# OMRON

Vision Sensor FHV Series Smart Camera

**Setup Manual** 

FHV70-0000-000-00

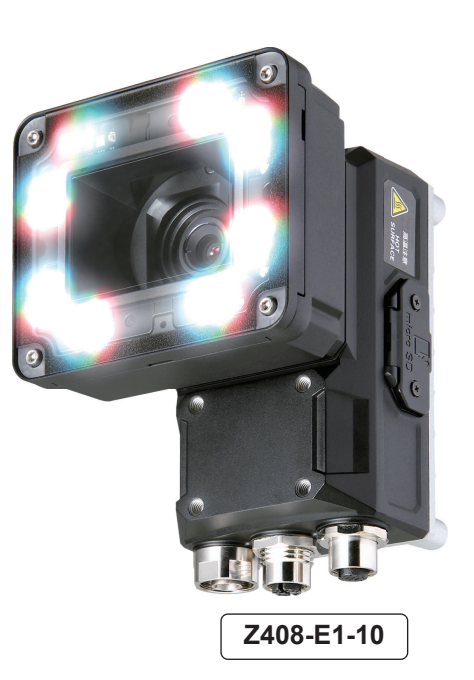

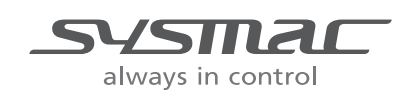

#### NOTE -

- · All rights reserved.
- No part of this publication may be reproduced, stored in a retrieval system, or transmitted, in any form, or by any means, mechanical, electronic, photocopying, recording, or otherwise, without the prior written permission of OMRON.
- No patent liability is assumed with respect to the use of the information contained herein. Moreover, because OMRON is constantly striving to improve its high-quality products, the information contained in this manual is subject to change without notice. Every precaution has been taken in the preparation of this manual. Nevertheless, OMRON assumes no responsibility for errors or omissions.

Neither is any liability assumed for damages resulting from the use of the information contained in this publication.

#### - Trademarks -

- Sysmac and SYSMAC are trademarks or registered trademarks of OMRON Corporation in Japan and other countries for OMRON factory automation products.
- This software is based in part on the work of the Independent JPEG Group.
- Microsoft, Windows, Windows Vista, Excel, and Visual Basic are either registered trademarks or trademarks of Microsoft Corporation in the United States and other countries.
- Intel, Core and Pentium are trademarks of Intel Corporation in the U.S. and/or other countries.
- EtherCAT® is registered trademark and patented technology, licensed by Beckhoff Automation GmbH, Germany.
- ODVA, CIP, CompoNet, DeviceNet, and EtherNet/IP are trademarks of ODVA.
- The SD, SDHC, microSD, and microSDHC logos are trademarks of SD-3C, LLC.

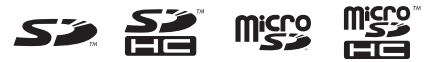

- QR Code is a registered trademark of DENSO WAVE INCORPORATED.
- MELSEC is a registered trademarks of Mitsubishi Electric Corporation.

Other company names and product names in this document are the trademarks or registered trademarks of their respective companies.

#### - Copyrights

Microsoft product screen shots reprinted with permission from Microsoft.

# Introduction

Thank you for purchasing the FHV Series Smart Camera.

This manual contains information that is necessary to use the FHV Series Smart Camera.

Please read this manual and make sure you understand the functionality and performance of the FHV Series Smart Camera before you attempt to use it in a control system.

Keep this manual in a safe place where it will be available for reference during operation.

#### **Intended Audience**

This manual is intended for the following personnel, who must also have knowledge of electrical systems (an electrical engineer or the equivalent).

- Personnel in charge of introducing FA systems.
- · Personnel in charge of designing FA systems.
- Personnel in charge of installing and maintaining FA systems.
- Personnel in charge of managing FA systems and facilities.

### **Applicable Products**

This manual covers the following products.

• FHV7□-□□□□-□□

Part of the specifications and restrictions are given in other manuals. Refer to Relevant Manuals on *Relevant Manuals* on page 2 and *Related Manuals* on page 26.

# **Relevant Manuals**

The following table provides the relevant manuals for this product. Read all of the manuals that are relevant to your system configuration and application before you use this product.

|                         |                         | Manual                                       |                                                          |                                                                             |                                                                          |                                                                   |  |
|-------------------------|-------------------------|----------------------------------------------|----------------------------------------------------------|-----------------------------------------------------------------------------|--------------------------------------------------------------------------|-------------------------------------------------------------------|--|
|                         |                         | Basic information                            |                                                          |                                                                             |                                                                          |                                                                   |  |
| Information Re          | ference Matrix          | Vision System FH/FHV Series<br>User's Manual | Vision System FHV Series<br>Smart Camera<br>Setup Manual | Vision System FH/FHV Series<br>Processing Item Function<br>Reference Manual | Vision System FH/FHV Series<br>User's Manual for Communications Settings | Vision System FH/FHV Series<br>Operation Manual for Sysmac Studio |  |
| Overview of FHV7 series |                         | •                                            | •                                                        |                                                                             |                                                                          |                                                                   |  |
| Setup and Wiring        |                         |                                              |                                                          |                                                                             |                                                                          |                                                                   |  |
| EtherCAT                |                         |                                              |                                                          |                                                                             |                                                                          |                                                                   |  |
| EtherNet/IP             |                         |                                              |                                                          |                                                                             |                                                                          |                                                                   |  |
| PROFINET                |                         |                                              | •                                                        |                                                                             |                                                                          |                                                                   |  |
| Ethernet                |                         |                                              |                                                          |                                                                             |                                                                          |                                                                   |  |
| RS-232C                 |                         |                                              |                                                          |                                                                             |                                                                          |                                                                   |  |
| Parallel interface      |                         |                                              |                                                          |                                                                             |                                                                          |                                                                   |  |
| Setup the communication | setting of Smart Camera |                                              |                                                          |                                                                             |                                                                          |                                                                   |  |
| EtherCAT                |                         |                                              |                                                          |                                                                             |                                                                          |                                                                   |  |
| EtherNet/IP             |                         |                                              |                                                          |                                                                             |                                                                          |                                                                   |  |
| PROFINET                |                         | •                                            | •                                                        |                                                                             | •                                                                        |                                                                   |  |
| Ethernet                |                         |                                              |                                                          |                                                                             |                                                                          |                                                                   |  |
| RS-232C                 |                         |                                              |                                                          |                                                                             |                                                                          |                                                                   |  |
| Parallel interface      |                         |                                              |                                                          |                                                                             |                                                                          |                                                                   |  |
| Setup the Smart Camera  |                         |                                              |                                                          |                                                                             |                                                                          |                                                                   |  |
| EtherCAT                |                         |                                              |                                                          |                                                                             |                                                                          | •                                                                 |  |
| EtherNet/IP             |                         |                                              |                                                          |                                                                             |                                                                          |                                                                   |  |
| PROFINET                |                         | •                                            |                                                          |                                                                             | •                                                                        |                                                                   |  |
| Ethernet                |                         |                                              |                                                          |                                                                             |                                                                          |                                                                   |  |
| RS-232C                 |                         |                                              |                                                          |                                                                             |                                                                          |                                                                   |  |
| Parallel interface      |                         |                                              |                                                          |                                                                             |                                                                          |                                                                   |  |

|                                     | Manual                                       |                                                          |                                                                             |                                                                          |                                                                   |
|-------------------------------------|----------------------------------------------|----------------------------------------------------------|-----------------------------------------------------------------------------|--------------------------------------------------------------------------|-------------------------------------------------------------------|
|                                     | Basic information                            |                                                          |                                                                             |                                                                          |                                                                   |
| Information Reference Matrix        | Vision System FH/FHV Series<br>User's Manual | Vision System FHV Series<br>Smart Camera<br>Setup Manual | Vision System FH/FHV Series<br>Processing Item Function<br>Reference Manual | Vision System FH/FHV Series<br>User's Manual for Communications Settings | Vision System FH/FHV Series<br>Operation Manual for Sysmac Studio |
| Create and Set the Scene            |                                              |                                                          |                                                                             |                                                                          | •                                                                 |
| EtherCAT                            |                                              |                                                          |                                                                             |                                                                          | •                                                                 |
| EtherNet/IP                         |                                              |                                                          |                                                                             |                                                                          |                                                                   |
| PROFINET                            | •                                            |                                                          | •                                                                           |                                                                          |                                                                   |
| Ethernet                            |                                              |                                                          |                                                                             |                                                                          |                                                                   |
| RS-232C                             |                                              |                                                          |                                                                             |                                                                          |                                                                   |
| Parallel interface                  |                                              |                                                          |                                                                             |                                                                          |                                                                   |
| Optimizing the Scene Flow           |                                              |                                                          |                                                                             |                                                                          |                                                                   |
| EtherCAT                            |                                              |                                                          |                                                                             |                                                                          |                                                                   |
| EtherNet/IP                         |                                              |                                                          |                                                                             |                                                                          |                                                                   |
| PROFINET                            |                                              |                                                          | ٠                                                                           |                                                                          |                                                                   |
| Ethernet                            |                                              |                                                          |                                                                             |                                                                          |                                                                   |
| RS-232C                             |                                              |                                                          |                                                                             |                                                                          |                                                                   |
| Parallel interface                  |                                              |                                                          |                                                                             |                                                                          |                                                                   |
| Connecting the Controller           |                                              |                                                          |                                                                             |                                                                          | •                                                                 |
| EtherCAT                            |                                              |                                                          |                                                                             |                                                                          |                                                                   |
| EtherNet/IP                         |                                              |                                                          |                                                                             |                                                                          |                                                                   |
| PROFINE                             | •                                            | •                                                        |                                                                             | •                                                                        |                                                                   |
|                                     |                                              |                                                          |                                                                             |                                                                          |                                                                   |
| RS-232C                             |                                              |                                                          |                                                                             |                                                                          |                                                                   |
|                                     |                                              |                                                          |                                                                             |                                                                          |                                                                   |
|                                     |                                              |                                                          |                                                                             |                                                                          | •                                                                 |
|                                     |                                              |                                                          |                                                                             |                                                                          |                                                                   |
| PROFINET                            |                                              |                                                          |                                                                             |                                                                          |                                                                   |
| Ethernet                            | -                                            |                                                          |                                                                             |                                                                          |                                                                   |
| RS-232C                             |                                              |                                                          |                                                                             |                                                                          |                                                                   |
| Parallel interface                  |                                              |                                                          |                                                                             |                                                                          |                                                                   |
| Troubleshooting and Problem Solving | •                                            |                                                          |                                                                             |                                                                          |                                                                   |

# **Manual Structure**

### **Page Structure**

The following page structure is used in this manual.

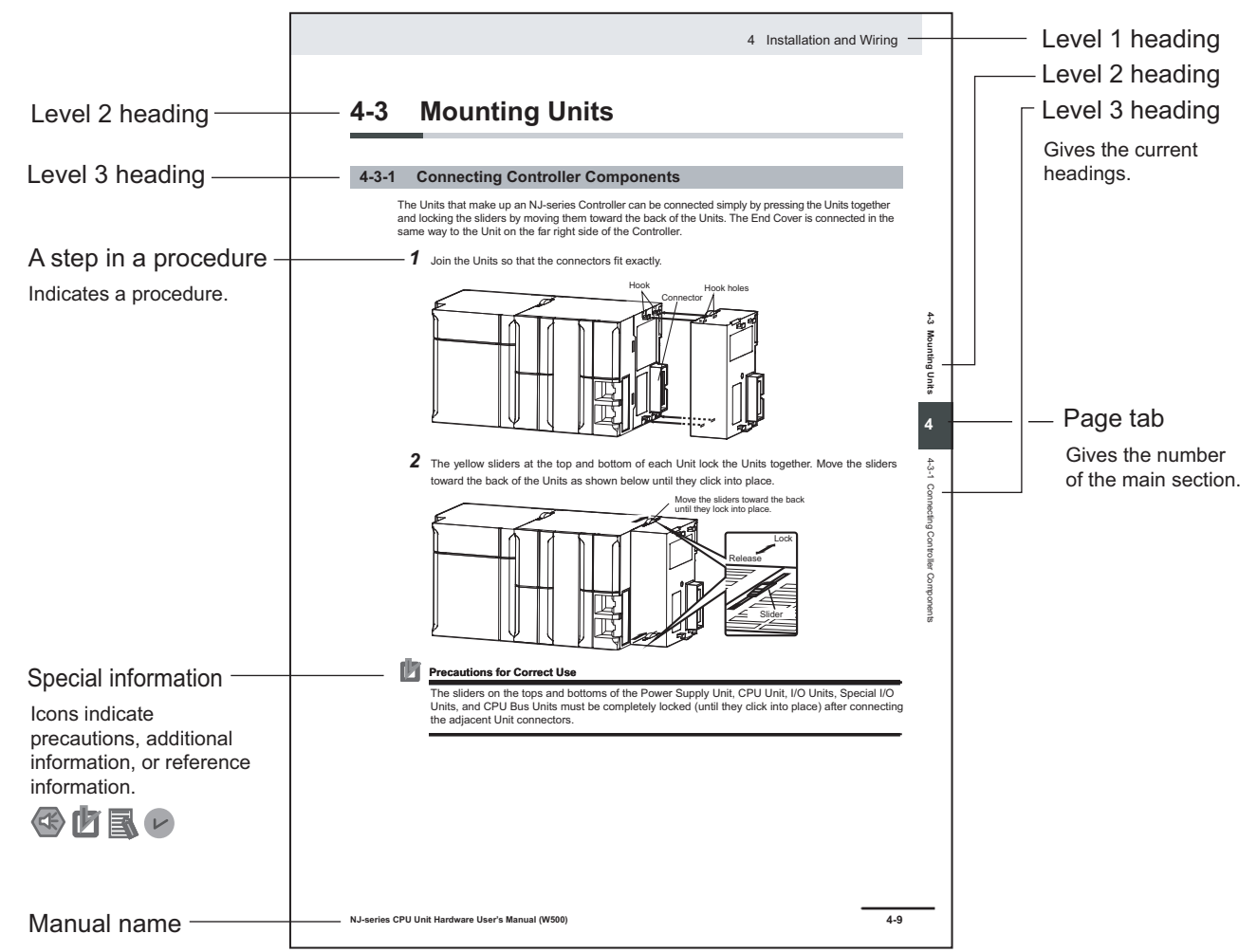

Note This illustration is provided only as a sample. It may not literally appear in this manual.

### **Special Information**

Special information in this manual is classified as follows:

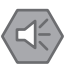

#### **Precautions for Safe Use**

Precautions on what to do and what not to do to ensure safe usage of the product.

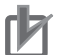

#### **Precautions for Correct Use**

Precautions on what to do and what not to do to ensure proper operation and performance.

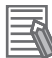

#### Additional Information

Additional information to read as required. This information is provided to increase understanding or make operation easier.

# **Sections in This Manual**

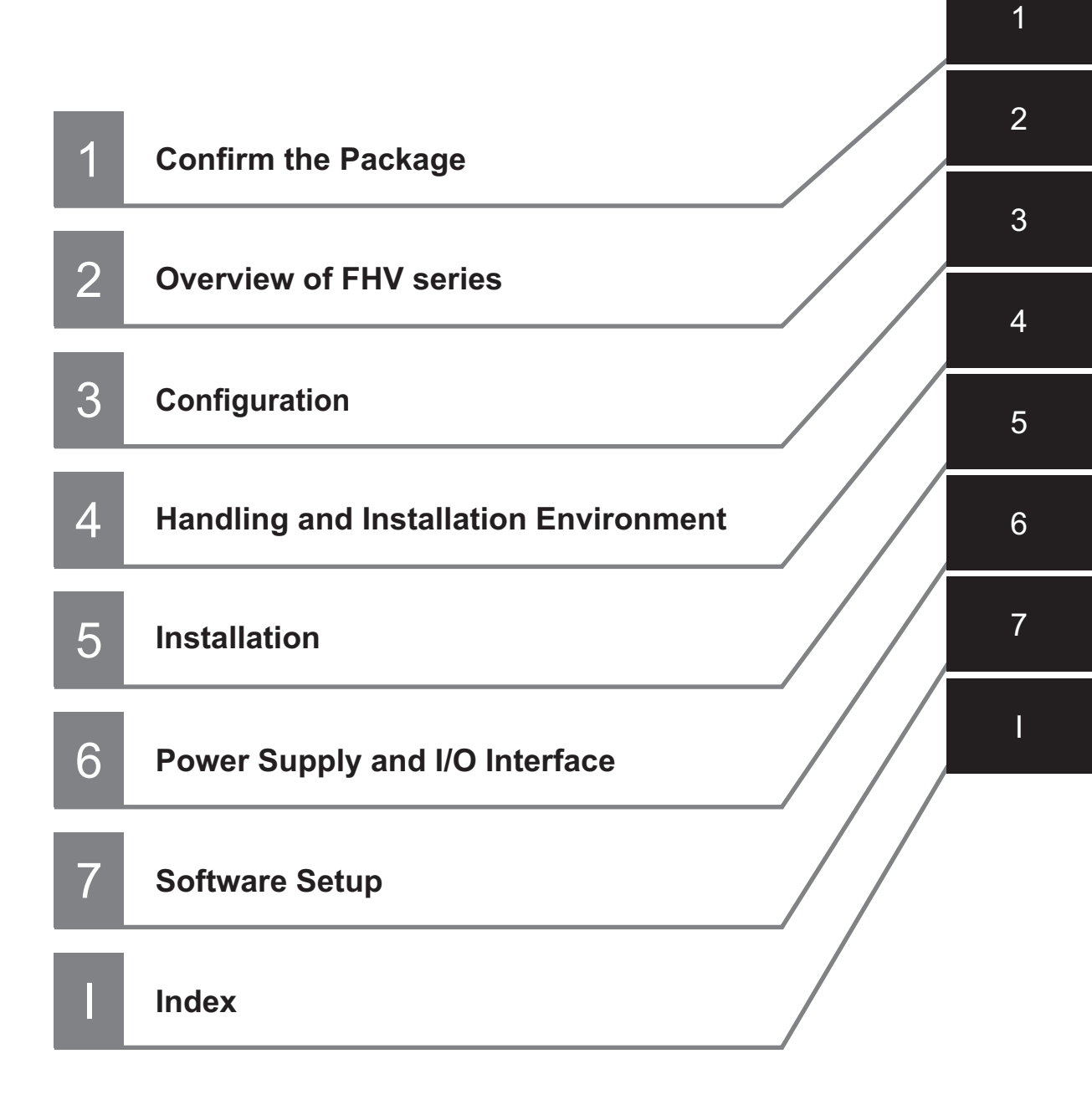

# CONTENTS

| Introduction                                                                                                    | 1                                                                                                    |
|----------------------------------------------------------------------------------------------------|----------------------------------------------------------------------------------------------------|
|                                                                                                    |                                                                                                    |
| Intended Audience                                                                                                    |                                                                                                    |
| Applicable Products                                                                                                    | 1                                                                                                    |
| Relevant Manuals                                                                                                    | 2                                                                                                    |
|                                                                                                    |                                                                                                    |
| Manual Structure                                                                                                    | 4                                                                                                    |
| Page Structure                                                                                                    | 4                                                                                                    |
| Special Information                                                                                                    | 5                                                                                                    |
|                                                                                                    |                                                                                                    |
| Sections in This Manual                                                                                                    | 7                                                                                                    |
| Terms and Conditions Agreement                                                                                                    | 40                                                                                                    |
| Terms and Conditions Agreement                                                                                                    |                                                                                                    |
| Warranty, Limitations of Liability                                                                                                    |                                                                                                    |
| Application Considerations                                                                                                    |                                                                                                    |
| Disclaimers                                                                                                    | 13                                                                                                    |
|                                                                                                    | 4.5                                                                                                    |
| Satety Precautions                                                                                                    |                                                                                                    |
| Symbols and the Meanings for Safety Precautions Described in This Manual                                                                                                    | 15                                                                                                    |
| Meanings of Alert Symbols                                                                                                    |                                                                                                    |
| Warning                                                                                                    |                                                                                                    |
| ů – Elektrik Alektrik – Elektrik – Elektrik – Elektrik – Elektrik – Elektrik – Elektrik – Elektrik – Elektrik –                                                                                                    |                                                                                                    |
| Precautions for Safe Use                                                                                                    |                                                                                                    |
| Condition of the Eithere of OMDON Draducts                                                                                                    | 40                                                                                                    |
| Condition of the Fitness of OMRON Products                                                                                                    | ١٥                                                                                                    |
|                                                                                                    |                                                                                                    |
| Power Supply and Wiring                                                                                                    |                                                                                                    |
| Mounting                                                                                                    |                                                                                                    |
| Others                                                                                                    | 20                                                                                                    |
| Procentions for Correct Use                                                                                                    | 21                                                                                                    |
|                                                                                                    |                                                                                                    |
| Installation Location                                                                                                    | 21                                                                                                    |
| Power Supply Connection and Wiring                                                                                                    | 21                                                                                                    |
| Tower Suppry, Connection, and Winng                                                                                                    |                                                                                                    |
| Maintenance                                                                                                    | 22                                                                                                    |
| Maintenance                                                                                                    | 22<br>22                                                                                                    |
| Maintenance<br>Beam<br>Image Sensor                                                                                                    |                                                                                                    |
| Maintenance<br>Beam<br>Image Sensor<br>Communications with Upper Equipment                                                                                                    |                                                                                                    |
| Maintenance<br>Beam<br>Image Sensor<br>Communications with Upper Equipment<br>Failsafe Measures                                                                                                    |                                                                                                    |
| Maintenance<br>Beam<br>Image Sensor<br>Communications with Upper Equipment<br>Failsafe Measures<br>Warm-up                                                                                                    |                                                                                                    |
| Maintenance<br>Beam<br>Image Sensor<br>Communications with Upper Equipment<br>Failsafe Measures<br>Warm-up<br>Camera Installation                                                                                                    |                                                                                                    |
| Maintenance<br>Beam<br>Image Sensor<br>Communications with Upper Equipment<br>Failsafe Measures<br>Warm-up<br>Camera Installation<br>Others                                                                                                    |                                                                                                    |
| Maintenance<br>Beam<br>Image Sensor<br>Communications with Upper Equipment<br>Failsafe Measures<br>Warm-up<br>Camera Installation<br>Others<br>LED Safety.                                                                                                    |                                                                                                    |
| Maintenance<br>Beam<br>Image Sensor<br>Communications with Upper Equipment<br>Failsafe Measures<br>Warm-up<br>Camera Installation<br>Others<br>LED Safety                                                                                                    | 22<br>22<br>22<br>22<br>22<br>23<br>23<br>23<br>23<br>23<br>23<br>23<br>23<br>2                                                                          |
| Maintenance<br>Beam<br>Image Sensor<br>Communications with Upper Equipment.<br>Failsafe Measures<br>Warm-up<br>Camera Installation<br>Others<br>LED Safety<br>Regulations and Standards                                                                                                    | 22<br>22<br>22<br>22<br>23<br>23<br>23<br>23<br>23<br>23<br>24<br>24<br>25                                                                               |
| Maintenance<br>Beam<br>Image Sensor<br>Communications with Upper Equipment<br>Failsafe Measures<br>Warm-up<br>Camera Installation<br>Others<br>LED Safety<br>Regulations and Standards                                                                                                    | 22<br>22<br>22<br>22<br>23<br>23<br>23<br>23<br>23<br>23<br>24<br>24<br>25<br>25                                                                         |
| Maintenance<br>Beam<br>Image Sensor<br>Communications with Upper Equipment.<br>Failsafe Measures<br>Warm-up<br>Camera Installation<br>Others<br>LED Safety<br>Regulations and Standards<br>Using Product Outside Japan                                                                                                    | 22<br>22<br>22<br>22<br>23<br>23<br>23<br>23<br>23<br>23<br>24<br>24<br>25<br>25                                                                         |
| Maintenance<br>Beam<br>Image Sensor<br>Communications with Upper Equipment<br>Failsafe Measures<br>Warm-up<br>Camera Installation<br>Others<br>LED Safety<br>Regulations and Standards<br>Using Product Outside Japan<br>Conformance to KC Standards                                                                                                    |                                                                                                    |
| Maintenance<br>Beam<br>Image Sensor<br>Communications with Upper Equipment<br>Failsafe Measures<br>Warm-up<br>Camera Installation<br>Others<br>LED Safety<br><b>Regulations and Standards</b><br>Using Product Outside Japan<br>Conformance to KC Standards<br>Conformance to EC/EU Directives and UK Legislations                                                                                                    |                                                                                                    |
| Maintenance<br>Beam<br>Image Sensor<br>Communications with Upper Equipment.<br>Failsafe Measures<br>Warm-up<br>Camera Installation<br>Others<br>LED Safety.<br><b>Regulations and Standards</b><br>Using Product Outside Japan<br>Conformance to KC Standards.<br>Conformance to EC/EU Directives and UK Legislations<br>WEEE Directive                                                                                                    |                                                                                                    |
| Maintenance<br>Beam<br>Image Sensor<br>Communications with Upper Equipment.<br>Failsafe Measures<br>Warm-up<br>Camera Installation<br>Others<br>LED Safety.<br>Regulations and Standards<br>Using Product Outside Japan<br>Conformance to KC Standards<br>Conformance to EC/EU Directives and UK Legislations<br>WEEE Directive                                                                                                    |                                                                                                    |
| Maintenance<br>Beam<br>Image Sensor<br>Communications with Upper Equipment.<br>Failsafe Measures<br>Warm-up<br>Camera Installation<br>Others<br>LED Safety.<br>Regulations and Standards<br>Using Product Outside Japan<br>Conformance to KC Standards<br>Conformance to EC/EU Directives and UK Legislations<br>WEEE Directive<br>Related Manuals.                                                                                        |                                                                                                    |
| Maintenance                                                                                                    |                                                                                                    |
| Maintenance                                                                                                    | 22<br>22<br>22<br>22<br>23<br>23<br>23<br>23<br>23<br>23<br>23<br>24<br>24<br>25<br>25<br>25<br>25<br>25<br>25<br>25<br>25<br>25<br>25<br>25<br>25<br>25 |
| Maintenance       Maintenance         Beam       Image Sensor         Communications with Upper Equipment       Failsafe Measures         Warm-up       Camera Installation         Others       LED Safety         Regulations and Standards       Using Product Outside Japan         Conformance to KC Standards       Conformance to EC/EU Directives and UK Legislations         WEEE Directive       Related Manuals                 | 22<br>22<br>22<br>22<br>23<br>23<br>23<br>23<br>23<br>23<br>24<br>24<br>25<br>25<br>25<br>25<br>25<br>25<br>25<br>25<br>25<br>25<br>25<br>25<br>25       |
| Maintenance         Beam         Image Sensor         Communications with Upper Equipment         Failsafe Measures         Warm-up         Camera Installation         Others         LED Safety         Regulations and Standards         Lonformance to KC Standards         Conformance to KC Standards         Conformance to EC/EU Directives and UK Legislations         WEEE Directive         Related Manuals         Terminology | 22<br>22<br>22<br>22<br>23<br>23<br>23<br>23<br>23<br>23<br>24<br>25<br>25<br>25<br>25<br>25<br>25<br>25<br>25<br>25<br>25<br>25<br>25<br>25             |

## Section 1 Confirm the Package

| 1-1 Smar | t Camera                         |      |
|----------|----------------------------------|------|
| 1-1-1    | FHV7□-□□□□-C Series              |      |
| 1-1-2    | FHV7□-□□□□-S□□ Series            |      |
| 1-1-3    | FHV70-0000-H00 Series            |      |
| 1-1-4    | FHV70-0000-S00-00 Series         |      |
| 1-1-5    | FHV70-0000-H00-00 Series         |      |
| 1-2 Sold | Separately                       |      |
| 1-2-1    | Smart Camera Data Unit           |      |
| 1-2-2    | Cables                           |      |
| 1-2-3    | Modules                          |      |
| 1-2-4    | Accessories                      |      |
| 1-2-5    | Lighting and Lighting Controller |      |
| 1-2-6    | Touch Panel Monitor              | 1-13 |
| 1-2-7    | Software                         | 1-14 |

### Section 2 Overview of FHV Series

| 2-1 | Overv | iew of Svstem               | 2-2 |
|-----|-------|-----------------------------|-----|
|     | 2-1-1 | Basic System of Measurement | 2-2 |
| 2-2 | Flow  | of Use Procedure            | 2-9 |

## Section 3 Configuration

| 3-1 | Smart   | Camera                               |      |
|-----|---------|--------------------------------------|------|
|     | 3-1-1   | FHV Series                           |      |
| 3-2 | Smart   | Camera Data Unit                     | 3-13 |
|     | 3-2-1   | Specifications                       | 3-13 |
|     | 3-2-2   | Component Names and Functions        | 3-14 |
|     | 3-2-3   | Dimensions                           | 3-15 |
| 3-3 | Cables  | 5                                    | 3-17 |
|     | 3-3-1   | I/O Cables                           | 3-17 |
|     | 3-3-2   | Ethernet Cables                      | 3-26 |
|     | 3-3-3   | Smart Camera Data Unit Cables        |      |
|     | 3-3-4   | Junction cable for external lighting |      |
| 3-4 | Lens M  | Aodules                              |      |
| • • | 3-4-1   | Specifications                       |      |
|     | 3-4-2   | Optical Chart                        |      |
| 3-5 | C Mou   | int Longos                           | 3-51 |
| 5-5 | 3-5-1   | Specifications                       | 3_51 |
|     | 3-5-2   | Meaning of Ontical Chart             | 3_61 |
|     |         |                                      |      |
| 3-6 | Lightii | ng Modules                           |      |
|     | 3-6-1   | Specifications                       |      |
|     | 3-6-2   | Dimensions                           |      |
| 3-7 | Optica  | I Filters                            | 3-70 |
|     | 3-7-1   | Specifications                       | 3-70 |
|     | 3-7-2   | Dimensions                           |      |
| 3-8 | Water   | proof Hoods                          |      |
|     | 3-8-1   | Specifications                       |      |
|     | 3-8-2   | Dimensions                           |      |
| 3-9 | Mount   | ing Fixtures                         | 3-77 |
| 0-0 | 3-9-1   | Specfications                        | 3-77 |
|     | 3-9-2   | Dimensions                           |      |
|     |         |                                      |      |

| 3-10 Wate  | rproof Packings                        |      |
|------------|----------------------------------------|------|
| 3-10-1     | Specifications                         |      |
| 3-10-2     | Dimensions                             |      |
| 3-11 Wate  | rproof Caps                            |      |
| 3-11-1     | Specifications                         | 3-81 |
| 3-11-2     | Dimensions                             | 3-81 |
| 3-12 Light | proof Sheet                            |      |
| 3-12-1     | Specifications                         |      |
| 3-12-2     | Dimensions                             | 3-83 |
| 3-13 Spec  | ial Covers                             |      |
| 3-13-1     | Specifications                         |      |
| 3-13-2     | Dimensions                             |      |
| 3-14 Repla | acement Screws for Micro SD Card Cover |      |
| 3-14-1     | Specifications                         |      |
| 3-14-2     | Dimensions                             |      |
| 3-15 Softv | vare                                   |      |
| 3-15-1     | Remote Operation Tool                  |      |
| 3-15-2     | Simulation Software                    |      |
| 3-15-3     | Sysmac Studio                          |      |
|            |                                        |      |

## Section 4 Handling and Installation Environment

|--|

## Section 5 Installation

| 5-1 Asse  | embling Equipment                                         | 5-2  |
|-----------|-----------------------------------------------------------|------|
| 5-1-1     | C Mount Lens / IP40 Configuration                         | 5-2  |
| 5-1-2     | C Mount Lens / IP67 Configuration                         | 5-3  |
| 5-1-3     | Standard Lens Module / IP40 Configuration                 | 5-5  |
| 5-1-4     | Standard Lens Module / IP67 Configuration                 | 5-8  |
| 5-1-5     | High-speed Lens Module / IP40 Configuration               | 5-10 |
| 5-1-6     | High-speed Lens Module / IP67 Configuration               | 5-13 |
| 5-1-7     | Lens Module / Internal Lighting / IP67 Configuration      | 5-15 |
| 5-2 Mou   | nting the Data Unit for the Smart Camera                  | 5-19 |
| 5-2-1     | Mounting to DIN Rail                                      | 5-19 |
| 5-3 Insta | Illing the Smart Camera                                   | 5-21 |
| 5-3-1     | How to Connect                                            | 5-21 |
| 5-3-2     | When Connecting the Smart Camera to a Lighting Controller | 5-25 |

## Section 6 Power Supply and I/O Interface

| 6-1 Wh  | en Turning Power ON and OFF                  | 6-2  |
|---------|----------------------------------------------|------|
| 6-2 Fai | I-safe Measures                              | 6-4  |
| 6-3 Pre | ecautions for I/O Interface                  | 6-5  |
| 6-4 I/O | Cable Interface (Power Supply, I/O, RS-232C) | 6-6  |
| 6-4-1   | Recommended Power Supply for FHV Series      | 6-6  |
| 6-4-2   | Cables                                       | 6-7  |
| 6-4-3   | Pin Layout                                   | 6-12 |
| 6-4-4   | Interface Specifications                     | 6-14 |
| 6-4-5   | I/O Interface Input / Output Circuit Diagram | 6-16 |
| 6-4-6   | RS-232C Interface                            | 6-18 |
| 6-5 Eth | ernet Interface                              |      |

| 6-5-1     | Cables                                        |      |
|-----------|-----------------------------------------------|------|
| 6-5-2     | Pin Layout                                    | 6-24 |
| 6-6 Inter | rface for the Data Unit for Smart Camera      | 6-25 |
| 6-6-1     | Cables / I/O Connectors, and Terminals        | 6-26 |
| 6-6-2     | Pin Layout                                    | 6-28 |
| 6-6-3     | Parallel Interface Specifications             | 6-31 |
| 6-6-4     | I/O Interface Input/Output Circuit Diagrams   | 6-33 |
| 6-6-5     | EtherCAT Interface Specifications (FHV-SDU30) | 6-36 |
| 6-7 Inse  | erting and Removing the MicroSD Card          | 6-38 |
| 6-7-1     | How to Insert / Remove the MicroSD Card       | 6-38 |

## Section 7 Software Setup

| 7-1 Sett | ing up the Software                                              | 7-2  |
|----------|------------------------------------------------------------------|------|
| 7-1-1    | Recommended Operational Environment                              | 7-2  |
| 7-1-2    | Installation                                                     | 7-2  |
| 7-1-3    | Windows                                                          | 7-3  |
| 7-1-4    | Use Procedures                                                   | 7-5  |
| 7-2 Ope  | rating the Smart Camera Remotely [Remote Operation Tool]         | 7-10 |
| 7-2-1    | Summary                                                          | 7-10 |
| 7-2-2    | Environment Settings                                             | 7-11 |
| 7-2-3    | Network Settings for the Remote Operation PC                     | 7-11 |
| 7-2-4    | Network Settings for the Smart Camera                            | 7-12 |
| 7-2-5    | Network Settings for the Smart Camera with Remote Operation Tool | 7-14 |
| 7-2-6    | Launching the Remote Operation                                   | 7-14 |
| 7-2-7    | Terminating the Remote Operation                                 | 7-17 |
| 7-3 Usir | ng the Simulation Software [Simulation Software]                 | 7-18 |
| 7-3-1    | Introduction                                                     | 7-18 |
| 7-3-2    | Available Image Formats                                          | 7-18 |
| 7-3-3    | Operational Precautions                                          | 7-18 |
|          |                                                                  |      |

## Index

# **Terms and Conditions Agreement**

### Warranty, Limitations of Liability

## Warranties

#### Exclusive Warranty

Omron's exclusive warranty is that the Products will be free from defects in materials and workmanship for a period of twelve months from the date of sale by Omron (or such other period expressed in writing by Omron). Omron disclaims all other warranties, express or implied.

#### Limitations

OMRON MAKES NO WARRANTY OR REPRESENTATION, EXPRESS OR IMPLIED, ABOUT NON-INFRINGEMENT, MERCHANTABILITY OR FITNESS FOR A PARTICULAR PURPOSE OF THE PRODUCTS. BUYER ACKNOWLEDGES THAT IT ALONE HAS DETERMINED THAT THE PRODUCTS WILL SUITABLY MEET THE REQUIREMENTS OF THEIR INTENDED USE.

Omron further disclaims all warranties and responsibility of any type for claims or expenses based on infringement by the Products or otherwise of any intellectual property right.

#### Buyer Remedy

Omron's sole obligation hereunder shall be, at Omron's election, to (i) replace (in the form originally shipped with Buyer responsible for labor charges for removal or replacement thereof) the non-complying Product, (ii) repair the non-complying Product, or (iii) repay or credit Buyer an amount equal to the purchase price of the non-complying Product; provided that in no event shall Omron be responsible for warranty, repair, indemnity or any other claims or expenses regarding the Products unless Omron's analysis confirms that the Products were properly handled, stored, installed and maintained and not subject to contamination, abuse, misuse or inappropriate modification. Return of any Products by Buyer must be approved in writing by Omron before shipment. Omron Companies shall not be liable for the suitability or unsuitability or the results from the use of Products in combination with any electrical or electronic components, circuits, system assemblies or any other materials or substances or environments. Any advice, recommendations or information given orally or in writing, are not to be construed as an amendment or addition to the above warranty.

See http://www.omron.com/global/ or contact your Omron representative for published information.

### Limitation on Liability; Etc

OMRON COMPANIES SHALL NOT BE LIABLE FOR SPECIAL, INDIRECT, INCIDENTAL, OR CON-SEQUENTIAL DAMAGES, LOSS OF PROFITS OR PRODUCTION OR COMMERCIAL LOSS IN ANY WAY CONNECTED WITH THE PRODUCTS, WHETHER SUCH CLAIM IS BASED IN CONTRACT, WARRANTY, NEGLIGENCE OR STRICT LIABILITY.

Further, in no event shall liability of Omron Companies exceed the individual price of the Product on which liability is asserted.

#### Application Considerations

### Suitability of Use

Omron Companies shall not be responsible for conformity with any standards, codes or regulations which apply to the combination of the Product in the Buyer's application or use of the Product. At Buyer's request, Omron will provide applicable third party certification documents identifying ratings and limitations of use which apply to the Product. This information by itself is not sufficient for a complete determination of the suitability of the Product in combination with the end product, machine, system, or other application or use. Buyer shall be solely responsible for determining appropriateness of the particular Product with respect to Buyer's application, product or system. Buyer shall take application responsibility in all cases.

NEVER USE THE PRODUCT FOR AN APPLICATION INVOLVING SERIOUS RISK TO LIFE OR PROPERTY OR IN LARGE QUANTITIES WITHOUT ENSURING THAT THE SYSTEM AS A WHOLE HAS BEEN DESIGNED TO ADDRESS THE RISKS, AND THAT THE OMRON PRODUCT(S) IS PROPERLY RATED AND INSTALLED FOR THE INTENDED USE WITHIN THE OVERALL EQUIP-MENT OR SYSTEM.

### Programmable Products

Omron Companies shall not be responsible for the user's programming of a programmable Product, or any consequence thereof.

#### Disclaimers

### **Performance Data**

Data presented in Omron Company websites, catalogs and other materials is provided as a guide for the user in determining suitability and does not constitute a warranty. It may represent the result of Omron's test conditions, and the user must correlate it to actual application requirements. Actual performance is subject to the Omron's Warranty and Limitations of Liability.

### Change in Specifications

Product specifications and accessories may be changed at any time based on improvements and other reasons. It is our practice to change part numbers when published ratings or features are changed, or when significant construction changes are made. However, some specifications of the Product may be changed without any notice. When in doubt, special part numbers may be assigned to fix or establish key specifications for your application. Please consult with your Omron's representative at any time to confirm actual specifications of purchased Product.

## **Errors and Omissions**

Information presented by Omron Companies has been checked and is believed to be accurate; however, no responsibility is assumed for clerical, typographical or proofreading errors or omissions.

# **Safety Precautions**

# Symbols and the Meanings for Safety Precautions Described in This Manual

The following notation is used in this manual to provide precautions required to ensure safe usage of a Sensor Controller. The safety precautions that are provided are extremely important to safety. Always read and heed the information provided in all safety precautions.

The following notation is used.

|         | Indicates a potentially hazardous situation which, if not avoid-<br>ed, will result in minor or moderate injury, or may result in seri-<br>ous injury or death.<br>Additionally there may be significant property damage. |
|---------|----------------------------------------------------------------------------------------------------|
| Caution | Indicates a potentially hazardous situation which, if not avoid-<br>ed, may result in minor or moderate injury or in property dam-<br>age.                                                                                |

### **Meanings of Alert Symbols**

| $\bigcirc$          | General Prohibition<br>Indicates general prohibitions, including warnings, for which there is no specific<br>symbol                                                                                                |
|---------------------|----------------------------------------------------------------------------------------------------|
| $\underline{\land}$ | General Caution<br>Indicates general cautions, including warnings, for which there is no specific sym-<br>bol.                                                                                                    |
| 0                   | The filled circle symbol indicates operations that you must do.<br>The specific operation is shown in the circle and explained in text.<br>This example shows a general precaution for something that you must do. |
|                     | Electrical Hazard<br>Indicates the possible danger of electric shock under specific conditions.                                                                                                    |
|                     | LED light Hazard<br>Indicates the possible danger of LED radiation or light.                                                                                                    |
|                     | High Temperature Caution<br>Indicates the possible danger of injury by high temperature under specific condi-<br>tions.                                                                                            |

## Warning

| Γhis product must be used according to this manual and Instruction Sheet. Failure to observe this may result in the impairment of functions and performance of the product.                                                                                                    | $\triangle$ |
|----------------------------------------------------------------------------------------------------|-------------|
| This product is not designed or rated for ensuring the safety of persons.<br>Do not use it for such purposes.                                                                                                    | $\bigcirc$  |
| Never connect the AC power supply with this product. When the AC power supply is con-<br>nected, it causes the electric shock and a fire.                                                                                                    |             |
| f you keep watching the LED light, it may have an adverse effect on the eyes, do not stare directly into the light emitted from the LED. If a specular object is used, take care not to allow reflected light to enter your eyes.                                                                                                    |             |
| Do not touch the terminals while the power supply is ON.<br>Doing so may result in electrical shock.                                                                                                    |             |
| Please take external safety measures so that the system as a whole should be on the safe<br>side even if a failure of a smart camera or an error due to an external factor occurred. An<br>abnormal operation may result in serious accident.                                                                                                    | $\triangle$ |
| Please take fail-safe measures on your side in preparation for an abnormal signal due to sig-<br>nal conductor disconnection and/or momentary power interruption.<br>An abnormal operation may result in a serious accident.                                                                                                    | $\triangle$ |
| Anti-virus protection<br>nstall the latest commercial-quality antivirus software on the computer connected to the con-<br>rol system and maintain to keep the software up-to-date.                                                                                                    | 0           |
| <ul> <li>Security measures to prevent unauthorized access</li> <li>Fake the following measures to prevent unauthorized access to our products.</li> <li>Install physical controls so that only authorized personnel can access control systems and equipment.</li> <li>Reduce connections to control systems and equipment via networks to prevent access from untrusted devices.</li> <li>Set strong passwords and change them frequently.</li> <li>Scan virus to ensure safety of USB drives or other external storages before connecting them to control systems and equipment.</li> </ul> | 0           |
| <ul> <li>Data input and output protection</li> <li>/alidate backups and ranges to cope with unintentional modification of input/output data to control systems and equipment.</li> <li>Checking the scope of data</li> <li>Checking validity of backups and preparing data for restore in case of falsification and abnormalities</li> <li>Safety design, such as emergency shutdown and fail-soft operation in case of data tampering and abnormalities</li> </ul>                                                                                                    | 0           |

FHV Series Smart Camera Setup Manual (Z408-E1)

When using an intranet environment through a global address, connecting to an unauthorized terminal such as a SCADA, HMI or to an unauthorized server may result in network security issues such as spoofing and tampering. You must take sufficient measures such as restricting access to the terminal, using a terminal equipped with a secure function, and locking the installation area by yourself.

When constructing an intranet, communication failure may occur due to cable disconnection or the influence of unauthorized network equipment. Take adequate measures, such as restricting physical access to network devices, by means such as locking the installation area.

When using a device equipped with the USB flash drive or SD Memory Card function, there is a security risk that a third party may acquire, alter, or replace the files and data in the removable media by removing the removable media or unmounting the removable media. Please take sufficient measures, such as restricting physical access to the Controller or taking appropriate management measures for removable media, by means of locking the installation area, entrance management, etc., by yourself.

# ▲ Caution

Danger of burns. Do not touch the case while the power is ON or just after power is turned OFF, since it remains extremely hot.

When mounting the lighting module, lens module, and covers, make sure that the screws are tightened securely. If not, the product may break or malfunction, or injury may result.

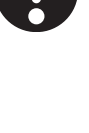

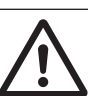

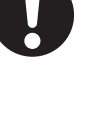

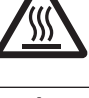

# **Precautions for Safe Use**

### **Condition of the Fitness of OMRON Products**

- Omron products are designed and manufactured as general-purpose products for use in general industrial applications. They are not intended to be used in the following critical applications. If you are using Omron products in the following applications, Omron shall not provide any warranty for such Omron products, unless otherwise specifically agreed or unless the specific applications are intended by Omron.
  - a) Applications with stringent safety requirements, including but not limited to nuclear power control equipment, combustion equipment, aerospace equipment, railway equipment, elevator/lift equipment, amusement park equipment, medical equipment, safety devices and other applications that could cause danger/harm to people's body and life.
  - b) Applications that require high reliability, including but not limited to supply systems for gas, water and electricity, etc., 24 hour continuous operating systems, financial settlement systems and other applications that handle rights and property.
  - c) Applications under severe condition or in severe environment, including but not limited to outdoor equipment, equipment exposed to chemical contamination, equipment exposed to electromagnetic interference and equipment exposed to vibration and shocks.
  - d) Applications under conditions and environment not described in specifications.
- In addition to the applications listed from (a) to (d) above, *Omron products* (see definition) are not intended for use in vehicles designed human transport (including two wheel vehicles). Please do NOT use Omron products for vehicles designed human transport. Please contact the Omron sales staff for information on our automotive line of products.
- 2. The above is part of the Terms and Conditions Agreement. Please use carefully read the contents of the guarantee and disclaimers described in our latest version of the catalog, data sheets and manuals.

### **Installation Environment**

- Do not use the product in areas where flammable or explosive gases are present.
- Do not install the product close to high-voltage devices and power devices in order to secure the safety of operation and maintenance.
- Do not install the product to a place where vibrations and/or impacts are expected.
- Do not install the product near to a device causing noises. if the product is installed in a noisy environment and operational errors are caused, be sure to take shielding measures.

#### **Power Supply and Wiring**

- Make sure to use the product with the power supply voltage specified. If a DC voltage exceeding the rating or an AC voltage is applied, the circuit parts may be burnt or exploded.
- Do not connect the power supply with polarity reversed.
- Use a DC power supply with safety measures against high-voltage spikes (safety extra low-voltage circuits on the secondary side).
- Use an independent power source for this product. Do not use a shared power source.

- Never apply more than the rated voltage or AC power supply to this product. It may cause malfunction.
- The recommended power supplies are as follows:
  - When attaching the lighting module, use S8VK-G12024 (OMRON) or S8VS-12024 (OMRON).
  - When not attaching the lighting module, use S8VK-G06024 (OMRON) or S8VS-06024 (OMRON).
- Wire high-voltage cables or power cables are separated from the cables of this product. If the same cable or duct is used, the product may receive induction and it may cause malfunctioning or breakage.
- Do not short-circuit the load on the open collector output.
- Apply load not exceeding the rating.
- When wiring, attach a crimp terminal of the specified size. Do not connect wires simply twisted together to the power supply or terminal block directly.
- Do not stress cables or connectors.
- Cut off unnecessary signal wires so that they do not contact any other signal wires.
- After wiring the cables, confirm if the power supply is appropriate, if there is miswiring such as shortcircuit of load, if the load current is appropriate, and if FG is connected appropriately. Otherwise, the product may be broken due to miswiring etc.
- Take enough safety measures such as a failsafe circuit before using the product.
- Be sure to apply Class D grounding (100Ω or lower grounding resistance) to the case of the smart camera and the ground wire of the I/O cable. Be sure to apply Class D grounding (100Ω or lower grounding resistance) to the ground wire of the SDU body.
- Do not share the ground wire with some other devices or connect it to the beam of the building. The product may be adversely affected.
- Determine the contact point as near as possible to shorten the ground wire as much as possible. The product may be adversely affected.
- If grounding the positive wire, refer to the precautions described in this setup manual.

#### Mounting

- When doing the following, be sure to turn OFF the power of the smart camera main unit or connected peripheral devices. Not doing so leads to a product failure.
  - Cable connection and wiring
  - Connector mounting/removal
  - Lighting module mounting/removal
  - Lens module mounting/removal
- Tighten the mounting screws securely using the defined torque and order described in the Setup Manual.
- Mount the lens module in the correct direction. Mounting it in the wrong direction may cause malfunction of the device or injury.
- After removing the cable, be sure to put the connector cap. If the connector cap is not put, the product may malfunction or be broken due to entering of foreign materials.
- Do not apply torsional stress to the cable. Doing so may cause cable breakage.
- Secure the minimum bending radius of the cable. If it cannot be secured, the cable may be broken.
- Assemble as avoiding the waterproof packings and harnesses from being caught by the case, etc.
- Do not use any damaged waterproof packings and light shielding sheet or assemble the product with foreign materials attached to or caught in.

- Mount the lens module and lighting model in the correct direction. Mounting them in the wrong direction may cause broken or malfunction of the device, or injury.
- Do not touch the lens or image sensor with bare hands. Doing so may lead to malfunctioning or breakage.

Assemble the lens and image sensor with a correct combination. if not, malfunction may result.

#### Others

- Use only the dedicated cable (FHV-VN□/FHV-VD□/FHV-VU□/FHV-VFLX-GD), camera-mount lighting controller (FL-TCC□/FLV-TCC□), external lighting (FL-MD□MC), lighting module (FHV-LTM-□), and lens module (FHV-LEM-□). Otherwise, the product may malfunction or be broken.
- When the camera-mount lighting controller (FL-TCC1PS) or the external lighting (FL-MD□MC) is used, be sure to attach the junction cable (FHV-VFLX-GD) between the Smart Camera and the lighting.
- If anything abnormal occurs, for example, strange smell/sound is detected, the main unit gets very hot, or a smoke comes, stop using the product, turn OFF the product, and consult OMRON's branch or sales office.
- Do not disassemble, deform by pressurizing, incinerate, repair, or alter this product.
- When disposing of the product, treat as industrial waste.
- Do not drop the product or expose it to abnormal vibration or impact. Doing so may lead to product failure.
- If using the measurement result of the smart camera to operate the stage or robot (output of axis moving distance by calibration and alignment measurement), be sure to take failsafe measures externally.
- The waterproof packing and light shielding sheet are rubber products. Avoid storing them in a location where rubber deteriorates.

# **Precautions for Correct Use**

### **Installation Location**

In order to prevent the product from becoming inoperable or malfunction, and to prevent other adverse effects to the performance or equipment, please observe the following.

- A location where the ambient temperature does not exceed the rated range.
- A location where the temperature does not vary sharply (condensation occurs).
- A location where relative temperature does not exceed the rated range.
- A location not exposed to corrosive gases or combustible gases.
- · A location not exposed to dust, salt, or metal powder.
- · A location not exposed to direct vibration or impact.
- A location not exposed to strong disturbance light (laser light, arc welding light, or ultraviolet light).
- A location not near a heating appliance or exposed to direct sunlight.
- A location not exposed to mist of water, oil, or chemicals or misty atmosphere.
- A location not exposed to strong magnetic/electric fields.
- · A location not near a high-voltage device or power device
- A location where rubber quality is not deteriorated.

### Power Supply, Connection, and Wiring

- If the power supply line has surge, connect a surge absorber according to the operational environment to use the product.
- To use the product in an environment with strong noise, use a noise filter (Omron's S8V-NFS206 or equivalent) for the smart camera's power input block.
- If contacting a terminal or a signal cable inside the connector, use a wrist strap to take antistatic measures to prevent breakage due to static electricity.
- When connecting cables, align terminals and connect them straightly. If not, the terminals bent and may cause malfunction or unable to communicate normally.
- If using an I/O cable 20 m long, confirm that the power supply output is 24 VDC or higher. If it is lower than 24 VDC, the product does not operate.
- The RS-232C communication standard defines the maximum cable length as 15 m. Implement this communication using an I/O cable 2/3/5/10 m long.
- Do not use the product in environments subject to water droplets when an external lighting is connected. The main unit may be broken.
- Do not turn OFF the power supply while data are being saved in the smart camera. Otherwise, data on the memory is broken, so the product does not operate normally when started up next time.
- When a message indicating that processing is being executed is displayed on the screen, do not turn OFF the power. Otherwise, data on the memory is broken, so the product does not operate normally when started up again.
- When turning OFF the power, confirm that data have been saved completely before starting operations.

- When data are saved by operating the sensor controller, the saving process must have been completed and the following user operations must be possible.

- When data are saved using communication commands, processing of the applicable commands must have been completed and the busy state is OFF.

- After turning off the power, wait at least 1 second before restarting.
- When the camera-mount lighting controller (FL-TCC1PS) or the external lighting (FL-MD
  MC) is
  used, be sure to attach the junction cable (FHV-VFLX-GD) between the Smart Camera and the lighting.

Otherwise, leads to malfunction or damage.

- Do not insert the microSD card inversely, obliquely, or as twisting it.
- While data are being read in or written to the microSD card, the SD ACCESS LED on the Smart Camera main unit is turned on for a while. Remove the card after confirming that the LED is completely turned off.
- Except when inserting or removing the microSD card, put the cover of the microSD card inserting connector and screw it up before using the product.

#### Maintenance

- Turn OFF the power and confirm safety before starting maintenance.
- Remove dirt on the lens using the special cloth for lens or an air brush.
- If a large dust attaches to the image sensor, use the blower brush (for the camera lens) to blow it off. Do not blow it off with your exhaled air.
- Do not use thinner, alcohol, benzene, acetone, or kerosene to clean his product.
- When the lens or lens module is not being mounted, be sure to attach the C mount cap to the lens mounting part. If a dust attached to the image sensor, the product may sense incorrectly or be broken.
- Wipe off dirt on this product with a soft cloth gently.

#### Beam

 The beam center may vary product by product. When mounting this module, be sure to confirm the center position of the video on the monitor.

The beam center of this product may vary over a couple of pixels due to the variation of ambient temperature because of the material characteristics.

 Select the model by confirming the field of view and camera installation distance on the optical diagram. In addition, the field of view may vary product by product.
 When mounting this product, be sure to confirm video using the monitor.

#### Image Sensor

• For this product, a line may appear depending on the measurement condition or sensitivity because of the specification of the image sensor.

However, this is not a fault or failure of the product. In addition, although there may be multiple defective pixels, this is not a fault or failure of the product. Use the product as confirming the actual image.

#### **Communications with Upper Equipment**

 After confirming that this product is started up,communicate with the high-order device. During start-up, an indefinite signal may be output to the high-order interface. To avoid this problem, clear the receiving buffer of your device at initial operations.

### **Failsafe Measures**

 When operating a stage or robot using measurement results of the Smart Camera (axis moving distance output by the calibration or alignment measurement), take measures as follows: Be sure to operate the stage or robot after confirming the measurement result data on the stage or robot side that the data are within the movable range of the stage or robot.

#### Warm-up

• Turn ON the power and wait for 60 minutes or more before conducting precise inspection. The circuit is not stable directly after the power is turned ON, so brightness may vary gradually.

#### **Camera Installation**

- In a hot and humid environment, Condensation may occur if stored, assembled, or used.
   If cloudy, remove the lighting cover or water-proof hood and wipe off the inside with a soft cloth.
   If condensation remains, keep the product under normal temperature and normal humidity (around 25°C and 50%RH) with its power ON for about two hours before assembling the waterproof hood and lighting module.
- If installing smart camera main units side by side, secure a space of 30 mm or more wide between them.

#### Others

- For better heat radiation, use the separately sold fitting (FHV-XMT-7) or mount the product to the metal frame (recommended size: 100×110 mm or more and thickness: 10 mm or more).
- There are two types of polarizing filters: FHV-XPL (for visible light) and FHV-XPL-IR (for both visible and infrared lights). Use the appropriate option according to the illumination light source.
- If switching the focus for a long period of time continuously except when installing and adjusting lens module (FHV-LEM-S□), performance may be degraded due to heat generation or abrasion of inner parts.
- When lens module(FHV-LEM-S□) is mounted to the product, the specificatins of vibration tolerance are changed.
- Do not touch the lens module after it is mounted. Otherwise, it may be broken.
- If using this product without attaching the lighting module in an environment needing waterproof, use waterproof hood FHV-XHD series.
- Operate the product by using Calculation and Branch processing items on the Smart Camera side additionally and creating a check flow, for example, if the stage or robot is within a range of -xxxxx to xxxxx from its movable range, data are not output to outside.
- The lighting module and lens module are fixed to the smart camera with dropout preventing screws. Do not remve them from the product.
- When turning on the FHV series, the date/time settings always returns to the default. Therefore, you
  need to re-set the date/time with an operation or a communication command every time at startup.
  For details of communication commands, refer to each communication command in the Vision
  System FH/FHV Series User's Manual for Communications Settings (Cat. No.Z342).
- The Super Bend Resistant cables (FHV-VNBX/FHV-VNLBX, FHV-VDBX/FHV-VDLBX, FHV-VUBX/ FHV-VULBX) do not protect against water. (If using them, the IP Protection level for the smart camera will not be IP67, but rather IP60.) If protection against water is required, please use a Super

Bend Resistant cable (FHV-VNBX2/FHV-VNLBX2, FHV-VDBX2/FHV-VDLBX2, FHV-VUBX2/FHV-VULBX2), or Bend Resistant cable (FHV-VNB2/FHV-VNLB2/FHV-VNB/FHV-VNLB, FHV-VDB2/FHV-VDLB2/FHV-VDB/FHV-VDLB, FHV-VDB2/FHV-VULB2/FHV-VUB/FHV-VULB).

### **LED Safety**

This product is classified into the following risk groups by IEC62471.

| Model      | Color          | LED safety   | Display |
|------------|----------------|--------------|---------|
| FHV-LTM-W  | White          | Risk group 2 | А       |
| FHV-LTM-R  | Red            | Risk group 1 | В       |
| FHV-LTM-IR | Infrared light | Risk group 1 | С       |
|            | Red            | Risk group 1 | В       |
|            | Green          | Risk group 2 | А       |
| FHV-LIM-MC | Blue           | Risk group 2 | А       |
|            | Infrared light | Risk group 1 | С       |

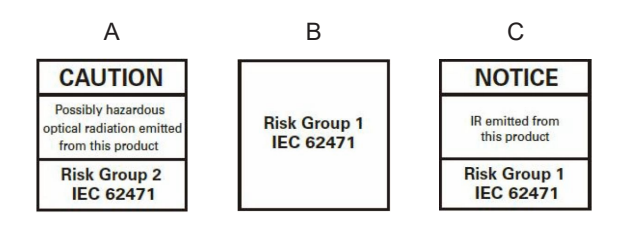

# **Regulations and Standards**

### **Using Product Outside Japan**

If you export (or provide a non-resident with) this product or a part of this product that falls under the category of goods (or technologies) specified by the Foreign Exchange and Foreign Trade Control Law as those which require permission or approval for export, you must obtain permission or approval or service transaction permission) pursuant to the law.

### **Conformance to KC Standards**

Observe the following precaution if you use this product in Korea.

사 용 자 안 내 문 이 기기는 업무용 환경에서 사용할 목적으로 적합성평가를 받은 기기로서 가정용 환경에서 사용하는 경우 전파간섭의 우려가 있습니다.

Guidance for users

This product meets the electromagnetic compatibility requirements for business use. There is a risk of radio interference when this product is used in home.

#### **Conformance to EC/EU Directives and UK Legislations**

The product is compliant with the standards below:

- EU Directive 2014/30/EU (After April 20 2016)/EU/UK legislations 2016 No 1091 Electromagnetic Compatibility Regulations 2016 EN61326-1
  - Electromagnetic environment : Industrial electromagnetic environment (EN/IEC 61326-1 Table 2)
- This product complies with EC/EU Directives. EMC-related performance of the OMRON devices that comply with EC/EU Directives will vary depending on the configuration, wiring, and other conditions of the equipment or control panel on which the OMRON devices are installed.
- The customer must, therefore, perform the final check to confirm that devices and the overall machine conform to EMC standards.

#### **WEEE Directive**

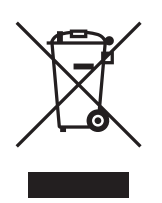

Dispose of in accordance with WEEE Directive

# **Related Manuals**

The followings are the manuals related to this manual. Use these manuals for reference.

| Name of Manual                                                                   | Cat. No.  | Model                                                                      | Purpose                                                                                                    | Contents                                                                                                    |
|----------------------------------------------------------------------------------|-----------|----------------------------------------------------------------------------|----------------------------------------------------------------------------------------------------|----------------------------------------------------------------------------------------------------|
| Smart Camera<br>FHV Instruction Sheet                                            | 3615629-0 | FHV70-0000-000-0                                                           | To confirm the safety<br>and usage precau-<br>tions of the Smart<br>Camera FHV7 ser-<br>ies.                                | Describes the definitions of basic<br>terms, the meaning of signal words,<br>and precautions for correct use of<br>FHV7 series in the manual.                                                                                                    |
| Smart Camera<br>Lighting Module<br>FHV-LTM Instruction Sheet                     | 3129276-4 | FHV-LTM                                                                    | To confirm the safety<br>and usage precau-<br>tions of the Smart<br>camera lighting mod-<br>ule FHV-LTM.                    | Describes the definitions of basic<br>terms, the meaning of signal words,<br>and precautions for correct use of<br>the lighting module FHV-LTM in the<br>manual.                                                                                         |
| Smart Camera Lens Mod-<br>ule<br>FHV-LEM-S Instruction<br>Sheet                  | 3128622-5 | FHV-LEM-S                                                                  | To confirm the safety<br>and usage precau-<br>tions of the Smart<br>camera lens module<br>FHV-LEM-S.                        | Describes the definitions of basic<br>terms, the meaning of signal words,<br>and precautions for correct use of<br>the lens module FHV-LEM-S.                                                                                                    |
| Smart Camera Lens Mod-<br>ule<br>FHV-LEM-H Instruction<br>Sheet                  | 3129408-2 | FHV-LEM-H                                                                  | To confirm the safety<br>and usage precau-<br>tions of the Smart<br>camera lens module<br>FHV-LEM-H.                        | Describes the definitions of basic<br>terms, the meaning of signal words,<br>and precautions for correct use of<br>the lens module FHV-LEM-H.                                                                                                    |
| Smart Camera Data Unit<br>FHV Instruction Sheet                                  | 3130057-0 | FHV-SDU 🗆                                                                  | To confirm the safety<br>and usage precau-<br>tions of the Smart<br>Camera Data Unit.                                       | Describes the definitions of basic<br>terms, the meaning of signal words,<br>and precautions for correct use of<br>the Smart Camera Data Unit in the<br>manual.                                                                                          |
| FHV Series<br>i-Smart Camera<br>Setup Manual                                     | Z408      | FHV70-0000-000-0                                                           | When User want to<br>know about the hard-<br>ware specifications<br>or to setup the Smart<br>camera FHV series.             | Describes FHV series specifications,<br>dimensions, part names, I/O infor-<br>mation, installation information, and<br>wiring information.                                                                                                    |
| Vision System<br>FH Series<br>Oreration Manual for Sys-<br>mac Studio            | Z343      | FH-2000<br>FH-2000-00<br>FH-5000<br>FH-5000-00                             | When User connect<br>to NJ series via<br>EtherCAT communi-<br>cation.                                                       | Describes the operating procedures<br>for setting up and operating FH ser-<br>ies Vision Sensors from the Sysmac<br>Studio FH Tools.                                                                                                    |
| Vision System<br>FH/FHV Series<br>User's Manual                                  | Z365      | FH-1000<br>FH-1000-00<br>FH-2000                                           | When User want to<br>know about the<br>FH/FHV series.                                                                       | Describes the soft functions, setup,<br>and operations to use FH/FHV ser-<br>ies/                                                                                                    |
| Vision System<br>FH/FHV Series Processing<br>Item Function Reference<br>Manual   | Z341      | FH-2000-00<br>FH-3000-00<br>FH-5000<br>FH-5000-00<br>FH-5000-00<br>FH-L000 | When User confirm<br>the details of each<br>processing items at<br>the create the meas-<br>urement flow or op-<br>erate it. | Describes the software functions,<br>settings, and operations for using<br>FH/FHV series.                                                                                                    |
| Vision System<br>FH/FHV Series<br>User's manual for Commu-<br>nications Settings | Z342      | FH-LOOD-OO<br>FHV70-0000-000-0                                             | When User confirm<br>the setting of com-<br>munication functions.                                                           | Describes the functions, settings,<br>and communications methods for<br>communication between FH/FHV<br>series and PLCs.<br>The following communications proto-<br>col are described.<br>Parallel, PLC Link, EtherNet/IP,<br>EtherCAT, and Non-procedure |

# Terminology

| Term                                               | Definition                                                                                                    |  |  |
|----------------------------------------------------|----------------------------------------------------------------------------------------------------|--|--|
| FHV Series                                         | All FHV series model names.                                                                                                    |  |  |
| Measurement flow (abbre-<br>viated as "flow")      | <ul> <li>A continuous flow of measurement processing. A measurement flow consists of a<br/>scene created from a combination of processing items.</li> </ul>                                                                                                    |  |  |
| Measurement processing                             | Executing processing items for inspections and measurements.                                                                                                    |  |  |
| Measurement ID                                     | <ul> <li>Measurement time: YYYY-MM-DD_HH-MM-SS-XXXN</li> <li>(YYYY: Year, MM: Month, DD: Date, HH: Hour, MM: Minute, SS: Second, XXX: Millisecond, N: Line number)</li> <li>Example:<br/>Measurement time: 11:10:25.500 AM, December 24, 2007 and Line 0, the measurement ID is "2007-12-24, 11-10-25, 5000"</li> </ul>                                                                                                    |  |  |
| Processing item                                    | Any of the individual items for vision inspections that are partitioned and packaged<br>so that they can be flexibly combined.<br>These include the Search, Position Compensation, and Fine Matching items.<br>Processing items can be classified for image input ([Input image]), inspection/<br>measurement ([Measurement]), image correction ([Compensate image]), inspec-<br>tion/measurement support ([Support measurement]), process branching ([Branch]),<br>results external output ([Output result]), resulting image display ([Display result]),<br>etc.<br>You can freely classify processing items to handle a wide range of applications.<br>A scene (i.e., a unit for changing the measurement flow) is created by registering<br>the processing items as units. |  |  |
| Scene                                              | A unit for changing the measurement flow that consists of a combination of proc-<br>essing items.<br>Scene is used because of the correspondence to the scene (i.e., type of measure-<br>ment object and inspection contents) where measurements are performed.<br>A scene is created for each measurement or measurement contents.<br>You can easily achieve a changeover simply by changing the scene when the<br>measurement<br>object or inspection content changes.<br>Normally you can set up to 128 scenes. If you need more than 128 scenes, you<br>can separate them into different groups or use the Conversion Scene Group Data<br>Tool to create a scene group that contains over 128 scenes.                                                                      |  |  |
| Processing unit (abbrevi-<br>ated as <i>unit</i> ) | A processing item that is registered in a scene.<br>Numbers are assigned to processing units in order from the top and they are exe-<br>cuted in that order.<br>Processing items are registered for the processing units to create a scene (i.e., a<br>unit for changing the measurement flow).                                                                                                    |  |  |
| Measurement trigger                                | A trigger for executing measurements.<br>With a parallel interface, the STEP signal is used. With a serial interface, an Exe-<br>cute One Measurement or a Start Continuous Measurement command is used.                                                                                                    |  |  |
| Test measurement                                   | A measurement that is performed to manually test (check) measurements under<br>the conditions that are set in the currently displayed scene.<br>Test measurements can be executed on an Adjustment Window. Processing is<br>completed inside the Controller and the measurement results are not normally out-<br>put on an external interface.<br>However, if you checked <b>Output</b> in test measurement to output the measurement<br>results after executing measurements.                                                                                                    |  |  |
| Single measurement                                 | A measurement that is executed only once in synchronization with the trigger input.                                                                                                    |  |  |
| Continuous measurement                             | Measurements are executed repeatedly and automatically without a trigger input.                                                                                                    |  |  |

| Term                                                                 | Definition                                                                                                    |  |  |
|----------------------------------------------------------------------|----------------------------------------------------------------------------------------------------|--|--|
| Operation mode                                                       | <ul> <li>Double Speed Multi-input<br/>A mode that processes the measurement flow for the first trigger and then processes the measurement flow in parallel for the second trigger to achieve a high-speed trigger input interval. It is used together with the multi-input function.</li> <li>Non-stop adjustment mode<br/>A mode that allows you to adjust the flow and set parameters while performing measurements.<br/>The enables adjustments without stopping the line or stopping inspections.</li> <li>Standard<br/>A logging mode that allows complete parallel processing of measurements and logging.<br/>Traditionally, logging was not possible while processing measurements. Either measurements or logging had to be given priority and the other one had to wait.<br/>With this mode, you can save the measurement images in external storage without affecting the transaction time.</li> </ul> |  |  |
| Parallel processing (an option for any of the above operation modes) | Parallel processing splits part of the measurement flow into two or more tasks, and processes each task in parallel to shorten the transaction time.<br>Processing items for parallel processing are used so that the user can specify the required parallel processing.                                                                                                    |  |  |
| Multi-input function                                                 | A function that is used to consecutively and quickly input images.<br>It allows the next STEP signal to be acknowledged as soon as the image input<br>processing is completed. There is no need to wait for measurement processing to<br>be completed.<br>You can check whether image input processing has been completed with the status<br>of the READY signal. Even if the READY signal is ON when measurement proc-<br>essing is being executed, the next STEP signal can be acknowledged.                                                                                                    |  |  |

| Term                  | Definition                                                                                                    |  |  |  |
|-----------------------|----------------------------------------------------------------------------------------------------|--|--|--|
| Position compensation | When the location and direction of measured objects are not fixed, the positional deviation between reference position and current position is calculated and measurement is performed after correcting.<br>Please select processing items that are appropriate to the measurement object from processing items that are related to position compensation. |  |  |  |
|                       | Measurement area and objects to be measured                                                                                                    |  |  |  |
|                       | Measurement area<br>Object to be measured                                                                                                    |  |  |  |
|                       | When position of object to be measured is deflected                                                                                                    |  |  |  |
|                       | Object to be measured overflows Measurement area.                                                                                                    |  |  |  |
|                       | When position deflection correction is set in advance:                                                                                                    |  |  |  |
|                       | Measurement will be carried out<br>after moving the image for a<br>corresponding deflection and<br>returning to the reference position.                                                                                                    |  |  |  |
|                       | SAMPLE                                                                                                    |  |  |  |
|                       | Measurement will be carried out                                                                                                    |  |  |  |
| Reference position    | The point that is always the reference. If the location of the registered model is different from the reference position, the setting should be changed in <b>Ref. setting</b> .                                                                                                    |  |  |  |
| Model                 | The image pattern that serves as the inspection target. Characteristics portions are extracted from images of the object and registered as model registration.                                                                                                    |  |  |  |

| Term                   | Definition                                                                                                    |  |  |
|------------------------|----------------------------------------------------------------------------------------------------|--|--|
| Term<br>2's complement | Definition         Binary numbers are generally used to represent negative numbers.         Negative numbers are expressed by Inverting all bits of a positive number and adding 1 to the result.         Ex1 is expressed as 2's complement.         -1 can be calculated by 0-1. |  |  |
|                        | <ul> <li>The <i>first digit</i> is used to judge whether the number is positive or negative.</li> <li>When 0: Positive number (or 0)</li> <li>When 1: Negative number</li> </ul>                                                                                                   |  |  |
|                        | The advantage of two's complement numbers is that positive and negative num-<br>bers can be used as is in calculations.<br>Ex. When -1+10=9                                                                                                    |  |  |
|                        | $\frac{+00001010(=10)}{00001001(=9)}$                                                                                                    |  |  |

# **Revision History**

A manual revision code appears as a suffix to the catalog number on the front and back covers of the manual.

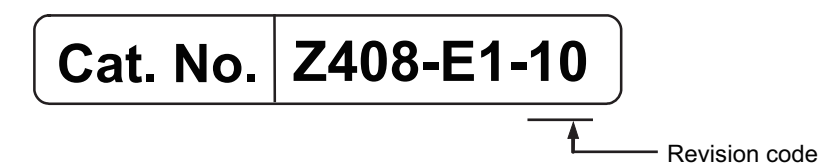

| Revision code | Date      | Revised content                                                                                                    |  |  |
|---------------|-----------|----------------------------------------------------------------------------------------------------|--|--|
| 01            | Nov. 2018 | Original production.                                                                                                    |  |  |
| 02            | Jul. 2019 | Added Smart Camera data unit and High-speed lens module etc.                                                                                                    |  |  |
| 03            | Nov. 2019 | Added precautions for use of Super bending resistance cable.<br>Minor correction.                                                                                                    |  |  |
| 04            | Oct. 2021 | Minor correction.                                                                                                    |  |  |
| 05            | Sep. 2022 | Revisions for adding safety precautions regarding security.<br>Minor correction.                                                                                                    |  |  |
| 06            | Dec. 2022 | Added FHV7X series.<br>Added models for I/O cables, Ethernet cables, smart camera data<br>unit cables, and waterproof caps.<br>Revisions for update <i>Precautions for Safe Use</i> , <i>Precautions for</i><br><i>Correct Use</i> , <i>Regulations and Standards</i> , <i>Related Manuals</i> .<br>Added Sysmac Studio Ver.1.53.<br>Minor correction. |  |  |
| 07            | Mar. 2023 | Revisions for <i>Recommended Operational Environment</i> for the Re-<br>mote Operation tool, the simulation software, and the FH/FHV<br>Launcher.                                                                                                    |  |  |
| 08            | Mar. 2024 | Added Available List of Smart Camera and Software Versions.<br>Added 7-1 Setting up the Software and 7-2 Operating the Smart<br>Camera Remotely [Remote Operation Tool].<br>Minor correction.                                                                                                    |  |  |
| 09            | Aug. 2024 | Added XW2K-34G-T.                                                                                                    |  |  |
| 10            | Oct. 2024 | Added NYE2A-20F11-□□WR1□00<br>Minor correction.                                                                                                    |  |  |

# **Confirm the Package**

| 1-1 | Smart  | Camera                           |      |
|-----|--------|----------------------------------|------|
|     | 1-1-1  | FHV7                             | 1-2  |
|     | 1-1-2  | FHV7□-□□□□-S□□ Series            | 1-2  |
|     | 1-1-3  | FHV7□-□□□□-H□□ Series            | 1-3  |
|     | 1-1-4  | FHV7                             | 1-3  |
|     | 1-1-5  | FHV70-0000-H00-00 Series         | 1-4  |
| 1-2 | Sold S | eparately                        | 1-5  |
|     | 1-2-1  | Smart Camera Data Unit           | 1-5  |
|     | 1-2-2  | Cables                           | 1-5  |
|     | 1-2-3  | Modules                          | 1-9  |
|     | 1-2-4  | Accessories                      | 1-10 |
|     | 1-2-5  | Lighting and Lighting Controller | 1-12 |
|     | 1-2-6  | Touch Panel Monitor              | 1-13 |
|     | 1-2-7  | Software                         | 1-14 |

1

# 1-1 Smart Camera

First, please check to see whether the package has all the necessary Smart Camera parts.

#### 

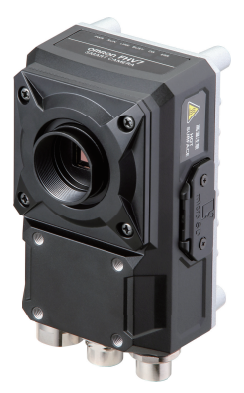

- Smart Camera FHV7□-□□□□□-C
- Connector cap for Ethernet cable (mounted on the body): 1
- Connector cap for an external lighting (mounted on the body): 1
- C mount cap (mounted on the body): 1
- C mount cover (mounted on the body): 1
- Instruction sheet: 1
- Membership registration: 1
- · General Compliance Information and Instructions for EU: 1

#### 

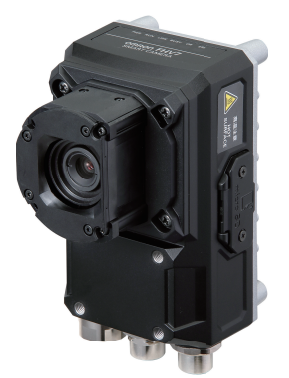

- Smart Camera
- · Connector cap for Ethernet cable (mounted on the body): 1
- Connector cap for an external lighting (mounted on the body): 1
- Special cover for FHV-LEM-S (mounted on the body): 1
- Instruction sheet: 1 each (Body, and lens module)
- Membership registration: 1
- General Compliance Information and Instructions for EU: 1
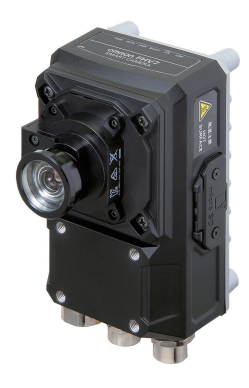

- Smart Camera FHV7□-□□□□□-H□□
- Connector cap for Ethernet cable (mounted on the body): 1
- Connector cap for an external lighting (mounted on the body): 1
- Special cover for FHV-LEM-H (mounted on the body): 1
- Instruction sheet: 1 each (Body, and lens module)
- Membership registration: 1
- General Compliance Information and Instructions for EU: 1

#### 

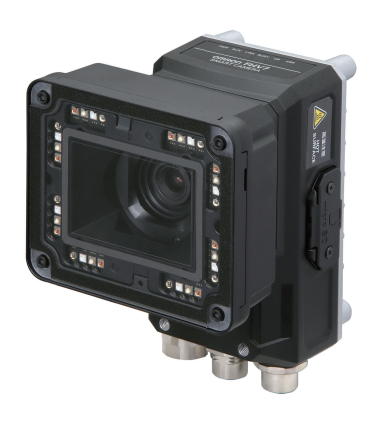

Smart Camera

FHV70-0000-S00-00

- Connector cap for Ethernet cable (mounted on the body): 1
- Connector cap for an external lighting (mounted on the body): 1
- Instruction sheet: 1 each (Body, lens module, and lighting module)
- Membership registration: 1
- General Compliance Information and Instructions for EU: 1

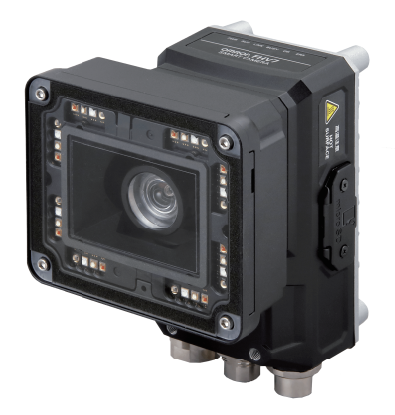

- Smart Camera FHV7□-□□□□-H□□-□□
- Connector cap for Ethernet cable (mounted on the body): 1
- Connector cap for an external lighting (mounted on the body): 1
- Instruction sheet: 1 each (Body, lens module, and lighting module)
- Membership registration: 1
- · General Compliance Information and Instructions for EU: 1

# **1-2 Sold Separately**

## 1-2-1 Smart Camera Data Unit

| Appearance | Description                                                                                   | Model     |
|------------|-----------------------------------------------------------------------------------------------|-----------|
|            | Parallel interface for Smart Camera data unit<br>Extension unit for Parallel I/O signals      | FHV-SDU10 |
|            | EtherCAT interface for Smart Camera data<br>unit<br>Communication unit for EtherCAT interface | FHV-SDU30 |

## 1-2-2 Cables

| Appearance   | Description                                    | Model          |
|--------------|------------------------------------------------|----------------|
|              | I/O cable bending resistance straight          | FHV-VDB2 2M    |
|              | Cable length: 2 m, 3 m, 5 m, 10 m, 20 m        | FHV-VDB2 3M    |
|              |                                                | FHV-VDB2 5M    |
|              |                                                | FHV-VDB2 10M   |
| 94           |                                                | FHV-VDB2 20M   |
|              | I/O cable bending resistance right-angle       | FHV-VDLB2 2M   |
|              | Cable length: 2 m, 3 m, 5 m, 10 m, 20 m        | FHV-VDLB2 3M   |
| $< \bigcirc$ |                                                | FHV-VDLB2 5M   |
|              |                                                | FHV-VDLB2 10M  |
| *            |                                                | FHV-VDLB2 20M  |
|              | I/O cable super bending resistance straight    | FHV-VDBX2 5M   |
| s 9          | Cable length: 5 m, 10 m                        | FHV-VDBX2 10M  |
|              | I/O cable super bending resistance right-angle | FHV-VDLBX2 5M  |
|              | Cable length: 5 m, 10 m                        | FHV-VDLBX2 10M |

| Appearance   | Description                                                                         | Model                                                                     |
|--------------|-------------------------------------------------------------------------------------|---------------------------------------------------------------------------|
|              | I/O cable bending resistance straight<br>Cable length: 2 m, 3 m, 5 m, 10 m, 20 m    | FHV-VDB 2M<br>FHV-VDB 3M<br>FHV-VDB 5M<br>FHV-VDB 10M<br>FHV-VDB 20M      |
|              | I/O cable bending resistance right-angle<br>Cable length: 2 m, 3 m, 5 m, 10 m, 20 m | FHV-VDLB 2M<br>FHV-VDLB 3M<br>FHV-VDLB 5M<br>FHV-VDLB 10M<br>FHV-VDLB 20M |
| s <b>*</b> O | I/O cable super bending resistance straight<br>Cable length: 2 m, 3 m, 5 m, 10 m    | FHV-VDBX 2M<br>FHV-VDBX 3M<br>FHV-VDBX 5M<br>FHV-VDBX 10M                 |
|              | I/O cable super bending resistance right-angle<br>Cable length: 2 m, 3 m, 5 m, 10 m | FHV-VDLBX 2M<br>FHV-VDLBX 3M<br>FHV-VDLBX 5M<br>FHV-VDLBX 10M             |

| Ethernet Cables |                                                                                          |                                                                                |  |  |
|-----------------|------------------------------------------------------------------------------------------|--------------------------------------------------------------------------------|--|--|
| Appearance      | Description                                                                              | Model                                                                          |  |  |
| $\sim$          | Ethernet cable bending resistance straight<br>Cable length: 2 m, 3 m, 5 m, 10 m, 20 m    | FHV-VNB2 2M<br>FHV-VNB2 3M<br>FHV-VNB2 5M<br>FHV-VNB2 10M<br>FHV-VNB2 20M      |  |  |
|                 | Ethernet cable bending resistance right-angle<br>Cable length: 2 m, 3 m, 5 m, 10 m, 20 m | FHV-VNLB2 2M<br>FHV-VNLB2 3M<br>FHV-VNLB2 5M<br>FHV-VNLB2 10M<br>FHV-VNLB2 20M |  |  |
|                 | Ethernet cable super bending resistance<br>straight<br>Cable length: 5 m, 10 m           | FHV-VNBX2 5M<br>FHV-VNBX2 10M                                                  |  |  |
|                 | Ethernet cable super bending resistance right-<br>angle<br>Cable length: 5 m, 10 m       | FHV-VNLBX2 5M<br>FHV-VNLBX2 10M                                                |  |  |

| Appearance                                                                                                   | Description                                                                                  | Model                                                                     |
|----------------------------------------------------------------------------------------------------|----------------------------------------------------------------------------------------------|---------------------------------------------------------------------------|
|                                                                                                    | Ethernet cable bending resistance straight<br>Cable length: 2 m, 3 m, 5 m, 10 m, 20 m        | FHV-VNB 2M<br>FHV-VNB 3M<br>FHV-VNB 5M<br>FHV-VNB 10M<br>FHV-VNB 20M      |
| Ethernet cable bending resistance right-angle<br>Cable length: 2 m, 3 m, 5 m, 10 m, 20 m<br>F<br>F<br>F<br>F |                                                                                              | FHV-VNLB 2M<br>FHV-VNLB 3M<br>FHV-VNLB 5M<br>FHV-VNLB 10M<br>FHV-VNLB 20M |
|                                                                                                    | Ethernet cable super bending resistance<br>straight<br>Cable length: 2 m, 3 m, 5 m, 10 m     | FHV-VNBX 2M<br>FHV-VNBX 3M<br>FHV-VNBX 5M<br>FHV-VNBX 10M                 |
|                                                                                                    | Ethernet cable super bending resistance right-<br>angle<br>Cable length: 2 m, 3 m, 5 m, 10 m | FHV-VNLBX 2M<br>FHV-VNLBX 3M<br>FHV-VNLBX 5M<br>FHV-VNLBX 10M             |

# Smart Camera Data Unit Cable

| Appearance | Description                                                                                                 | Model                                                                          |
|------------|----------------------------------------------------------------------------------------------------|--------------------------------------------------------------------------------|
| $\sim$     | Smart Camera data unit cable bending resist-<br>ance straight<br>Cable length: 2 m, 3 m, 5 m, 10 m, 20 m    | FHV-VUB2 2M<br>FHV-VUB2 3M<br>FHV-VUB2 5M<br>FHV-VUB2 10M<br>FHV-VUB2 20M      |
|            | Smart Camera data unit cable bending resist-<br>ance right-angle<br>Cable length: 2 m, 3 m, 5 m, 10 m, 20 m | FHV-VULB2 2M<br>FHV-VULB2 3M<br>FHV-VULB2 5M<br>FHV-VULB2 10M<br>FHV-VULB2 20M |
|            | Smart Camera data unit cable super bending<br>resistance straight<br>Cable length: 5 m, 10 m                | FHV-VUBX2 5M<br>FHV-VUBX2 10M                                                  |

| Appearance | Description                                                                                                 | Model                                                                     |
|------------|----------------------------------------------------------------------------------------------------|---------------------------------------------------------------------------|
|            | Smart Camera data unit cable super bending<br>resistance right-angle<br>Cable length: 5 m, 10 m             |                                                                           |
| $\sim$     | Smart Camera data unit cable bending resist-<br>ance straight<br>Cable length: 2 m, 3 m, 5 m, 10 m, 20 m    | FHV-VUB 2M<br>FHV-VUB 3M<br>FHV-VUB 5M<br>FHV-VUB 10M<br>FHV-VUB 20M      |
|            | Smart Camera data unit cable bending resist-<br>ance right-angle<br>Cable length: 2 m, 3 m, 5 m, 10 m, 20 m | FHV-VULB 2M<br>FHV-VULB 3M<br>FHV-VULB 5M<br>FHV-VULB 10M<br>FHV-VULB 20M |
|            | Smart Camera data unit cable super bending<br>resistance straight<br>Cable length: 2 m, 3 m, 5 m, 10 m      | FHV-VUBX 2M<br>FHV-VUBX 3M<br>FHV-VUBX 5M<br>FHV-VUBX 10M                 |
|            | Smart Camera data unit cable super bending<br>resistance right-angle<br>Cable length: 2 m, 3 m, 5 m, 10 m   | FHV-VULBX 2M<br>FHV-VULBX 3M<br>FHV-VULBX 5M<br>FHV-VULBX 10M             |

# Junction Cable for External Lighting

| Appearance                | Description                                                                                                | Model       |
|---------------------------|----------------------------------------------------------------------------------------------------|-------------|
| Contraction of the second | Junction cable for external lighting (For MDMC<br>and Photometric Stereo lightings)<br>Cable length: 0.1 m | FHV-VFLX-GD |

## 1-2-3 Modules

## Lens Modules

## **High-speed Lens Modules**

| Appearance | Focal distance | Model       | Package contents                                                                                                    |
|------------|----------------|-------------|----------------------------------------------------------------------------------------------------|
|            | 6 mm           | FHV-LEM-H06 |                                                                                                    |
|            | 19 mm          | FHV-LEM-H19 | <ul> <li>Main unit: 1</li> <li>Special cover for FHV-LEM-H: 1</li> <li>Screws: M3×8 mm: 5 (including one spare piece)</li> <li>Instruction sheet : 1</li> <li>Compliance sheet: 1</li> </ul> |

## **Standard Lens Modules**

| Appearance | Focal distance | Model       | Package contents                              |
|------------|----------------|-------------|-----------------------------------------------|
|            | 6 mm           | FHV-LEM-S06 | Main unit: 1                                  |
|            | 9 mm           | FHV-LEM-S09 | Special cover for FHV-LEM-S: 1                |
|            | 12 mm          | FHV-LEM-S12 | Screws: M3×8 mm: 5 (including one             |
|            | 16 mm          | FHV-LEM-S16 | spare piece)                                  |
| C po       | 25 mm          | FHV-LEM-S25 | Instruction sheet : 1     Compliance sheet: 1 |

## Lighting Modules

| Appearance | Color          | Peak<br>wavelength                                                   | Source | Model      | Package contents                                                                                                    |
|------------|----------------|----------------------------------------------------------------------|--------|------------|----------------------------------------------------------------------------------------------------|
|            | White          | -                                                                    | LED    | FHV-LTM-W  | <ul> <li>Main unit: 1</li> <li>Waterproof packing<br/>(small) FHV-XWP-</li> </ul>                                                                              |
|            | Red            | Typ. 630 nm                                                          | LED    | FHV-LTM-R  | CAM:1 • Waterproof packing (large) FHV-XWP-                                                                                                    |
|            | Infrared light | Typ. 850 nm                                                          | LED    | FHV-LTM-IR | LTM: 1<br>• Light shielding sheet<br>FHV-XLS-LTM: 1                                                                                                    |
|            | Multi-color    | R: Typ. 630 nm<br>G: Typ. 525 nm<br>B: Typ. 465 nm<br>IR:Typ. 850 nm | LED    | FHV-LTM-MC | <ul> <li>Lighting cover FHV-<br/>XCV: 1</li> <li>Hexagonal wrench<br/>(length: 60 mm): 1</li> <li>Instruction sheet: 1</li> <li>Compliance sheet: 1</li> </ul> |

## 1-2-4 Accessories

## **Optical Filters**

| Appearance | Туре                | Supported wavelength | Model      |
|------------|---------------------|----------------------|------------|
| 0          | Polarization filter | Visible              | FHV-XPL    |
|            | Polarization filter |                      | FHV-XPL-IR |
|            | Diffusion filter    | Visible to infrared  | FHV-XDF    |
|            | Lighting cover      |                      | FHV-XCV    |

## Waterproof Hoods

| Appearance | Description                                | Model       | Package contents                                                                                                    |
|------------|--------------------------------------------|-------------|----------------------------------------------------------------------------------------------------|
|            | For C mount lens<br>3Z4S-LE SV-V<br>series | FHV-XHD-S   | <ul><li>Hood cover: 1</li><li>Hood base: 1</li></ul>                                                                                             |
|            | For C mount lens<br>3Z4S-LE SV-H<br>series | FHV-XHD-L   | <ul> <li>Waterproof packing, FHV-XWP-CAM: 1</li> <li>Screws, M3×8 mm: 5</li> </ul>                                                               |
|            | For lens module                            | FHV-XHD-LEM | <ul> <li>Hood cover: 1</li> <li>Hood base: 1</li> <li>Waterproof packing FHV-XWP-CAM: 2</li> <li>Hexagonal wrench: (length: 60 mm): 1</li> </ul> |

# **Mounting Fixtures**

| Appearance | Description                                                  | Model         | Package contents   |
|------------|--------------------------------------------------------------|---------------|--------------------|
|            | For Smart Camera body<br>and lighting controller<br>mounting | FHV-XMT-7     | None               |
|            | For lighting controller mounting                             | FHV-XMT-7-TCC | Screws: M5×8 mm: 5 |

## Waterproof Packings

| Appearance | Description                 | Model       |
|------------|-----------------------------|-------------|
|            | For camera: 5 <sup>*1</sup> | FHV-XWP-CAM |

| Appearance | Description                            | Model         |
|------------|----------------------------------------|---------------|
|            | For internal lighting: 5 <sup>*1</sup> | FHV-XWP-LTM   |
| $\bigcirc$ | For hood: 5 <sup>*1</sup>              | FHV-XWP-HD-SL |

\*1. After this was used once, replace this with the new one when mounting and dismounting lens or lighting module.

# Waterproof Caps

| Appearance | Description            | Model        |
|------------|------------------------|--------------|
|            | For lighting connector | FHV-XWC-LCN  |
|            | For Ethernet connector | FHV-XWC-ECN2 |
| 63         |                        | FHV-XWC-ECN  |

## Light-shielding Sheet

| Appearance | Description                          | Model       |
|------------|--------------------------------------|-------------|
|            | For lighting module: 3 <sup>*1</sup> | FHV-XLS-LTM |

\*1. After this was used once, replace this with the new one when mounting and dismounting lens or lighting module.

# Special Cover

| Appearance | Description            | Model         | Package con-<br>tents                                |
|------------|------------------------|---------------|------------------------------------------------------|
|            | Cover for C mount      | FHV-XFC-C     | Screws: M3×8<br>mm: 5 (including<br>one spare piece) |
|            | Cover for lens modules | FHV-XFC-LEM-S | Screws: M3×8<br>mm: 5 (including<br>one spare piece) |

| Appearance | Description                       | Model         | Package con-<br>tents                                |
|------------|-----------------------------------|---------------|------------------------------------------------------|
|            | Cover for High-speed lens modules | FHV-XFC-LEM-H | Screws: M3×8<br>mm: 5 (including<br>one spare piece) |

# **Replacement Screws for Micro SD Card Cover**

| Appearance | Description                                   | Model        |
|------------|-----------------------------------------------|--------------|
| +)-)       | Replacement Screws for Micro SD Card<br>Cover | FHV-XSCR-MSD |

## **1-2-5** Lighting and Lighting Controller

| Appearance | Description                                                       |                | Model                               |                |                             |
|------------|-------------------------------------------------------------------|----------------|-------------------------------------|----------------|-----------------------------|
|            | External lighting                                                 |                |                                     | FLV series     |                             |
|            |                                                                   | -              |                                     | FL series      |                             |
|            |                                                                   |                | Camera mount<br>lighting controller | FLV-TCC series |                             |
|            | Lighting Controller                                               | For FLV series | Analog lighting<br>controller       | FLV-ATC series |                             |
|            | (Required to control<br>external lighting form<br>a Smart Camera) | For FL series  | Camera mount<br>lighting controller | FL-TCC series  |                             |
|            |                                                                   |                | FOI FL Selles                       |                | Digital lighting controller |

For the setting method of lighting controllers, refer to those instruction sheets respectively.

## 1-2-6 Touch Panel Monitor

#### **Omron Model**

| Appearance | Description                                                               | Model                |
|------------|---------------------------------------------------------------------------|----------------------|
|            | Touch Panel Monitor for FHV7 Smart Cam-<br>era series<br>15.4 inch, Black | NYE2A-20F11-15WR1200 |
|            | Touch Panel Monitor for FHV7 Smart Cam-<br>era series<br>12.1 inch, Black | NYE2A-20F11-12WR1200 |
|            | High-Pressure Waterproof Attachment<br>(PWA)<br>15.4 inch                 | NA-15WATW01          |
|            | High-Pressure Waterproof Attachment<br>(PWA)<br>12.1 inch                 | NA-12WATW01          |
|            | Anti-reflection Sheets<br>15.4 inch                                       | NA-15WKBA04          |
|            | Anti-reflection Sheets<br>12.1 inch                                       | NA-12WKBA04          |

### Advantech Model

| Appearance | Description                                 | Model             |
|------------|---------------------------------------------|-------------------|
|            | Touch Panel Monitor                         | PPC-310-OMR       |
|            | ARM VESA Standard (A-CLEVER) for PPC Series | PPC-ARM-A03       |
|            | Wall mount kit for PPC Series               | PPC-174T-WL-MTE   |
|            | Stand for PPC Series                        | PPC-Stand-A1E     |
|            | ADP A/D 100-240V 90W 19V W/PFC              | 96PSA-A90W19OT-3  |
|            | Power cord 3P UL 10 A 125 V 1.8 m           | 1700001524        |
|            | Power cord 3P Europe (WS-010+083) 1.83      | 170203183C        |
|            | m                                           |                   |
|            | Power cord 3P/3P PSE 1.8 m                  | 1700008921-11     |
|            | Power cord 3P CCC (China) 1.8 m             | 96CB-POWER-B-1.8M |

For information about touch panel monitors, refer to the respective instruction manuals.

## 1-2-7 Software

## **Remote Operation Tool**

| Appearance | Description           | Model |
|------------|-----------------------|-------|
|            | Remote operation tool |       |

The Remote Operation tool are possible to download with free by doing the member registration after purchasing the Smart Camera. For details, refer to the membership registration sheet packed with the Smart Camera.

## Automation Software Sysmac Studio

The Sysmac Studio is the software that provides an integrated environment for setting, programming, debugging and maintenance of machine automation controllers including the NJ/NX-series CPU Units, NY-series Industrial PC, EtherCAT Slave, and the HMI.

For details, refer to your local OMRON website and Sysmac Studio Catalog (Cat. No. P138).

# **Overview of FHV Series**

| 2-1 | Overvi | ew of System                | 2-2 |
|-----|--------|-----------------------------|-----|
|     | 2-1-1  | Basic System of Measurement | 2-2 |
| 2-2 | Flow o | f Use Procedure             | 2-9 |

# 2-1 Overview of System

## 2-1-1 Basic System of Measurement

FHV series use pre-built packages that contain all the processing tasks (for image input, measurement processing, displays, outputs, etc.) that are required for vision inspections.

Users arrange these packaged processes to make measurement flows with in order of execution of the vision inspection.

An FHV executes vision inspections according to user-created flows.

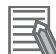

## Additional Information

In the FHV settings, a flow containing packaged processes that are arranged in order of execution of processing items and image processing is called a measurement flow. Processing items and measurement flows can have more than one setting. You can switch the setting based on the scene to inspect. For details, refer to the *Vision System FH/FHV series User's Manual (Cat. No. Z365)*.

# **Concept of Measurement Processing**

When the FHV receives a measurement trigger from the PLC or other external device, the image input from a Camera, measurement processing, and output of measurement results (e.g., OK/NG judge-ment results) are executed in the order that those processing items are registered in the measurement flow.

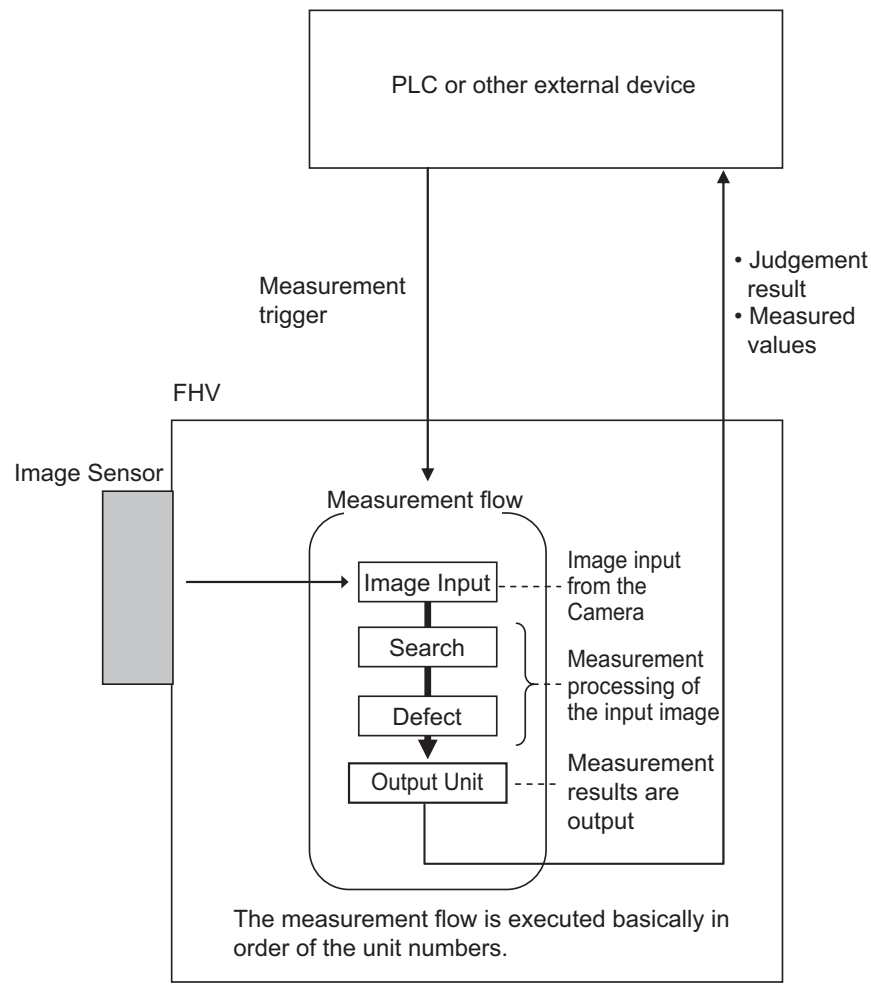

In the measurement flow, you can change the processing to execute based on the inspection results or input conditions of the vision inspection.

## **FHV Series**

An example of the system configuration is as follows.

• When not using the Smart Camera Data Unit

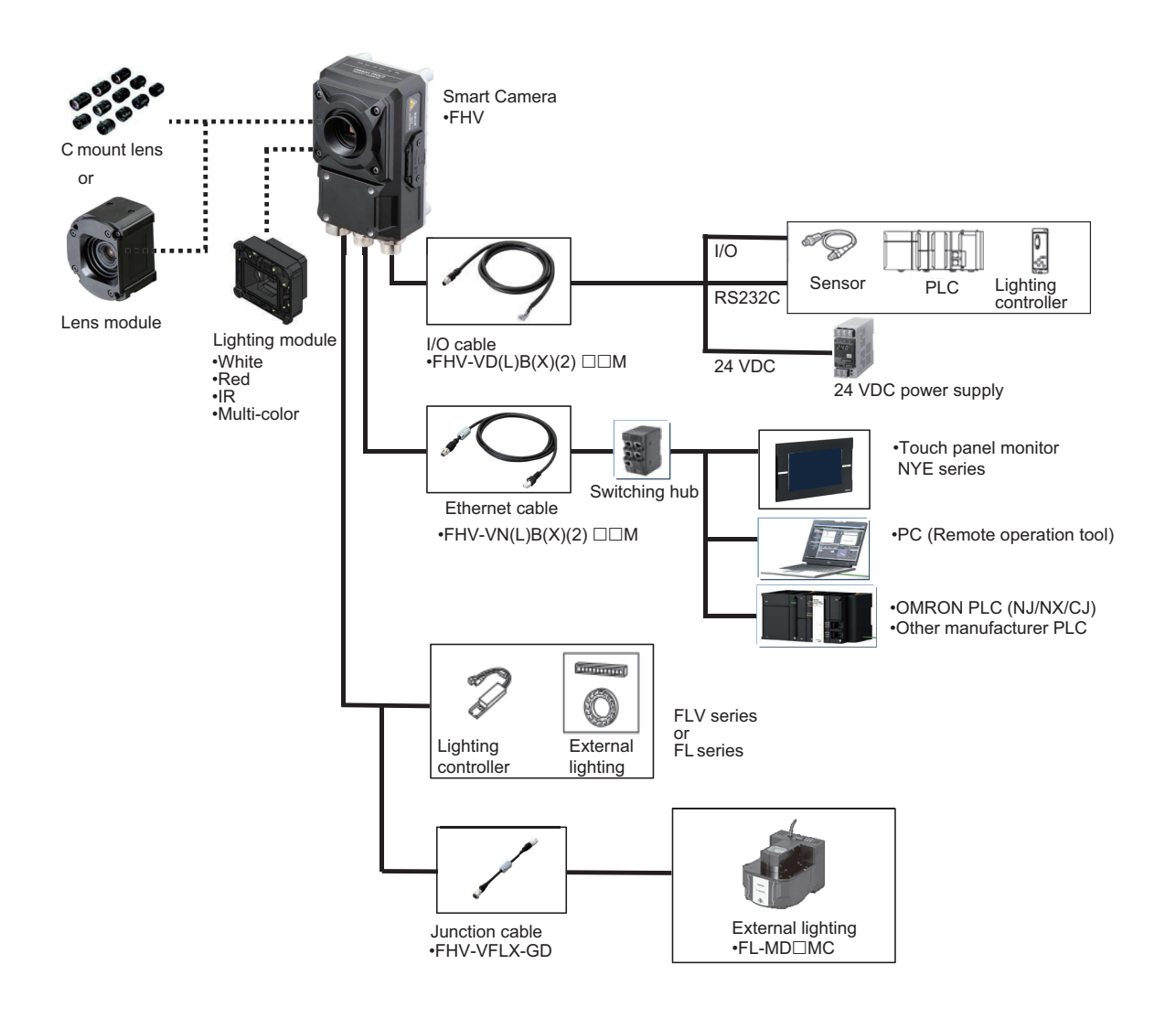

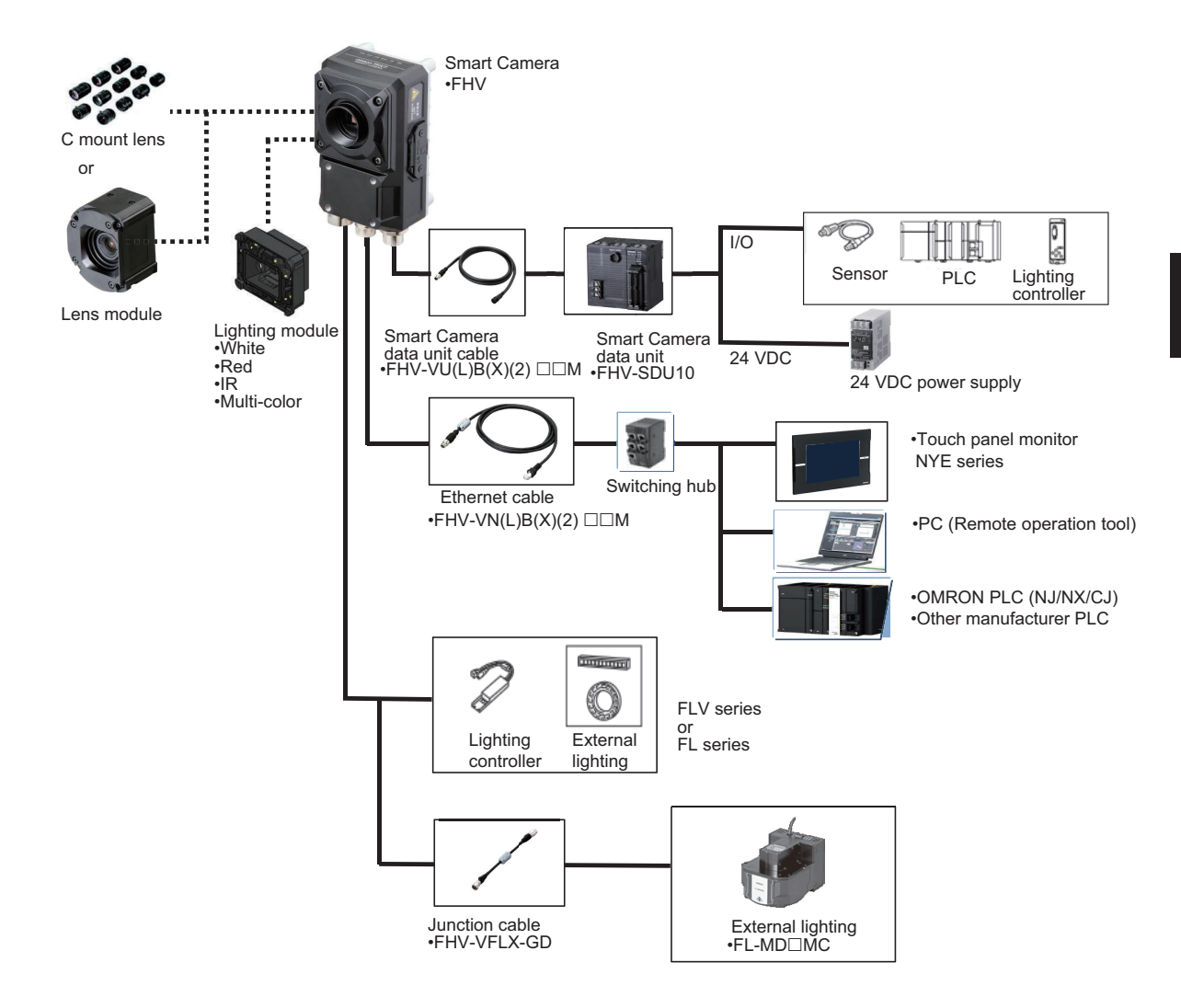

## • When using the Data Unit for the Smart Camera (Parallel Interface)

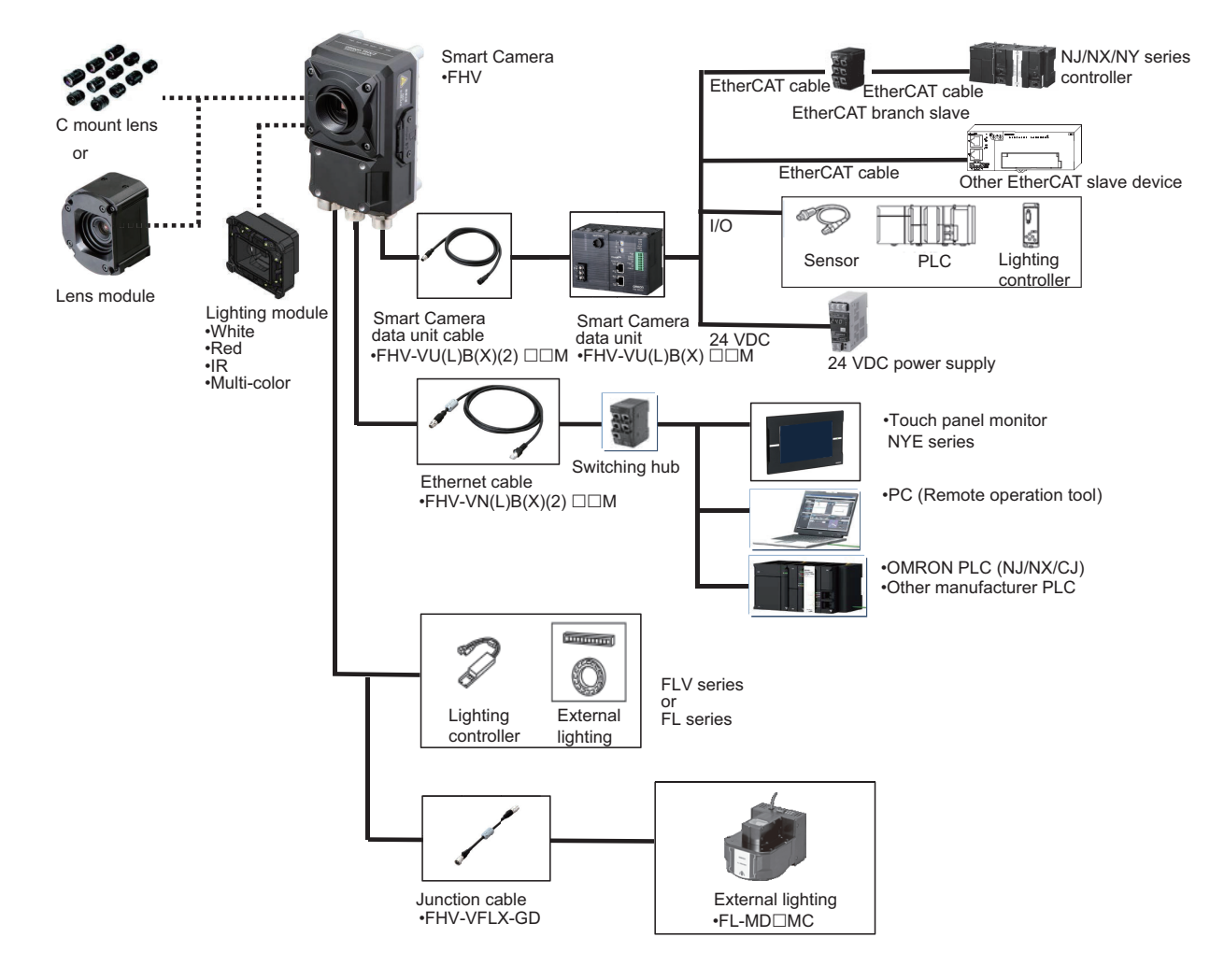

• When using the Data Unit for the Smart Camera (EtherCAT Interface)

## Smart Camera Models and System Configuration

## Model Reference

# FHV70-0000-000-00

## 1 2 3 4 5 6 7

| Model Refer-<br>ence | Meaning                   | Description                                                                                                    |
|----------------------|---------------------------|----------------------------------------------------------------------------------------------------|
| 1                    | Controller specifications | <ul><li>H: 32 bit OS Model</li><li>X: 64 bit OS Model</li></ul>                                                                                                   |
| 2                    | Imaging element           | <ul><li>M: Monochrome</li><li>C: Color</li></ul>                                                                                                    |
| 3                    | Resolution                | <ul> <li>004: 0.4 [Mpix]</li> <li>016: 1.6 [Mpix]</li> <li>032: 3.2 [Mpix]</li> <li>050: 5.0 [Mpix]</li> <li>063: 6.3 [Mpix]</li> <li>120: 12.0 [Mpix]</li> </ul> |
| 4                    | Shutter system            | <ul><li>None: Global shutter</li><li>R: Rolling shutter</li></ul>                                                                                                 |
| 5                    | Lens type                 | <ul><li>C: C mount lens</li><li>S: Standard lens module</li><li>H: High-speed lens module</li></ul>                                                               |
| 6                    | Focal length              | <ul> <li>06: 6 [mm]</li> <li>09: 9 [mm]</li> <li>12: 12 [mm]</li> <li>16: 16 [mm]</li> <li>19: 19 [mm]</li> <li>25: 25 [mm]</li> </ul>                            |
| 7                    | Lighting color            | <ul> <li>W: White</li> <li>R: Red</li> <li>IR: Infrared light</li> <li>MC: Multi color</li> </ul>                                                                 |

## • System Configurations

For the Smart Camera FHV7 series, there are five configurations below by module combinations.

| Smart                                         | Camera                                                                     | Lens                               | Internal<br>lighting | Protective structure                   | Integrated<br>model     | Appear-<br>ance | Configura-<br>tion                                 |  |
|-----------------------------------------------|----------------------------------------------------------------------------|------------------------------------|----------------------|----------------------------------------|-------------------------|-----------------|----------------------------------------------------|--|
| 0.4 Mpix                                      | FHV7□-<br>□004-□<br>FHV7□-<br>□016-□                                       | C mount<br>lens                    |                      | IP40                                   | FHV7□-□<br>□□□□-C       |                 | C mount<br>lens/IP40                               |  |
| 3.2 Mpix<br>5.0 Mpix<br>6.3 Mpix<br>12.0 Mpix | FHV7D-<br>032-0<br>FHV7D-<br>050-0<br>FHV7D-<br>063R-0<br>FHV7D-<br>120R-0 | SV-000<br>3Z4S-LE<br>SV-000<br>00H | N/A                  | IP67<br>FHV-XHD-<br>S<br>FHV-XHD-<br>L | N/A                     |                 | C mount<br>lens/IP67                               |  |
|                                               | FHV7□-<br>□004-□<br>FHV7□-<br>□016-□<br>FHV7□-<br>□032-□<br>FHV7□-06       |                                    |                      |                                        | FHV7□-□<br>□□□□-S<br>□□ |                 | Lens                                               |  |
| 0.4 Mpix                                      |                                                                            | FHV lens<br>module<br>FHV-LEM-     | N/A                  | IP40                                   | FHV7□-□<br>□□□□-H<br>□□ |                 | module/IP40                                        |  |
| 1.6 Mpix<br>3.2 Mpix<br>6.3 Mpix              |                                                                            |                                    |                      | IP67<br>FHV-XHD-<br>LEM                | N/A                     |                 | Lens<br>module/IP67                                |  |
|                                               | 3R-□                                                                       |                                    | FHV-LTM-             | IP67                                   | FHV7                    |                 | Lens mod-<br>ule<br>/Internal<br>lighing -<br>IP67 |  |

# 2-2 Flow of Use Procedure

The following table shows the flow for using the FHV.

| Procedure    | Description                                                                                                    | Reference                                                                                               |
|--------------|----------------------------------------------------------------------------------------------------|----------------------------------------------------------------------------------------------------|
| Preparations | Installation and Wiring                                                                                                    | Section 4 Handling and Installation<br>Environment on page 4-1<br>Section 5 Installation on page<br>5-1 |
|              | $\downarrow$                                                                                                    |                                                                                                    |
|              | Turning ON Power                                                                                                    | 6-1 When Turning Power ON and OFF on page 6-2                                                           |
|              | $\downarrow$                                                                                                    |                                                                                                    |
|              | Connecting the Remote Operation<br>Tool                                                                                                    | 7-2 Operating the Smart Camera<br>Remotely [Remote Operation Tool]<br>on page 7-10                      |
|              | $\downarrow$                                                                                                    |                                                                                                    |
|              | Language Selection in Dialog Box<br>(only when the Sensor Controller is<br>started for the first time)                                                                                          | Vision System FH/FHV series<br>User's Manual (Cat. No. Z365)                                            |
|              | Ļ                                                                                                    |                                                                                                    |
|              | Main Window (Layout 0) Display                                                                                                    | Vision System FH/FHV series<br>User's Manual                                                            |
|              | Ļ                                                                                                    |                                                                                                    |
|              | Camera Adjustments (Display the<br>settings dialog box for a Camera<br>Image Input processing item.)                                                                                            | Vision System FH/FHV series<br>User's Manual                                                            |
|              | Ļ                                                                                                    |                                                                                                    |
|              | Select <b>Tool</b> – <b>System settings</b> ,<br>and then under <b>Startup setting</b> ,<br>set the settings for <i>Basic</i> ,<br><i>Communication</i> , and <i>Operation</i><br><i>mode</i> . | Vision System FH/FHV series<br>User's Manual                                                            |
|              | Ļ                                                                                                    |                                                                                                    |
|              | Click <b>Data save</b> , and then select <b>Function - System restart</b> .                                                                                                    | Vision System FH/FHV series<br>User's Manual                                                            |
|              | $\downarrow$                                                                                                    |                                                                                                    |
|              | Select <b>Tool - System settings</b> ,<br>and then set <i>Camera</i> ,<br><i>Communication</i> and <i>Other</i> .                                                                               | Vision System FH/FHV series<br>User's Manual                                                            |
|              | ↓                                                                                                    |                                                                                                    |
|              | Click <b>Data save</b> .                                                                                                    | Vision System FH/FHV series<br>User's Manual                                                            |

 $\downarrow$ 

| Procedure                | Description                                                                                                    | Reference                                    |
|--------------------------|----------------------------------------------------------------------------------------------------|----------------------------------------------|
| Scene Editing            | <ul> <li>In the Main Window (layout 0), edit<br/>the measurement flow.</li> <li>Register processing items.</li> <li>Set the properties for each proc-<br/>occing item</li> </ul> | Vision System FH/FHV series<br>User's Manual |
|                          |                                                                                                    |                                              |
|                          | ↓<br>Click <b>Data save</b> .                                                                                                    | Vision System FH/FHV series<br>User's Manual |
| ↓↑                       | 1                                                                                                    |                                              |
| Testing                  | Execute test measurements.<br>(In the Main Window (layout 0),<br>click <b>Measure</b> .)                                                                                         | Vision System FH/FHV series<br>User's Manual |
|                          | $\downarrow$                                                                                                    |                                              |
|                          | Adjust the parameters for each processing item.                                                                                                    | Vision System FH/FHV series<br>User's Manual |
|                          | ↓                                                                                                    |                                              |
|                          | Click <b>Data save</b> .                                                                                                    | Vision System FH/FHV series<br>User's Manual |
|                          |                                                                                                    |                                              |
| Measuring<br>(Operation) | In the Main Window (layout 0), click<br><b>Switch layout</b> , and then select<br><i>Main Window (Layout 1)</i> .                                                                | Vision System FH/FHV series<br>User's Manual |
|                          | Ļ                                                                                                    |                                              |
|                          | In the Main Window (layout 1),<br>check the communications with the<br>PLC.                                                                                                    | Vision System FH/FHV series<br>User's Manual |
|                          | $\downarrow$                                                                                                    |                                              |
|                          | In the Main Window (layout 1), exe-<br>cute commands from the PLC,<br>such as measurement trigger com-<br>mands.                                                                 | Vision System FH/FHV series<br>User's Manual |
| ↓                        |                                                                                                    |                                              |
| Management and Analysis  | Save and analyze measurement data and images.                                                                                                    | Vision System FH/FHV series<br>User's Manual |

# Configuration

| 3-1  | <b>Smart</b><br>3-1-1   | Camera<br>FHV Series                        | <b>3-3</b><br> |
|------|-------------------------|---------------------------------------------|----------------|
| 3-2  | Smart                   | Camera Data Unit                            |                |
|      | 3-2-1<br>3-2-2<br>3-2-3 | Component Names and Functions<br>Dimensions |                |
| 3-3  | Cables                  | S                                           |                |
|      | 3-3-1                   | I/O Cables                                  |                |
|      | 3-3-2                   | Ethernet Cables                             |                |
|      | 3-3-3                   | Smart Camera Data Unit Cables               |                |
|      | 3-3-4                   | Junction cable for external lighting        |                |
| 3-4  | Lens M                  | Modules                                     |                |
|      | 3-4-1                   | Specifications                              |                |
|      | 3-4-2                   | Optical Chart                               |                |
| 3-5  | C Mou                   | Int Lenses                                  |                |
|      | 3-5-1                   | Specifications                              |                |
|      | 3-5-2                   | Meaning of Optical Chart                    |                |
| 3-6  | Lightii                 | nq Modules                                  |                |
|      | 3-6-1                   | Specifications                              |                |
|      | 3-6-2                   | Dimensions                                  |                |
| 3-7  | Optica                  | al Filters                                  |                |
|      | 3-7-1                   | Specifications                              |                |
|      | 3-7-2                   | Dimensions                                  |                |
| 3-8  | Water                   | proof Hoods                                 |                |
|      | 3-8-1                   | Specifications                              |                |
|      | 3-8-2                   | Dimensions                                  |                |
| 3-9  | Mount                   | ting Fixtures                               |                |
|      | 3-9-1                   | Specfications                               |                |
|      | 3-9-2                   | Dimensions                                  |                |
| 3-10 | ) Wateri                | proof Packings                              |                |
|      | 3-10-1                  | Specifications                              |                |
|      | 3-10-2                  | Dimensions                                  |                |
| 3-11 | Water                   | proof Caps                                  |                |
|      | 3-11-1                  | Specifications                              |                |
|      | 3-11-2                  | Dimensions                                  |                |

| 3-12 Lightp | roof Sheet                            |  |
|-------------|---------------------------------------|--|
| 3-12-1      | Specifications                        |  |
| 3-12-2      | Dimensions                            |  |
| 3-13 Specia | al Covers                             |  |
| 3-13-1      | Specifications                        |  |
| 3-13-2      | Dimensions                            |  |
| 3-14 Replac | cement Screws for Micro SD Card Cover |  |
| 3-14-1      | Specifications                        |  |
| 3-14-2      | Dimensions                            |  |
| 3-15 Softwa | are                                   |  |
| 3-15-1      | Remote Operation Tool                 |  |
| 3-15-2      | Simulation Software                   |  |
| 3-15-3      | Sysmac Studio                         |  |

## 3-1-1 FHV Series

# Specifications

| Itom                            |              | FHV7H- / FHV7X- |                   |          |            |          |          |           |          |         |         |         |            |         |
|---------------------------------|--------------|-----------------|-------------------|----------|------------|----------|----------|-----------|----------|---------|---------|---------|------------|---------|
|                                 | '            | tem             | M004              | C004     | M016       | C016     | M032     | C032      | M050     | C050    | M063R   | C063R   | M120R      | C120R   |
|                                 |              | Standard        | Yes               |          |            |          |          |           |          |         | •       |         |            |         |
|                                 |              | Double          | Yes               |          |            |          |          |           |          |         |         |         |            |         |
|                                 | Ope          | speed           |                   |          |            |          |          |           |          |         |         |         |            |         |
|                                 | ratio        | multi-in-       |                   |          |            |          |          |           |          |         |         |         |            |         |
|                                 | n N          | pul             | Ma a              |          |            |          |          |           |          |         |         |         |            |         |
|                                 | /od          | Non-stop        | res               |          |            |          |          |           |          |         |         |         |            |         |
|                                 | æ            | ment            |                   |          |            |          |          |           |          |         |         |         |            |         |
|                                 |              | mode            |                   |          |            |          |          |           |          |         |         |         |            |         |
|                                 | Parallel     |                 | Yes               |          |            |          |          |           |          |         |         |         |            |         |
|                                 | processing   |                 |                   |          |            |          |          |           |          |         |         |         |            |         |
| Spe                             | Possible No. |                 | 256               |          | 64         |          | 36       |           | 25       |         | 19      |         | 10         |         |
| cific                           | of captured  |                 |                   |          |            |          |          |           |          |         |         |         |            |         |
| atio                            | Images       |                 |                   |          |            |          |          |           |          |         |         |         |            |         |
| ns                              | PO           | ssible No.      | • For             | '7H ·    | • For      | /7Ц ·    | FOR      | '7H ·     | FOR      | ′7Ц ·   | • For   | 7H・12   | • For      | 7H · 5  |
|                                 | ima          | ages to         | 214               | /11.     | 52         | /11.     | 25       | /11.      | 15       | /11.    | • For   | /11.12  | • For      | /11.0   |
|                                 | Sm           | nart Cam-       | • For             |          | • For      |          | • For    |           | • For    |         | FHV     | 7X : 39 | FHV        | 7X : 19 |
|                                 | era          | a               | FHV               | 7X :     | FHV        | /7X :    | FHV      | 7X :      | FHV      | '7X :   |         |         |            |         |
|                                 |              |                 | 645               |          | 161        |          | 79       |           | 50       |         |         |         |            |         |
|                                 | Po           | ssible No.      | 128 <sup>*1</sup> |          |            |          |          |           |          |         |         |         |            |         |
|                                 | of scenes    |                 |                   |          |            |          |          |           |          |         |         |         |            |         |
|                                 | UI           | operation       | Remote            | e Opera  | ation Too  | bl       |          |           |          |         |         |         |            |         |
|                                 | Se           | tup             | Create            | the pro  | cessing    | flow us  | ing Flow | editing   | J.       |         |         |         |            |         |
|                                 | La           | nguage          | Japane            | ese, Eng | glish, Sir | mplified | Chinese  | e, Tradit | ional Ch | ninese, | German, | French, | Italian, S | Span-   |
| ish, Korean, Vietnamese, Polish |              |                 |                   |          |            |          |          |           |          |         |         |         |            |         |

|         |                                               | FHV7H- / FHV7X-                                                           |                  |                                       |              |                                       |                                      |                      |                                                |                     |                                               |                                                                                  |        |
|---------|-----------------------------------------------|---------------------------------------------------------------------------|------------------|---------------------------------------|--------------|---------------------------------------|--------------------------------------|----------------------|------------------------------------------------|---------------------|-----------------------------------------------|----------------------------------------------------------------------------------|--------|
|         | Item                                          | M004                                                                      | C004             | M016                                  | C016         | M032                                  | C032                                 | M050                 | C050                                           | M063R               | C063R                                         | M120R                                                                            | C120R  |
|         | CMOS                                          | 1/2.9-ir                                                                  | nch              | 1/2.9-ir                              | nch          | 1/1.8-ir                              | 1/1.8-inch                           |                      | h                                              | 1/1.8-ir            | nch                                           | 1/1.7-in                                                                         | ch     |
|         | Image<br>elements                             | equiva                                                                    | lent             | equiva                                | lent         | equival                               | equivalent                           |                      | equivalent                                     |                     | equivalent                                    |                                                                                  |        |
|         | Color/Mono-<br>chrome                         | Mon-<br>ochro<br>me                                                       | Color            | Mon-<br>ochro<br>me                   | Color        | Mon-<br>ochro<br>me                   | Color                                | Mon-<br>ochro<br>me  | Color                                          | Mon-<br>ochro<br>me | Color                                         | Mon-<br>ochro<br>me                                                              | Color  |
|         | Effective<br>pixels (HxV)                     | 720 × 540                                                                 |                  | 1440 ×                                | 1080         | 2048 ×                                | 1536                                 | 2448 ×               | 2048                                           | 3072 ×              | 2048                                          | 4000 ×                                                                           | 3000   |
|         | Pixel size                                    | 6.9×6.9 µm                                                                |                  | 3.45×3.45<br>µm                       |              | 3.45×3<br>µm                          | 3.45×3.45<br>µm                      |                      | .45                                            | 2.4×2.4 µm          |                                               | 1.85×1.                                                                          | .85 µm |
|         | Imaging<br>area H×V<br>(opposing<br>corner)   | 5.0×3.8<br>(6.3 mi                                                        | 3<br>m)          | 5.0×3.8<br>(6.3 mi                    | 3<br>n)      | 7.1×5.3<br>(8.9 mr                    | 3<br>n)                              | 8.5×7.1<br>(11.1 mm) |                                                | 7.4×5.0<br>(8.9 mm) |                                               | 7.4×5.6<br>(9.3 mm)                                                              |        |
|         | Shutter<br>system                             | Global                                                                    | (Global r<br>le) | Global reset<br>e)                    |              |                                       |                                      |                      |                                                |                     |                                               |                                                                                  |        |
| Imaging | Shutter<br>function                           | Electronic shutter: Shutter speed can be set from 1 $\mu$ s to 100 ms.    |                  |                                       |              |                                       |                                      |                      |                                                |                     | nic<br>: Shut-<br>ed can<br>from 55<br>00 ms. | Electronic<br>shutter: Shut-<br>ter speed can<br>be set from 84<br>µs to 100 ms. |        |
|         | Partial<br>function                           | 4 to 54<br>lines<br>(4-line<br>ments)                                     | 0<br>incre-      | 4 to 10<br>lines<br>(4-line<br>ments) | 80<br>incre- | 4 to 15<br>lines<br>(4-line<br>ments) | 4 to 1536<br>lines<br>(4-line incre- |                      | 4 to 2048<br>lines<br>(4-line incre-<br>ments) |                     | 48<br>incre-                                  | 4 to 3000<br>lines<br>(4-line incre-                                             |        |
|         | Frame rate<br>(image<br>acquisition<br>time)  | 430 fps<br>(2.3 ms)                                                       |                  | 224 fps<br>(4.5 ms)                   |              | 55 fps<br>(18.0 n                     | ns)                                  | 35 fps<br>(28.0 ms)  |                                                | 59 fps<br>(16.7 m   | าร)                                           | 19 fps<br>(25.0 ms)                                                              |        |
|         | Lens<br>mounting                              | C mou                                                                     | nt               |                                       |              |                                       |                                      |                      |                                                |                     |                                               |                                                                                  |        |
|         | Field of<br>view,<br>Installation<br>distance | Selecting a lens according to the field of view and installation distance |                  |                                       |              |                                       |                                      |                      |                                                |                     |                                               |                                                                                  |        |

FHV Series Smart Camera Setup Manual (Z408-E1)

|                        | ltere                   |                | FHV7H- / FHV7X-                                                                                                    |                                               |                               |                       |                       |                      |                   |           |            |                    |            |        |
|------------------------|-------------------------|----------------|----------------------------------------------------------------------------------------------------|-----------------------------------------------|-------------------------------|-----------------------|-----------------------|----------------------|-------------------|-----------|------------|--------------------|------------|--------|
|                        | iten                    | 1              | M004                                                                                                    | C004                                          | M016                          | C016                  | M032                  | C032                 | M050              | C050      | M063R      | C063R              | M120R      | C120R  |
|                        | Serial                  |                | RS-232                                                                                                    | 2C×1                                          |                               |                       |                       |                      |                   |           |            |                    |            |        |
|                        | Etherr                  | net            | Protoco<br>I/F: 100                                                                                                    | ol: Non-<br>)0BASE                            | procedu<br>-T×1               | ıre (TCF              | P/UDP)                |                      |                   |           |            |                    |            |        |
|                        | Ether                   | Net/IP         | Yes (Ta                                                                                                    | rget/Et                                       | nernet p                      | ort)                  |                       |                      |                   |           |            |                    |            |        |
| Ш                      | PROF                    | INET           | Yes (Sl                                                                                                    | ave/Eth                                       | ernet po                      | ort), Cor             | nforman               | ce class             | s A               |           |            |                    |            |        |
| xternal                | Ether                   | CAT            | Yes (Slave)<br>(Smart Camera Data Unit FHV-SDU30 only supports.)                                                                                                    |                                               |                               |                       |                       |                      |                   |           |            |                    |            |        |
| Inte                   | Parall                  | el I/O         | NPN/PI                                                                                                    | NP com                                        | imon                          |                       |                       |                      |                   |           |            |                    |            |        |
| fac                    | Parall                  | el I/F         | High-speed input: 1, General input: 3, High-speed output: 1, General output: 4                                                                                                    |                                               |                               |                       |                       |                      |                   |           |            |                    |            |        |
| ŏ                      | Encoder I/F             |                | Yes<br>(Smart                                                                                                    | Camera                                        | a Data l                      | Jnit FH\              | V-SDU1                | 0 only s             | upports.          | )         |            |                    |            |        |
|                        | Monito                  | or I/F         | N/A                                                                                                    |                                               |                               |                       |                       |                      |                   |           |            |                    |            |        |
|                        | USB I                   | /F             | N/A                                                                                                    |                                               |                               |                       |                       |                      |                   |           |            |                    |            |        |
|                        | SD Ca                   | ard I/F        | microS                                                                                                    | D card:                                       | SDHC>                         | ×1                    |                       |                      |                   |           |            |                    |            |        |
| Ind                    | icator                  | Main           | PWR: 0                                                                                                    | Green, I                                      | RUN: G                        | reen, Ll              | NK: Yell              | ow, BU               | SY: Gree          | en, OR:   | Yellow, I  | ERR: Re            | d          |        |
| Lar                    | nps                     | SD             | SD AC                                                                                                    | CESS:                                         | Yellow                        |                       |                       |                      |                   |           |            |                    |            |        |
| Su                     | pply Vo                 | oltage         | 21.6 VDC to 26.4 VDC (When an I/O cable with 20 m is connected, it is 24.0 VDC to 26.4 VDC.)                                                                                                    |                                               |                               |                       |                       |                      |                   |           |            |                    |            |        |
| Current<br>Consumption |                         |                | <ul> <li>With lighting modules: 4.2 A or less</li> <li>Without lighting modules:</li> <li>With lighting or lighting controllers: 2.1 A or less</li> <li>With lighting or lighting controllers: 0.6 A or less</li> </ul>                      |                                               |                               |                       |                       |                      |                   |           |            |                    |            |        |
| Bu                     | ilt-in FA               | N              | N/A                                                                                                    | ian ngin                                      |                               | ginning o             |                       | 0. 0.07              |                   |           |            |                    |            |        |
| Usage En               | Ambie<br>tempe<br>range | ent<br>erature | Operating: 0 to +40°C, Storage: -25 to +65°C (with no icing or condensation)                                                                                                    |                                               |                               |                       |                       |                      |                   |           |            |                    |            |        |
| vironment              | Ambie<br>humid<br>range | ent<br>lity    | Operating & Storage: 35 to 85% (With no condensation)                                                                                                    |                                               |                               |                       |                       |                      |                   |           |            |                    |            |        |
|                        | Ambie<br>atmos          | ent<br>phere   | No corr                                                                                                    | osive g                                       | ases                          |                       |                       |                      |                   |           |            |                    |            |        |
|                        | Vibrat<br>tolerai       | ion<br>nce     | Oscillation frequency: 10 to 150Hz, Half amplitude: 0.35 mm, Vibration direction: X/Y/Z,<br>Sweep time: 8 minute/count, Sweep count: 10<br>With standard lens modules, FHV-LEM-S: Half amplitude: 0.15 mm (Others are the same as<br>above.) |                                               |                               |                       |                       |                      |                   |           |            | <u>z,</u><br>me as |            |        |
|                        | Shock<br>resista        | ance           | Impact<br>left/righ                                                                                                    | force: 1<br>t)                                | 50 m/s²                       | <sup>2</sup> , Test d | lirection             | : 6 direc            | tions, th         | ree time  | es each (  | (up/dowr           | n, front/b | ehind, |
|                        | Noise<br>immur          | nity           | Fast tra<br>• DC p<br>Direct in<br>0.75 ms<br>• I/O li                                                                                                    | ansient<br>bower<br>nfusion<br>s, Perio<br>ne | burst<br>: 2kV, P<br>d: 300 r | ulse risi<br>ns, App  | ng: 5 ns<br>lication  | , Pulse<br>time: 1   | width: 50<br>min. | 0 ns, Bเ  | urst conti | nuation            | time: 15   | ms/    |
|                        |                         |                | Couplin<br>0.75 m                                                                                                    | ng clam<br>s, Perio                           | p: 1kV, l<br>d: 300 r         | Pulse ris<br>ns, App  | sing: 5 n<br>lication | is, Pulse<br>time: 1 | e width:<br>min.  | 50 ns, E  | Burst con  | itinuatior         | time: 1    | 5 ms/  |
|                        | Groun                   | ding           | Class E                                                                                                    | ) groun                                       | ding (10                      | 0Ω or le              | ess grou              | Inding r             | esistanc          | e) * Exis | sting the  | third cla          | ss groun   | ding   |

| ltom        |                      | FHV7H- / FHV7X-                                                                                                    |                                                                                                    |      |      |      |      |      |      |       |       |       |       |  |
|-------------|----------------------|----------------------------------------------------------------------------------------------------|----------------------------------------------------------------------------------------------------|------|------|------|------|------|------|-------|-------|-------|-------|--|
|             | item                 | M004                                                                                                    | C004                                                                                                    | M016 | C016 | M032 | C032 | M050 | C050 | M063R | C063R | M120R | C120R |  |
| Ext         | Dimensions           | 110 mr                                                                                                    | 110 mm × 68.5 mm × 55.5 mm (HxWxD)                                                                                                    |      |      |      |      |      |      |       |       |       |       |  |
| erna        | Weight               | Approx. 670 g                                                                                                    |                                                                                                    |      |      |      |      |      |      |       |       |       |       |  |
| al shape    | Degree of protection | With lig<br>(excep<br>Other t                                                                                                    | With lighting modules or waterproof hoods: IEC60529 - IP67<br>(except a connector cap removed)<br>Other than the above: IEC60529 - IP40                                                                                                    |      |      |      |      |      |      |       |       |       |       |  |
|             | Case<br>material     | Aluminum die-casting (ADC12)                                                                                                    |                                                                                                    |      |      |      |      |      |      |       |       |       |       |  |
| Accessories |                      | <ul> <li>Cont</li> <li>Cont</li> <li>Cont</li> <li>Cont</li> <li>Cont</li> <li>Cont</li> <li>Cont</li> <li>Ment</li> <li>Gen</li> </ul> | <ul> <li>Connector cap for Ethernet cable (mounted on the body): 1</li> <li>Connector cap for an external lighting (mounted on the body): 1</li> <li>C mount cap (mounted on the body): 1</li> <li>C mount cover (mounted on the body): 1</li> <li>Instruction sheet: 1</li> <li>Membership registration: 1</li> <li>Ceneral Compliance Information and Instructions for ELI: 1</li> </ul> |      |      |      |      |      |      |       |       |       |       |  |

\*1. The number of scenes can be increased up to 1,024 with the Conversion scene group data tool.

## • Available List of Smart Camera and Software Versions

Below is a list of correspondence between each smart camera and the software version of the FHV smart camera.

Some smart cameras cannot be used depending on the software version.

| Model        | Software version that can be used with FHV smart camera |
|--------------|---------------------------------------------------------|
| FHV7H series | Ver.6.30 to Ver.6.55                                    |
| FHV7X series | Ver.6.51 or later                                       |

# Component Names and Functions

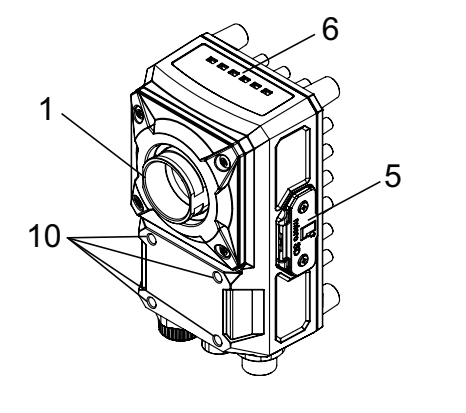

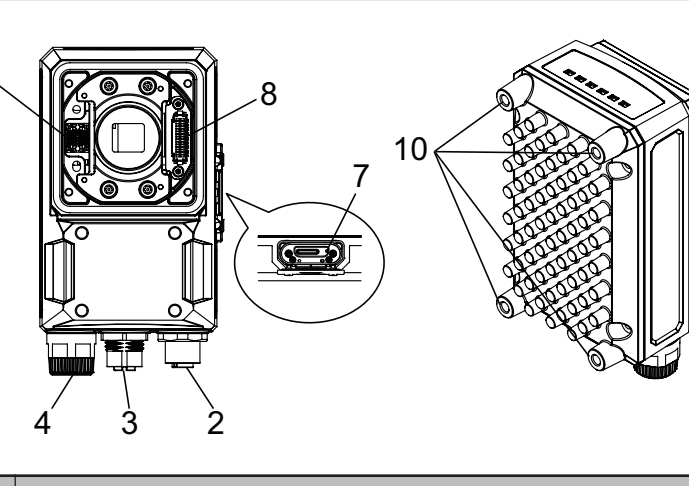

| No. |                                                            | Name                    | Description                                                                                                    |
|-----|------------------------------------------------------------|-------------------------|----------------------------------------------------------------------------------------------------|
| 1   | Imaging unit                                               |                         | Captures images.                                                                                                    |
| 2   | Connector for I/O cable or smart<br>camera data unit cable |                         | Use this connector when connecting the smart camera with a power supply or an external device using an I/O cable.<br>Moreover, use this when connecting the smart camera with its data unit using its data unit cable.<br>Dedicated I/O cable: FHV-VD<br>Dedicated smart camera data unit cable: FHV-VU |
| 3   | Connector for Ethernet cable                               |                         | Use this connector when connecting the smart camera with a personal computer and so on using an Ethernet cable. Dedicated Ethernet cable: FHV-VN□                                                                                                    |
| 4   | Connector for external lighting                            |                         | Use this connector when connecting an external lighting and the external lighting controller.<br>Connectable external lighting controller: FL-TCC and FLV-TCC CONNECTABLE external lighting:<br>FL-MDC                                                                                                  |
| 5   | Connector to attach microSD card                           |                         | Use this connector to attach a microSD card. Do not extract/<br>insert the microSD card during processing.<br>Otherwise, measurement time may be influenced or data may<br>be broken.                                                                                                    |
| 6   | Operation                                                  | PWR (Green)             | Lights while power is supplied.                                                                                                    |
|     | indicator                                                  | RUN (Green)             | Lights when switching to the layout in which the RUN signal output is set ON.                                                                                                    |
|     |                                                            | LINK (Yellow)           | Lights when connected with Ethernet equipment and blinks dur-<br>ing communication.                                                                                                    |
|     |                                                            | BUSY (Green)            | Lights while processing is in progress.                                                                                                    |
|     |                                                            | OR (Yellow)             | Lights when the overall judgment output signal is ON.                                                                                                    |
|     |                                                            | ERR (Red)               | Lights when an error occurs.                                                                                                    |
| 7   |                                                            | SD ACCESS (Yel-<br>low) | Lights when accessing to the microSD card.                                                                                                    |
| 8   | Connector for lighting module (white)                      |                         | Use this connector when mounting the lighting module.                                                                                                    |
| 9   | Connector for lens module (Black)                          |                         | Use this connector when mounting the lens module.                                                                                                    |
| 10  | Mounting screv                                             | w holes                 | Use them to screw up the smart camera.                                                                                                    |
|     |                                                            |                         | Recommended tightening torque : 2.3N·m                                                                                                    |

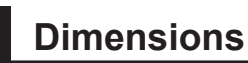

• FHV70-0000-C

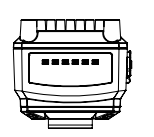

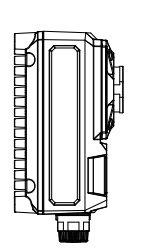

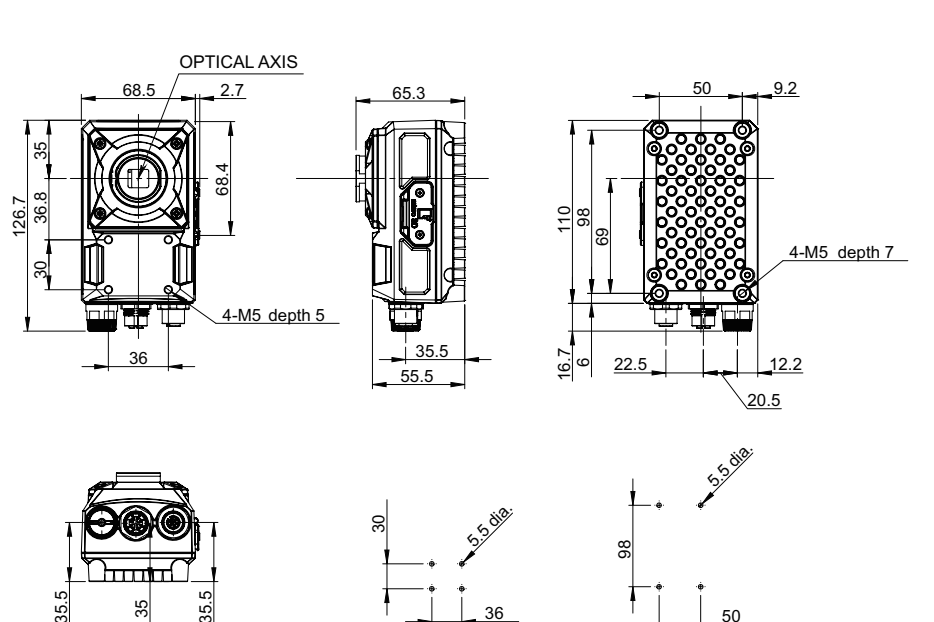

Mounting screw holes (The tolerance:  $\pm \mbox{ 0.1 mm})$  Recommenden tightening torque: 2.3N·m

## (Unit: mm)

## • FHV7□-□□□□-S□□

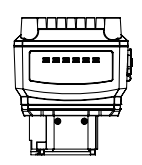

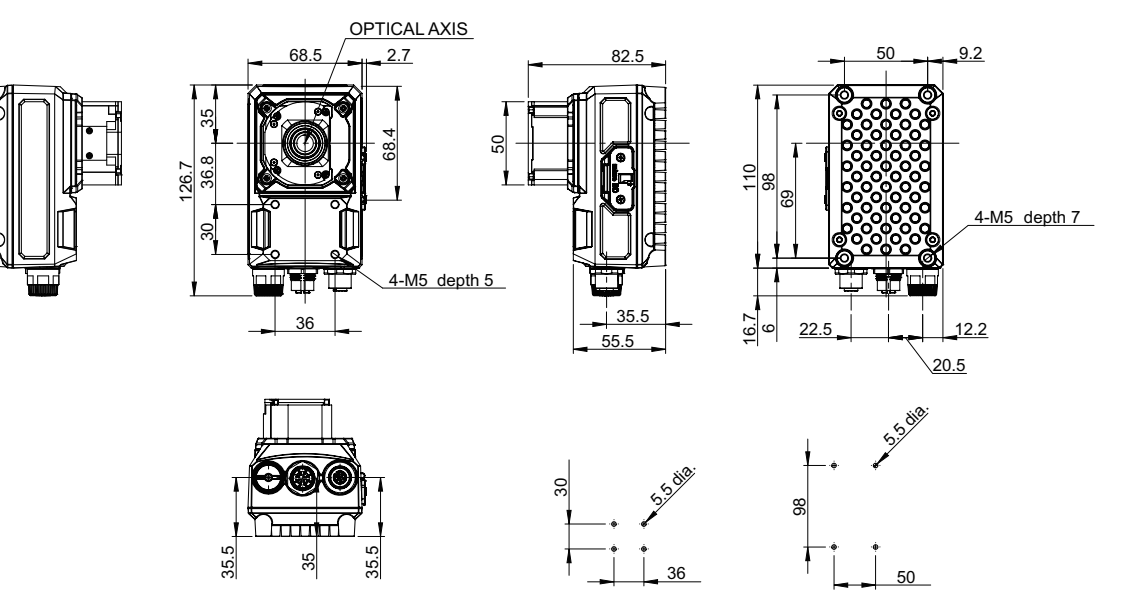

Mounting screw holes (The tolerance:  $\pm$  0.1 mm) Recommenden tightening torque: 2.3N  $\cdot m$ 

(Unit: mm)

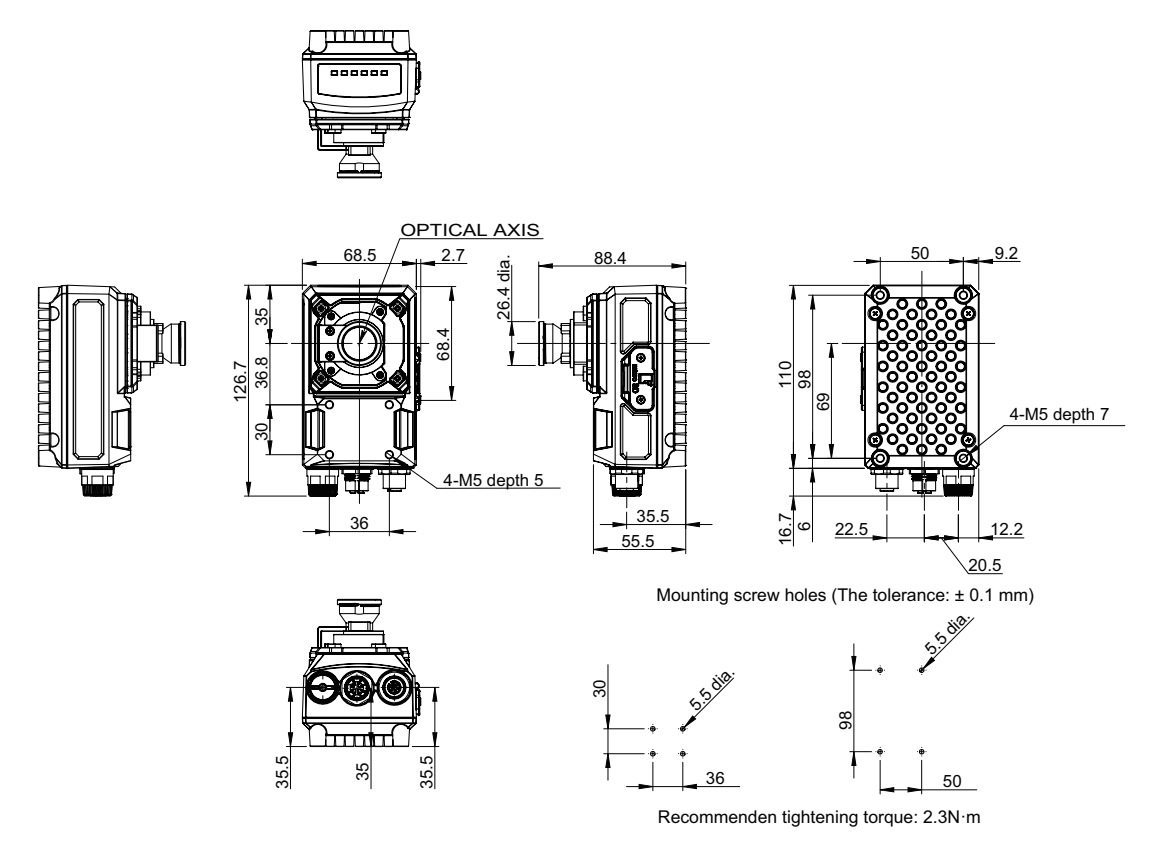

(Unit: mm)

## • FHV70-0000-H19

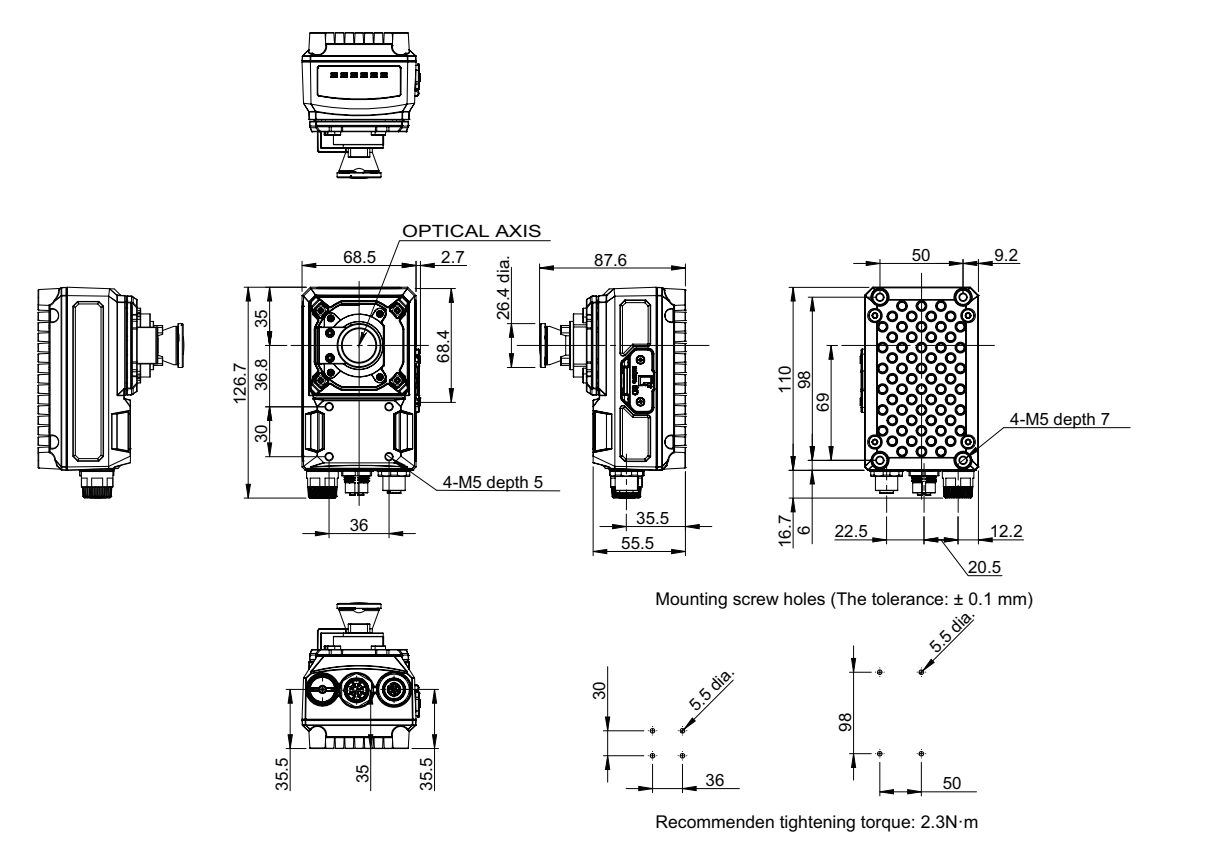

(Unit: mm)

3

3-1-1 FHV Series

• FHV7D-DDDDD-SDD-DD, FHV7D-DDDDD-HDD-DD

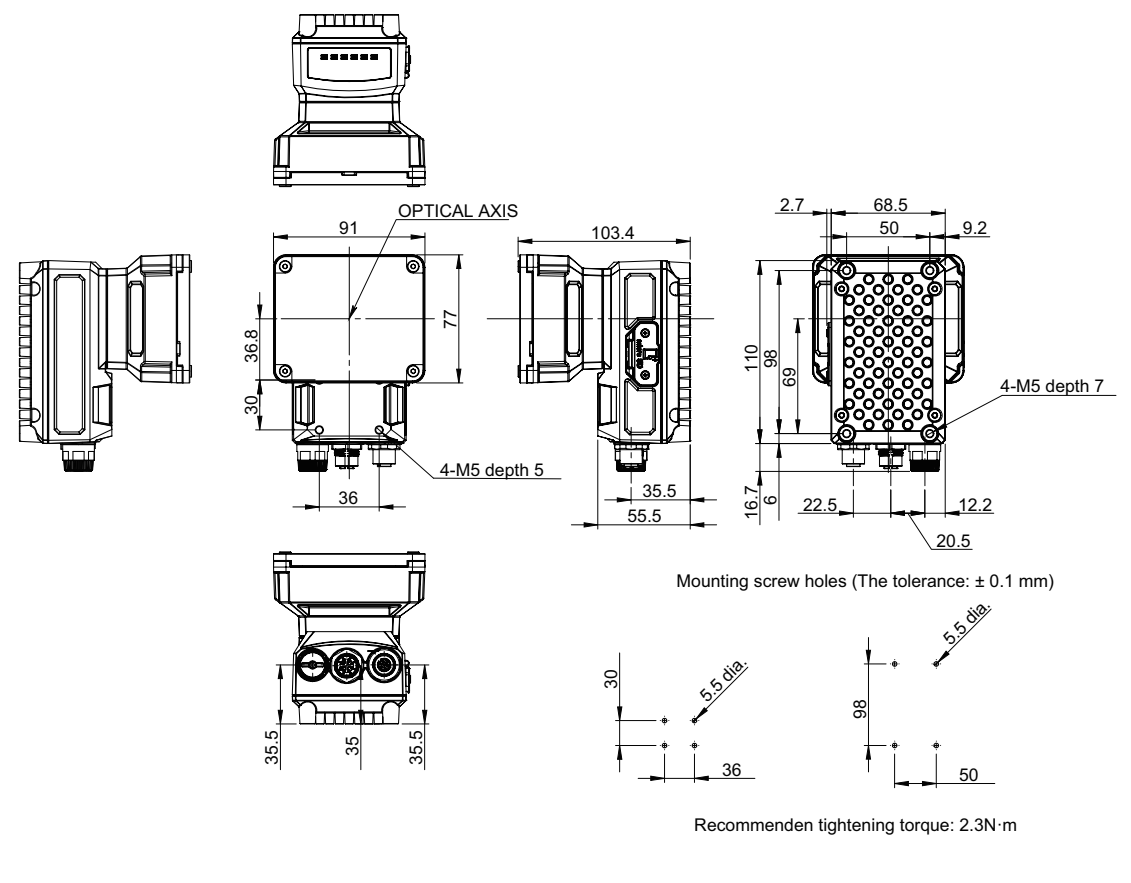

(Unit: mm)

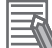

#### **Additional Information**

We have the 2D CAD data or 3D CAD data. You can download CAD data from www.fa.omron.co.jp.

# **3-2 Smart Camera Data Unit**

## 3-2-1 Specifications

| Item                 |                  | Parallel                                                                                 | EtherCAT                               |  |
|----------------------|------------------|------------------------------------------------------------------------------------------|----------------------------------------|--|
| Madal                |                  |                                                                                          |                                        |  |
|                      | Derellel I/O     |                                                                                          |                                        |  |
| Input/output         |                  | Output: 24                                                                               | Output: 2                              |  |
| specifications       |                  | (NPN/PNP combined use)                                                                   | (NPN/PNP combined use)                 |  |
|                      | Encoder I/F      | Yes (Included in Parallel Input)                                                         | None                                   |  |
|                      | EtherCAT com-    | None Yes (slave)                                                                         |                                        |  |
|                      | munications      |                                                                                          |                                        |  |
| Smart Camera Int     | erface           | Special cable to connect                                                                 |                                        |  |
|                      |                  | No. of connectable cameras: 1                                                            |                                        |  |
| Indicator            | Main             | POWER: Green, ERROR: Red, RUN: Green, BUSY: Green, CAMERA:                               |                                        |  |
|                      |                  | Yellow, OR: Yellow                                                                       |                                        |  |
|                      | EtherCAT         | None                                                                                     | ECAT RUN: Green, LINK/ACT IN:          |  |
|                      |                  |                                                                                          | Green, LINK/ACT OUT: Green,            |  |
|                      |                  |                                                                                          | ECAI ERROR: Red                        |  |
| Power supply voltage |                  | 21.6 to 26.4 VDC (Note: 24.0 to 26.4 VDC when a data unit cable with 20                  |                                        |  |
| Inculation register  |                  |                                                                                          |                                        |  |
|                      | lice             | A 5 A ambase                                                                             |                                        |  |
|                      |                  | 4.5 A OF IESS                                                                            |                                        |  |
| Usage environ-       | Amplent temper-  | er- Operating: 0 to +50°C, Storage: -25 to +65°C (with no icing or cond                  |                                        |  |
| ment                 |                  | Operating and storage: 35 to 85% (with no condensation)                                  |                                        |  |
|                      | ty range         |                                                                                          |                                        |  |
|                      | Ambient atmos-   | No corrosive gases                                                                       |                                        |  |
|                      | phere            | 5                                                                                        |                                        |  |
|                      | Vibration toler- | Oscillation frequency: 10 to 150 Hz, Half amplitude: 0.1 mm, Vibration di-               |                                        |  |
|                      | ance             | rection: X/Y/Z, Sweep time: 8 minutes, Sweep count: 10 times                             |                                        |  |
| Shock resist-        |                  | Impact force: 150 m/s <sup>2</sup> , Test direction: 6 directions, Three times each (up/ |                                        |  |
|                      | ance             | down, front/behind, left/right)                                                          |                                        |  |
| Noise immunit        |                  | Fast transient burst                                                                     |                                        |  |
|                      |                  | DC power                                                                                 |                                        |  |
|                      |                  | Direct infusion: 2 kV, Pulse rising: 5 r                                                 | ns, Pulse width: 50 ns, Burst continu- |  |
|                      |                  | ation time: 15 ms / 0.75 ms, Period: 3                                                   | 300 ms, Application time: 1 minute     |  |
|                      |                  | Coupling clamp: 1 kV Pulse rising: 5                                                     | ns Pulse width: 50 ns Burst contin-    |  |
|                      |                  | uation time: 15 ms / 0.75 ms, Period: 300 ms, Application time: 1 minute                 |                                        |  |
|                      | Grounding        | Class D grounding (100 $\Omega$ or less grounding resistance) * Existing the             |                                        |  |
|                      |                  | third class grounding                                                                    |                                        |  |

| Item                      |                           | Parallel<br>interface                        | EtherCAT<br>interface                 |
|---------------------------|---------------------------|----------------------------------------------|---------------------------------------|
| External shape Dimensions |                           | H (90 mm) × W (93 mm) × D (65<br>mm)         | H (90 mm) × W (124 mm) × D (65<br>mm) |
|                           | Weight                    | Approx. 250 g                                | Approx. 325 g                         |
|                           | Degree of pro-<br>tection | IEC60529 - IP20<br>Case: PC+ABS, PC          |                                       |
|                           | Material                  |                                              |                                       |
| Accessories               |                           | Instruction sheet: 1     Compliance sheet: 1 |                                       |

## 3-2-2 Component Names and Functions

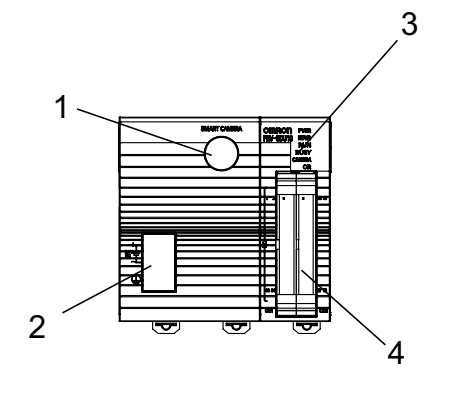

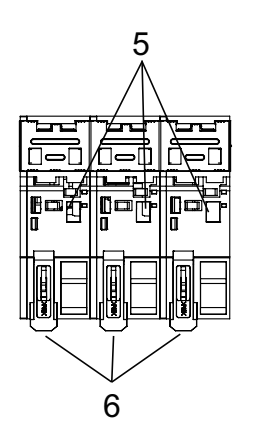

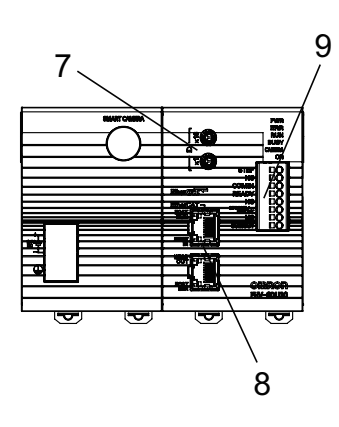

FHV-SDU10 Front

FHV-SDU10 Back

FHV-SDU30 Front

| No. | Name                                 |        | Description                                                                                                    |
|-----|--------------------------------------|--------|----------------------------------------------------------------------------------------------------|
| 1   | Smart Camera connector               |        | Connects the FHV series. (Special cable: FHV-VU $\Box$ )                                                                 |
| 2   | Power supply and grounding terminals |        | Connects 24 VDC power supply and grounding lines.                                                                        |
|     | I/O indicator                        | POWER  | Lights green while the power is supplied.                                                                                |
|     |                                      | ERROR  | Lights Red when an error occurs.                                                                                         |
| 3   |                                      | RUN    | Lights green when the RUN signal output is switched to a layout set to ON.                                               |
|     |                                      | BUSY   | Lights green while the Smart Camera is processing.                                                                       |
|     |                                      | CAMERA | Blinks yellow while the Smart Camera is prepar-<br>ing to connect. Lights yellow while the Smart<br>Camera is connected. |
|     |                                      | OR     | Lights yellow when the overall judgment result is ON.                                                                    |
| 4   | Parallel I/O connector               |        | Connects external devices such as a synchro-<br>nizing sensor or a programmable controller.                              |
| 5   | DIN rail mounting                    |        | Fits into the DIN rail on the body.                                                                                      |
| 6   | Slider                               |        | Uses this to fix the body to the DIN rail.                                                                               |
| 7   | Address setting volume for EtherCAT  |        | Uses to set an address (00 to 255) as an Ether-<br>CAT communication device.                                             |
| No. | Na                                          | me                  | Description                                                                                                    |
|-----|---------------------------------------------|---------------------|----------------------------------------------------------------------------------------------------|
| 8   | EtherCAT indicator                          | ECAT RUN            | Lights green when EtherCAT communications are available.                                                                  |
|     |                                             | LINK/ACT IN         | Lights green while an EtherCAT communication device is connected. Blink green during commu-<br>nications.                 |
|     |                                             | LINK/ACT OUT        | Lights green while an EtherCAT communication device is connected to the OUT connector. Blink green during communications. |
|     |                                             | ECAT ERROR          | Light red when an error occurs in EtherCAT communications.                                                                |
|     | Connector for EtherCAT                      | communications (IN) | Connects to an OUT connector of the EtherCAT master or other slave device.                                                |
|     | Connector for EtherCAT communications (OUT) |                     | Connects to an IN connector of other slave de-<br>vice.                                                                   |
| 9   | Parallel I/O connector                      |                     | Connects an external device such as a synchro-<br>nizing sensor or a programmable controller.                             |

### 3-2-3 Dimensions

• FHV-SDU10

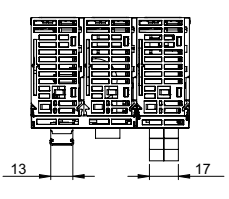

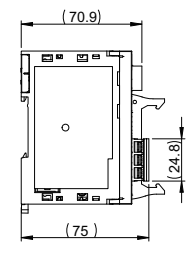

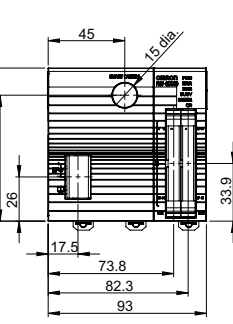

8

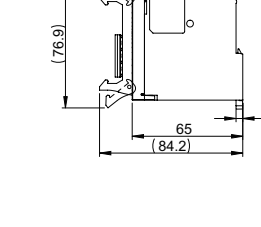

-

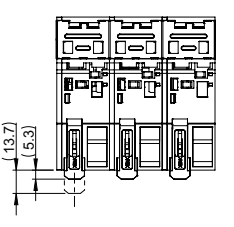

(Unit: mm)

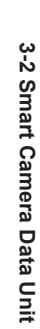

• FHV-SDU30

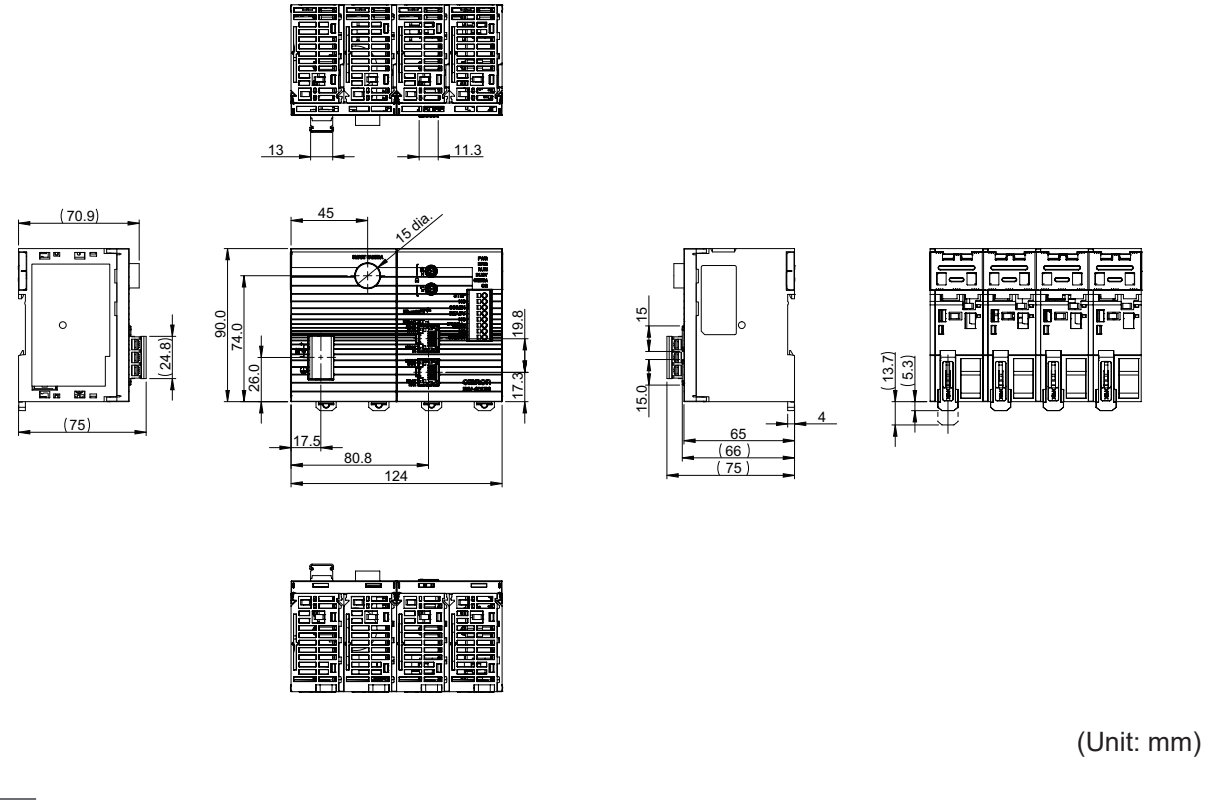

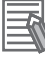

#### Additional Information

We have the 2D CAD data or 3D CAD data. You can download CAD data from www.fa.omron.co.jp.

# 3-3 Cables

### 3-3-1 I/O Cables

# Specifications

• I/O cables (straight, bending resistance)

| lte             | em                             | FHV-VDB2<br>2M   | FHV-VDB2<br>3M                 | FHV-VDB2<br>5M     | FHV-VDB2<br>10M   | FHV-VDB2<br>20M |
|-----------------|--------------------------------|------------------|--------------------------------|--------------------|-------------------|-----------------|
| Cable length    |                                | 2 m              | 3 m                            | 5 m                | 10 m              | 20 m            |
| Cable type      |                                | Bending resista  | ance cable                     |                    |                   |                 |
| Connector type  | •                              | Straight connect | ctor                           |                    |                   |                 |
| Size            | Power line                     | AWG21            |                                |                    |                   |                 |
|                 | Others                         | AWG26            |                                |                    |                   |                 |
| Outer diameter  | Outer diameter 8.8±0.3 mm dia. |                  |                                |                    |                   |                 |
| Min. bending ra | adius                          | Fixed use: 40 n  | nm, Sliding use:               | 70 mm              |                   |                 |
| Usage           | Ambient                        | Operating: -10   | to +70°C, Storaç               | ge: -25 to +85°C   | (with no icing or | condensation)   |
| environment     | temperature                    |                  |                                |                    |                   |                 |
|                 | range                          |                  |                                |                    |                   |                 |
|                 | Ambient                        | Operating & St   | orage: 0 to 93%                | (With no conden    | isation)          |                 |
|                 | humidity                       |                  |                                |                    |                   |                 |
|                 | range                          |                  |                                |                    |                   |                 |
|                 | Ambient                        | No corrosive ga  | ases                           |                    |                   |                 |
|                 | atmosphere                     |                  |                                |                    |                   |                 |
|                 | Vibration                      | Oscillation freq | uency: 10 to 150               | Hz, Half amplitu   | de: 0.35 mm, Vil  | oration direc-  |
|                 | tolerance                      | tion: X/Y/Z, Sw  | eep time: 8 minu               | ites/count, Swee   | p count: 10 time  | s               |
|                 | Shock resist-                  | Impact force: 1  | 50 m/s <sup>2</sup> , Test dir | ection: 6 directio | ns, three time ea | ach (up/down,   |
|                 | ance                           | front/behind, le | ft/right)                      |                    |                   |                 |
| Material        |                                | Mold part: Nylo  | n, PVC, Sheath                 | part: PVC          |                   |                 |
| Weight          |                                | Approx. 250 g    | Approx. 370 g                  | Approx. 590 g      | Approx. 1170      | Approx. 2310    |
|                 |                                |                  |                                |                    | g                 | g               |

| lte             | em         | FHV-VDB 2M                           | FHV-VDB 3M | FHV-VDB 5M | FHV-VDB<br>10M | FHV-VDB<br>20M |  |
|-----------------|------------|--------------------------------------|------------|------------|----------------|----------------|--|
| Cable length    |            | 2 m 3 m 5 m 10 m 20 m                |            |            |                | 20 m           |  |
| Cable type      |            | Bending resistance cable             |            |            |                |                |  |
| Connector type  |            | Straight connector                   |            |            |                |                |  |
| Size            | Power line | AWG21                                |            |            |                |                |  |
|                 | Others     | AWG26                                |            |            |                |                |  |
| Outer diameter  |            | 9.0±0.3 mm dia.                      |            |            |                |                |  |
| Min. bending ra | adius      | Fixed use: 54 mm, Sliding use: 72 mm |            |            |                |                |  |

3

| Item                                                            |                                 | FHV-VDB 2M                                                                                                    | FHV-VDB 3M                                           | FHV-VDB 5M    | FHV-VDB<br>10M    | FHV-VDB<br>20M |  |  |  |  |
|-----------------------------------------------------------------|---------------------------------|----------------------------------------------------------------------------------------------------|------------------------------------------------------|---------------|-------------------|----------------|--|--|--|--|
| Usage<br>environment                                            | Ambient<br>temperature<br>range | Operating: -30 to +80°C, Storage: -30 to +100°C (with no icing or conde<br>tion)                                                            |                                                      |               |                   |                |  |  |  |  |
|                                                                 | Ambient<br>humidity<br>range    | Operating & St                                                                                                    | Operating & Storage: 0 to 93% (With no condensation) |               |                   |                |  |  |  |  |
|                                                                 | Ambient<br>atmosphere           | No corrosive ga                                                                                                    | ases                                                 |               |                   |                |  |  |  |  |
|                                                                 | Vibration<br>tolerance          | Oscillation frequency: 10 to 150Hz, Half amplitude: 0.35 mm, Vibration direction: X/Y/Z, Sweep time: 8 minutes/count, Sweep count: 10 times |                                                      |               |                   |                |  |  |  |  |
|                                                                 | Shock resist-<br>ance           | Impact force: 150 m/s <sup>2</sup> , Test direction: 6 directions, three time each (up/down, front/behind, left/right)                      |                                                      |               |                   |                |  |  |  |  |
| Material                                                        | •                               | Mold part: Nylon, Thermoplastic polyurethane, Sheath part: PVC                                                                              |                                                      |               |                   |                |  |  |  |  |
| Weight Approx. 270 g Approx. 390 g Approx. 620 g Approx. 1200 g |                                 |                                                                                                    | Approx. 390 g                                        | Approx. 620 g | Approx. 1200<br>g | Approx. 2350   |  |  |  |  |

### • I/O cables (straight, super bending resistance)

| lte                  | em                              | FHV-VDBX2 5M                                                                                                    | FHV-VDBX2 10 M |  |  |  |
|----------------------|---------------------------------|----------------------------------------------------------------------------------------------------|----------------|--|--|--|
| Cable length         |                                 | 5 m                                                                                                    | 10 m           |  |  |  |
| Cable type           |                                 | Super bending resistance cable                                                                                                    |                |  |  |  |
| Connector type       |                                 | Straight connector                                                                                                    |                |  |  |  |
| Size                 | Power line                      | AWG19                                                                                                    |                |  |  |  |
|                      | Others                          | AWG26                                                                                                    |                |  |  |  |
| Outer diameter       |                                 | 7.2 + 0.7 mm dia.                                                                                                    |                |  |  |  |
| Min. bending radi    | JS                              | 44 mm                                                                                                    |                |  |  |  |
| Usage<br>environment | Ambient<br>temperature<br>range | Operating: -10 to +70°C, Storage: -25 to +85°C (with no icing or co<br>sation)                                                                   |                |  |  |  |
|                      | Ambient<br>humidity<br>range    | Operating & Storage: 0 to 93% (With no condensation)                                                                                             |                |  |  |  |
|                      | Ambient<br>atmosphere           | No corrosive gases                                                                                                    |                |  |  |  |
|                      | Vibration<br>tolerance          | Oscillation frequency: 10 to 150Hz, Half amplitude: 0.35 mm, Vibration di-<br>rection: X/Y/Z, Sweep time: 8 minutes/count, Sweep count: 10 times |                |  |  |  |
|                      | Shock resist-<br>ance           | Impact force: 150 m/s <sup>2</sup> , Test direction: 6 directions, three time each (up/ down, front/behind, left/right)                          |                |  |  |  |
| Material             |                                 | Mold part: Nylon, PVC, Sheath part: I                                                                                                    | PVC            |  |  |  |
| Weight               |                                 | Approx. 420 g                                                                                                    | Approx. 790 g  |  |  |  |

| Item                | FHV-VDBX 2M                    | FHV-VDBX 3M | FHV-VDB X 5M | FHV-VDBX 10<br>M |  |  |  |
|---------------------|--------------------------------|-------------|--------------|------------------|--|--|--|
| Cable length        | 2 m                            | 3 m         | 5 m          | 10 m             |  |  |  |
| Cable type          | Super bending resistance cable |             |              |                  |  |  |  |
| Connector type      | Straight connector             | r           |              |                  |  |  |  |
| Outer diameter      | 7.2 ± 0.7 mm dia.              |             |              |                  |  |  |  |
| Min. bending radius | 44 mm                          |             |              |                  |  |  |  |

| Item        |                              | FHV-VDBX 2M                                                                                                    | FHV-VDBX 3M   | FHV-VDB X 5M  | FHV-VDBX 10<br>M |  |  |  |
|-------------|------------------------------|----------------------------------------------------------------------------------------------------|---------------|---------------|------------------|--|--|--|
| Usage       | Ambient                      | Operating: -30 to +80°C, Storage: -30 to +100°C (with no icing or conden-                                                                        |               |               |                  |  |  |  |
| environment | range                        | Operating & Storage: 0 to 93% (With no condensation)                                                                                             |               |               |                  |  |  |  |
|             | Ambient<br>humidity<br>range |                                                                                                    |               |               |                  |  |  |  |
|             | Ambient<br>atmosphere        | No corrosive gases                                                                                                    |               |               |                  |  |  |  |
|             | Vibration<br>tolerance       | Oscillation frequency: 10 to 150Hz, Half amplitude: 0.35 mm, Vibration di-<br>rection: X/Y/Z, Sweep time: 8 minutes/count, Sweep count: 10 times |               |               |                  |  |  |  |
|             | Shock resist-<br>ance        | Impact force: 150 m/s <sup>2</sup> , Test direction: 6 directions, three time each (up/ down, front/behind, left/right)                          |               |               |                  |  |  |  |
| Material    |                              | Mold part: Nylon, Thermoplastic polyurethane, Sheath part: PVC                                                                                   |               |               |                  |  |  |  |
| Weight      |                              | Approx. 190 g                                                                                                    | Approx. 260 g | Approx. 400 g | Approx. 750 g    |  |  |  |

The Super Bend Resistant cables (FHV-V $\square$ BX) do not protect against water. (If using them, the IP Protection level for the smart camera will not be IP67, but rather IP60.) If protection against water is required, please use a Super Bend Resistant cable (FHV-V $\square$ BX2), or Bend Resistant cable (FHV-V $\square$ B2/FHV-V $\square$ B).

#### • I/O cables (right angle, bending resistance)

| Item                     |                                 | FHV-VDLB2<br>2M                                                                                                    | FHV-VDLB2<br>3M                      | FHV-VDLB2<br>5M                      | FHV-VDLB2<br>10M                     | FHV-VDLB2<br>20M    |  |
|--------------------------|---------------------------------|----------------------------------------------------------------------------------------------------|--------------------------------------|--------------------------------------|--------------------------------------|---------------------|--|
| Cable length 2 m 3 m 5 m |                                 |                                                                                                    |                                      |                                      | 10 m                                 | 20 m                |  |
| Cable type               |                                 | Bending resista                                                                                                    | ince cable                           | Į.                                   | ļ                                    | 1                   |  |
| Connector type           | •                               | Right angle cor                                                                                                    | nector                               |                                      |                                      |                     |  |
| Size                     | Power line                      | AWG21                                                                                                    |                                      |                                      |                                      |                     |  |
|                          | Others                          | AWG26                                                                                                    |                                      |                                      |                                      |                     |  |
| Outer diameter           | Outer diameter 8.8±0.3 mm dia.  |                                                                                                    |                                      |                                      |                                      |                     |  |
| Min. bending ra          | adius                           | Fixed use: 40 n                                                                                                    | nm, Sliding use:                     | 70 mm                                |                                      |                     |  |
| Usage<br>environment     | Ambient<br>temperature<br>range | Operating: -10 to +70°C, Storage: -25 to +85°C (with no icing or condensation)                                         |                                      |                                      |                                      |                     |  |
|                          | Ambient<br>humidity<br>range    | Operating & St                                                                                                    | orage: 0 to 93%                      | (With no conden                      | sation)                              |                     |  |
|                          | Ambient<br>atmosphere           | No corrosive ga                                                                                                    | ases                                 |                                      |                                      |                     |  |
|                          | Vibration<br>tolerance          | Oscillation freq<br>tion: X/Y/Z, Sw                                                                                    | uency: 10 to 150<br>eep time: 8 minu | Hz, Half amplitu<br>ites/count, Swee | de: 0.35 mm, Vil<br>p count: 10 time | oration direc-<br>s |  |
|                          | Shock resist-<br>ance           | Impact force: 150 m/s <sup>2</sup> , Test direction: 6 directions, three time each (up/down, front/behind, left/right) |                                      |                                      |                                      |                     |  |
| Material                 | 1                               | Mold part: Nylo                                                                                                    | n, PVC, Sheath                       | part: PVC                            |                                      |                     |  |
| Weight                   |                                 | Approx. 250 g                                                                                                    | Approx. 370 g                        | Approx. 590 g                        | Approx. 1170<br>g                    | Approx. 2310<br>g   |  |

| lte                  | em                              | FHV-VDLB<br>2M                                                                                                    | FHV-VDLB<br>3M   | FHV-VDLB<br>5M    | FHV-VDLB<br>10M   | FHV-VDLB<br>20M   |  |
|----------------------|---------------------------------|----------------------------------------------------------------------------------------------------|------------------|-------------------|-------------------|-------------------|--|
| Cable length         |                                 | 2 m                                                                                                    | 3 m              | 5 m               | 10 m              | 20 m              |  |
| Cable type           |                                 | Bending resista                                                                                                    | ince cable       |                   |                   |                   |  |
| Connector type       | :                               | Right angle cor                                                                                                    | nector           |                   |                   |                   |  |
| Size                 | Power line                      | AWG21                                                                                                    |                  |                   |                   |                   |  |
|                      | Others                          | AWG26                                                                                                    |                  |                   |                   |                   |  |
| Outer diameter       |                                 | 9.0±0.3 mm dia                                                                                                    | ۱.               |                   |                   |                   |  |
| Min. bending ra      | adius                           | Fixed use: 54 n                                                                                                    | nm, Sliding use: | 72 mm             |                   |                   |  |
| Usage<br>environment | Ambient<br>temperature<br>range | Operating: -30 to +80°C, Storage: -30 to +100°C (with no icing or condensa-<br>tion)                                                             |                  |                   |                   |                   |  |
|                      | Ambient<br>humidity<br>range    | Operating & Sto                                                                                                    | orage: 0 to 93%  | (With no conden   | isation)          |                   |  |
|                      | Ambient<br>atmosphere           | No corrosive ga                                                                                                    | ases             |                   |                   |                   |  |
|                      | Vibration<br>tolerance          | Oscillation frequency: 10 to 150Hz, Half amplitude: 0.35 mm, Vibration direc-<br>tion: X/Y/Z, Sweep time: 8 minutes/count, Sweep count: 10 times |                  |                   |                   |                   |  |
|                      | Shock resist-<br>ance           | Impact force: 150 m/s <sup>2</sup> , Test direction: 6 directions, three time each (up/down, front/behind, left/right)                           |                  |                   |                   |                   |  |
| Material             |                                 | Mold part: Nylo                                                                                                    | n, Thermoplastic | c polyurethane, S | Sheath part: PVC  | ;                 |  |
| Weight               |                                 | Approx. 270 g                                                                                                    | Approx. 390 g    | Approx. 620 g     | Approx. 1200<br>g | Approx. 2350<br>g |  |

### • I/O cables (right angle, super bending resistance)

| lte               | em            | FHV-VDLBX2 5M                                                                           | FHV-VDLBX2 10M                       |  |  |
|-------------------|---------------|-----------------------------------------------------------------------------------------|--------------------------------------|--|--|
| Cable length      |               | 5 m                                                                                     | 10 m                                 |  |  |
| Cable type        |               | Super bending resistance cable                                                          |                                      |  |  |
| Connector type    |               | Right angle connector                                                                   |                                      |  |  |
| Size              | Power line    | AWG19                                                                                   |                                      |  |  |
|                   | Others        | AWG26                                                                                   |                                      |  |  |
| Outer diameter    |               | 7.2 + 0.7 mm dia.                                                                       |                                      |  |  |
| Min. bending radi | JS            | 44 mm                                                                                   |                                      |  |  |
| Usage             | Ambient       | Operating: -10 to +70°C, Storage: -28                                                   | 5 to +85°C (with no icing or conden- |  |  |
| environment       | temperature   | sation)                                                                                 |                                      |  |  |
|                   | range         |                                                                                         |                                      |  |  |
|                   | Ambient       | Operating & Storage: 0 to 93% (With no condensation)                                    |                                      |  |  |
|                   | humidity      |                                                                                         |                                      |  |  |
|                   | range         |                                                                                         |                                      |  |  |
|                   | Ambient       | No corrosive gases                                                                      |                                      |  |  |
|                   | atmosphere    |                                                                                         |                                      |  |  |
|                   | Vibration     | Oscillation frequency: 10 to 150Hz, Half amplitude: 0.35 mm, Vibration di-              |                                      |  |  |
|                   | tolerance     | rection: X/Y/Z, Sweep time: 8 minute                                                    | s/count, Sweep count: 10 times       |  |  |
|                   | Shock resist- | Impact force: 150 m/s <sup>2</sup> . Test direction: 6 directions, three time each (up/ |                                      |  |  |
|                   | ance          | down, front/behind, left/right)                                                         |                                      |  |  |
| Material          | •             | Mold part: Nylon, PVC, Sheath part: PVC                                                 |                                      |  |  |
| Weight            |               | Approx. 420 g                                                                           | Approx. 790 g                        |  |  |

| Ite                  | em                              | FHV-VDLBX 2M                                                                                                    | FHV-VDLBX 3M                                                                                                    | FHV-VDLBX 5M       | FHV-VDLBX<br>10M |  |  |  |
|----------------------|---------------------------------|----------------------------------------------------------------------------------------------------|----------------------------------------------------------------------------------------------------|--------------------|------------------|--|--|--|
| Cable length         |                                 | 2 m                                                                                                    | 3 m                                                                                                    | 5 m                | 10 m             |  |  |  |
| Cable type           |                                 | Super bending res                                                                                                    | sistance cable                                                                                                    |                    |                  |  |  |  |
| Connector type       |                                 | Right angle conne                                                                                                    | ector                                                                                                    |                    |                  |  |  |  |
| Outer diameter       |                                 | 7.2 ± 0.7 mm dia.                                                                                                    |                                                                                                    |                    |                  |  |  |  |
| Min. bending radi    | Min. bending radius 44 mm       |                                                                                                    |                                                                                                    |                    |                  |  |  |  |
| Usage<br>environment | Ambient<br>temperature<br>range | Operating: -30 to +80°C, Storage: -30 to +100°C (with no icing or conden-<br>sation)                                                             |                                                                                                    |                    |                  |  |  |  |
|                      | Ambient<br>humidity<br>range    | Operating & Storage: 0 to 93% (With no condensation)                                                                                             |                                                                                                    |                    |                  |  |  |  |
|                      | Ambient<br>atmosphere           | No corrosive gases                                                                                                    |                                                                                                    |                    |                  |  |  |  |
|                      | Vibration<br>tolerance          | Oscillation frequency: 10 to 150Hz, Half amplitude: 0.35 mm, Vibration di-<br>rection: X/Y/Z, Sweep time: 8 minutes/count, Sweep count: 10 times |                                                                                                    |                    |                  |  |  |  |
|                      | Shock resist-<br>ance           | Impact force: 150<br>down, front/behind                                                                                                    | mpact force: 150 m/s <sup>2</sup> , Test direction: 6 directions, three time each (up/<br>lown, front/behind, left/right) |                    |                  |  |  |  |
| Material             |                                 | Mold part: Nylon,                                                                                                    | Thermoplastic poly                                                                                                    | urethane, Sheath p | art: PVC         |  |  |  |
| Weight               |                                 | Approx. 190 g                                                                                                    | Approx. 260 g                                                                                                    | Approx. 400 g      | Approx. 750 g    |  |  |  |

The Super Bend Resistant cables (FHV-V $\square$ BX) do not protect against water. (If using them, the IP Protection level for the smart camera will not be IP67, but rather IP60.) If protection against water is required, please use a Super Bend Resistant cable (FHV-V $\square$ BX2), or Bend Resistant cable (FHV-V $\square$ B2/FHV-V $\square$ B).

3

# Dimensions

I/O cable (Straight, bending resistance)
FHV-VDB2

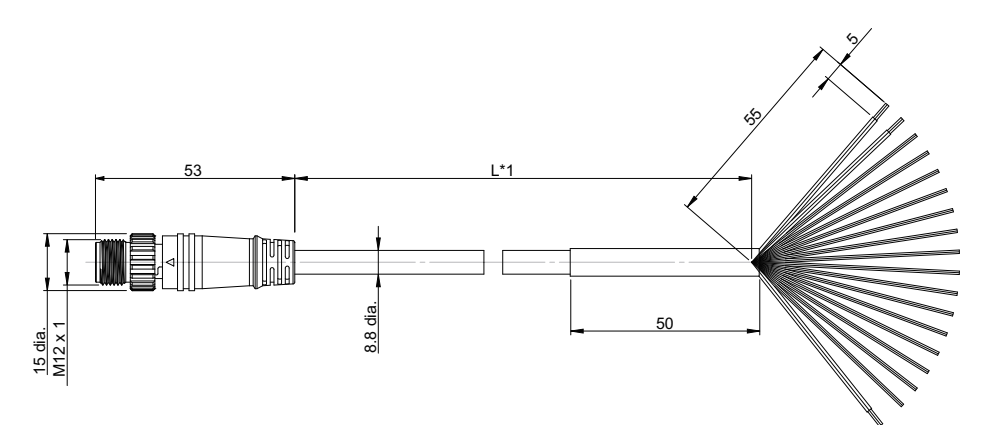

\*1. Cable lengths (L) are 2 m/3 m/5 m/10 m/20 m.

(Unit: mm)

FHV-VDB

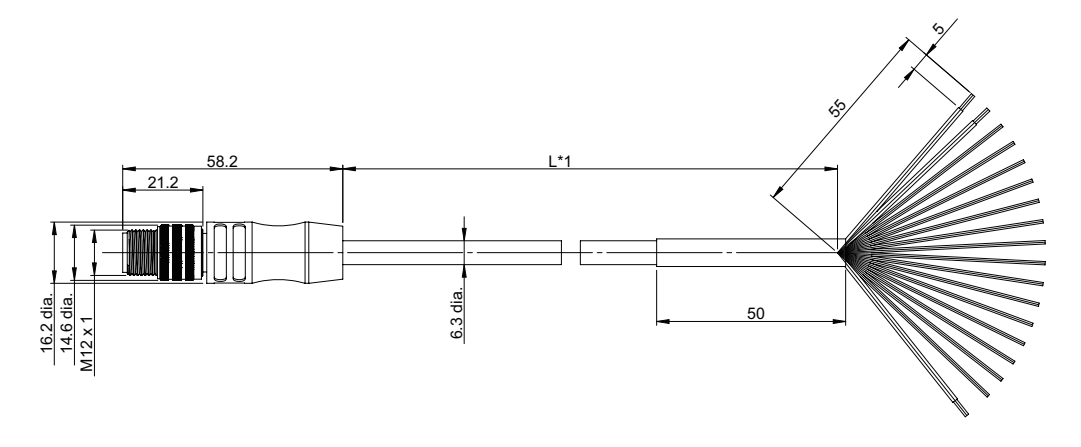

(Unit: mm)

\*1. Cable lengths (L) are 2 m/3 m/5 m/10 m/20 m.

• I/O cable (Straight, super bending resistance) FHV-VDBX2

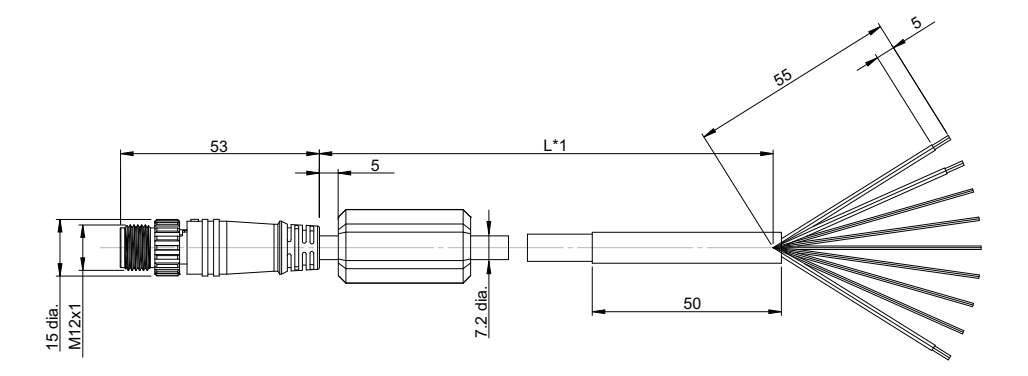

\*1. Cable lengths (L) are 5 m/10 m.

FHV-VDBX

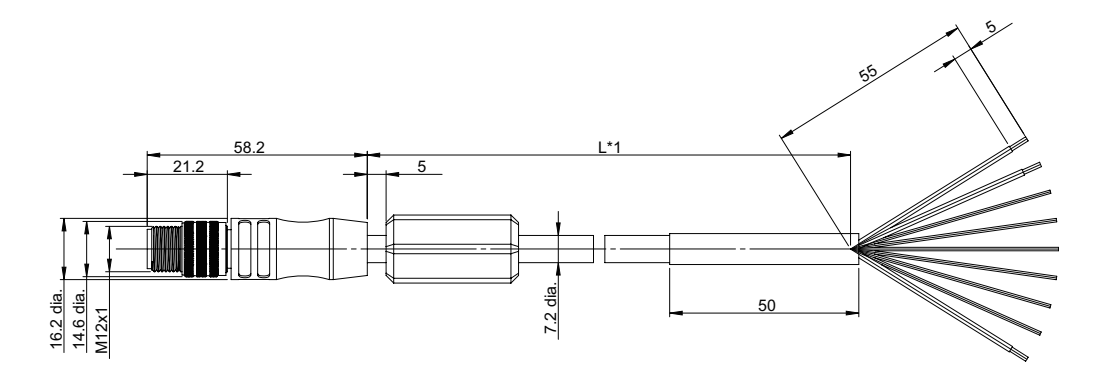

\*1. Cable lengths (L) are 2 m/3 m/5 m/10 m.

(Unit: mm)

3-3 Cables

3

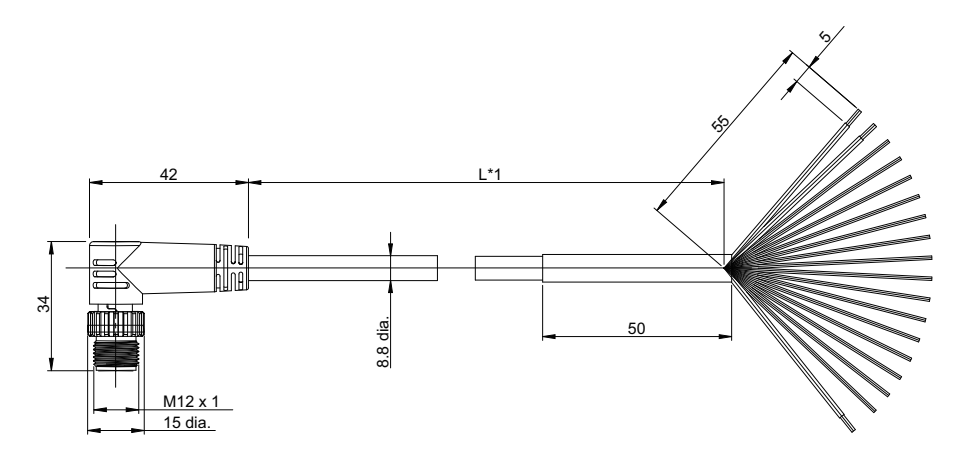

• I/O cable (Right angle, bending resistance) FHV-VDLB2

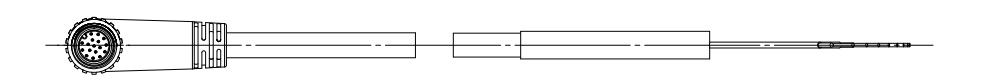

\*1. Cable lengths (L) are 2 m/3 m/5 m/10 m/20 m.

(Unit: mm)

(Unit: mm)

FHV-VDLB

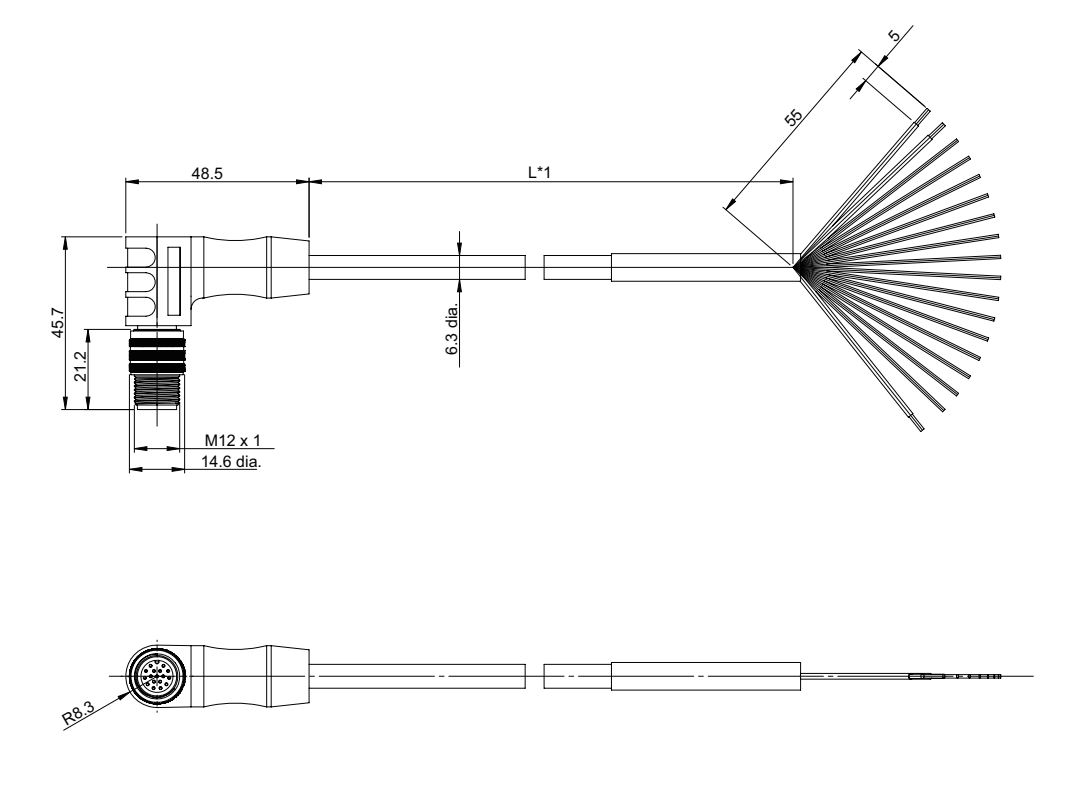

\*1. Cable lengths (L) are 2 m/3 m/5 m/10 m/20 m.

FHV Series Smart Camera Setup Manual (Z408-E1)

• I/O cable (Right-angle, super bending resistance) FHV-VDLBX2

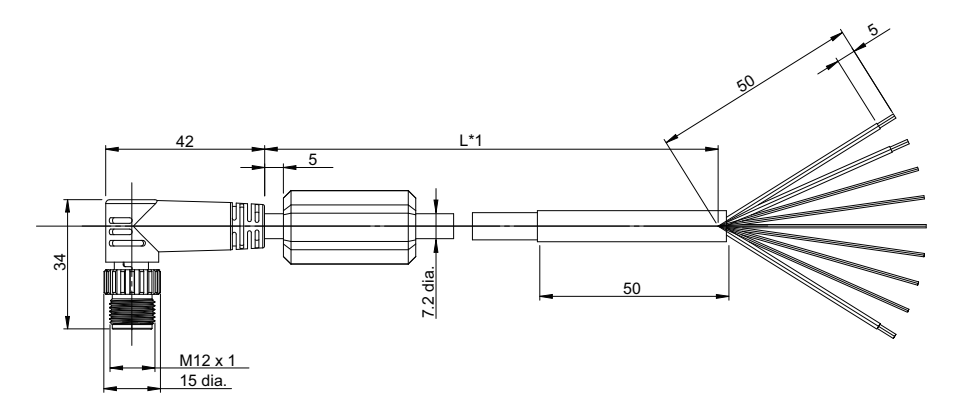

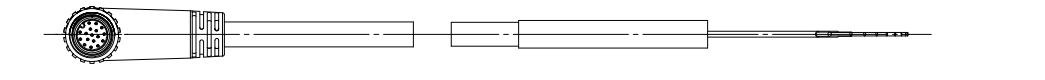

\*1. Cable lengths (L) are 5 m/10 m.

FHV-VDLBX

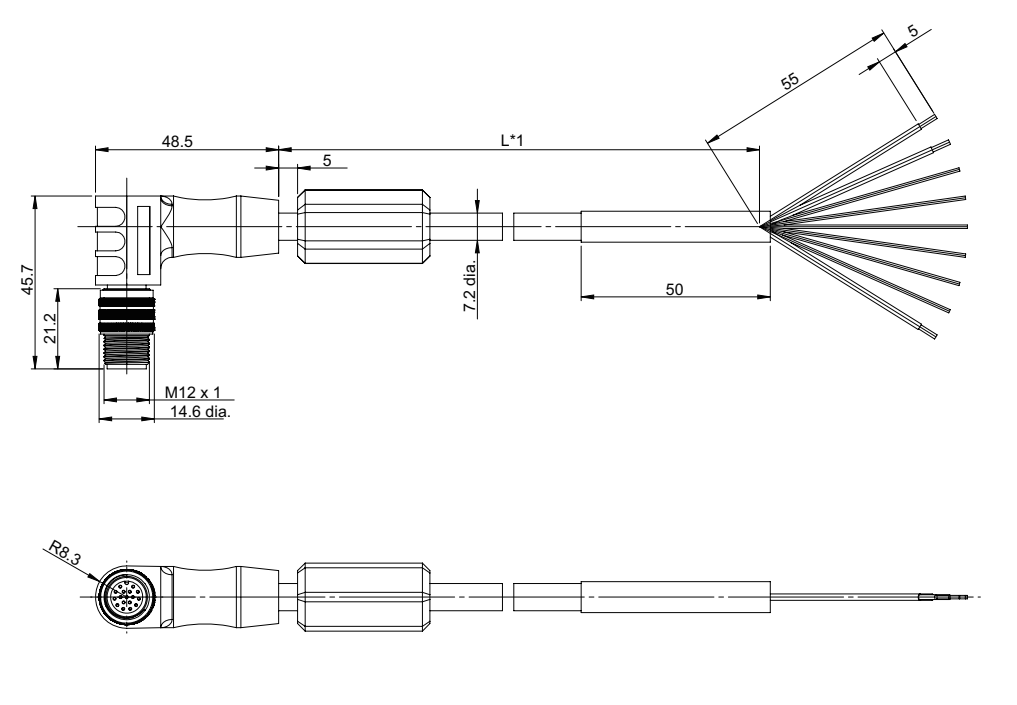

\*1. Cable lengths (L) are 2 m/3 m/5 m/10 m.

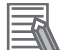

#### **Additional Information**

We have the 2D CAD data or 3D CAD data. You can download CAD data from www.fa.omron.co.jp.

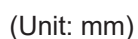

3-3-1 I/O Cables

(Unit: mm)

## 3-3-2 Ethernet Cables

# Specifications

• Ethernet cables (straight, bending resistance)

| Item                                                                                                    |                                 | FHV-VNB2<br>2M                                                                                                    | FHV-VNB2<br>3M   | FHV-VNB2<br>5M | FHV-VNB2<br>10M   | FHV-VNB2<br>20M   |  |  |
|----------------------------------------------------------------------------------------------------|---------------------------------|----------------------------------------------------------------------------------------------------|------------------|----------------|-------------------|-------------------|--|--|
| Cable length                                                                                                    |                                 | 2 m                                                                                                    | 3 m              | 5 m            | 10 m              | 20 m              |  |  |
| Cable type                                                                                                    |                                 | Bending resista                                                                                                    | ance cable       |                |                   |                   |  |  |
| Connector type                                                                                                  | ;                               | Straight connect                                                                                                    | ctor             |                |                   |                   |  |  |
| Outer diameter                                                                                                  |                                 | 6.7 ± 0.3 mm d                                                                                                    | ia.              |                |                   |                   |  |  |
| Min. bending ra                                                                                                 | adius                           | Fixed use: 35 n                                                                                                    | nm, Sliding use: | 50 mm          |                   |                   |  |  |
| Usage<br>environment                                                                                            | Ambient<br>temperature<br>range | Operating: -10 to +70°C, Storage: -25 to +85 <sup>.</sup> (with no icing or condensation)                                                        |                  |                |                   |                   |  |  |
|                                                                                                    | Ambient<br>humidity<br>range    | Operating & Storage: 0 to 93% (With no condensation)                                                                                             |                  |                |                   |                   |  |  |
|                                                                                                    | Ambient<br>atmosphere           | No corrosive gases                                                                                                    |                  |                |                   |                   |  |  |
|                                                                                                    | Vibration<br>tolerance          | Oscillation frequency: 10 to 150Hz, Half amplitude: 0.35 mm, Vibration direc-<br>tion: X/Y/Z, Sweep time: 8 minutes/count, Sweep count: 10 times |                  |                |                   |                   |  |  |
| Shock<br>resistanceImpact force: 150 m/s², Test direction: 6 directions, three tim<br>front/behind, left/right) |                                 |                                                                                                    |                  |                | ns, three time ea | ach (up/down,     |  |  |
| Material                                                                                                    |                                 | Mold part: PVC                                                                                                    | , Sheath part: P | VC             |                   |                   |  |  |
| Weight                                                                                                    |                                 | Approx. 140 g                                                                                                    | Approx. 200 g    | Approx. 310 g  | Approx. 590 g     | Approx. 1150<br>g |  |  |

| Ite                  | em                              | FHV-VNB 2M     FHV-VNB 3M     FHV-VNB 5M     FHV-VNB 10M     I                                                                                   |                  |                   |                   | FHV-VNB<br>20M |  |
|----------------------|---------------------------------|----------------------------------------------------------------------------------------------------|------------------|-------------------|-------------------|----------------|--|
| Cable length         |                                 | 2 m 3 m 5 m 10 m 20 m                                                                                                    |                  |                   |                   | 20 m           |  |
| Cable type           |                                 | Bending resistance cable                                                                                                    |                  |                   |                   |                |  |
| Connector type       | ;                               | Straight connect                                                                                                    | ctor             |                   |                   |                |  |
| Outer diameter       |                                 | 7.2+0.3 mm dia                                                                                                    | 1.               |                   |                   |                |  |
| Min. bending radius  |                                 | Fixed use: 35 n                                                                                                    | nm, Sliding use: | 70 mm             |                   |                |  |
| Usage<br>environment | Ambient<br>temperature<br>range | Operating: -40 to +80°C, Storage: -40 to +100 <sup>.</sup> (with no icing or condensation)                                                       |                  |                   |                   |                |  |
|                      | Ambient<br>humidity<br>range    | Operating & Storage: 0 to 93% (With no condensation)                                                                                             |                  |                   |                   |                |  |
|                      | Ambient<br>atmosphere           | No corrosive gases                                                                                                    |                  |                   |                   |                |  |
|                      | Vibration<br>tolerance          | Oscillation frequency: 10 to 150Hz, Half amplitude: 0.35 mm, Vibration direc-<br>tion: X/Y/Z, Sweep time: 8 minutes/count, Sweep count: 10 times |                  |                   |                   |                |  |
|                      | Shock<br>resistance             | Impact force: 150 m/s <sup>2</sup> , Test direction: 6 directions, three time each (up/down, front/behind, left/right)                           |                  |                   |                   |                |  |
| Material             | •                               | Mold part: Nylo                                                                                                    | n, Thermoplastic | c polyurethane, S | Sheath part: Poly | urethane       |  |

| Item   | FHV-VNB 2M    | FHV-VNB 3M    | FHV-VNB 5M    | FHV-VNB<br>10M | FHV-VNB<br>20M |
|--------|---------------|---------------|---------------|----------------|----------------|
| Weight | Approx. 210 g | Approx. 240 g | Approx. 310 g | Approx. 380 g  | Approx. 730 g  |

• Ethernet cables (straight, super bending resistance)

| lte                          | em                              | FHV-VNBX2 5M FHV-VNBX2 10M                                                                                                    |               |  |  |
|------------------------------|---------------------------------|----------------------------------------------------------------------------------------------------|---------------|--|--|
| Cable length                 |                                 | 5 m 10 m                                                                                                    |               |  |  |
| Cable type                   |                                 | Super bending resistance cable                                                                                                    |               |  |  |
| Connector type               |                                 | Straight connector                                                                                                    |               |  |  |
| Outer diameter               |                                 | 6.6 + 0.7 mm dia.                                                                                                    |               |  |  |
| Min. bending radi            | us                              | 40 mm                                                                                                    |               |  |  |
| Usage<br>environment         | Ambient<br>temperature<br>range | Operating: -10 to +70°C, Storage: -25 to +85°C (with no icing or conden-<br>sation)                                                              |               |  |  |
| Ambient<br>humidity<br>range |                                 | Operating & Storage: 0 to 93% (With no condensation)                                                                                             |               |  |  |
|                              | Ambient<br>atmosphere           | No corrosive gases                                                                                                    |               |  |  |
|                              | Vibration<br>tolerance          | Oscillation frequency: 10 to 150Hz, Half amplitude: 0.35 mm, Vibration di-<br>rection: X/Y/Z, Sweep time: 8 minutes/count, Sweep count: 10 times |               |  |  |
|                              | Shock<br>resistance             | Impact force: 150 m/s <sup>2</sup> , Test direction: 6 directions, three time each (up/ down, front/behind, left/right)                          |               |  |  |
| Material                     | •                               | Mold part: PVC, Sheath part: PVC                                                                                                    |               |  |  |
| Weight                       |                                 | Approx. 390 g                                                                                                    | Approx. 730 g |  |  |

| lte                  | em                                                                          | FHV-VNBX 2M                                                                                                    | FHV-VNBX 3M    | FHV-VNBX 5M   | FHV-VNBX 10M      |  |  |
|----------------------|-----------------------------------------------------------------------------|----------------------------------------------------------------------------------------------------|----------------|---------------|-------------------|--|--|
| Cable length         |                                                                             | 2 m                                                                                                    | 3 m            | 5 m           | 10 m              |  |  |
| Cable type           |                                                                             | Super bending rea                                                                                                    | sistance cable |               |                   |  |  |
| Connector type       |                                                                             | Straight connecto                                                                                                    | r              |               |                   |  |  |
| Outer diameter       |                                                                             | 6.3 + 0.6 mm dia.                                                                                                    |                |               |                   |  |  |
| Min. bending radi    | us                                                                          | 38 mm                                                                                                    |                |               |                   |  |  |
| Usage<br>environment | Ambient<br>temperature<br>range                                             | Operating: -30 to +80°C, Storage: -30 to +100°C (with no icing or conde<br>sation)                                                               |                |               |                   |  |  |
|                      | Ambient<br>humidity<br>range                                                | bient Operating & Storage: 0 to 93% (With no condensation)<br>midity                                                                             |                |               |                   |  |  |
|                      | Ambient<br>atmosphere                                                       | No corrosive gases                                                                                                    |                |               |                   |  |  |
|                      | Vibration<br>tolerance                                                      | Oscillation frequency: 10 to 150Hz, Half amplitude: 0.35 mm, Vibration di-<br>rection: X/Y/Z, Sweep time: 8 minutes/count, Sweep count: 10 times |                |               |                   |  |  |
|                      | Shock<br>resistance                                                         | Impact force: 150 m/s <sup>2</sup> , Test direction: 6 directions, three time each (up/<br>down, front/behind, left/right)                       |                |               |                   |  |  |
| Material             | Vaterial Mold part: Nylon, Thermoplastic polyurethane, Sheath part: Low PVC |                                                                                                    |                |               | art: Low friction |  |  |
| Weight               |                                                                             | Approx. 170 g                                                                                                    | Approx. 220 g  | Approx. 330 g | Approx. 590 g     |  |  |

The Super Bend Resistant cables (FHV-V□BX) do not protect against water. (If using them, the IP Protection level for the smart camera will not be IP67, but rather IP60.) If protection against water is

3

3-3 Cables

required, please use a Super Bend Resistant cable (FHV-V□BX2), or Bend Resistant cable (FHV-V □B2/FHV-V□B).

| lte                                                                                                    | em                                                                            | FHV-VNLB2     FHV-VNLB2     FHV-VNLB2 <t< th=""></t<> |                  |                   |               |              |  |  |
|----------------------------------------------------------------------------------------------------|-------------------------------------------------------------------------------|----------------------------------------------------------------------------------------------------|------------------|-------------------|---------------|--------------|--|--|
| Cable length                                                                                                    |                                                                               | 2 m 3 m 5 m 10 m 20 m                                                                                                    |                  |                   |               |              |  |  |
| Cable type                                                                                                    |                                                                               | Bending resista                                                                                                    | ance cable       |                   |               |              |  |  |
| Connector type                                                                                                   | •                                                                             | Right angle connector                                                                                                    |                  |                   |               |              |  |  |
| Outer diameter                                                                                                   |                                                                               | 6.7 ± 0.3 mm d                                                                                                    | ia.              |                   |               |              |  |  |
| Min. bending radius                                                                                              |                                                                               | Fixed use: 35 n                                                                                                    | nm, Sliding use: | 50 mm             |               |              |  |  |
| Usage<br>environment                                                                                             | Ambient<br>temperature<br>range                                               | Operating: -10 to +70°C, Storage: -25 to +85°C (with no icing or condensation)                                                                                                    |                  |                   |               |              |  |  |
|                                                                                                    | Ambient Operating & Storage: 0 to 93% (With no condensation)   humidity range |                                                                                                    |                  |                   |               |              |  |  |
|                                                                                                    | Ambient<br>atmosphere                                                         | No corrosive gases                                                                                                    |                  |                   |               |              |  |  |
|                                                                                                    | Vibration<br>tolerance                                                        | Oscillation frequency: 10 to 150Hz, Half amplitude: 0.35 mm, Vibration direc-<br>tion: X/Y/Z, Sweep time: 8 minutes/count, Sweep count: 10 times                                                                                                    |                  |                   |               |              |  |  |
| Shock<br>resistanceImpact force: 150 m/s², Test direction: 6 directions, three time<br>front/behind, left/right) |                                                                               |                                                                                                    |                  | ns, three time ea | ach (up/down, |              |  |  |
| Material Mold part: PVC, Sheath part: PVC                                                                        |                                                                               |                                                                                                    |                  |                   |               |              |  |  |
| Weight                                                                                                    |                                                                               | Approx. 140 g                                                                                                    | Approx. 200 g    | Approx. 310 g     | Approx. 590 g | Approx. 1150 |  |  |

• Ethernet cables (right angle, bending resistance)

| lte                  | em                              | FHV-VNLB     FHV-VNLB     FHV-VNLB     FHV       2M     3M     5M     10M     2                                                                  |                  |               |               |               |  |
|----------------------|---------------------------------|----------------------------------------------------------------------------------------------------|------------------|---------------|---------------|---------------|--|
| Cable length         |                                 | 2 m 3 m 5 m 10 m 20 m                                                                                                    |                  |               |               | 20 m          |  |
| Cable type           |                                 | Bending resistance cable                                                                                                    |                  |               |               |               |  |
| Connector type       | 9                               | Right angle connector                                                                                                    |                  |               |               |               |  |
| Outer diameter       | -                               | 7.2+0.3 mm dia                                                                                                    | a.               |               |               |               |  |
| Min. bending radius  |                                 | Fixed use: 35 r                                                                                                    | nm, Sliding use: | 70 mm         |               |               |  |
| Usage<br>environment | Ambient<br>temperature<br>range | Operating: -40 to +80°C, Storage: -40 to +100°C (with no icing or condensa-<br>tion)                                                             |                  |               |               |               |  |
|                      | Ambient<br>humidity<br>range    | Operating & Storage: 0 to 93% (With no condensation)                                                                                             |                  |               |               |               |  |
|                      | Ambient<br>atmosphere           | No corrosive gases                                                                                                    |                  |               |               |               |  |
|                      | Vibration<br>tolerance          | Oscillation frequency: 10 to 150Hz, Half amplitude: 0.35 mm, Vibration direc-<br>tion: X/Y/Z, Sweep time: 8 minutes/count, Sweep count: 10 times |                  |               |               |               |  |
|                      | Shock<br>resistance             | Impact force: 150 m/s <sup>2</sup> , Test direction: 6 directions, three time each (up/down, front/behind, left/right)                           |                  |               |               |               |  |
| Material             | ·                               | Mold part: Nylon, Thermoplastic polyurethane, Sheath part: Polyurethane                                                                          |                  |               |               |               |  |
| Weight               |                                 | Approx. 210 g                                                                                                    | Approx. 240 g    | Approx. 310 g | Approx. 380 g | Approx. 730 g |  |

• Ethernet cables (right angle, super bending resistance)

| Ite               | em                                       | FHV-VNLBX2 5M FHV-VNLBX2 10M                                             |                                        |  |  |  |
|-------------------|------------------------------------------|--------------------------------------------------------------------------|----------------------------------------|--|--|--|
| Cable length      |                                          | 5 m 10 m                                                                 |                                        |  |  |  |
| Cable type        |                                          | Bending resistance cable                                                 |                                        |  |  |  |
| Connector type    |                                          | Right angle connector                                                    |                                        |  |  |  |
| Outer diameter    |                                          | 6.6 + 0.7 mm dia.                                                        |                                        |  |  |  |
| Min. bending radi | us                                       | 40 mm                                                                    |                                        |  |  |  |
| Usage             | Ambient                                  | Operating: -10 to +70°C, Storage: -25 to +85°C (with no icing or conden- |                                        |  |  |  |
| chillionment      | range                                    | Sation                                                                   |                                        |  |  |  |
|                   | Ambient                                  | Operating & Storage: 0 to 93% (With                                      | no condensation)                       |  |  |  |
|                   | humidity                                 |                                                                          |                                        |  |  |  |
|                   | range                                    |                                                                          |                                        |  |  |  |
|                   | Ambient                                  | No corrosive gases                                                       |                                        |  |  |  |
|                   | atmosphere                               |                                                                          |                                        |  |  |  |
|                   | Vibration                                | Oscillation frequency: 10 to 150Hz, H                                    | lalf amplitude: 0.35 mm, Vibration di- |  |  |  |
|                   | tolerance                                | rection: X/Y/Z, Sweep time: 8 minute                                     | s/count, Sweep count: 10 times         |  |  |  |
|                   | Shock                                    | Impact force: 150 m/s <sup>2</sup> , Test directior                      | n: 6 directions, three time each (up/  |  |  |  |
|                   | resistance                               | down, front/behind, left/right)                                          |                                        |  |  |  |
| Material          | Aterial Mold part: PVC, Sheath part: PVC |                                                                          |                                        |  |  |  |
| Weight            |                                          | Approx. 390 g                                                            | Approx. 730 g                          |  |  |  |

| Ite                                                                        | em                              | FHV-VNLBX 2M FHV-VNLBX 3M FHV-VNLBX 5M FHV-VNLBX 10M                                                                                             |                    |     |      |  |  |
|----------------------------------------------------------------------------|---------------------------------|----------------------------------------------------------------------------------------------------|--------------------|-----|------|--|--|
| Cable length                                                               |                                 | 2 m                                                                                                    | 3 m                | 5 m | 10 m |  |  |
| Cable type                                                                 |                                 | Bending resistance cable                                                                                                    |                    |     |      |  |  |
| Connector type                                                             |                                 | Right angle connector                                                                                                    |                    |     |      |  |  |
| Outer diameter                                                             |                                 | 6.3 + 0.6 mm dia.                                                                                                    |                    |     |      |  |  |
| Min. bending radius 38 mm                                                  |                                 |                                                                                                    |                    |     |      |  |  |
| Usage<br>environment                                                       | Ambient<br>temperature<br>range | Operating: -30 to +80°C, Storage: -30 to +100°C (with no icing or conden sation)                                                                 |                    |     |      |  |  |
|                                                                            | Ambient<br>humidity<br>range    | Operating & Storage: 0 to 93% (With no condensation)                                                                                             |                    |     |      |  |  |
|                                                                            | Ambient<br>atmosphere           | No corrosive gases                                                                                                    |                    |     |      |  |  |
|                                                                            | Vibration<br>tolerance          | Oscillation frequency: 10 to 150Hz, Half amplitude: 0.35 mm, Vibration di-<br>rection: X/Y/Z, Sweep time: 8 minutes/count, Sweep count: 10 times |                    |     |      |  |  |
|                                                                            | Shock<br>resistance             | Impact force: 150 m/s <sup>2</sup> , Test direction: 6 directions, three time each (up/ down, front/behind, left/right)                          |                    |     |      |  |  |
| Material Mold part: Nylon, Thermoplastic polyurethane, Sheath part:<br>PVC |                                 |                                                                                                    | part: Low friction |     |      |  |  |
| Weight                                                                     |                                 | Approx. 170 g Approx. 220 g Approx. 330 g Approx. 590 g                                                                                          |                    |     |      |  |  |

The Super Bend Resistant cables (FHV-V $\square$ BX) do not protect against water. (If using them, the IP Protection level for the smart camera will not be IP67, but rather IP60.) If protection against water is required, please use a Super Bend Resistant cable (FHV-V $\square$ BX2), or Bend Resistant cable (FHV-V $\square$ B2/FHV-V $\square$ B).

3

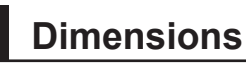

• Ethernet cable (Straight, bending resistance)

### FHV-VNB2

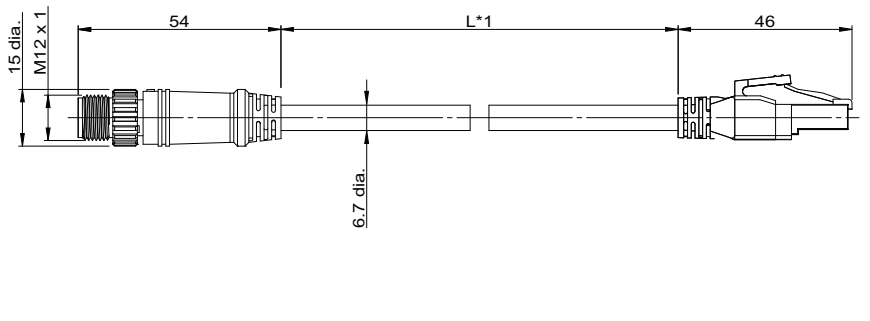

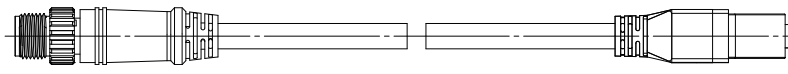

(Unit: mm)

\*1. Cable lengths (L) are 2 m/3 m/5 m/10 m/20 m.

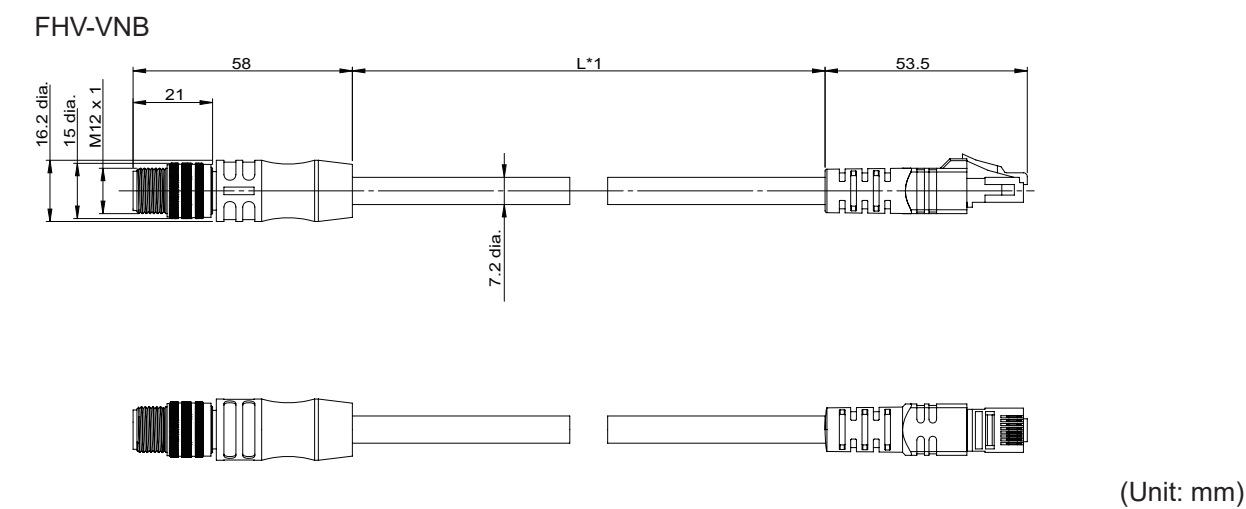

\*1. Cable lengths (L) are 2 m/3 m/5 m/10 m/20 m.

• Ethernet cable (Straight, super bending resistance) FHV-VNBX2

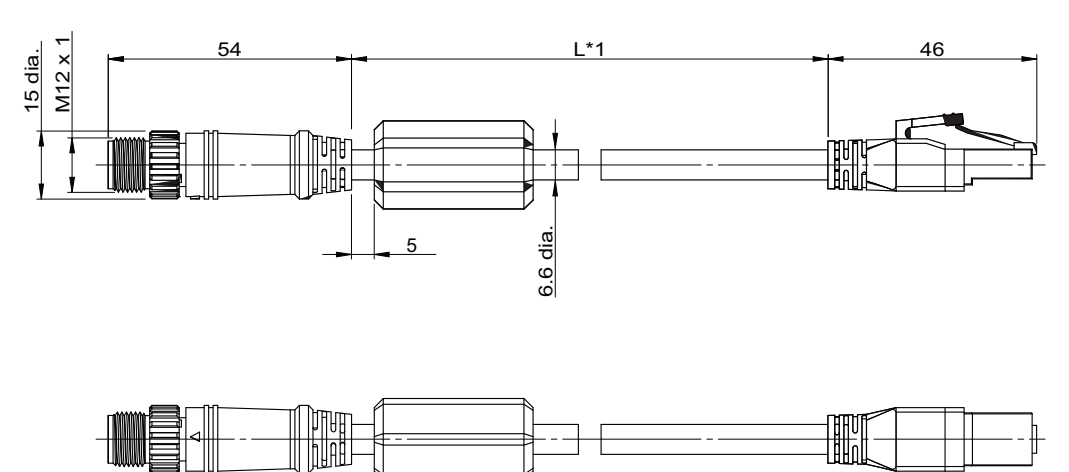

\*1. Cable lengths (L) are 5 m/10 m.

FHV-VNBX

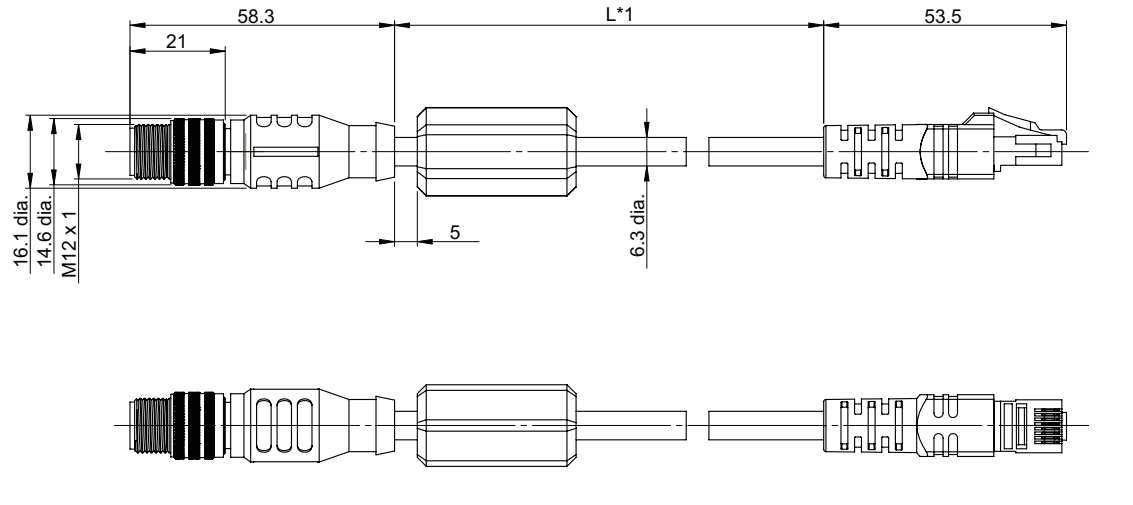

\*1. Cable lengths (L) are 2 m/3 m/5 m/10 m.

(Unit: mm)

3-3 Cables

(Unit: mm)

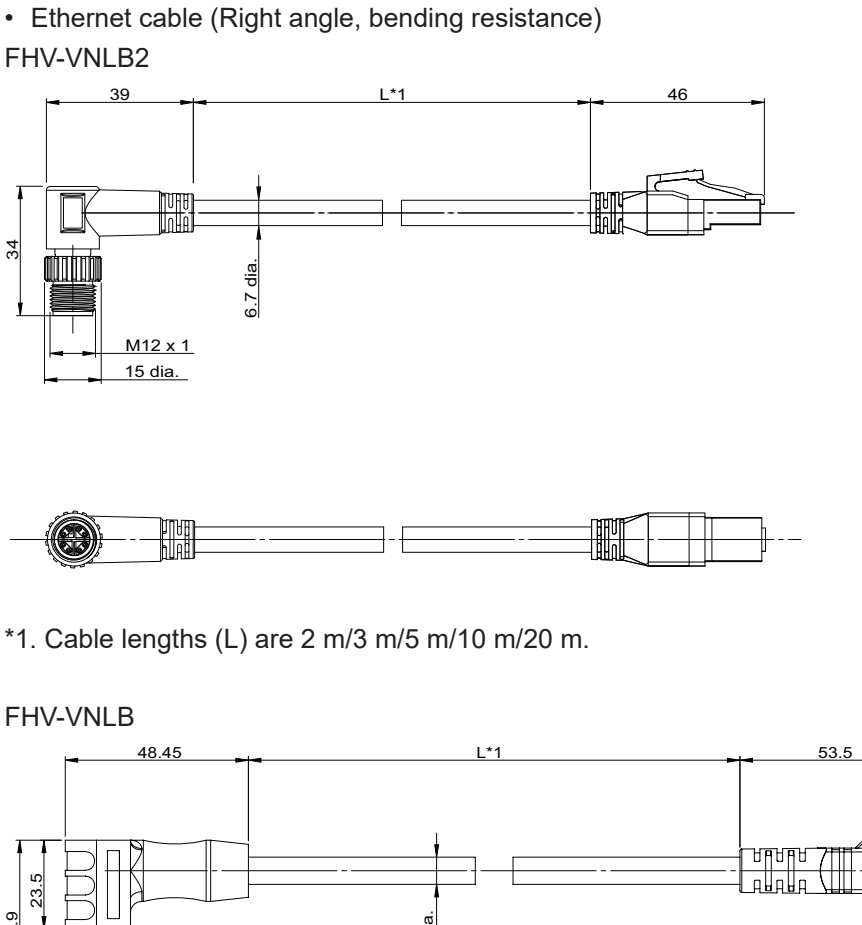

(Unit: mm)

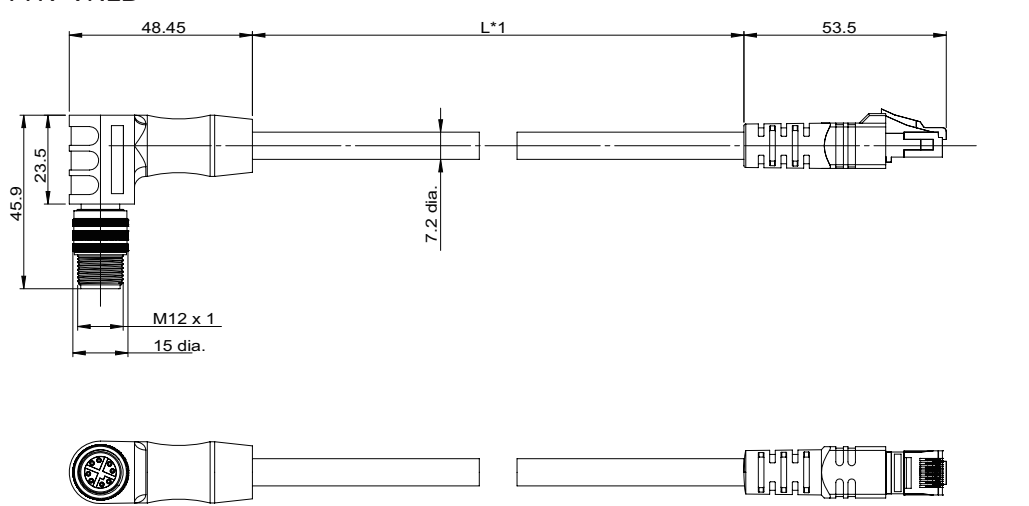

(Unit: mm)

\*1. Cable lengths (L) are 2 m/3 m/5 m/10 m/20 m.

• Ethernet cable (Right angle, super bending resistance) FHV-VNLBX2

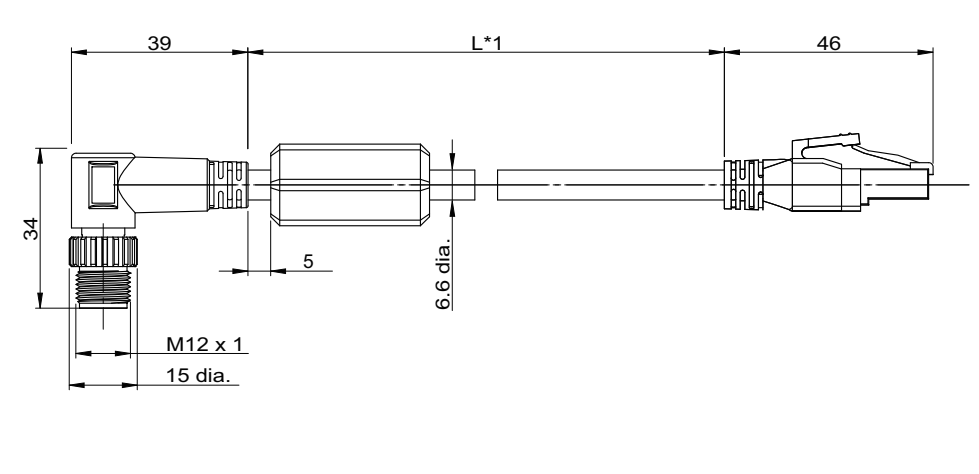

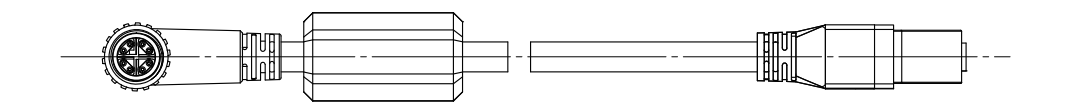

\*1. Cable lengths (L) are 5 m/10 m.

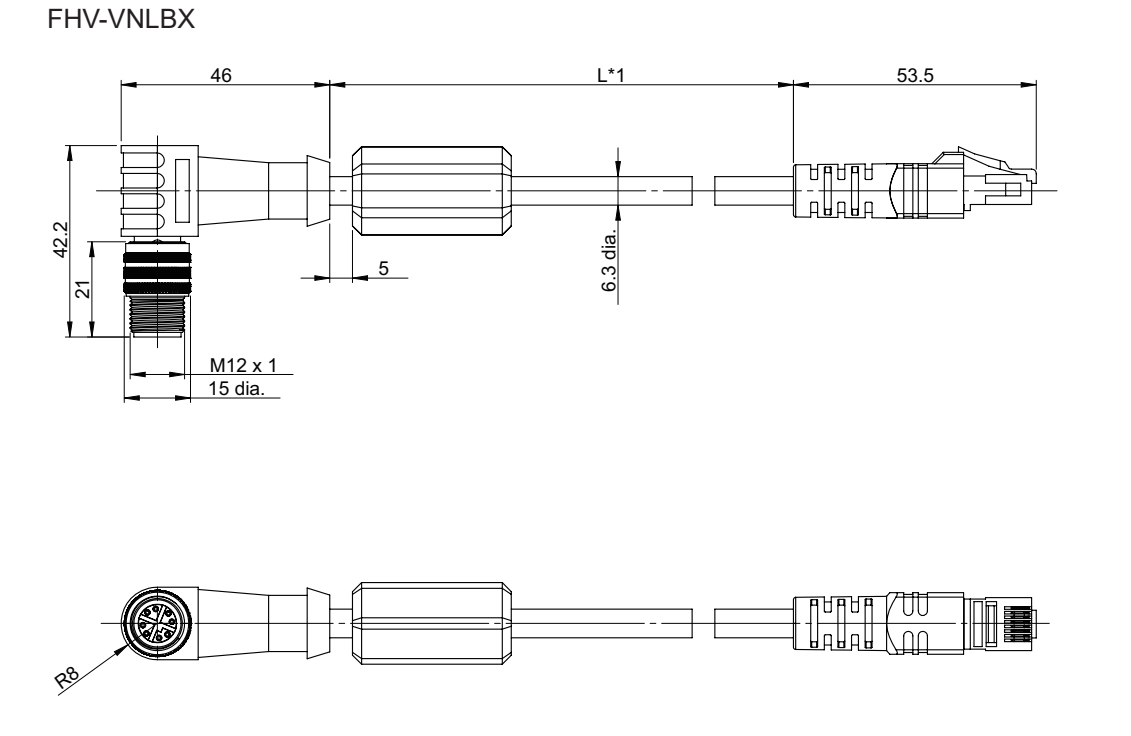

(Unit: mm)

\*1. Cable lengths (L) are 2 m/3 m/5 m/10 m.

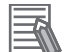

#### Additional Information

We have the 2D CAD data or 3D CAD data. You can download CAD data from www.fa.omron.co.jp. **3**-3-2 Ethernet Cables

3-3 Cables

(Unit: mm)

## 3-3-3 Smart Camera Data Unit Cables

# Specifications

• Smart Camera Unit Cables (Straight, bending resistance)

| lte                  | em                              | FHV-VUB2     FHV-VUB2     FHV-VUB2 |                                                      |               |               |                   |  |
|----------------------|---------------------------------|----------------------------------------------------------------------------------------------------|------------------------------------------------------|---------------|---------------|-------------------|--|
| Cable length         |                                 | 2 m 3 m 5 m 10 m 20 m                                                                                                    |                                                      |               |               |                   |  |
| Cable type           |                                 | Bending resistance cable                                                                                                    |                                                      |               |               |                   |  |
| Connector type       | ;                               | Straight connector                                                                                                    |                                                      |               |               |                   |  |
| Outer diameter       |                                 | 7.8 ± 0.3 mm dia.                                                                                                    |                                                      |               |               |                   |  |
| Min. bending radius  |                                 | Fixed use: 40 n                                                                                                    | nm, Sliding use:                                     | 65 mm         |               |                   |  |
| Usage<br>environment | Ambient<br>temperature<br>range | Operating: -10 to +70°C, Storage: -25 to +85°C (with no icing or condensation)                                                                                                    |                                                      |               |               |                   |  |
|                      | Ambient<br>humidity<br>range    | Operating & Sto                                                                                                    | Operating & Storage: 0 to 93% (with no condensation) |               |               |                   |  |
|                      | Ambinent<br>atmosphere          | No corrosive ga                                                                                                    | ases                                                 |               |               |                   |  |
|                      | Vibration<br>tolerance          | Oscillation frequency: 10 to 150Hz, Half amplitude: 0.35 mm, Vibration direc-<br>tion: X/Y/Z, Sweep time: 8 minutes/count, Sweep count: 10 times                                                                                                    |                                                      |               |               |                   |  |
|                      | Shock resist-<br>ance           | resist-<br>Impact force: 150 m/s <sup>2</sup> , Test direction: 6 directions, three time each (u<br>front/behind, left/right)                                                                                                    |                                                      |               |               |                   |  |
| Material             | •                               | Mold part: PVC                                                                                                    | , Sheath part: P                                     | VC            |               |                   |  |
| Weight               |                                 | Approx. 200 g                                                                                                    | Approx. 290 g                                        | Approx. 470 g | Approx. 900 g | Approx. 1780<br>g |  |

| lte                  | em                              | FHV-VUB 2M                                                                                                    | FHV-VUB 3M      | FHV-VUB 5M        | FHV-VUB<br>10M   | FHV-VUB<br>20M |  |
|----------------------|---------------------------------|----------------------------------------------------------------------------------------------------|-----------------|-------------------|------------------|----------------|--|
| Cable length         |                                 | 2 m 3 m 5 m 10 m 20 m                                                                                                    |                 |                   |                  | 20 m           |  |
| Cable type           |                                 | Bending resistance cable                                                                                                    |                 |                   |                  |                |  |
| Connector type       | ;                               | Straight connector                                                                                                    |                 |                   |                  |                |  |
| Outer diameter       |                                 | 7.9 ± 0.2 mm d                                                                                                    | ia.             |                   |                  |                |  |
| Min. bending radius  |                                 | 47 mm                                                                                                    |                 |                   |                  |                |  |
| Usage<br>environment | Ambient<br>temperature<br>range | Operating: -10 to +60°C, Storage: -10 to +60°C (with no icing or condensation)                                                                   |                 |                   |                  |                |  |
|                      | Ambient<br>humidity<br>range    | Operating & Storage: 0 to 93% (with no condensation)                                                                                             |                 |                   |                  |                |  |
|                      | Ambinent<br>atmosphere          | No corrosive gases                                                                                                    |                 |                   |                  |                |  |
|                      | Vibration<br>tolerance          | Oscillation frequency: 10 to 150Hz, Half amplitude: 0.35 mm, Vibration direc-<br>tion: X/Y/Z, Sweep time: 8 minutes/count, Sweep count: 10 times |                 |                   |                  |                |  |
|                      | Shock resist-<br>ance           | Impact force: 150 m/s <sup>2</sup> , Test direction: 6 directions, three time each (up/down, front/behind, left/right)                           |                 |                   |                  |                |  |
| Material             |                                 | Mold part: Nylo                                                                                                    | n and Thermopla | astic polyurethar | ne, Sheath part: | PVC            |  |

| Item   | FHV-VUB 2M    | FHV-VUB 3M    | FHV-VUB 5M    | FHV-VUB<br>10M | FHV-VUB<br>20M |
|--------|---------------|---------------|---------------|----------------|----------------|
| Weight | Approx. 220 g | Approx. 310 g | Approx. 500 g | Approx. 980 g  | Approx. 1930   |
|        |               |               |               |                | g              |

• Smart Camera Data Unit Cables (Straight, super bending resistance)

| lte                  | em                              | FHV-VUBX2 5M FHV-VUBX2 10M                                                                                                    |               |  |  |  |
|----------------------|---------------------------------|----------------------------------------------------------------------------------------------------|---------------|--|--|--|
| Cable length         |                                 | 5 m 10 m                                                                                                    |               |  |  |  |
| Cable type           |                                 | Super bending resistance cable                                                                                                    |               |  |  |  |
| Connector type       |                                 | Straight connector                                                                                                    |               |  |  |  |
| Outer diameter       |                                 | 7.5 + 0.6 mm dia.                                                                                                    |               |  |  |  |
| Min. bending radio   | JS                              | 47 mm                                                                                                    |               |  |  |  |
| Usage<br>environment | Ambient<br>temperature<br>range | Operating: -10 to +70°C, Storage: -25 to +85°C (with no icing or conder sation)                                                                  |               |  |  |  |
|                      | Ambient<br>humidity<br>range    | Operating & Storage: 0 to 93% (with no condensation)                                                                                             |               |  |  |  |
|                      | Ambinent<br>atmosphere          | No corrosive gases                                                                                                    |               |  |  |  |
|                      | Vibration<br>tolerance          | Oscillation frequency: 10 to 150Hz, Half amplitude: 0.35 mm, Vibration di-<br>rection: X/Y/Z, Sweep time: 8 minutes/count, Sweep count: 10 times |               |  |  |  |
|                      | Shock resist-<br>ance           | Impact force: 150 m/s <sup>2</sup> , Test direction: 6 directions, three time each (up/<br>down, front/behind, left/right)                       |               |  |  |  |
| Material             |                                 | Mold part: PVC, Sheath part: PVC                                                                                                    |               |  |  |  |
| Weight               |                                 | Approx. 490 g                                                                                                    | Approx. 920 g |  |  |  |

| Item                                                                                                    |                                 | FHV-VUBX 2M                                                                                                    | FHV-VUBX 3M    | FHV-VUBX 5M   | FHV-VUBX 10M  |  |  |
|----------------------------------------------------------------------------------------------------|---------------------------------|----------------------------------------------------------------------------------------------------|----------------|---------------|---------------|--|--|
| Cable length                                                                                                    |                                 | 2 m                                                                                                    | 3 m            | 5 m           | 10 m          |  |  |
| Cable type                                                                                                    |                                 | Super bending res                                                                                                    | sistance cable |               |               |  |  |
| Connector type                                                                                                    |                                 | Straight connecto                                                                                                    | r              |               |               |  |  |
| Outer diameter                                                                                                    |                                 | 7.5 ± 0.6 mm dia.                                                                                                    |                |               |               |  |  |
| Min. bending radio                                                                                                    | JS                              | 47 mm                                                                                                    |                |               |               |  |  |
| Usage<br>environment                                                                                                    | Ambient<br>temperature<br>range | Operating: -10 to +60°C, Storage: -10 to +60°C (with no icing or conden-<br>sation)                                                              |                |               |               |  |  |
|                                                                                                    | Ambient<br>humidity<br>range    | Operating & Storage: 0 to 93% (with no condensation)                                                                                             |                |               |               |  |  |
|                                                                                                    | Ambinent<br>atmosphere          | No corrosive gases                                                                                                    |                |               |               |  |  |
|                                                                                                    | Vibration<br>tolerance          | Oscillation frequency: 10 to 150Hz, Half amplitude: 0.35 mm, Vibration di-<br>rection: X/Y/Z, Sweep time: 8 minutes/count, Sweep count: 10 times |                |               |               |  |  |
| Shock resist-<br>anceImpact force: 150 m/s², Test direction: 6 directions, three time eac<br>down, front/behind, left/right) |                                 |                                                                                                    |                |               |               |  |  |
| Material                                                                                                    |                                 | Mold part: Nylon and Thermoplastic polyurethane, Sheath part: PVC                                                                                |                |               |               |  |  |
| Weight                                                                                                    |                                 | Approx. 200 g                                                                                                    | Approx. 280 g  | Approx. 440 g | Approx. 860 g |  |  |

The Super Bend Resistant cables (FHV-V□BX) do not protect against water. (If using them, the IP Protection level for the smart camera will not be IP67, but rather IP60.) If protection against water is

required, please use a Super Bend Resistant cable (FHV-V□BX2), or Bend Resistant cable (FHV-V □B2/FHV-V□B).

| Item                 |                                                                                                    | FHV-VULB2<br>2M                                                                                                    | FHV-VULB2<br>3M  | FHV-VULB2<br>5M | FHV-VULB2<br>10M | FHV-VULB2<br>20M  |  |
|----------------------|----------------------------------------------------------------------------------------------------|----------------------------------------------------------------------------------------------------|------------------|-----------------|------------------|-------------------|--|
| Cable length         |                                                                                                    | 2 m                                                                                                    | 3 m              | 5 m             | 10 m             | 20 m              |  |
| Cable type           |                                                                                                    | Bending resistance cable                                                                                                    |                  |                 |                  |                   |  |
| Connector type       | ;                                                                                                    | Right-angle cor                                                                                                    | nnector          |                 |                  |                   |  |
| Outer diameter       |                                                                                                    | 7.8 ± 0.3 mm d                                                                                                    | ia.              |                 |                  |                   |  |
| Min. bending ra      | adius                                                                                                    | Fixed use: 40 n                                                                                                    | nm, Sliding use: | 65 mm           |                  |                   |  |
| Usage<br>environment | Ambient<br>temperature<br>range                                                                                                    | Operating: -10 to +70°C, Storage: -25 to +85°C (with no icing or condensation                                                                    |                  |                 |                  |                   |  |
|                      | Ambient<br>humidity<br>range                                                                                                    | Operating & Storage: 0 to 93% (with no condensation)                                                                                             |                  |                 |                  |                   |  |
|                      | Ambinent<br>atmosphere                                                                                                    | No corrosive gases                                                                                                    |                  |                 |                  |                   |  |
|                      | Vibration<br>tolerance                                                                                                    | Oscillation frequency: 10 to 150Hz, Half amplitude: 0.35 mm, Vibration direc-<br>tion: X/Y/Z, Sweep time: 8 minutes/count, Sweep count: 10 times |                  |                 |                  |                   |  |
|                      | Shock resist-<br>ance Impact force: 150 m/s <sup>2</sup> , Test direction: 6 directions, three time each (up/d<br>front/behind, left/right) |                                                                                                    |                  |                 |                  | ach (up/down,     |  |
| Material             |                                                                                                    | Mold part: PVC, Sheath part: PVC                                                                                                    |                  |                 |                  |                   |  |
| Weight               |                                                                                                    | Approx. 200 g                                                                                                    | Approx. 290 g    | Approx. 470 g   | Approx. 900 g    | Approx. 1780<br>g |  |

• Smart Camera Data Unit Cables (Right-angle, bending resistance)

| Item                                                                                                    |                                 | FHV-VULB<br>2M                                                                                                    | FHV-VULB<br>3M | FHV-VULB<br>5M | FHV-VULB<br>10M | FHV-VULB<br>20M   |  |
|----------------------------------------------------------------------------------------------------|---------------------------------|----------------------------------------------------------------------------------------------------|----------------|----------------|-----------------|-------------------|--|
| Cable length                                                                                                    |                                 | 2 m                                                                                                    | 3 m            | 5 m            | 10 m            | 20 m              |  |
| Cable type                                                                                                    |                                 | Bending resistance cable                                                                                                    |                |                |                 |                   |  |
| Connector type                                                                                                    |                                 | Right-angle cor                                                                                                    | nnector        |                |                 |                   |  |
| Outer diameter                                                                                                    |                                 | 7.9 ± 0.2 mm d                                                                                                    | ia.            |                |                 |                   |  |
| Min. bending radius                                                                                                    |                                 | 47 mm                                                                                                    |                |                |                 |                   |  |
| Usage<br>environment                                                                                                    | Ambient<br>temperature<br>range | Operating: -10 to +60°C, Storage: -10 to +60°C (with no icing or conde                                                                           |                |                |                 |                   |  |
|                                                                                                    | Ambient<br>humidity<br>range    | Operating & Storage: 0 to 93% (with no condensation)                                                                                             |                |                |                 |                   |  |
|                                                                                                    | Ambinent<br>atmosphere          | No corrosive gases                                                                                                    |                |                |                 |                   |  |
|                                                                                                    | Vibration<br>tolerance          | Oscillation frequency: 10 to 150Hz, Half amplitude: 0.35 mm, Vibration direc-<br>tion: X/Y/Z, Sweep time: 8 minutes/count, Sweep count: 10 times |                |                |                 |                   |  |
| Shock resist-<br>anceImpact force: 150 m/s², Test direction: 6 directions, three time each<br>front/behind, left/right) |                                 |                                                                                                    |                |                | ach (up/down,   |                   |  |
| Material                                                                                                    |                                 | Mold part: Nylon and Thermoplastic polyurethane, Sheath part: PVC                                                                                |                |                |                 |                   |  |
| Weight                                                                                                    |                                 | Approx. 220 g                                                                                                    | Approx. 310 g  | Approx. 500 g  | Approx. 980 g   | Approx. 1930<br>g |  |

• Smart Camera Data Unit Cables (Right-angle, super bending resistance)

3-3 Cables

3

3-3-3 Smart Camera Data Unit Cables

| Ite                  | em                              | FHV-VULBX2 5M                                                                                                    | FHV-VULBX2 10M |  |  |  |
|----------------------|---------------------------------|----------------------------------------------------------------------------------------------------|----------------|--|--|--|
| Cable length         |                                 | 5 m 10 m                                                                                                    |                |  |  |  |
| Cable type           |                                 | Bending resistance cable                                                                                                    |                |  |  |  |
| Connector type       |                                 | Right-angle connector                                                                                                    |                |  |  |  |
| Outer diameter       |                                 | 7.5 + 0.6 mm dia.                                                                                                    |                |  |  |  |
| Min. bending radi    | us                              | 47 mm                                                                                                    |                |  |  |  |
| Usage<br>environment | Ambient<br>temperature<br>range | Operating: -10 to +70°C, Storage: -25 to +85°C (with no icing or conde sation)                                                                   |                |  |  |  |
|                      | Ambient<br>humidity<br>range    | Operating & Storage: 0 to 93% (with no condensation)                                                                                             |                |  |  |  |
|                      | Ambinent<br>atmosphere          | No corrosive gases                                                                                                    |                |  |  |  |
|                      | Vibration<br>tolerance          | Oscillation frequency: 10 to 150Hz, Half amplitude: 0.35 mm, Vibration di-<br>rection: X/Y/Z, Sweep time: 8 minutes/count, Sweep count: 10 times |                |  |  |  |
|                      | Shock resist-<br>ance           | Impact force: 150 m/s <sup>2</sup> , Test direction: 6 directions, three time each (up/ down, front/behind, left/right)                          |                |  |  |  |
| Material             |                                 | Mold part: PVC Sheath part: PVC                                                                                                    |                |  |  |  |
| Weight               |                                 | Approx. 480 g                                                                                                    | Approx. 920 g  |  |  |  |

| Ite                  | em                                                                                                    | FHV-VULBX 2M                                                                        | FHV-VULBX 3M                                                                                                    | FHV-VULBX 5M     | FHV-VULBX<br>10M |  |  |
|----------------------|----------------------------------------------------------------------------------------------------|-------------------------------------------------------------------------------------|----------------------------------------------------------------------------------------------------|------------------|------------------|--|--|
| Cable length         |                                                                                                    | 2 m                                                                                 | 3 m                                                                                                    | 5 m              | 10 m             |  |  |
| Cable type           |                                                                                                    | Bending resistance                                                                  | e cable                                                                                                    |                  |                  |  |  |
| Connector type       |                                                                                                    | Right-angle conne                                                                   | ector                                                                                                    |                  |                  |  |  |
| Outer diameter       |                                                                                                    | 7.5 ± 0.6 mm dia.                                                                   |                                                                                                    |                  |                  |  |  |
| Min. bending radi    | us                                                                                                    | 47 mm                                                                               |                                                                                                    |                  |                  |  |  |
| Usage<br>environment | Ambient<br>temperature<br>range                                                                                              | Operating: -10 to +60°C, Storage: -10 to +60°C (with no icing or conden-<br>sation) |                                                                                                    |                  |                  |  |  |
|                      | Ambient<br>humidity<br>range                                                                                                 | Operating & Stora                                                                   | age: 0 to 93% (with                                                                                                    | no condensation) |                  |  |  |
|                      | Ambinent<br>atmosphere                                                                                                    | No corrosive gases                                                                  |                                                                                                    |                  |                  |  |  |
|                      | Vibration<br>tolerance                                                                                                    | Oscillation frequer<br>rection: X/Y/Z, Sw                                           | scillation frequency: 10 to 150Hz, Half amplitude: 0.35 mm, Vibration di-<br>ction: X/Y/Z, Sweep time: 8 minutes/count, Sweep count: 10 times |                  |                  |  |  |
|                      | Shock resist-<br>anceImpact force: 150 m/s², Test direction: 6 directions, three time eac<br>down, front/behind, left/right) |                                                                                     |                                                                                                    |                  |                  |  |  |
| Material             |                                                                                                    | Mold part: Nylon and Thermoplastic polyurethane Sheath part: PVC                    |                                                                                                    |                  |                  |  |  |
| Weight               |                                                                                                    | Approx. 200 g                                                                       | Approx. 280 g                                                                                                    | Approx. 440 g    | Approx. 860 g    |  |  |

The Super Bend Resistant cables (FHV-V $\square$ BX) do not protect against water. (If using them, the IP Protection level for the smart camera will not be IP67, but rather IP60.) If protection against water is required, please use a Super Bend Resistant cable (FHV-V $\square$ BX2), or Bend Resistant cable (FHV-V $\square$ B2/FHV-V $\square$ B).

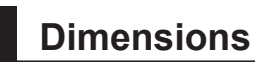

Smart Camera Data Unit Cable (Straight, bending resistance)
FHV-VUB2

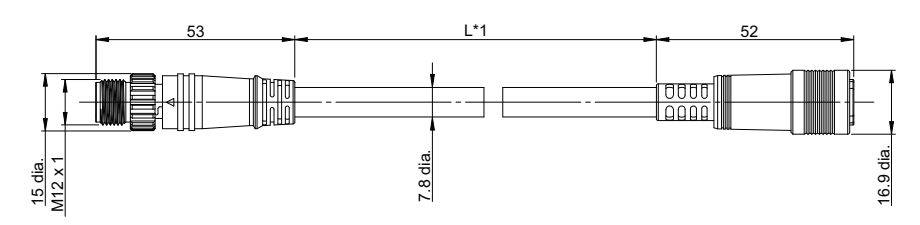

(Unit: mm)

\*1. Cable lengths (L) are 2 m/3 m/5 m/10 m/20 m.

#### FHV-VUB

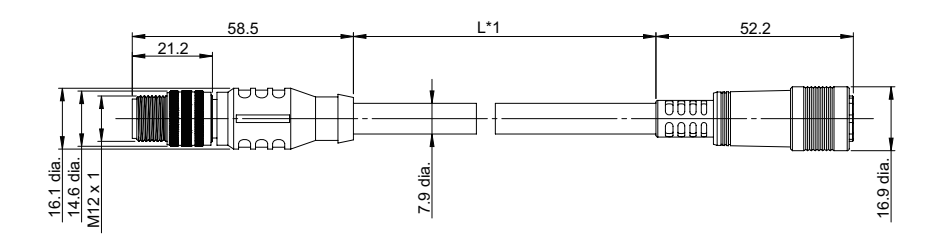

(Unit: mm)

\*1. Cable lengths (L) are 2 m/3 m/5 m/10 m/20 m.

• Smart Camera Data Unit Cable (Straight, super bending resistance) FHV-VUBX2

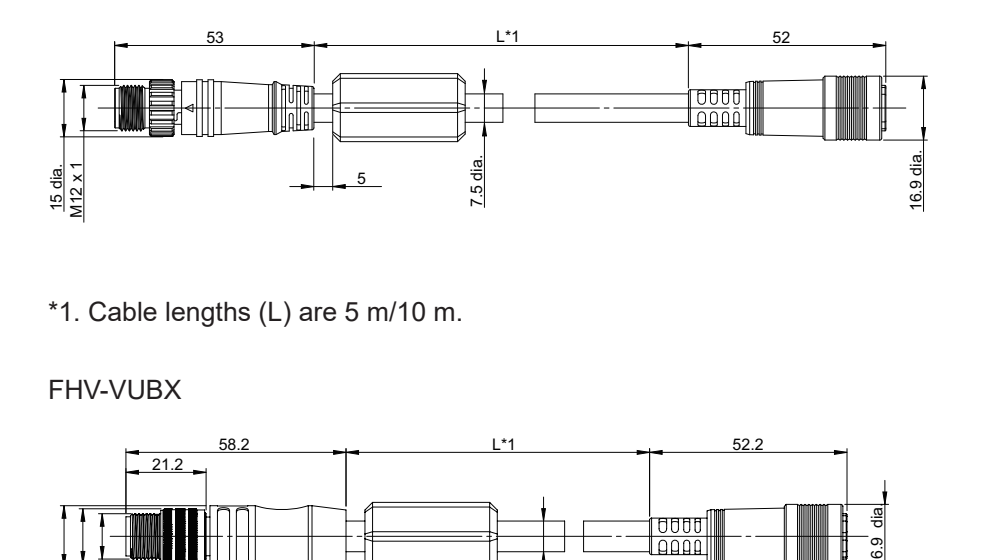

7.5 dia.

\*1. Cable lengths (L) are 2 m/3 m/5 m/10 m.

5

(Unit: mm)

(Unit: mm)

3-3 Cables

3

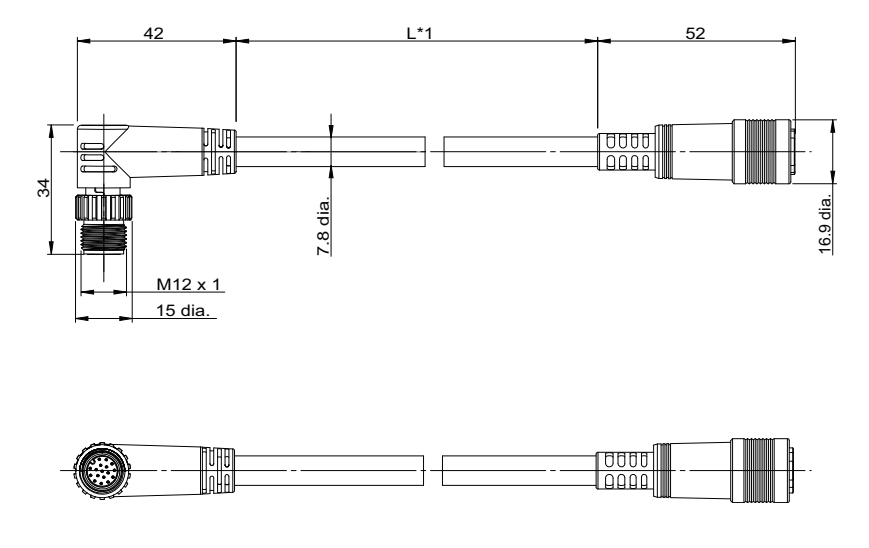

• Smart Camera Data Unit Cable (Right-angle, bending resistance) FHV-VULB2

\*1. Cable lengths (L) are 2 m/3 m/5 m/10 m/20 m.

FHV-VULB

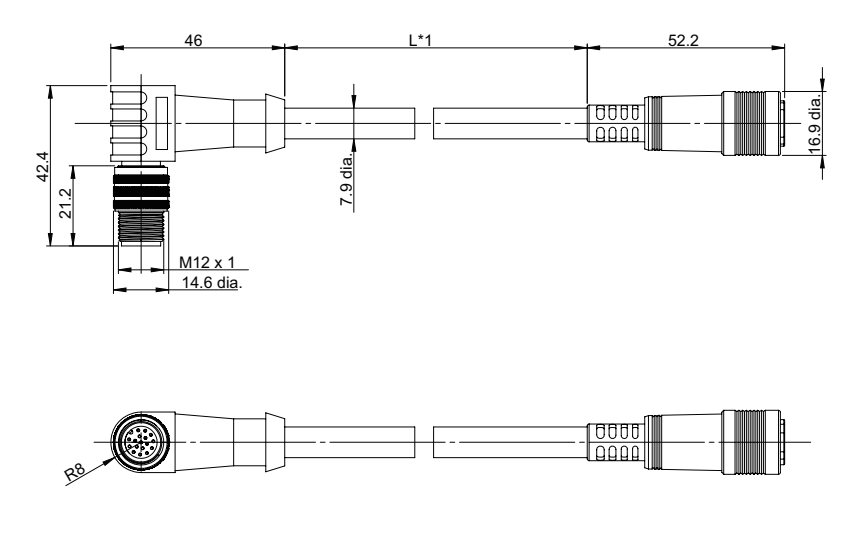

(Unit: mm)

(Unit: mm)

\*1. Cable lengths (L) are 2 m/3 m/5 m/10 m/20 m.

• Smart Camera Data Unit Cable (Right-angle, super bending resistance) FHV-VULBX2

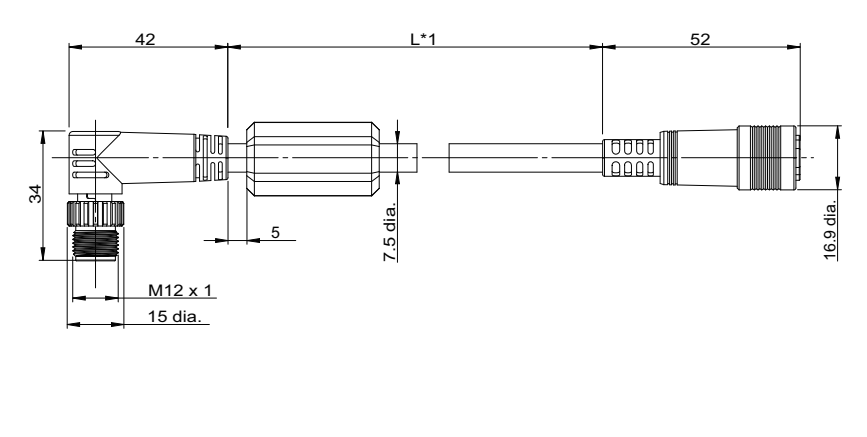

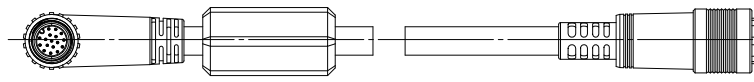

\*1. Cable lengths (L) are 5 m/10 m.

#### FHV-VULBX

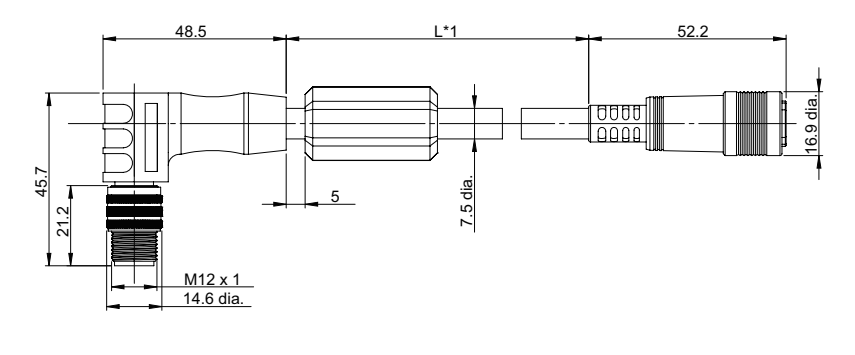

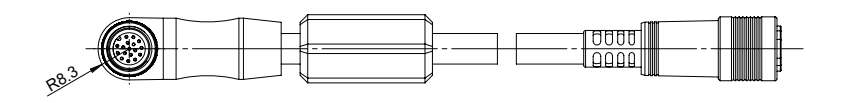

\*1. Cable lengths (L) are 2 m/3 m/5 m/10 m.

#### Additional Information

-6

We have the 2D CAD data or 3D CAD data. You can download CAD data from www.fa.omron.co.jp. 3-3 Cables

3

## 3-3-4 Junction cable for external lighting

# Specifications

| lte                                               | em                           | FHV-VFLX-GD                                                                                                    |
|---------------------------------------------------|------------------------------|----------------------------------------------------------------------------------------------------|
| Cable length                                      |                              | 0.1 m                                                                                                    |
| Outer diameter                                    |                              | 4.0 ± 0.1 mm dia.                                                                                                    |
| Min. bending radius                               |                              | 15 mm                                                                                                    |
| Usage Ambient<br>environment temperature<br>range |                              | Operating: 0 to +40°C, Storage: -25 to +65°C (with no icing or condensation)                                                              |
|                                                   | Ambient<br>humidity<br>range | Operating & Storage: 0 to 93% (With no condensation)                                                                                      |
|                                                   | Ambient<br>atmosphere        | No corrosive gases                                                                                                    |
|                                                   | Vibration<br>tolerance       | Oscillation frequency: 10 to 150Hz, Half amplitude: 0.35 mm, Vibration direc-<br>tion: X/Y/Z, Sweep time: 8 minute/count, Sweep count: 10 |
|                                                   | Shock resist-<br>ance        | Impact force: 150 m/s <sup>2</sup> , Test direction: 6 directions, three time each (up/down, front/behind, left/right)                    |
| Material                                          |                              | Shell part: Zinc alloy and Brass, Sheath part: Heat-resistant oilproof polyvinyl chloride                                                 |
| Weight                                            |                              | Approx. 30 g                                                                                                    |

### Dimensions

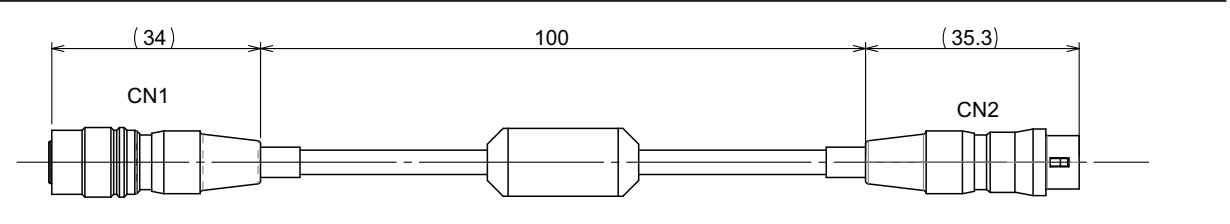

(Unit: mm)

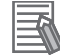

#### **Additional Information**

We have the 2D CAD data or 3D CAD data. You can download CAD data from www.fa.omron.co.jp.

# **3-4 Lens Modules**

## 3-4-1 Specifications

#### • High-speed lens modules

| litere        |                           | FHV-LEM-                                                                                                    |                                      |  |  |  |
|---------------|---------------------------|----------------------------------------------------------------------------------------------------|--------------------------------------|--|--|--|
|               | Item                      | H06                                                                                                    | H19                                  |  |  |  |
| System        |                           | Liquid lens auto focus                                                                                                    |                                      |  |  |  |
| Focal leng    | ıth                       | 6 mm                                                                                                    | 19 mm                                |  |  |  |
| Installation  | n distance                | 102 to 650 mm                                                                                                    | 202 to 1050 mm                       |  |  |  |
| Field of      | 0.4 M pixels              | 64×48 mm to 505×376 mm                                                                                                    | 50×37 mm to 266×200 mm               |  |  |  |
| view          | 1.6 M pixels:             |                                                                                                    |                                      |  |  |  |
| range         | 3.2 M pixels:             | 92×68 mm to 731×539 mm                                                                                                    | 71×53 mm to 378×284 mm               |  |  |  |
|               | 6.3 M pixels:             | 97×63 mm to 766×499 mm                                                                                                    | 74×49 mm to 394×264 mm               |  |  |  |
| Usage         | Ambient temperature range | Operating: 0 to +40°C, Storage: -25 to +65°C (with no icing condensation)                                                                           |                                      |  |  |  |
| env           | Ambient humidity range    | Operating & Storage: 35 to 85% (With no condensation)                                                                                               |                                      |  |  |  |
| viror         | Ambient atmosphere        | No corrosive gases                                                                                                    |                                      |  |  |  |
| nment         | Vibration tolerance       | Oscillation frequency: 10 to 150Hz, Half amplitude: 0.35 mm, Vi-<br>bration direction: X/Y/Z, Sweep time: 8 minutes/count, Sweep<br>count: 10 times |                                      |  |  |  |
|               | Shock resistance          | Impact force: 150 m/s <sup>2</sup> , Test direction: 6 directions, three time each (up/down, front/behind, left/right)                              |                                      |  |  |  |
| Extern        | Dimension                 | 50 mm × 41.1 mm × 37.1 mm<br>(HxWxD)                                                                                                    | 50 mm × 41.1 mm × 36.3 mm<br>(HxWxD) |  |  |  |
| a s           | Weight                    | Approx. 25 g                                                                                                    |                                      |  |  |  |
| Case material |                           | Polycarbonate                                                                                                    |                                      |  |  |  |
| Accessories   |                           | Special cover for FHV-LEM-H: 1                                                                                                    |                                      |  |  |  |
|               |                           | Screws: M3×8 mm: 5 (including one spare piece)                                                                                                    |                                      |  |  |  |
|               |                           | Instruction sheet : 1                                                                                                    |                                      |  |  |  |
|               |                           | Compliance sheet: 1                                                                                                    |                                      |  |  |  |

#### • Standard lens modules

| Item                  |               | FHV-LEM-               |                       |                       |                       |                       |  |  |
|-----------------------|---------------|------------------------|-----------------------|-----------------------|-----------------------|-----------------------|--|--|
|                       |               | S06                    | S09                   | S12                   | S16                   | S25                   |  |  |
| System                |               | Mechanical auto focus  |                       |                       |                       |                       |  |  |
| Focal length          |               | 6 mm                   | 9 mm                  | 12 mm                 | 16 mm                 | 25 mm                 |  |  |
| Field                 | 0.4 M pixels  | 39×29 to               | 24×18 to              | 17×13 to              | 27×20 to              | 30×23 to              |  |  |
| of                    | 1.6 M pixels: | 845×624mm              | 543×407mm             | 407×305mm             | 614×461mm             | 391×293mm             |  |  |
| view<br>range         | 3.2 M pixels: | 57×42 to<br>1234×905mm | 34×25 to<br>772×579mm | 24×18 to<br>579×434mm | 38×29 to<br>874×655mm | 43×33 to<br>556×417mm |  |  |
|                       | 6.3 M pixels: | 50×39 to<br>1293×836mm | 35×23 to<br>807×538mm | 25×17 to<br>606×404mm | 40×27 to<br>913×608mm | 45×30 to<br>581×387mm |  |  |
| Installation distance |               | 59 to 1000             | 60 to 1000            | 60 to 1000            | 110 to 2000           | 188 to 2000           |  |  |
|                       |               | mm                     | mm                    | mm                    | mm                    | mm                    |  |  |

| ltom                                                                                              | FHV-LEM-                                                                                                    |                                                                                                    |                                                                                                    |                                                                                                    |                                                                                                    |  |  |  |
|---------------------------------------------------------------------------------------------------|----------------------------------------------------------------------------------------------------|----------------------------------------------------------------------------------------------------|----------------------------------------------------------------------------------------------------|----------------------------------------------------------------------------------------------------|----------------------------------------------------------------------------------------------------|--|--|--|
| item                                                                                              | S06                                                                                                    | S09                                                                                                    | S12                                                                                                    | S16                                                                                                    | S25                                                                                                    |  |  |  |
| Ambient                                                                                           | Operating: 0 to                                                                                                    | +40°C, Storage:                                                                                                    | -25 to +65°C (wit                                                                                                    | h no icing or cond                                                                                                    | lensation)                                                                                                    |  |  |  |
| temperature                                                                                       |                                                                                                    |                                                                                                    |                                                                                                    |                                                                                                    |                                                                                                    |  |  |  |
| range                                                                                             |                                                                                                    |                                                                                                    |                                                                                                    |                                                                                                    |                                                                                                    |  |  |  |
| Ambient humidity                                                                                  | Operating & Sto                                                                                                    | Operating & Storage: 35 to 85% (With no condensation)                                                                                                    |                                                                                                    |                                                                                                    |                                                                                                    |  |  |  |
| range                                                                                             |                                                                                                    |                                                                                                    |                                                                                                    |                                                                                                    |                                                                                                    |  |  |  |
| Ambient                                                                                           | No corrosive ga                                                                                                    | ses                                                                                                    |                                                                                                    |                                                                                                    |                                                                                                    |  |  |  |
| atmosphere                                                                                        |                                                                                                    |                                                                                                    |                                                                                                    |                                                                                                    |                                                                                                    |  |  |  |
| Vibration tolerance                                                                               | Oscillation frequ                                                                                                    | Oscillation frequency: 10 to 150Hz, Half amplitude: 0.15 mm <sup>*1</sup> , Vibration direction:                                                                                                    |                                                                                                    |                                                                                                    |                                                                                                    |  |  |  |
|                                                                                                   | X/Y/Z, Sweep ti                                                                                                    | X/Y/Z, Sweep time: 8 minutes/count, Sweep count: 10 times                                                                                                    |                                                                                                    |                                                                                                    |                                                                                                    |  |  |  |
| Shock resistance Impact force: 150 m/s <sup>2</sup> . Test direction: 6 directions, three time ea |                                                                                                    |                                                                                                    |                                                                                                    |                                                                                                    |                                                                                                    |  |  |  |
| front/behind, left/right)                                                                         |                                                                                                    |                                                                                                    |                                                                                                    |                                                                                                    |                                                                                                    |  |  |  |
| Dimension                                                                                         | 50 mm × 41 mm                                                                                                    | n × 31 mm (HxW)                                                                                                    | (D)                                                                                                    |                                                                                                    |                                                                                                    |  |  |  |
| Weight                                                                                            | Approx. 50 g                                                                                                    |                                                                                                    |                                                                                                    |                                                                                                    |                                                                                                    |  |  |  |
| Case material                                                                                     | Polycarbonate                                                                                                    |                                                                                                    |                                                                                                    |                                                                                                    |                                                                                                    |  |  |  |
|                                                                                                   |                                                                                                    |                                                                                                    |                                                                                                    |                                                                                                    |                                                                                                    |  |  |  |
| ories                                                                                             | Special cover for FHV-LEM-S: 1                                                                                                    |                                                                                                    |                                                                                                    |                                                                                                    |                                                                                                    |  |  |  |
|                                                                                                   | Screws: M3×8 mm: 5 (including one spare piece)                                                                                                    |                                                                                                    |                                                                                                    |                                                                                                    |                                                                                                    |  |  |  |
|                                                                                                   | Instruction sheet : 1                                                                                                    |                                                                                                    |                                                                                                    |                                                                                                    |                                                                                                    |  |  |  |
|                                                                                                   | Compliance sheet: 1                                                                                                    |                                                                                                    |                                                                                                    |                                                                                                    |                                                                                                    |  |  |  |
|                                                                                                   | Item     Ambient     temperature     range     Ambient humidity     range     Ambient atmosphere     Vibration tolerance     Shock resistance     Dimension     Weight     Case material | ItemS06Ambient<br>temperature<br>rangeOperating: 0 to<br>temperature<br>rangeAmbient humidity<br>rangeOperating & Sto<br>TangeAmbient humidity<br>rangeOperating & Sto<br>TangeAmbient<br>atmosphereNo corrosive ga<br>TangeVibration tolerance<br>Shock resistanceOscillation frequ<br>X/Y/Z, Sweep time<br>Som x 41 mm<br>Som x 41 mm<br>PolycarbonateDimension50 mm × 41 mm<br>TangeDimensionSom x 41 mm<br>Som x 41 mm<br>TangeVeight<br>Case materialApprox. 50 g<br>Tangeories• Special cover<br>• Screws: M3×4<br>• Instruction sh<br>• Compliance st | ItemS06S09Ambient<br>temperature<br>rangeOperating: 0 to +40°C, Storage: -<br>temperature<br>rangeOperating & Storage: 35 to 85%Ambient humidity<br>rangeOperating & Storage: 35 to 85%Ambient<br>atmosphereNo corrosive gasesVibration tolerance<br>Vibration toleranceOscillation frequency: 10 to 150H<br>X/Y/Z, Sweep time: 8 minutes/coShock resistance<br>front/behind, left/right)Impact force: 150 m/s², Test direct<br>front/behind, left/right)Dimension50 mm × 41 mm × 31 mm (HxWz)Weight<br>case materialApprox. 50 gories• Special cover for FHV-LEM-S:<br>• Screws: M3×8 mm: 5 (includin<br>• Instruction sheet : 1<br>• Compliance sheet: 1 | ItemS06S09S12Ambient<br>temperature<br>rangeOperating: 0 to +40°C, Storage: -25 to +65°C (with<br>temperature<br>rangeAmbient humidity<br>rangeOperating & Storage: 35 to 85% (With no condens<br>rangeAmbient humidity<br>rangeOperating & Storage: 35 to 85% (With no condens<br>tamosphereVibration toleranceOscillation frequency: 10 to 150Hz, Half amplitude<br>X/Y/Z, Sweep time: 8 minutes/count, Sweep cound<br>front/behind, left/right)Shock resistanceImpact force: 150 m/s², Test direction: 6 directions<br>front/behind, left/right)Dimension50 mm × 41 mm × 31 mm (HxWxD)WeightApprox. 50 gCase materialPolycarbonate•Special cover for FHV-LEM-S: 1<br>• Screws: M3×8 mm: 5 (including one spare piec<br>• Instruction sheet : 1<br>• Compliance sheet: 1 | ItemS06S09S12S16Ambient<br>temperature<br>rangeOperating: 0 to +40°C, Storage: -25 to +65°C (with no icing or cond<br>rangeAmbient humidity<br>rangeOperating & Storage: 35 to 85% (With no condensation)Ambient humidity<br>rangeOperating & Storage: 35 to 85% (With no condensation)Ambient<br>atmosphereNo corrosive gasesVibration toleranceOscillation frequency: 10 to 150Hz, Half amplitude: 0.15 mm*1, Vib<br>X/Y/Z, Sweep time: 8 minutes/count, Sweep count: 10 timesShock resistanceImpact force: 150 m/s², Test direction: 6 directions, three time each<br>front/behind, left/right)Dimension50 mm × 41 mm × 31 mm (HxWxD)WeightApprox. 50 gCase materialPolycarbonate•Special cover for FHV-LEM-S: 1<br>• Screws: M3×8 mm: 5 (including one spare piece)<br>• Instruction sheet : 1<br>• Compliance sheet: 1 |  |  |  |

\*1. When the standard lens module is mounted to the product, the specifications of vibration tolerance are changed.

## Dimensions

• FHV-LEM-H06

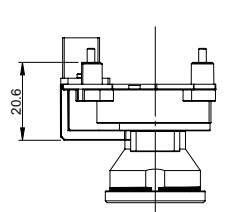

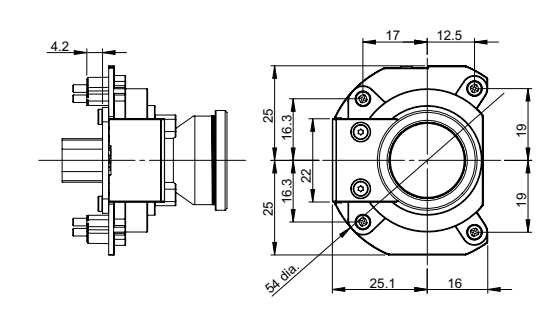

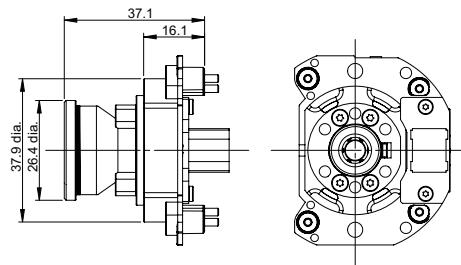

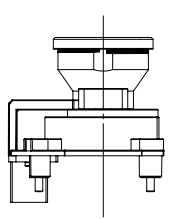

(Unit: mm)

#### • FHV-LEM-H19

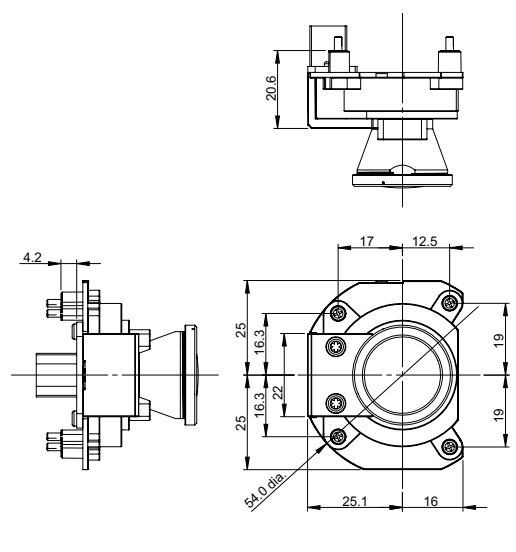

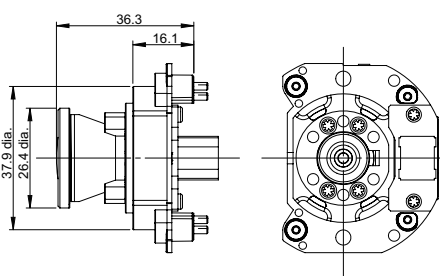

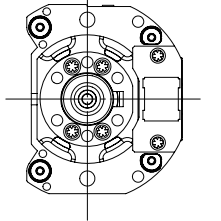

3

(Unit: mm)

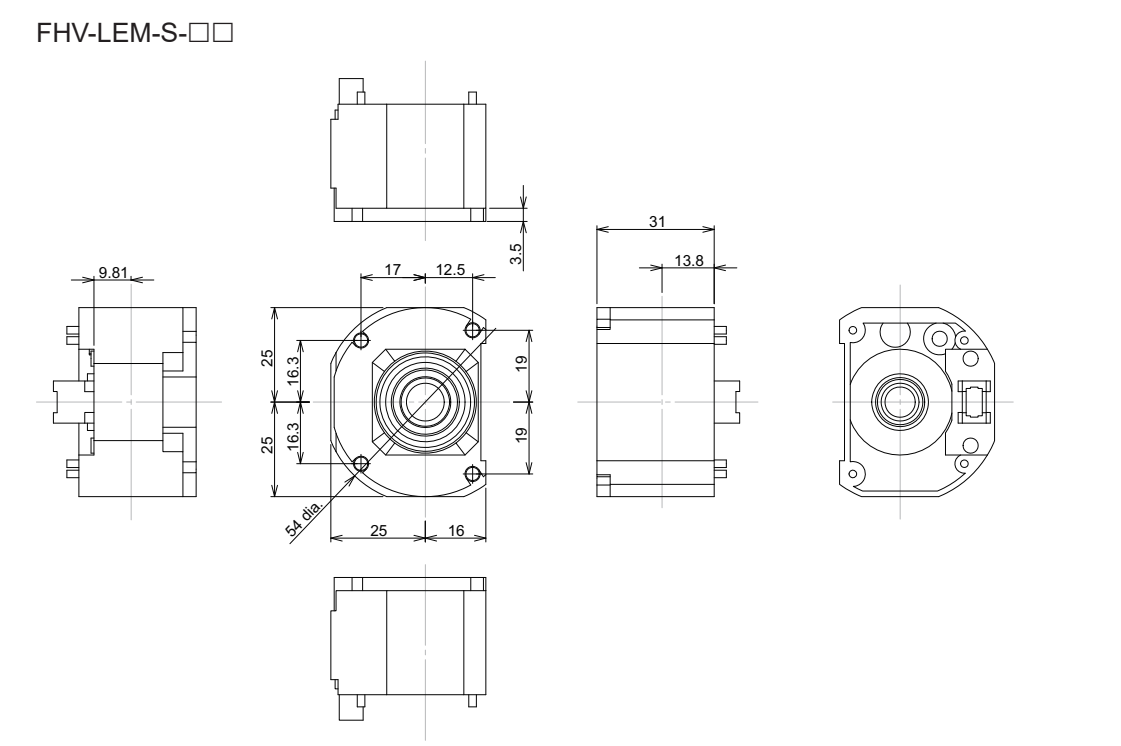

(Unit: mm)

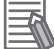

#### **Additional Information**

We have the 2D CAD data or 3D CAD data. You can download CAD data from www.fa.omron.co.jp.

### 3-4-2 Optical Chart

### How to View the Optical Chart

The X axis of the optical chart shows the field of view (mm). The Y axis of the optical chart shows the camera installation distance (mm).

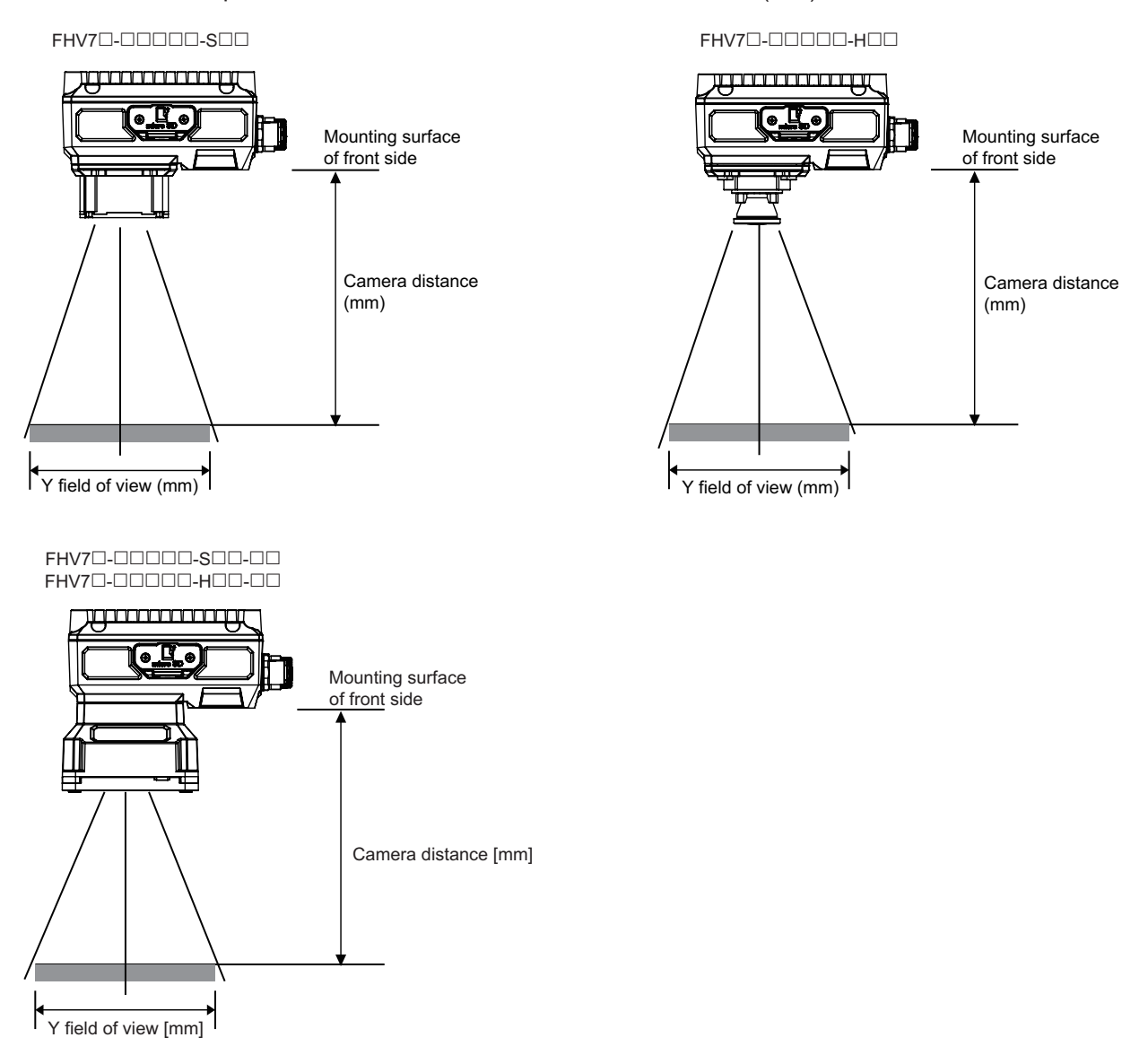

The lengths of the fields of view given in the optical charts are the lengths of the Y axis.

#### Precautions for Correct Use

The optical axis may vary product by product. When mounting this module, be sure to confirm the center position of the video on the monitor. The optical axis of this product may vary over a couple of pixels due to the variation of ambient temperature because of the material characteristics.

N

### Precautions for Correct Use

Select the model by confirming the field of view and camera installation distance on the optical diagram. In addition, the field of view may vary product by product. When mounting this product, be sure to confirm video using the monitor.

# **Optical Chart**

### • High-speed Lens Modules

• FHV7□-□004, FHV7□-□016

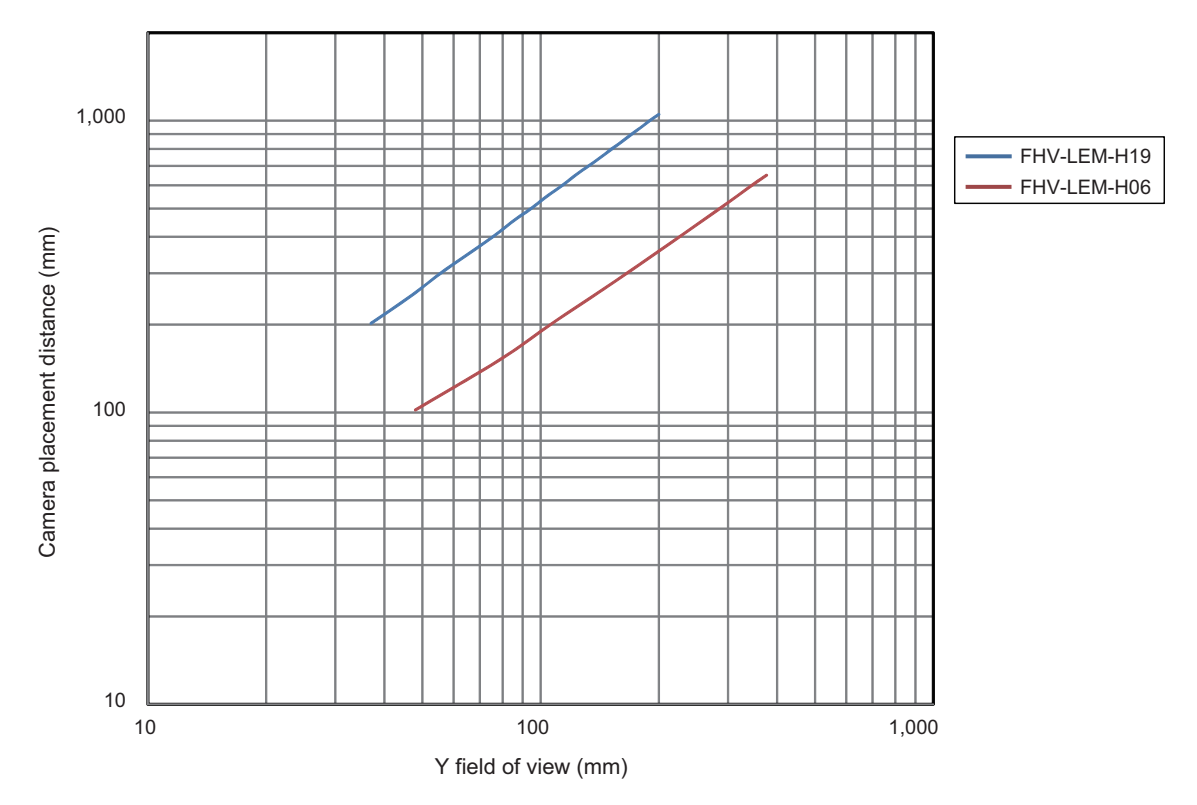

• FHV7□-□032

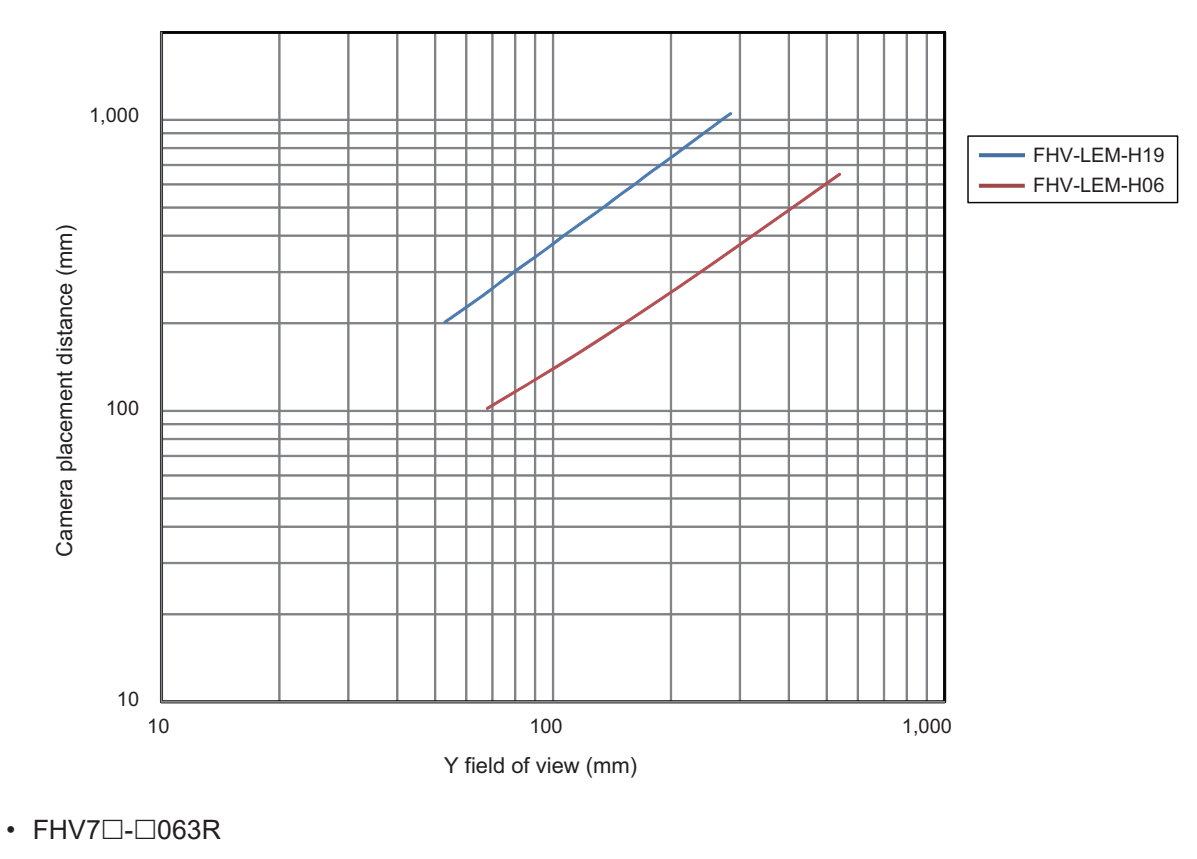

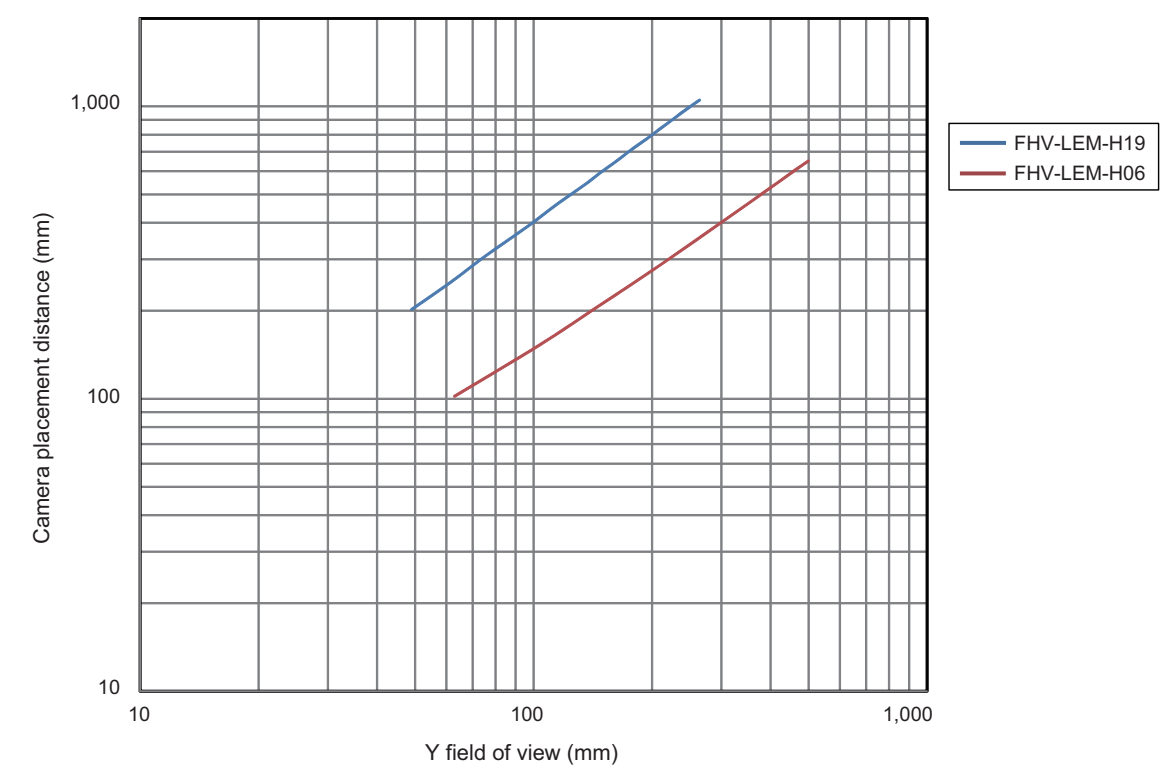

3-4 Lens Modules

3

3-4-2 Optical Chart

### • Standard Lens Modules

• FHV7□-□004, FHV7□-□016

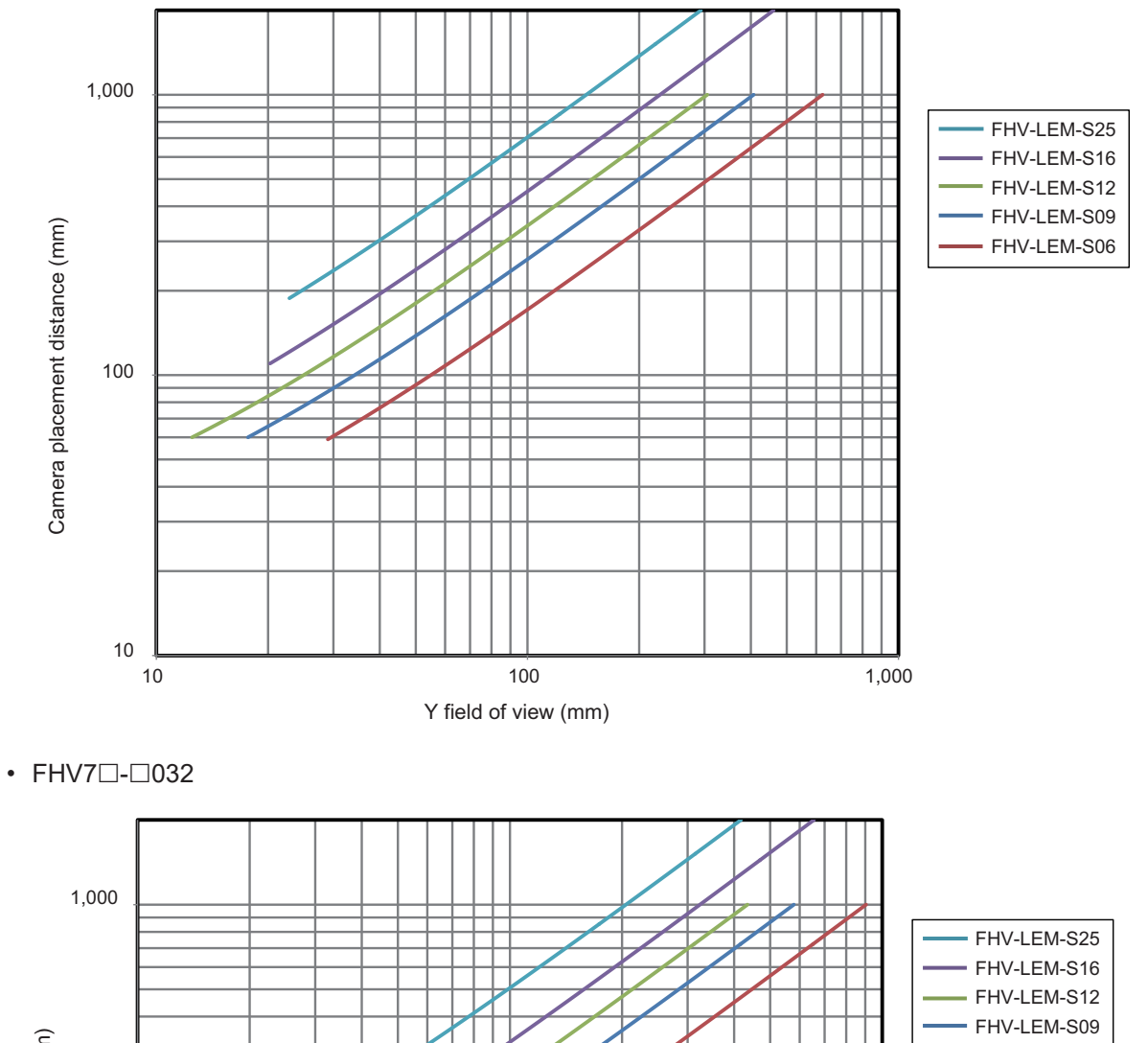

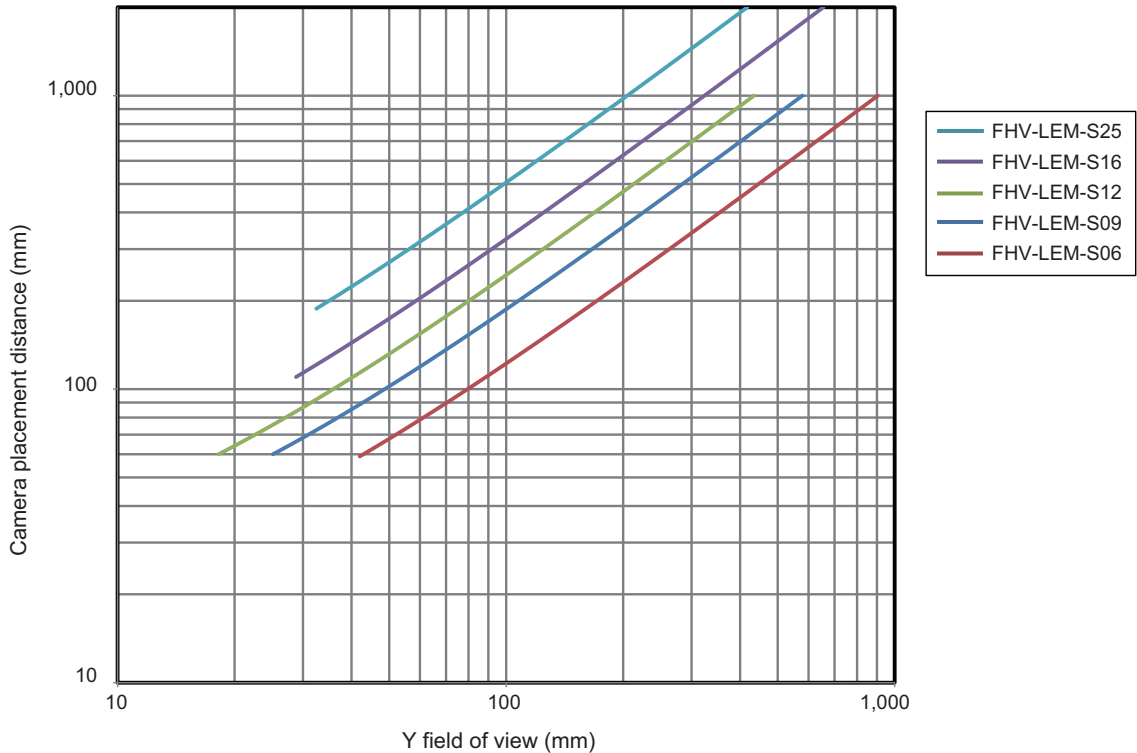

• FHV7□-□063R

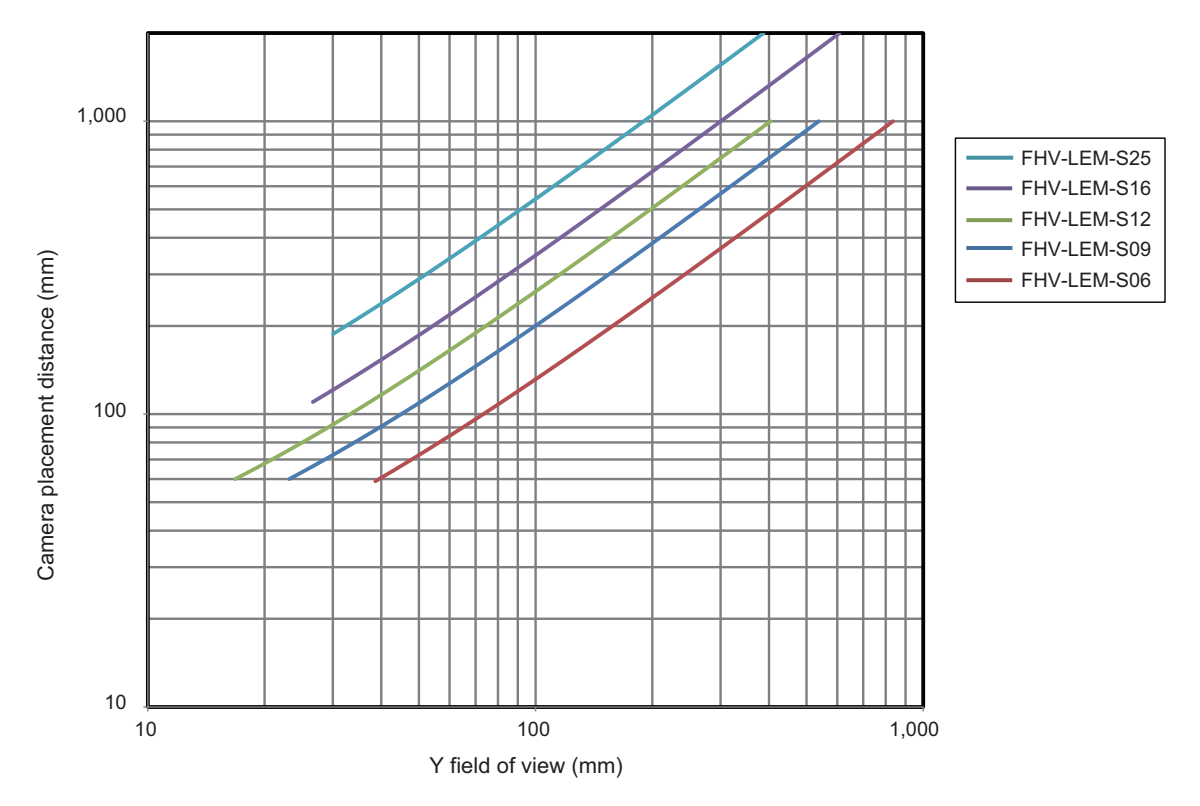
## 3-5 C Mount Lenses

### 3-5-1 Specifications

### SV-V Series

FHV7 $\Box$ - $\Box$ 004 and FHV7 $\Box$ - $\Box$ 016 are recommended.

| Model                          | 3Z4S-LE        |               |              |              |  |  |  |  |
|--------------------------------|----------------|---------------|--------------|--------------|--|--|--|--|
| Woder                          | SV-03514V      | SV-04514V     | SV-0614V     | SV-0813V     |  |  |  |  |
| Appearance/<br>Dimensions [mm] | 29.5 dia. 30.4 | 29.5 dia 29.5 | 29 dia. 30.0 | 28 dia. 34.0 |  |  |  |  |
| Focal length [mm]              | 3.5            | 4.5           | 6            | 8            |  |  |  |  |
| Aperture (F No.)               | 1.4 to Close   | 1.4 to Close  | 1.4 to Close | 1.3 to Close |  |  |  |  |
| Filter size                    | -              | -             | M27.0 P0.5   | M25.5 P0.5   |  |  |  |  |
| Max. sensor size               | 1/3-inch       | 1/3-inch      | 1/3-inch     | 1/3-inch     |  |  |  |  |
| Mount                          | C mount        |               |              |              |  |  |  |  |

| Model                          |              | 3Z4          | S-LE         |                                              |
|--------------------------------|--------------|--------------|--------------|----------------------------------------------|
| WOder                          | SV-1214V     | SV-1614V     | SV-2514V     | SV-3518V                                     |
| Appearance/<br>Dimensions [mm] | 29 dia. 29.5 | 29 dia. 24.0 | 29 dia. 24.5 | 29 dia.<br>33.5 [WD: ∞] to<br>37.5 [WD: 300] |
| Focal length [mm]              | 12           | 16           | 25           | 35                                           |
| Aperture (F No.)               | 1.4 to Close | 1.4 to Close | 1.4 to Close | 1.8 to Close                                 |
| Filter size                    | M27.0 P0.5   | M27.0 P0.5   | M27.0 P0.5   | M27.0 P0.5                                   |
| Max. sensor size               | 1/3-inch     | 1/3-inch     | 1/3-inch     | 1/3-inch                                     |
| Mount                          | C mount      |              |              |                                              |

| Madal                          |                                               | 3Z4S-LE                                       |                                            |  |
|--------------------------------|-----------------------------------------------|-----------------------------------------------|--------------------------------------------|--|
| woder                          | SV-5018V                                      | SV-7527V                                      | SV-10035V                                  |  |
| Appearance/<br>Dimensions [mm] | 32 dia.<br>37.0 [WD: ∞] to<br>39.4 [WD: 1000] | 32 dia.<br>42.0 [WD: ∞] to<br>44.4 [WD: 1000] | 32 dia. 43.9 [WD: ∞] to<br>46.3 [WD: 1000] |  |
| Focal length [mm]              | 50                                            | 75                                            | 100                                        |  |
| Aperture (F No.)               | 1.8 to Close                                  | 2.7 to Close                                  | 3.5 to Close                               |  |
| Filter size                    | M30.5 P0.5                                    | M30.5 P0.5                                    | M30.5 P0.5                                 |  |
| Max. sensor size               | 1/3-inch                                      | 1/3-inch                                      | 1/3-inch                                   |  |
| Mount                          | C mount                                       |                                               |                                            |  |

### SV-H Series

FHV7□-□032, FHV7□-□050, FHV7□-□063R, and FHV7□-□120R are recommended.

| Madal                          | 3Z4S-LE      |              |              |              |  |  |  |  |
|--------------------------------|--------------|--------------|--------------|--------------|--|--|--|--|
| woder                          | SV-0614H     | SV-0814H     | SV-1214H     | SV-1614H     |  |  |  |  |
| Appearance/<br>Dimensions [mm] | 42 dia. 57.5 | 39 dia. 52.5 | 30 dia. 51.0 | 30 dia. 47.5 |  |  |  |  |
| Focal length [mm]              | 6            | 8            | 12           | 16           |  |  |  |  |
| Aperture (F No.)               | 1.4 to 16    | 1.4 to 16    | 1.4 to 16    | 1.4 to 16    |  |  |  |  |
| Filter size                    | M40.5 P0.5   | M35.5 P0.5   | M27.0 P0.5   | M27.0 P0.5   |  |  |  |  |
| Max. sensor size               | 2/3-inch     | 2/3-inch     | 2/3-inch     | 2/3-inch     |  |  |  |  |
| Mount                          | C mount      |              | ·            |              |  |  |  |  |

| Model                          |              | 3Z4          | S-LE         |                                          |  |
|--------------------------------|--------------|--------------|--------------|------------------------------------------|--|
| woder                          | SV-2514H     | SV-3514H     | SV-5014H     | SV-7525H                                 |  |
| Appearance/<br>Dimensions [mm] | 30 dia. 36.0 | 44 dia. 45.5 | 44 dia. 57.5 | 36 dia. 49.5 [WD:∞] to<br>54.6 [WD:1200] |  |
| Focal length [mm]              | 25           | 35           | 50           | 75                                       |  |
| Aperture (F No.)               | 1.4 to 16    | 1.4 to 16    | 1.4 to 16    | 2.5 to Close                             |  |
| Filter size                    | M27.0 P0.5   | M35.5 P0.5   | M40.5 P0.5   | M34.0 P0.5                               |  |
| Max. sensor size               | 2/3-inch     | 2/3-inch     | 2/3-inch     | 1-inch                                   |  |
| Mount                          | C mount      |              |              |                                          |  |

| Medel                          | 3Z4S-LE                                  |
|--------------------------------|------------------------------------------|
| woder                          | SV-10028H                                |
| Appearance/<br>Dimensions [mm] | 39 dia. 66.5 [WD:∞] to<br>71.6 [WD:2000] |
| Focal length [mm]              | 100                                      |
| Aperture (F No.)               | 2.8 to Close                             |
| Filter size                    | M37.5 P0.5                               |
| Max. sensor size               | 1-inch                                   |
| Mount                          | C mount                                  |

## Vibration / Shock-resistance Lens VS-MCA Series for C Mount Camera

FHV7□-□004, FHV7□-□016, FHV7□-□032, FHV7□-□050, FHV7□-□063R, and FHV7□-□120R are recommended.

| Model                                |          | 3Z4S-LE VS-MCA4-□□□□ <sup>*1</sup> |        |       |        |        |       |       |       |  |
|--------------------------------------|----------|------------------------------------|--------|-------|--------|--------|-------|-------|-------|--|
| Appearance/<br>Dimensions [mm]       | 31 dia.  | dia. 29.0 [0.01x] to 29.2 [0.04x]  |        |       |        |        |       |       |       |  |
| Focal length [mm]                    | 4 mm     | mm                                 |        |       |        |        |       |       |       |  |
| Filter size                          | M27.0 P0 | M27.0 P0.5                         |        |       |        |        |       |       |       |  |
| Optical magnification                | 0.01x    |                                    |        | 0.02x |        |        | 0.04x |       |       |  |
| Aperture<br>(fixed F No.)            | 2        | 5.6                                | 8      | 2     | 5.6    | 8      | 2     | 5.6   | 8     |  |
| Depth of field<br>[mm] <sup>*2</sup> | 1680.0   | 4560.0                             | 6480.0 | 420.0 | 1140.0 | 1640.0 | 105.0 | 290.0 | 415.0 |  |
| Maximum sensor<br>size               | 1/2-inch |                                    |        |       |        |        |       |       |       |  |
| Mount                                | C mount  |                                    |        |       |        |        |       |       |       |  |

| Model                                |          |                                     |        | 3Z4S-LE | VS-MCA6 | .5-0000 | <b>'1</b> |       |       |  |  |
|--------------------------------------|----------|-------------------------------------|--------|---------|---------|---------|-----------|-------|-------|--|--|
| Appearance/<br>Dimensions [mm]       | 31 dia.  | 1 dia. 23.1 [0.01x] to 23.4 [0.06x] |        |         |         |         |           |       |       |  |  |
| Focal length [mm]                    | 6.5 mm   | 5.5 mm                              |        |         |         |         |           |       |       |  |  |
| Filter size                          | M27.0 P0 | M27.0 P0.5                          |        |         |         |         |           |       |       |  |  |
| Optical magnification                | 0.01x    |                                     |        | 0.03x   |         |         | 0.06x     |       |       |  |  |
| Aperture<br>(fixed F No.)            | 2        | 5.6                                 | 8      | 2       | 5.6     | 8       | 2         | 5.6   | 8     |  |  |
| Depth of field<br>[mm] <sup>*2</sup> | 1840.0   | 4560.0                              | 6480.0 | 204.4   | 515.6   | 728.9   | 51.1      | 131.1 | 188.9 |  |  |
| Maximum sensor<br>size               | 1/2-inch | •                                   |        |         |         |         |           |       |       |  |  |
| Mount                                | C mount  |                                     |        |         |         |         |           |       |       |  |  |

| Model                                |          | 3Z4S-LE VS-MCA10-□□□ <sup>*1</sup>  |        |       |      |      |     |       |      |  |
|--------------------------------------|----------|-------------------------------------|--------|-------|------|------|-----|-------|------|--|
| Appearance/<br>Dimensions [mm]       | 31 dia.  | 1 dia. 24.2 [0.02x] to 25.5 [0.15x] |        |       |      |      |     |       |      |  |
| Focal length [mm]                    | 10 mm    | 10 mm                               |        |       |      |      |     |       |      |  |
| Filter size                          | M27.0 P0 | И27.0 P0.5                          |        |       |      |      |     |       |      |  |
| Optical magnification                | 0.02x    |                                     |        | 0.10x | 10x  |      |     | 0.15x |      |  |
| Aperture<br>(fixed F No.)            | 2        | 5.6                                 | 8      | 2     | 5.6  | 8    | 2   | 5.6   | 8    |  |
| Depth of field<br>[mm] <sup>*2</sup> | 460.0    | 1140.0                              | 1640.0 | 19.2  | 49.6 | 70.4 | 9.2 | 22.8  | 32.7 |  |
| Maximum sensor<br>size               | 1/2-inch |                                     |        |       |      |      |     |       |      |  |
| Mount                                | C mount  |                                     |        |       |      |      |     |       |      |  |

| Model                                |          | 3Z4S-LE VS-MCA15-□□□□ <sup>*1</sup> |       |       |       |      |     |       |     |  |  |
|--------------------------------------|----------|-------------------------------------|-------|-------|-------|------|-----|-------|-----|--|--|
| Appearance/<br>Dimensions [mm]       | 31 dia.  | 1 dia. 27.9 [0.03x] to 32.0 [0.30x] |       |       |       |      |     |       |     |  |  |
| Focal length [mm]                    | 15 mm    | <br>15 mm                           |       |       |       |      |     |       |     |  |  |
| Filter size                          | M27.0 P0 | M27.0 P0.5                          |       |       |       |      |     |       |     |  |  |
| Optical magnification                | 0.03x    |                                     |       | 0.20x | 0.20x |      |     | 0.30x |     |  |  |
| Aperture<br>(fixed F No.)            | 2        | 5.6                                 | 8     | 2     | 5.6   | 8    | 2   | 5.6   | 8   |  |  |
| Depth of field<br>[mm] <sup>*2</sup> | 186.7    | 515.6                               | 728.9 | 4.8   | 13.4  | 19.2 | 2.3 | 6.5   | 9.2 |  |  |
| Maximum sensor<br>size               | 2/3-inch |                                     |       |       |       |      |     |       |     |  |  |
| Mount                                | C mount  |                                     |       |       |       |      |     |       |     |  |  |

| Model                                |          | 3Z4S-LE VS-MCA20-□□□□ <sup>*1</sup>  |       |       |     |      |       |       |     |  |  |
|--------------------------------------|----------|--------------------------------------|-------|-------|-----|------|-------|-------|-----|--|--|
| Appearance/<br>Dimensions [mm]       | 31 dia.  | 31 dia. 24.5 [0.04x] to 32.0 [0.40x] |       |       |     |      |       |       |     |  |  |
| Focal length [mm]                    | 20 mm    | 20 mm                                |       |       |     |      |       |       |     |  |  |
| Filter size                          | M27.0 P  | M27.0 P0.5                           |       |       |     |      |       |       |     |  |  |
| Optical magnification                | 0.04x    |                                      |       | 0.25x |     |      | 0.40x | 0.40x |     |  |  |
| Aperture<br>(fixed F No.)            | 2        | 5.6                                  | 8     | 2     | 5.6 | 8    | 2     | 5.6   | 8   |  |  |
| Depth of field<br>[mm] <sup>*2</sup> | 105.0    | 290.0                                | 415.0 | 3.2   | 9.0 | 12.8 | 1.5   | 3.9   | 5.6 |  |  |
| Maximum sensor<br>size               | 2/3-inch |                                      |       |       |     |      |       |       |     |  |  |
| Mount                                | C mount  |                                      |       |       |     |      |       |       |     |  |  |

| Model                                |          | 3Z4S-LE VS-MCA25-□□□□ <sup>*1</sup> |       |       |     |      |       |     |     |  |  |
|--------------------------------------|----------|-------------------------------------|-------|-------|-----|------|-------|-----|-----|--|--|
| Appearance/<br>Dimensions [mm]       | 31 dia.  | 1 dia. 27.0 [0.05x] to 38.5 [0.50x] |       |       |     |      |       |     |     |  |  |
| Focal length [mm]                    | 25 mm    | 25 mm                               |       |       |     |      |       |     |     |  |  |
| Filter size                          | M27.0 P0 | M27.0 P0.5                          |       |       |     |      |       |     |     |  |  |
| Optical magnification                | 0.05x    |                                     |       | 0.25x |     |      | 0.50x |     |     |  |  |
| Aperture<br>(fixed F No.)            | 2        | 5.6                                 | 8     | 2     | 5.6 | 8    | 2     | 5.6 | 8   |  |  |
| Depth of field<br>[mm] <sup>*2</sup> | 67.2     | 188.8                               | 268.8 | 3.2   | 9.0 | 12.8 | 1.0   | 2.7 | 3.8 |  |  |
| Maximum sensor<br>size               | 2/3-inch |                                     |       |       |     |      |       |     |     |  |  |
| Mount                                | C mount  |                                     |       |       |     |      |       |     |     |  |  |

| Model                                |          | 3Z4S-LE VS-MCA30-□□□□*1             |       |       |      |      |       |     |     |
|--------------------------------------|----------|-------------------------------------|-------|-------|------|------|-------|-----|-----|
| Appearance/<br>Dimensions [mm]       | 31 dia.  | 1 dia. 24.5 [0.06x] to 36.2 [0.45x] |       |       |      |      |       |     |     |
| Focal length [mm]                    | 30 mm    | 30 mm                               |       |       |      |      |       |     |     |
| Filter size                          | M27.0 P0 | M27.0 P0.5                          |       |       |      |      |       |     |     |
| Optical magnification                | 0.06x    |                                     |       | 0.15x |      |      | 0.45x |     |     |
| Aperture<br>(fixed F No.)            | 2        | 5.6                                 | 8     | 2     | 5.6  | 8    | 2     | 5.6 | 8   |
| Depth of field<br>[mm] <sup>*2</sup> | 53.3     | 131.1                               | 188.9 | 8.2   | 22.8 | 32.7 | 1.3   | 3.2 | 4.6 |
| Maximum sensor<br>size               | 2/3-inch |                                     |       |       |      |      |       |     |     |
| Mount                                | C mount  |                                     |       |       |      |      |       |     |     |

| Model                          |          | 3Z4S-LE VS-MCA35-□□□□ <sup>*1</sup> |       |     |     |       |     |     |     |
|--------------------------------|----------|-------------------------------------|-------|-----|-----|-------|-----|-----|-----|
| Appearance/<br>Dimensions [mm] | 31 dia.  | 1 dia. 32.0 [0.26x] to 45.7 [0.65x] |       |     |     |       |     |     |     |
| Focal length [mm]              | 35 mm    | 35 mm                               |       |     |     |       |     |     |     |
| Filter size                    | M27.0 PC | M27.0 P0.5                          |       |     |     |       |     |     |     |
| Optical magnification          | 0.26x    |                                     | 0.30x |     |     | 0.65x |     |     |     |
| Aperture<br>(fixed F No.)      | 2        | 5.6                                 | 8     | 2   | 5.6 | 8     | 2   | 5.6 | 8   |
| Depth of field                 | 3.0      | 8.4                                 | 12.0  | 2.2 | 6.5 | 9.2   | 0.7 | 1.7 | 2.5 |
| [mm] <sup>*2</sup>             |          |                                     |       |     |     |       |     |     |     |
| Maximum sensor                 | 2/3-inch |                                     |       |     |     |       |     |     |     |
| size                           |          |                                     |       |     |     |       |     |     |     |
| Mount                          | C mount  |                                     |       |     |     |       |     |     |     |

| Model                                |          | 3Z4S-LE VS-MCA50-□□□□ <sup>*1</sup>  |       |       |       |      |     |       |     |  |
|--------------------------------------|----------|--------------------------------------|-------|-------|-------|------|-----|-------|-----|--|
| Appearance/<br>Dimensions [mm]       | 31 dia   | 31 dia. 44.0 [0.08x] to 63.4 [0.48x] |       |       |       |      |     |       |     |  |
| Focal length [mm]                    | 50 mm    |                                      |       |       |       |      |     |       |     |  |
| Filter size                          | M27.0 P  | M27.0 P0.5                           |       |       |       |      |     |       |     |  |
| Optical magnification                | 0.08x    |                                      |       | 0.20x | 0.20x |      |     | 0.48x |     |  |
| Aperture<br>(fixed F No.)            | 2        | 5.6                                  | 8     | 2     | 5.6   | 8    | 2   | 5.6   | 8   |  |
| Depth of field<br>[mm] <sup>*2</sup> | 32.5     | 75.0                                 | 107.5 | 6.0   | 13.4  | 19.2 | 1.3 | 2.9   | 4.1 |  |
| Maximum sensor<br>size               | 2/3-inch |                                      |       |       |       |      |     |       |     |  |
| Mount                                | C mount  |                                      |       |       |       |      |     |       |     |  |

| Model                                |           | 3Z4S-LE VS-MCA75-□□□□ <sup>*1</sup>   |       |       |      |      |       |     |     |
|--------------------------------------|-----------|---------------------------------------|-------|-------|------|------|-------|-----|-----|
| Appearance/<br>Dimensions [mm]       | 31 dia. \ | 31 dia. 70.0 [0.14x] to 105.5 [0.62x] |       |       |      |      |       |     |     |
| Focal length [mm]                    | 75 mm     |                                       |       |       |      |      |       |     |     |
| Filter size                          | M27.0 P   | M27.0 P0.5                            |       |       |      |      |       |     |     |
| Optical magnifica-<br>tion           | 0.14x     |                                       | 0.20x | 0.20x |      |      | 0.62x |     |     |
| Aperture (fixed F<br>No.)            | 2         | 5.6                                   | 8     | 2     | 5.6  | 8    | 2     | 5.6 | 8   |
| Depth of field<br>[mm] <sup>*2</sup> | 16.7      | 28.6                                  | 41.2  | 9.2   | 13.4 | 19.2 | 1.3   | 2.5 | 3.6 |
| Maximum sensor<br>size               | 2/3-inch  |                                       |       |       |      | ŀ    |       |     | ·   |
| Mount                                | C mount   |                                       |       |       |      |      |       |     |     |

\*1. Insert the aperture into  $\Box\Box\Box\Box$  in the model number as follows.

F=2: Blank

F=5: F5.6

F=8: F8

\*2. When an allowable diameter of confusion circle is 0.04 mm

# High-resolution Telecentric Lens VS-TCH Series for C Mount Lens for 2/3-inch Image Sensor

FHV7□-□004, FHV7□-□016, FHV7□-□032, FHV7□-□050, FHV7□-□063R, and FHV7□-□120R are recommended.

|                               | Model                |                          | 3Z4S-LE   | VS-TCH05 | 3Z4S-LE | VS-TCH1 |
|-------------------------------|----------------------|--------------------------|-----------|----------|---------|---------|
|                               | Woder                |                          | -65□□□□   | -1100000 | -65□□□□ | -110000 |
| Optical magr                  | nification (±5%)     |                          | 0.5×      |          | 1.0×    |         |
| Field of                      | FHV7□-□004/-         | 1/2.9-inch               | 9.9×7.5   |          | 5.0×3.7 |         |
| (±5%)                         | FHV7□-□032           | 1/1.8-inch               | 14.1×10.6 |          | 7.1×5.3 |         |
| [mm]                          | FHV7□-□063R          | 1/1.8-inch<br>equivalent | 14.8×9.8  |          | 7.4×4.9 |         |
|                               | FHV7□-□120R          | 1/1.7-inch<br>equivalent | 14.8×11.1 |          | 7.4×5.6 |         |
|                               | FHV7H□-□50           | 2/3-inch<br>equivalent   | 16.9×14.1 |          | 8.5×7.1 |         |
| WD [mm] <sup>*2</sup>         |                      |                          | 75.3      | 110.8    | 68.8    | 110.3   |
| Effective F N                 | 0.                   |                          | 9.42      | 9.49     | 9.94    | 10.49   |
| Depth of field                | l [mm] <sup>*3</sup> |                          | 3         | 3.04     | 0.8     | 0.84    |
| Resolution [µm] <sup>*4</sup> |                      |                          | 12.43     | 12.9     | 6.71    | 6.99    |
| TV distortion                 |                      |                          | 0.02%     | 0.02%    | 0.01%   | 0.02%   |
| Max. sensor                   | size                 |                          | 2/3-inch  |          |         |         |

|                               | Madal                |                          | 3Z4S-LE \ | /S-TCH1.5 | 3Z4S-LE | VS-TCH2  |
|-------------------------------|----------------------|--------------------------|-----------|-----------|---------|----------|
|                               | Woder                |                          | -65□□□□   | -1100000  | -65□□□□ | -1100000 |
| Optical magr                  | ification (±5%)      |                          | 1.5×      |           | 2.0×    |          |
| Field of<br>view              | FHV7□-□004/-<br>□016 | 1/2.9-inch<br>equivalent | 3.3×2.5   |           | 2.5×1.9 |          |
| (±5%)<br>(VxH)<br>[mm]        | FHV7□-□032           | 1/1.8-inch<br>equivalent | 4.7×3.5   |           | 3.5×2.7 |          |
|                               | FHV7□-□063R          | 1/1.8-inch<br>equivalent | 4.9×3.3   |           | 3.7×2.5 |          |
|                               | FHV7□-□120R          | 1/1.7-inch<br>equivalent | 4.9×3.7   |           | 3.7×2.8 |          |
|                               | FHV7□-□50            | 2/3-inch<br>equivalent   | 5.6×4.7   |           | 4.2×3.5 |          |
| WD [mm] <sup>*2</sup>         |                      |                          | 65        | 110.8     | 65      | 110.8    |
| Effective F N                 | 0.                   |                          | 11.8      | 11.97     | 13.6    | 13.5     |
| Depth of field                | l [mm] <sup>*3</sup> |                          | 0.4       | 0.43      | 0.3     | 0.27     |
| Resolution [µm] <sup>*4</sup> |                      |                          | 5.24      | 5.33      | 4.53    | 4.53     |
| TV distortion                 |                      |                          | 0.01%     | 0.02%     | 0.03%   | 0.03%    |
| Max. sensor                   | size                 |                          | 2/3-inch  |           |         |          |

|                        | Madal                |                       | 3Z4S-LE  | VS-TCH4  |  |
|------------------------|----------------------|-----------------------|----------|----------|--|
|                        | Model                |                       | -650000  | -1100000 |  |
| Optical magr           | ification (±5%)      |                       | 4.0×     |          |  |
| Field of               | FHV7□-□004/-         | 1/2.9-inch equivalent | 1.4×0.9  |          |  |
| view                   | □016                 |                       |          |          |  |
| (±5%)<br>(VxH)<br>[mm] | FHV7□-□032           | 1/1.8-inch equivalent | 1.8×1.3  |          |  |
|                        | FHV7□-□063R          | 1/1.8-inch equivalent | 1.8×1.2  |          |  |
|                        | FHV7□-□120R          | 1/1.7-inch equivalent | 1.9×1.4  |          |  |
|                        | FHV7□-□50            | 2/3-inch equivalent   | 2.1×1.8  |          |  |
| WD [mm] <sup>*2</sup>  |                      |                       | 65       | 110.8    |  |
| Effective F N          | 0.                   |                       | 17.91    | 22.2     |  |
| Depth of field         | l [mm] <sup>*3</sup> |                       | 0.09     | 0.11     |  |
| Resolution [µ          | ım] <sup>*4</sup>    | 3                     | 3.73     |          |  |
| TV distortion          |                      | 0.02% 0.03%           |          |          |  |
| Max. sensor            | size                 |                       | 2/3-inch |          |  |

\*1. Insert the shape into DDD in the model number as follows. Straight: -O Coaxial: CO-O

\*2. The working distance is from the end of the lens to the sensor.

\*3. The depth of field is calculated using a allowable diameter of confusion circle of 0.04 mm.

\*4. The resolution is calculated using a wavelength of 550 nm.

Note:

1. Fixing the lens or other reinforcement may be required depending on the installation angle or operating environment (vibration/shock).

When fixing the lens, insulate the lens from the fixture.

2. The above specifications are values calculated from the optical design and can vary depending on installation conditions.

|                                   | Madal      |            |               | 3Z4S-         | LE VS         |               |
|-----------------------------------|------------|------------|---------------|---------------|---------------|---------------|
|                                   | wodei      |            | -MC01-330     | -MC03-180     | -MC05-130     | -MC1-80       |
| Optical magnification (±5%)       |            |            | 0.1x          | 0.3x          | 0.5x          | 1.0x          |
| Field of view                     | FHV7□-     | 1/2.9-inch | 49.7x37.3     | 16.6x12.4     | 9.9x7.5       | 5.0x3.7       |
| (±5%)                             | □004/-□016 | equivalent |               |               |               |               |
| (VxH)                             | FHV7□-     | 1/1.8-inch | 70.7x53.0     | 23.6x17.7     | 14.1x10.6     | 7.1x5.3       |
| [mm]                              | □032       | equivalent |               |               |               |               |
|                                   | FHV7□-     | 1/1.8-inch | 73.7x49.2     | 24.6x16.4     | 14.8x9.8      | 7.4x4.9       |
|                                   | □063R      | equivalent |               |               |               |               |
|                                   | FHV7□-     | 1/1.7-inch | 74.0x55.5     | 24.7x18.5     | 14.8x11.1     | 7.4x5.6       |
|                                   | □120R      | equivalent |               |               |               |               |
|                                   | FHV7□-     | 2/3-inch   | 84.5x70.7     | 28.2x23.6     | 16.9x14.1     | 8.5x7.1       |
|                                   | □050       | equivalent |               |               |               |               |
| WD [mm] <sup>*1</sup>             |            |            | 325.5         | 184.8         | 126.3         | 82.4          |
| Effective F No.                   |            |            | 4.43          | 5.29          | 6.10          | 8.14          |
| Resolution [µm] <sup>*2</sup>     |            |            | 30.5          | 11.6          | 8.2           | 5.5           |
| Depth of field [mm] <sup>*3</sup> |            |            | 35.4          | 4.7           | 2.0           | 0.7           |
| TV distortion                     |            |            | 0.01% or less | 0.00% or less | 0.00% or less | 0.00% or less |

### Non-telecentric Macro Lens VS-MC Series for C Mount Camera

\*1. The working distance is from the end of the lens to the sensor.

\*2. The resolution is calculated using a wavelength of 550 nm.

\*3. The depth of field is calculated using an allowable diameter of confusion circle of 0.04 mm.

#### 3-5-2 Meaning of Optical Chart

### How to View the Optical Chart

The X axis of the optical chart shows the field of view [mm]. The Y axis of the optical chart shows the camera installation distance [mm] or WD.

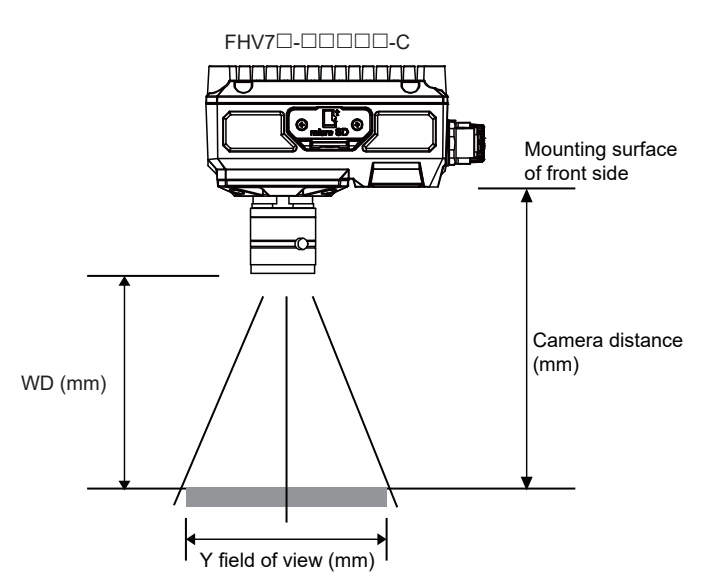

The lengths of the fields of view given in the optical charts are the lengths of the Y axis.

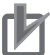

#### **Precautions for Correct Use**

The optical axis may vary product by product. When mounting this module, be sure to confirm the center position of the video on the monitor.

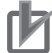

#### Precautions for Correct Use

Select the model by confirming the field of view and camera installation distance on the optical chart. In addition, the field of view may vary product by product. When mounting this product, be sure to confirm video using the monitor.

## **Optical Chart**

#### Normal Lenses

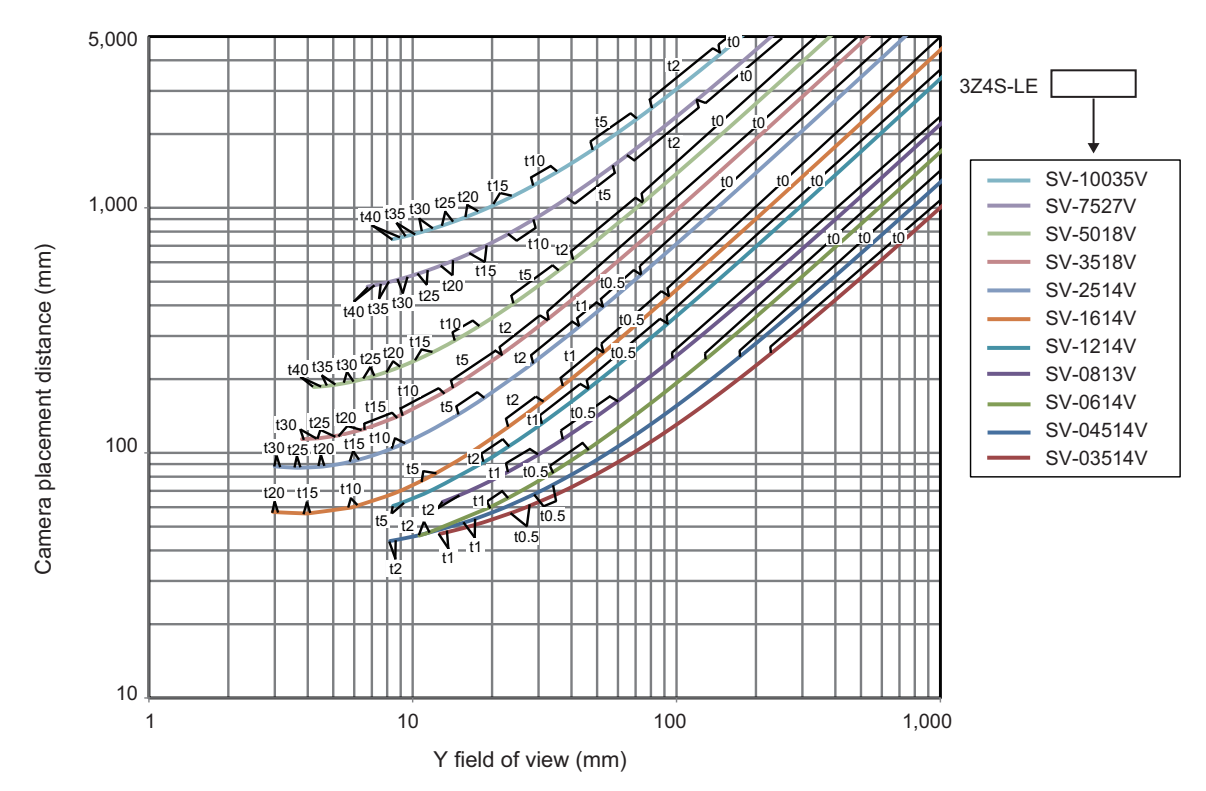

a. Smart camera: FHV7□-□004, FHV7□-□016 (for 3Z4S-LE SV-V series)

b. Smart camera: FHV7 -- 004, FHV7 -- 016 (for 3Z4S-LE SV-H series)

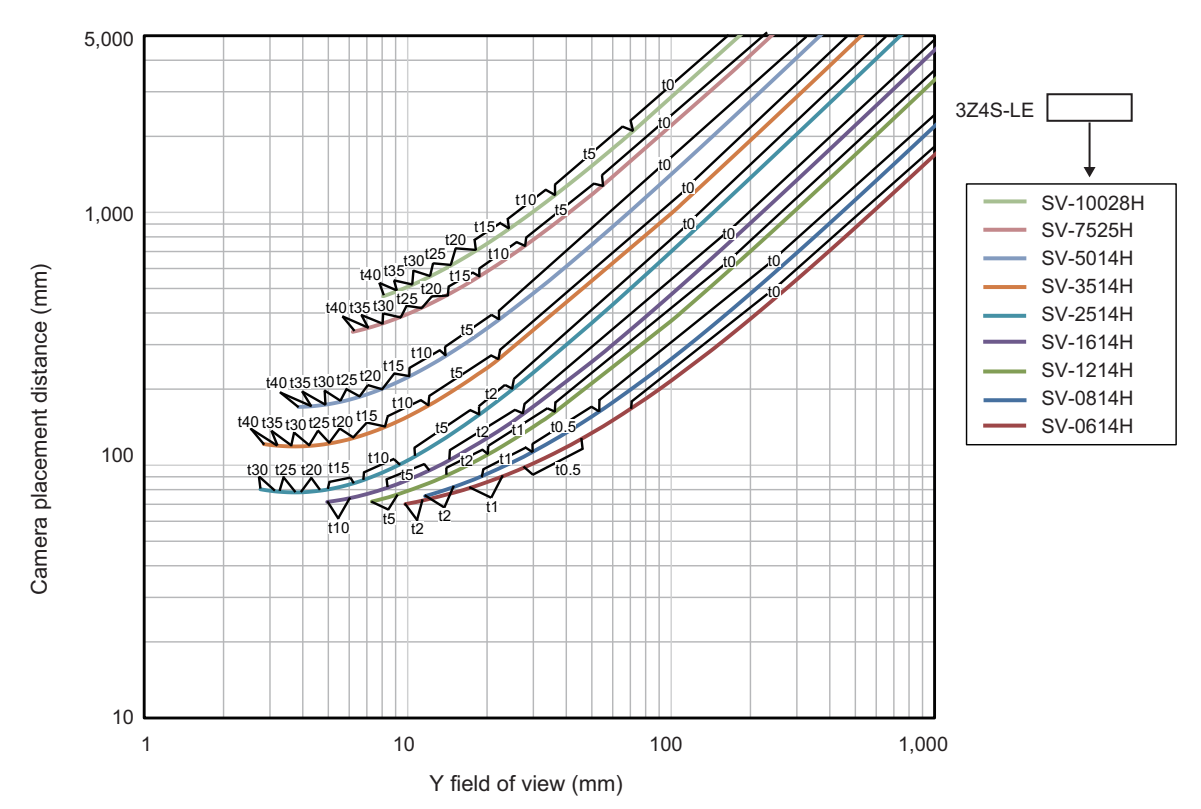

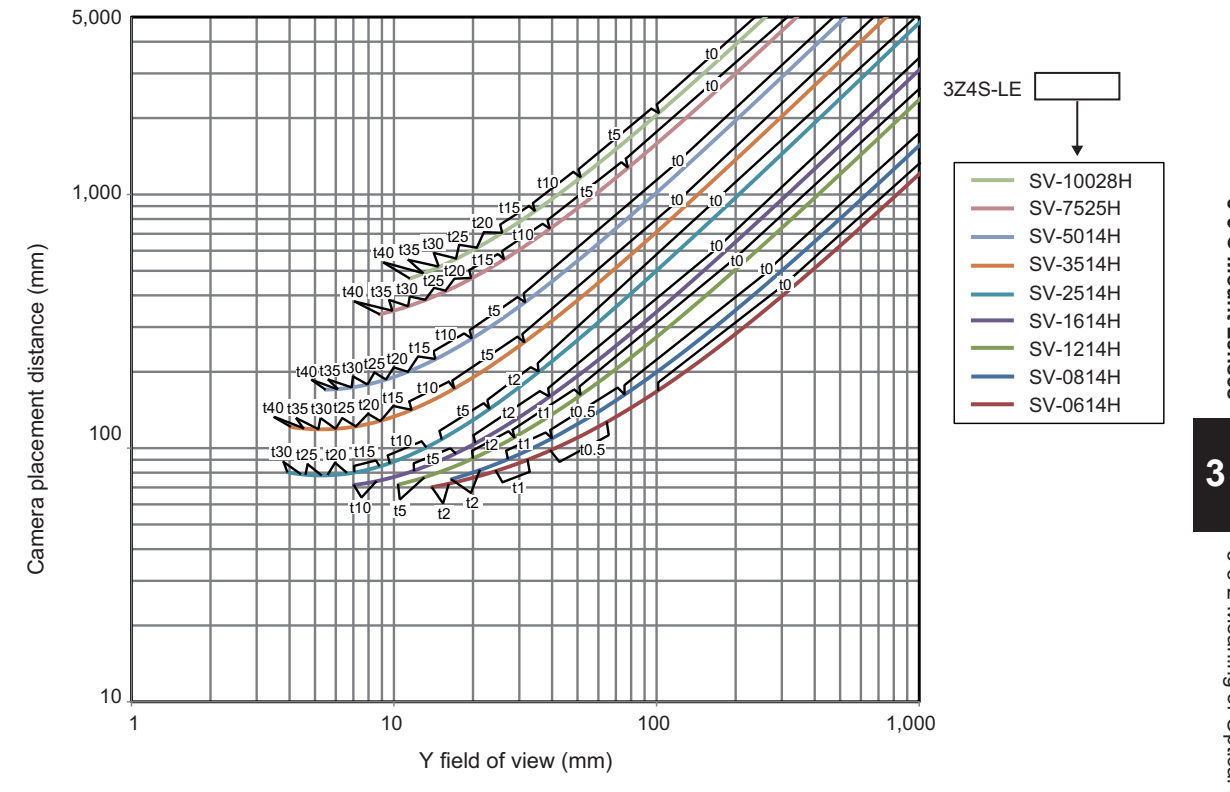

c. Smart camera: FHV7□-□032 (for 3Z4S-LE SV-H series)

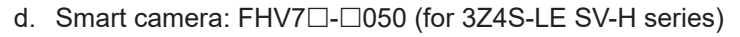

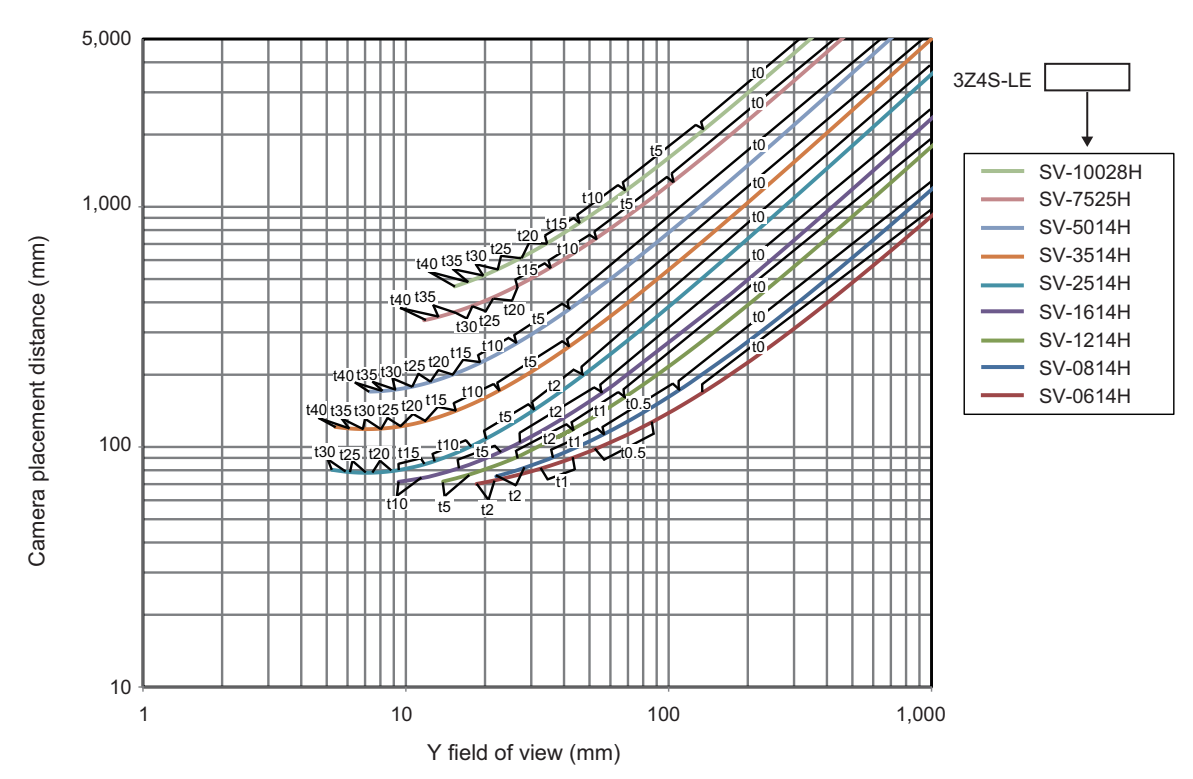

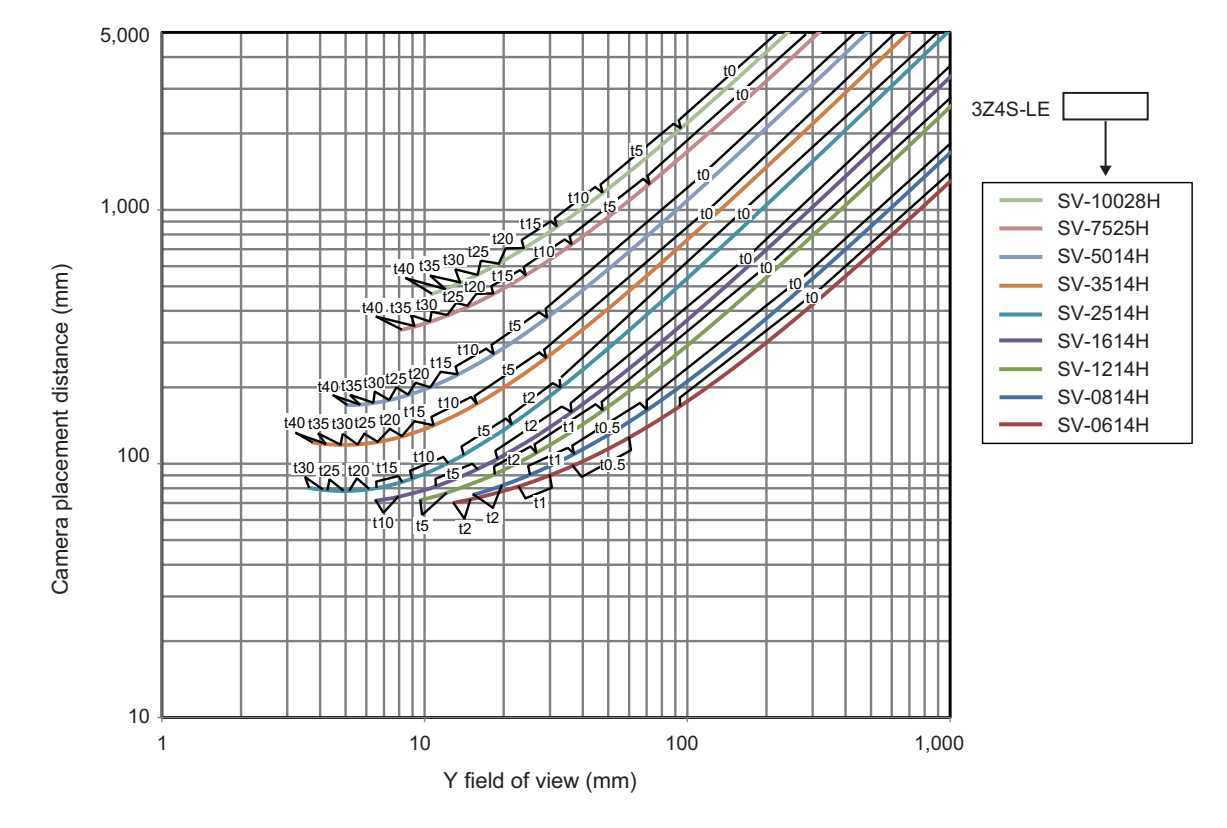

e. Smart camera: FHV7□-□063R (for 3Z4S-LE SV-H series)

#### f. Smart camera: FHV7 -120R (for 3Z4S-LE SV-H series)

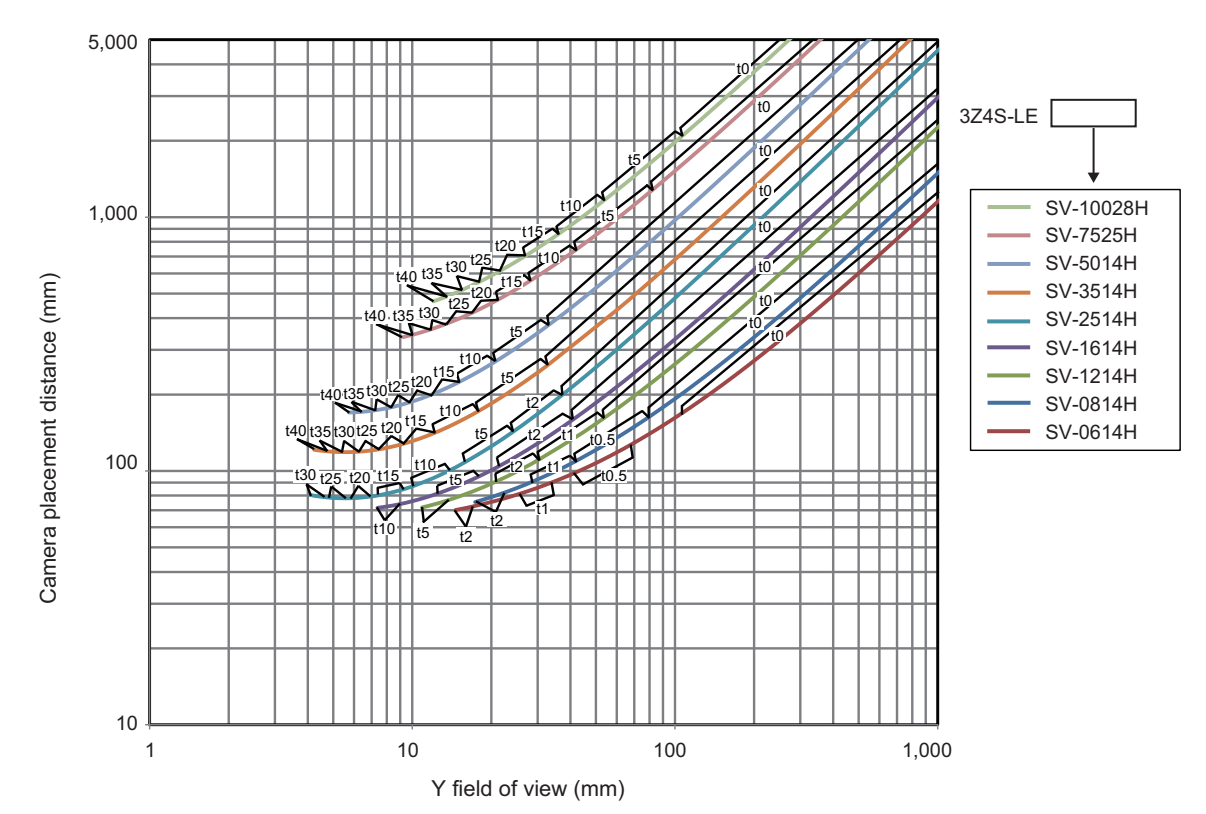

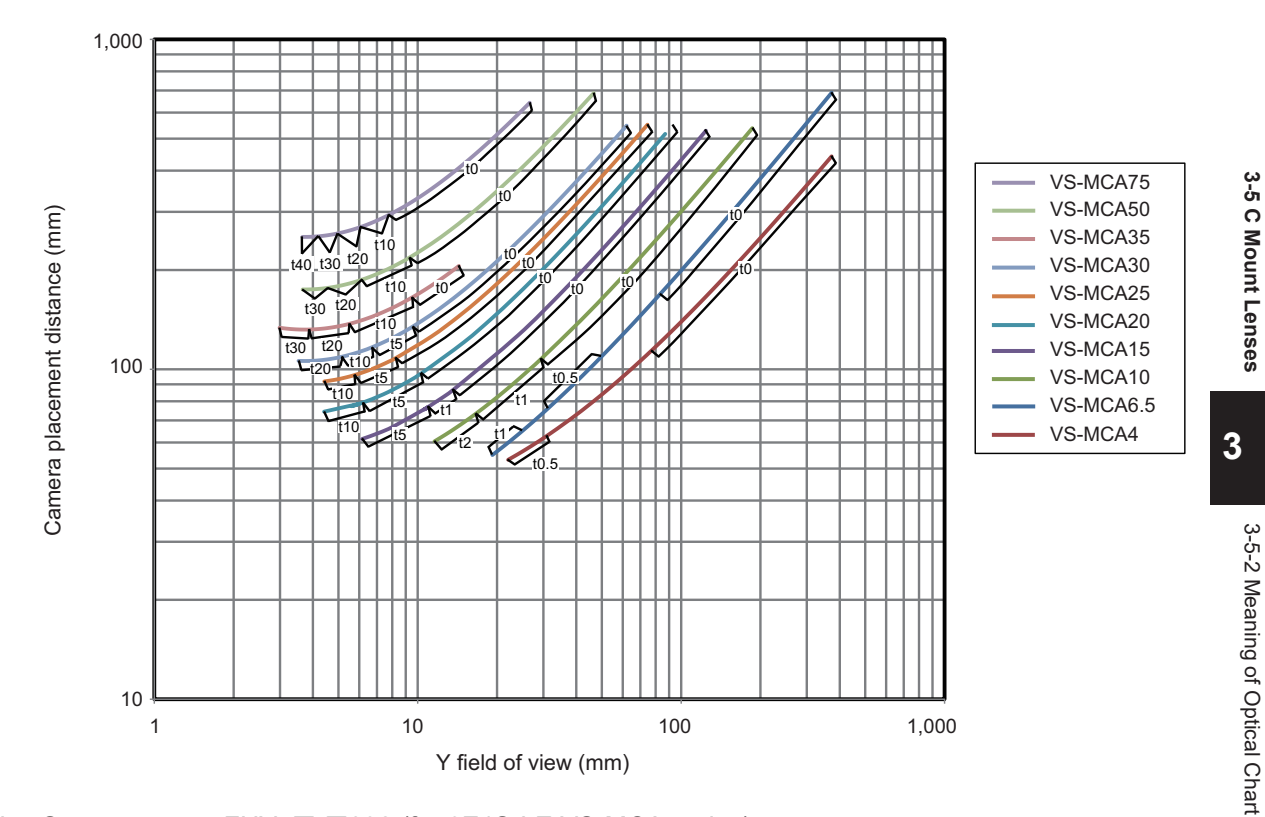

#### • Vibration / Shock-resistance Lens

a. Smart Camera: FHV7□-□004, FHV7□-□016 (for 3Z4S-LE VS-MCA series)

b. Smart camera: FHV7 -- 032 (for 3Z4S-LE VS-MCA series)

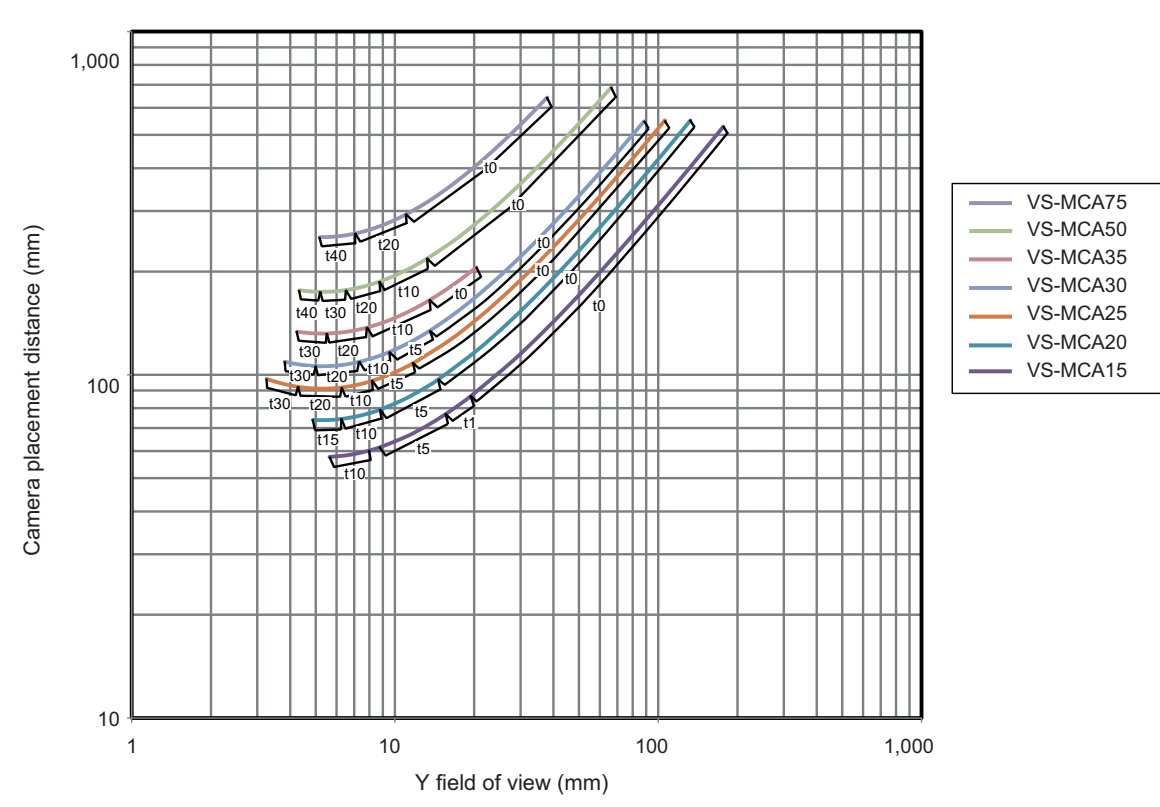

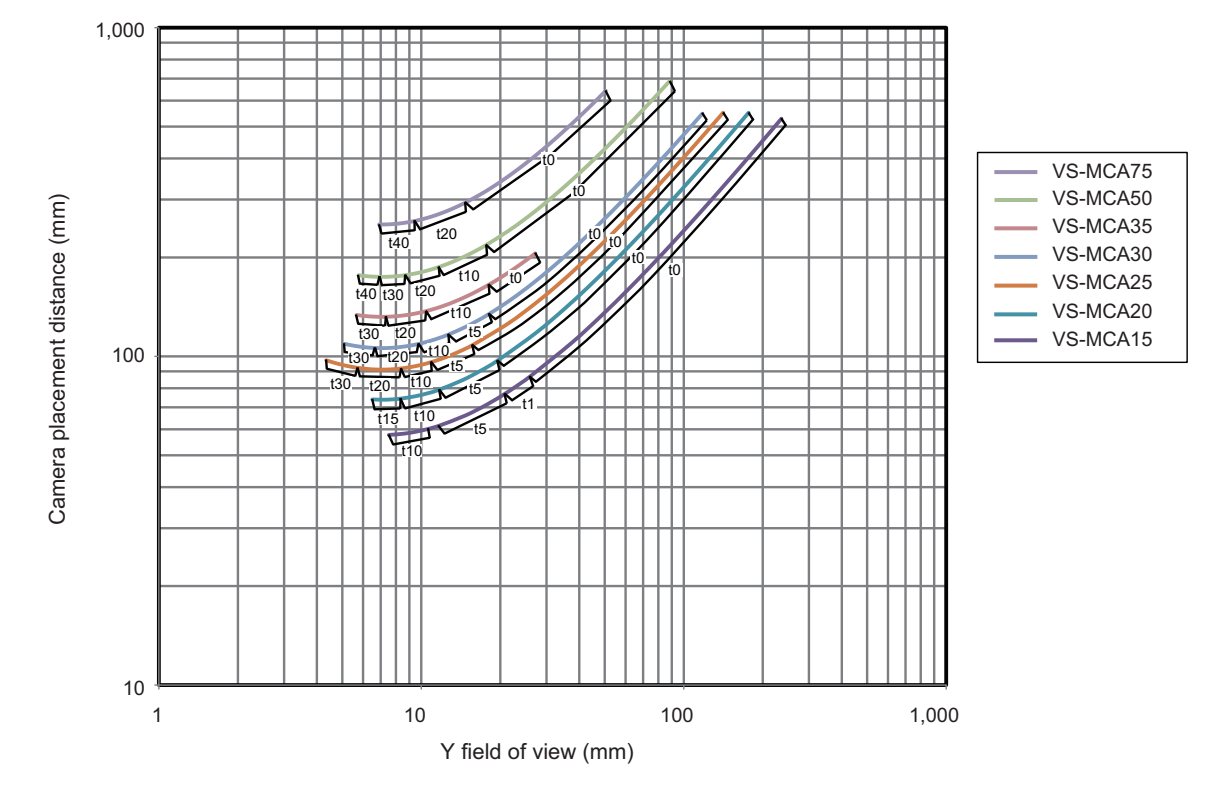

c. Smart camera: FHV7□-□050 (for 3Z4S-LE VS-MCA series)□

d. Smart camera: FHV7 -- 063R (for 3Z4S-LE VS-MCA series)

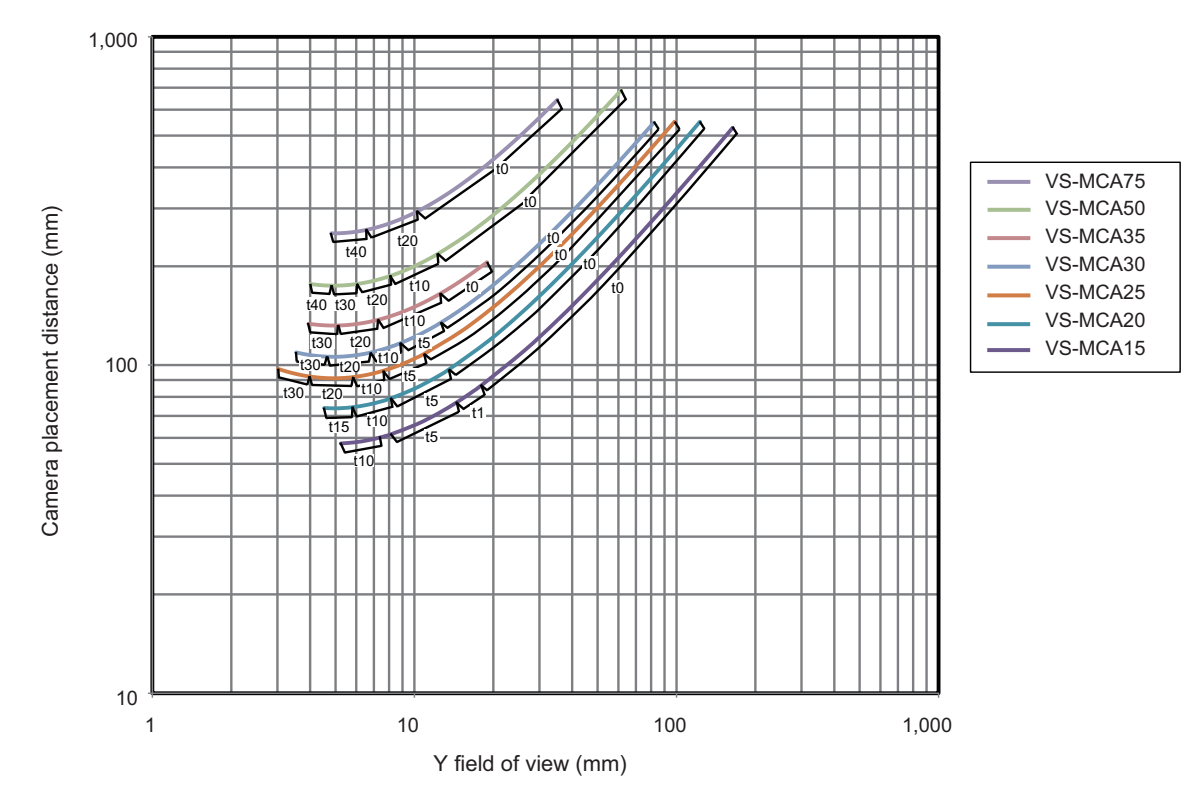

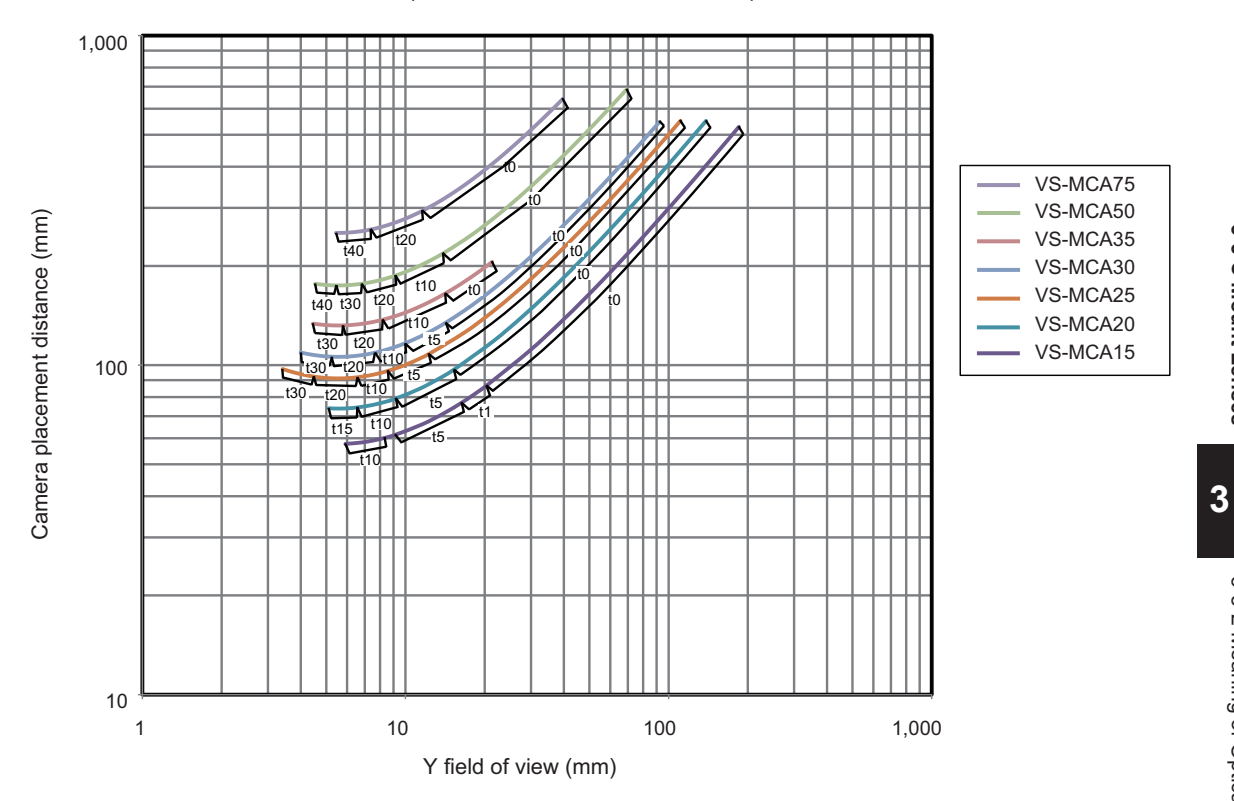

e. Smart camera: FHV7□-□120R (for 3Z4S-LE VS-MCA series)

## **3-6 Lighting Modules**

### 3-6-1 Specifications

|            | Model                           | FHV-LTM-W                                                                                                    | FHV-LTM-R                                                                    | FHV-LTM-IR              | FHV-LTM-MC                                                            |  |  |  |  |
|------------|---------------------------------|----------------------------------------------------------------------------------------------------|------------------------------------------------------------------------------|-------------------------|-----------------------------------------------------------------------|--|--|--|--|
| Color      |                                 | White                                                                                                    | Red                                                                          | Infrared light          | Multi color                                                           |  |  |  |  |
| Peak       | wave length                     | -                                                                                                    | Typ. 630 nm                                                                  | Typ. 850 nm             | R: Typ. 630 nm<br>G: Typ. 525 nm<br>B: Typ. 465 nm<br>IR: Typ. 850 nm |  |  |  |  |
| Light      | source                          | LED                                                                                                    | LED                                                                          | LED                     | LED                                                                   |  |  |  |  |
| Risk group |                                 | Group 2                                                                                                    | Group 1                                                                      | Group 1                 | R: Group 1<br>G: Group 2<br>B: Group 2<br>IR: Group 1                 |  |  |  |  |
| Usage en   | Ambient<br>temperature<br>range | Operating: 0 to +40°                                                                                                    | Operating: 0 to +40°C, Storage: -25 to +65°C (with no icing or condensation) |                         |                                                                       |  |  |  |  |
| vironm     | Ambient humidity range          | Operating & Storage: 35 to 85% (With no condensation)                                                                                                    |                                                                              |                         |                                                                       |  |  |  |  |
| ent        | Ambient<br>atmosphere           | No corrosive gases                                                                                                    |                                                                              |                         |                                                                       |  |  |  |  |
|            | Vibration tolerance             | Oscillation frequency: 10 to 150Hz, Half amplitude: 0.35 mm, Vibration direction: X/Y/Z, Sweep time: 8 minutes/count, Sweep count: 10 times                                                                                                    |                                                                              |                         |                                                                       |  |  |  |  |
|            | Shock resistance                | Impact force: 150 m/<br>behind, left/right)                                                                                                    | /s <sup>2</sup> , Test direction: 6 d                                        | irections, three time e | ach (up/down, front/                                                  |  |  |  |  |
| Dime       | nsions                          | 52 mm × 91 mm × 7                                                                                                    | 7 mm (HxWxD)                                                                 | 1                       |                                                                       |  |  |  |  |
| Weig       | ht                              | 270 g                                                                                                    | 270 g                                                                        | 270 g                   | 270 g                                                                 |  |  |  |  |
| Mate       | rial                            | Aluminum die-castin                                                                                                    | g (ADC12), polycarbo                                                         | onate                   |                                                                       |  |  |  |  |
| Acce       | ssories                         | <ul> <li>Waterproof packing (small) FHV-XWP-CAM:1</li> <li>Waterproof packing (large) FHV-XWP-LTM: 1</li> <li>Light shielding sheet FHV-XLS-LTM: 1</li> <li>Lighting cover FHV-XCV: 1</li> <li>Hexagonal wrench (length: 60 mm): 1</li> <li>Instruction sheet: 1</li> </ul> |                                                                              |                         |                                                                       |  |  |  |  |
|            |                                 | Compliance sheet                                                                                                    | t: 1                                                                         |                         |                                                                       |  |  |  |  |

### 3-6-2 Dimensions

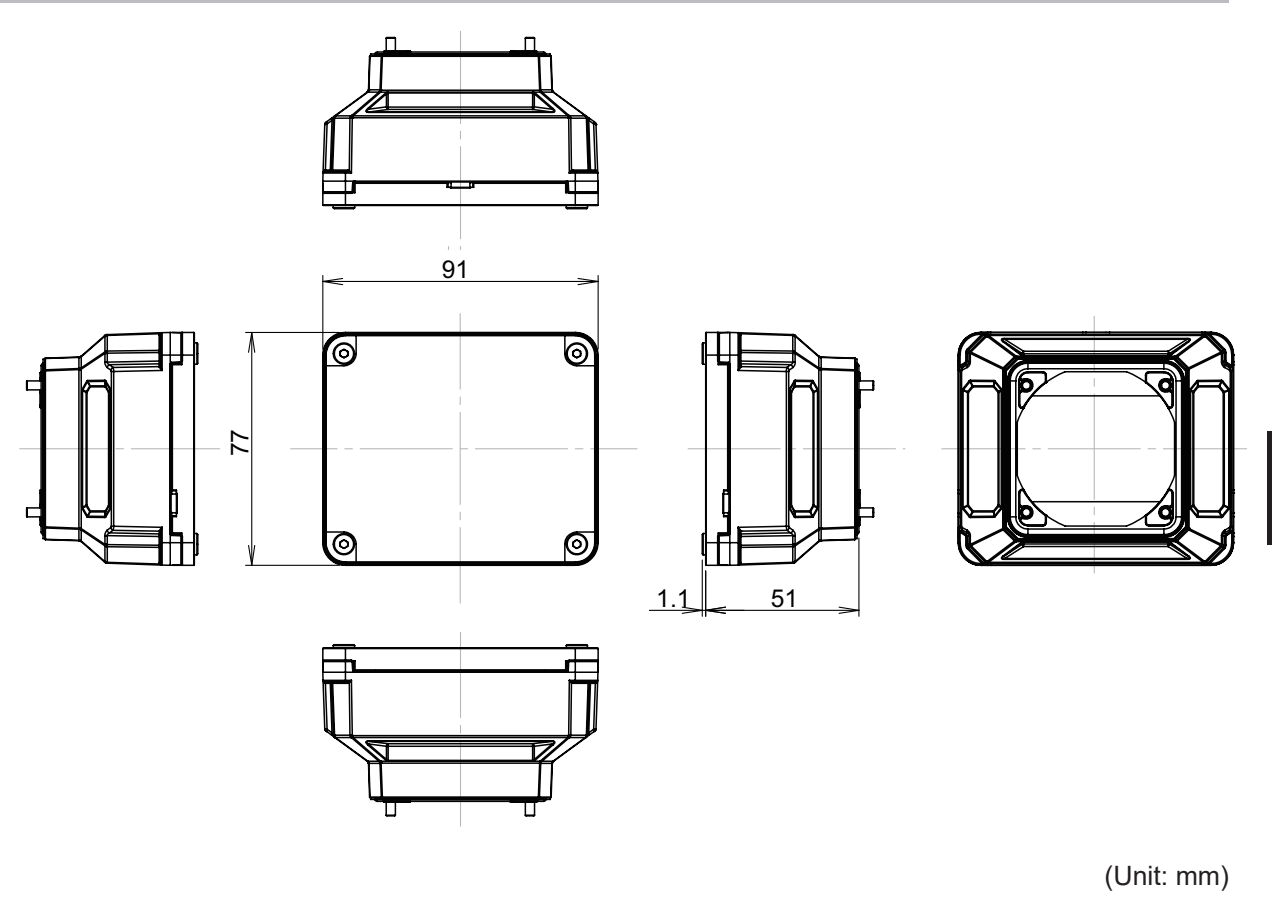

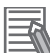

#### Additional Information

We have the 2D CAD data or 3D CAD data. You can download CAD data from www.fa.omron.co.jp. 3

## **3-7 Optical Filters**

### 3-7-1 Specifications

|                         | Model                           | FHV-XDF                                                                                                    | FHV-XPL                                                                      | FHV-XPL-IR                                         | FHV-XCV                                            |  |  |  |  |
|-------------------------|---------------------------------|----------------------------------------------------------------------------------------------------|------------------------------------------------------------------------------|----------------------------------------------------|----------------------------------------------------|--|--|--|--|
| Filter                  | type                            | Diffusion filter                                                                                                    | Polarization filter                                                          | Polarization filter                                | Lighting cover for replacement                     |  |  |  |  |
| Wave                    | length                          | Visible to infrared                                                                                                    | Visible                                                                      | Visible to infrared                                | Visible to infrared                                |  |  |  |  |
| Adapted lighting module |                                 | FHV-LTM-W<br>FHV-LTM-R<br>FHV-LTM-IR<br>FHV-LTM-MC                                                                         | FHV-LTM-W<br>FHV-LTM-R<br>FHV-LTM-MC (In-<br>frared light is not             | FHV-LTM-W<br>FHV-LTM-R<br>FHV-LTM-IR<br>FHV-LTM-MC | FHV-LTM-W<br>FHV-LTM-R<br>FHV-LTM-IR<br>FHV-LTM-MC |  |  |  |  |
| Usage envir             | Ambient<br>temperature<br>range | Operating: 0 to +40°                                                                                                    | Operating: 0 to +40°C, Storage: -25 to +65°C (with no icing or condensation) |                                                    |                                                    |  |  |  |  |
| onm.                    | range                           | Operating & Storage                                                                                                    | 3. 33 to 63 % (With ho                                                       | condensation                                       |                                                    |  |  |  |  |
| ent                     | Vibration tolerance             | No corrosive gases                                                                                                    |                                                                              |                                                    |                                                    |  |  |  |  |
|                         | Shock resistance                | Oscillation frequency X/Y/Z, Sweep time:                                                                                   | /: 10 to 150Hz, Half a<br>8 minutes/count, Swe                               | mplitude: 0.35 mm, Vi<br>ep count: 10 times        | bration direction:                                 |  |  |  |  |
|                         | Vibration tolerance             | Impact force: 150 m/s <sup>2</sup> , Test direction: 6 directions, three time each (up/down, front/<br>behind, left/right) |                                                                              |                                                    |                                                    |  |  |  |  |
| Mate                    | rial                            | Aluminum (A6061), polycarbonate                                                                                            |                                                                              |                                                    |                                                    |  |  |  |  |
| Weig                    | ht                              | Approx. 70 g                                                                                                    | Approx. 70 g                                                                 | Approx. 70 g                                       | Approx. 70 g                                       |  |  |  |  |

### 3-7-2 Dimensions

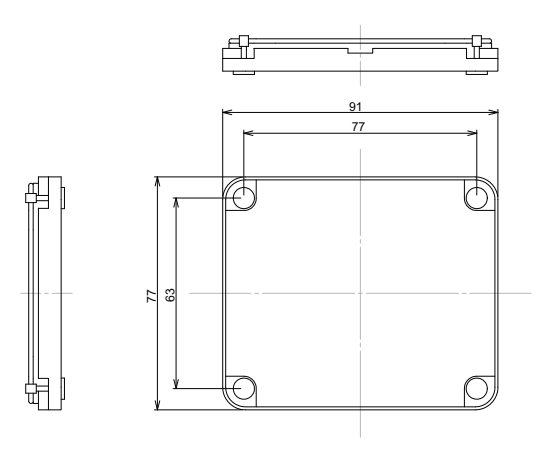

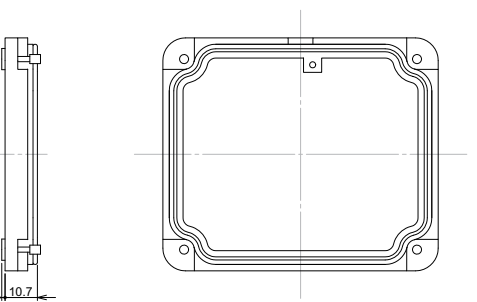

(Unit: mm)

#### **Additional Information**

We have the 2D CAD data or 3D CAD data. You can download CAD data from www.fa.omron.co.jp.

3

## **3-8 Waterproof Hoods**

### 3-8-1 Specifications

|                      | Model                     | FHV-XHD-S                                                                                                    | FHV-XHD-L                                             | FHV-XHD-LEM                                    |  |  |  |
|----------------------|---------------------------|----------------------------------------------------------------------------------------------------|-------------------------------------------------------|------------------------------------------------|--|--|--|
| Suitable lens        |                           | 324S-LE SV-V series         324S-LE SV-H series         • FHV-LEM-S series           SV-0614V         SV-0614H*1         FHV-LEM-S06           SV-0813V         SV-0814H*2         FHV-LEM-S09           SV-1214V         SV-1214H         FHV-LEM-S12           SV-1614V         SV-1614H         FHV-LEM-S16           SV-2514V         SV-2514H         FHV-LEM-S25           SV-3514H         SV-3514H         FHV-LEM-H series           SV-5014H         SV-5014H         FHV-LEM-H19 |                                                       |                                                |  |  |  |
| Usage<br>environment | Ambient temperature range | Operating: 0 to +40°C, Storage: -25 to +65°C (with no icing or conden-<br>sation)                                                                                                    |                                                       |                                                |  |  |  |
|                      | Ambient humidity range    | Operating & Storage: 3                                                                                                    | 5 to 85% (With no conde                               | nsation)                                       |  |  |  |
|                      | Ambient atmosphere        | No corrosive gases                                                                                                    |                                                       |                                                |  |  |  |
|                      | Vibration tolerance       | Oscillation frequency: 1<br>direction: X/Y/Z, Sweep                                                                                                    | 0 to 150Hz, Half amplitud<br>time: 8 minutes/count, S | de: 0.35 mm, Vibration<br>weep count: 10 times |  |  |  |
|                      | Shock resistance          | Impact force: 150 m/s <sup>2</sup> , Test direction: 6 directions, three time each (up/ down, front/behind, left/right)                                                                                                    |                                                       |                                                |  |  |  |
| Material             |                           | Aluminum (A6061), polycarbonate                                                                                                    |                                                       |                                                |  |  |  |
| Weight               |                           | Approx. 220 g                                                                                                    | Approx. 220 g                                         | Approx. 220 g                                  |  |  |  |

\*1. This is not available in FHV7□-□050, FHV7□-□063R, FHV7□-□120R.

\*2. This is not available in FHV7 $\Box$ - $\Box$ 050.

### 3-8-2 Dimensions

#### • FHV-XHD-S

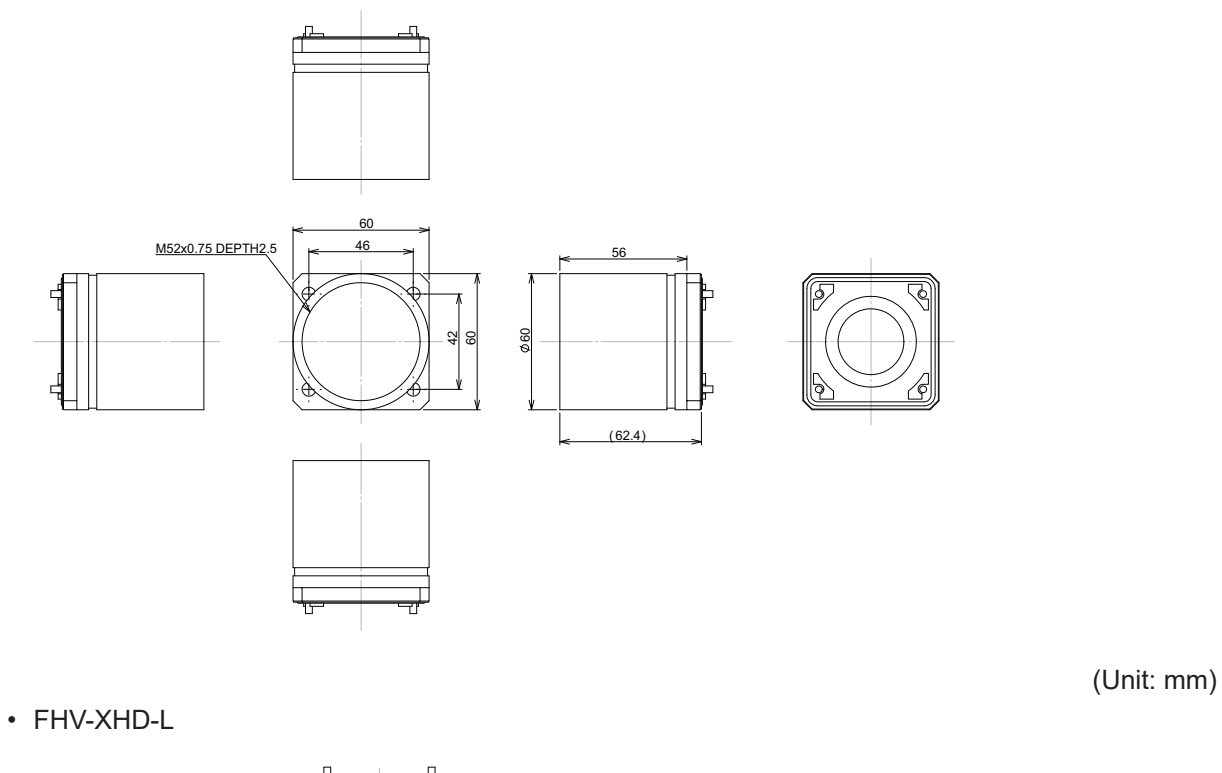

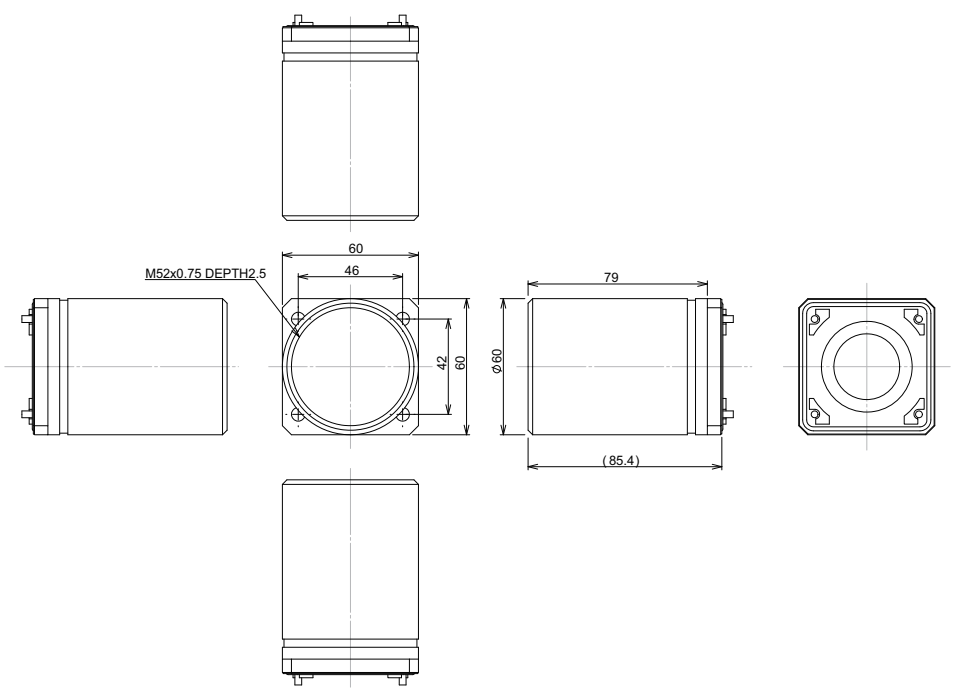

(Unit: mm)

3

• FHV-XHD-LEM

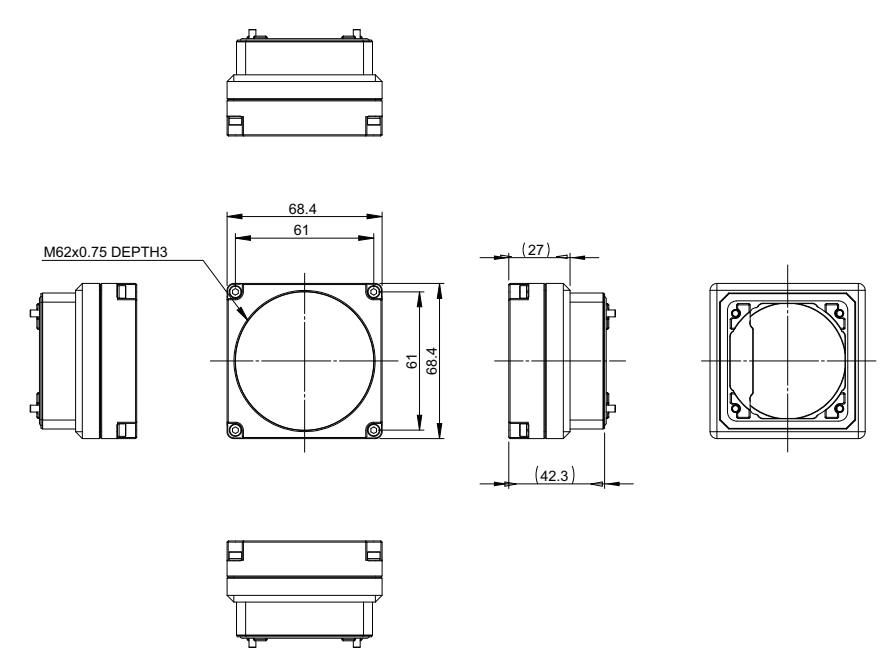

(Unit: mm)

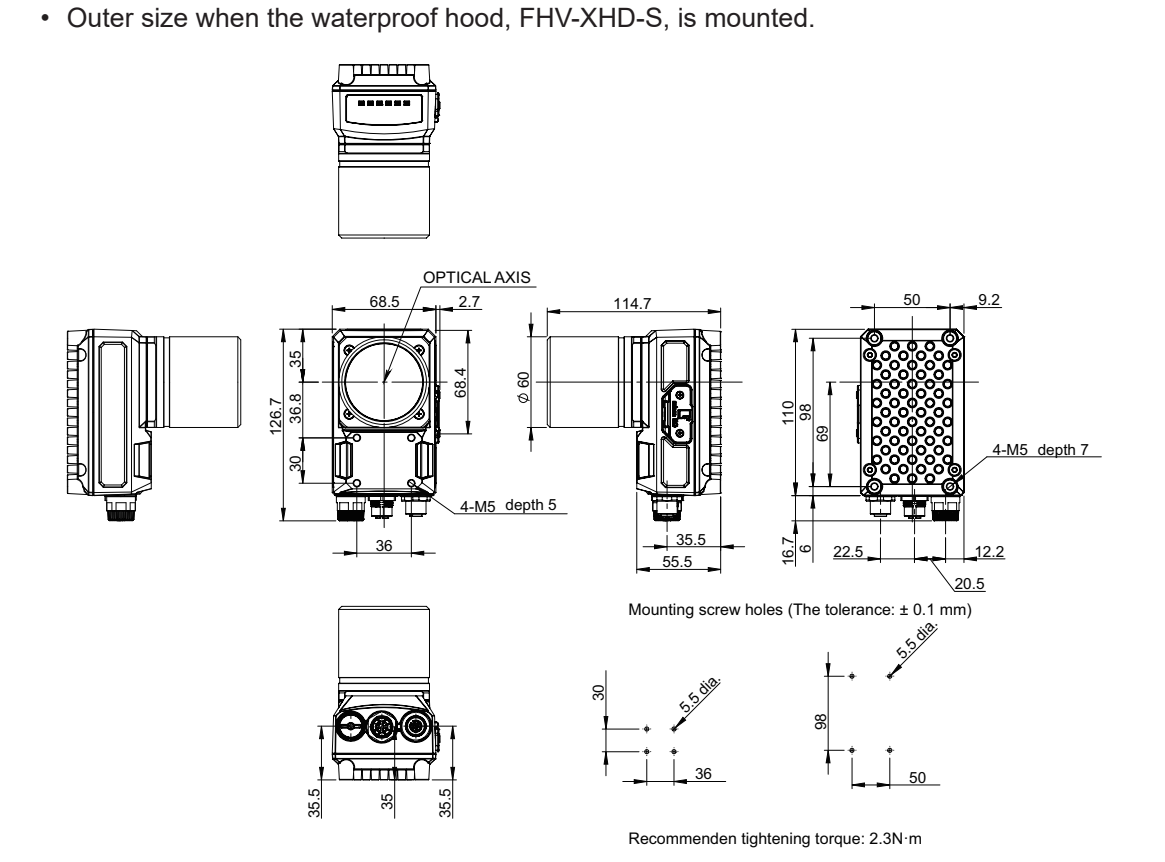

(Unit: mm)

• Outer size when the waterproof hood, FHV-XHD-L, is mounted.

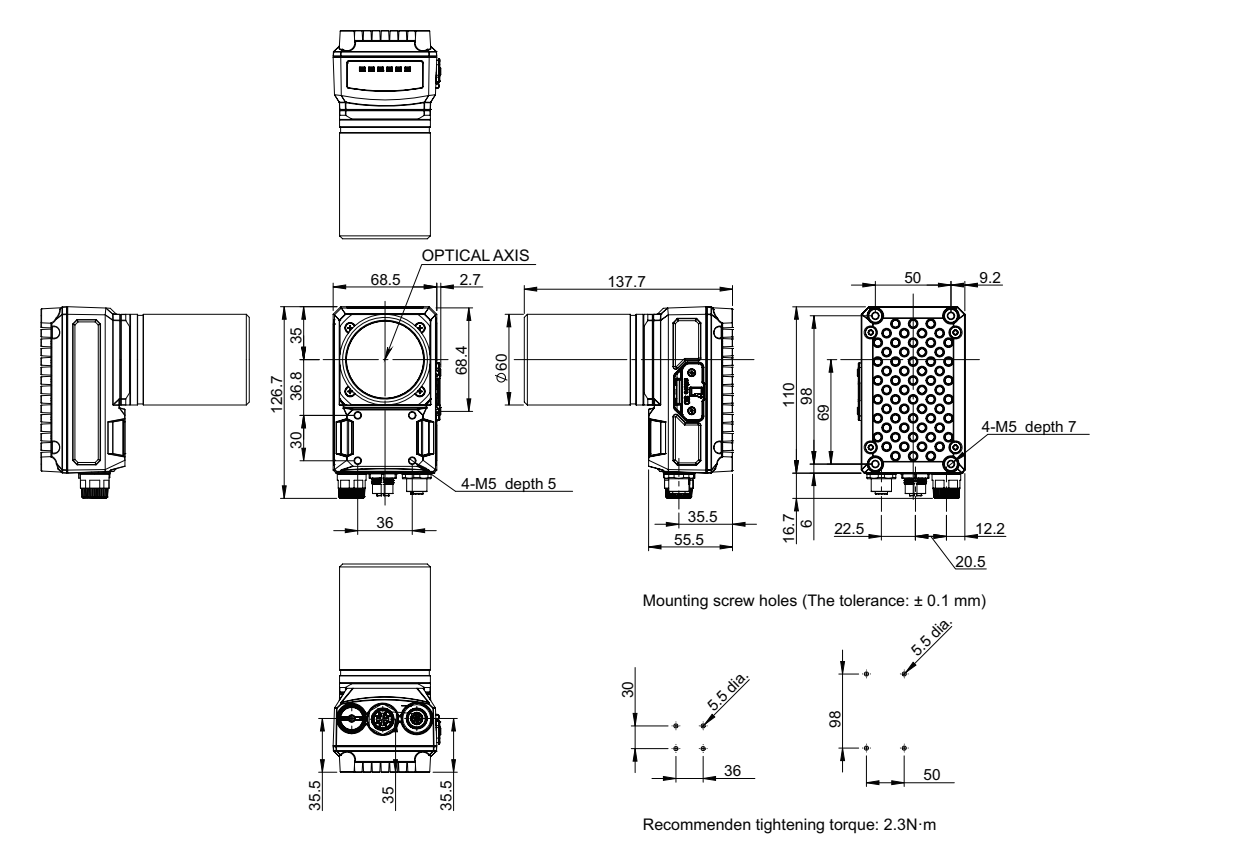

(Unit: mm)

3-8 Waterproof Hoods

3

3-8-2 Dimensions

• Outer size when the waterproof hood, FHV-XHD-LED, is mounted.

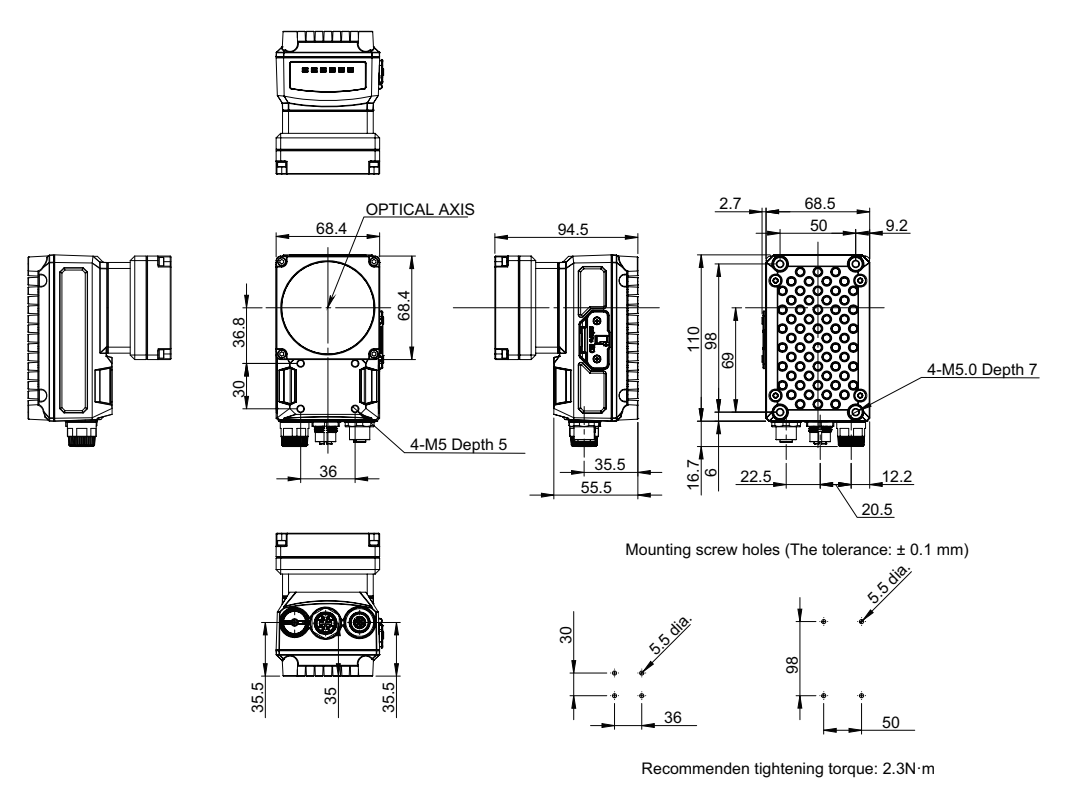

(Unit: mm)

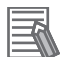

#### Additional Information

We have the 2D CAD data or 3D CAD data. You can download CAD data from www.fa.omron.co.jp.

## **3-9 Mounting Fixtures**

### 3-9-1 Specfications

|                                                                                                    | Model                  | FHV-XMT-7                                                                          | FHV-XMT-7-TCC                  |  |  |
|----------------------------------------------------------------------------------------------------|------------------------|------------------------------------------------------------------------------------|--------------------------------|--|--|
| Purpose                                                                                               |                        | Specifal fixture for FHV7 series                                                   |                                |  |  |
| ·                                                                                                    |                        | For Smart Camera body and<br>lighting controller mountingFor lighting controller n |                                |  |  |
| Usage Ambient temperature range Operating: 0 to +40°C, Storage: -25 to +<br>environment condensation) |                        |                                                                                    | -25 to +65°C (with no icing or |  |  |
|                                                                                                    | Ambient humidity range | Operating & Storage: 35 to 85% (With no condensation)                              |                                |  |  |
|                                                                                                    | Vibration tolerance    | No corrosive gases                                                                 |                                |  |  |
|                                                                                                    | Shock resistance       | Oscillation frequency: 10 to 150Hz, Half amplitude: 0.35 mm,                       |                                |  |  |
|                                                                                                    |                        | Vibration direction: X/Y/Z, Swee                                                   | ep time: 8 minutes/count,      |  |  |
|                                                                                                    |                        | Sweep count: 10 times                                                              |                                |  |  |
|                                                                                                    | Vibration tolerance    | Impact force: 150 m/s <sup>2</sup> , Test direction: 6 directions, three time      |                                |  |  |
|                                                                                                    |                        | each (up/down, front/behind, left/right)                                           |                                |  |  |
| Material                                                                                              |                        | Aluminum (A6061)                                                                   | POM (Black)                    |  |  |
| Weight                                                                                                |                        | Approx. 220 g Approx. 50 g                                                         |                                |  |  |

#### 3-9-2 Dimensions

• FHV-XMT-7

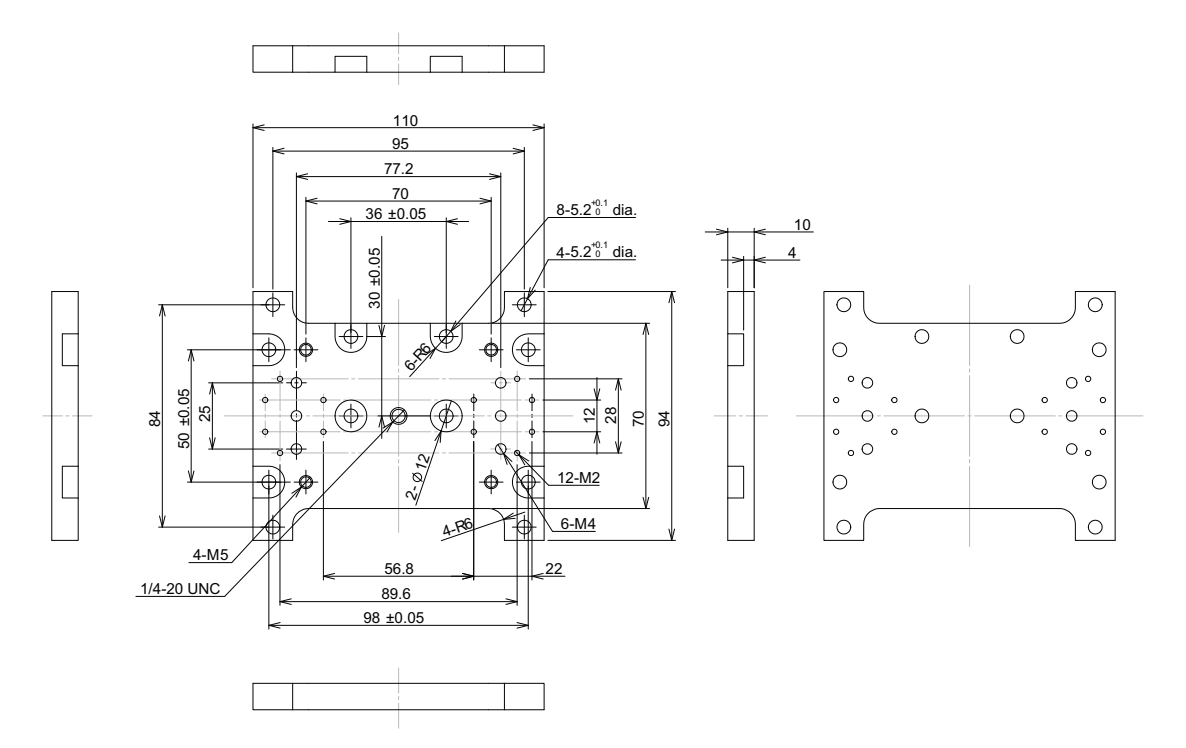

(Unit: mm)

• FHV-XMT-7-TCC

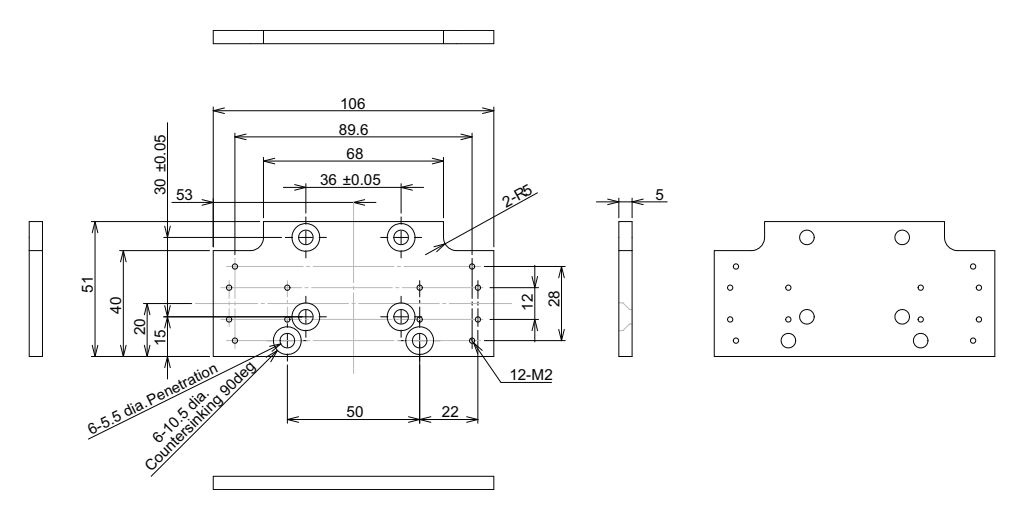

(Unit: mm)

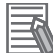

#### **Additional Information**

We have the 2D CAD data or 3D CAD data. You can download CAD data from www.fa.omron.co.jp.

## **3-10 Waterproof Packings**

### 3-10-1 Specifications

| Model                  |                           | FHV-XWP-CAM                                                                                                    | FHV-XWP-LTM         | FHV-XWP-HD-SL       |
|------------------------|---------------------------|----------------------------------------------------------------------------------------------------|---------------------|---------------------|
| Application            |                           | For camera                                                                                                    | For lighting module | For waterproof hood |
| Usage en-<br>vironment | Ambient temperature range | Operating: 0 to +40°C, Storage: -25 to +65°C (With no icing or condensa-<br>tion)                                                                |                     |                     |
|                        | Ambient humidity range    | Operating & storage: 35 to 85% (With no condensation)                                                                                            |                     |                     |
|                        | Ambient atmosphere        | No corrosive gases                                                                                                    |                     |                     |
|                        | Vibration tolerance       | Oscillation frequency: 10 to 150Hz, Half amplitude: 0.35 mm, Vibration di-<br>rection: X/Y/Z, Sweep time: 8 minutes/count, Sweep count: 10 times |                     |                     |
|                        | Shock resistance          | Impact force: 150 m/s <sup>2</sup> , Test direction: 6 directions, three time each (up/ down, front/behind, left/right)                          |                     |                     |
| Material               |                           | NBA                                                                                                    |                     |                     |
| Weight                 |                           | Approx. 5 g                                                                                                    |                     |                     |

\*1. Once this is used, be sure to replace it with a new one when the module is attached and detached.

#### 3-10-2 Dimensions

• FHV-XWP-CAM

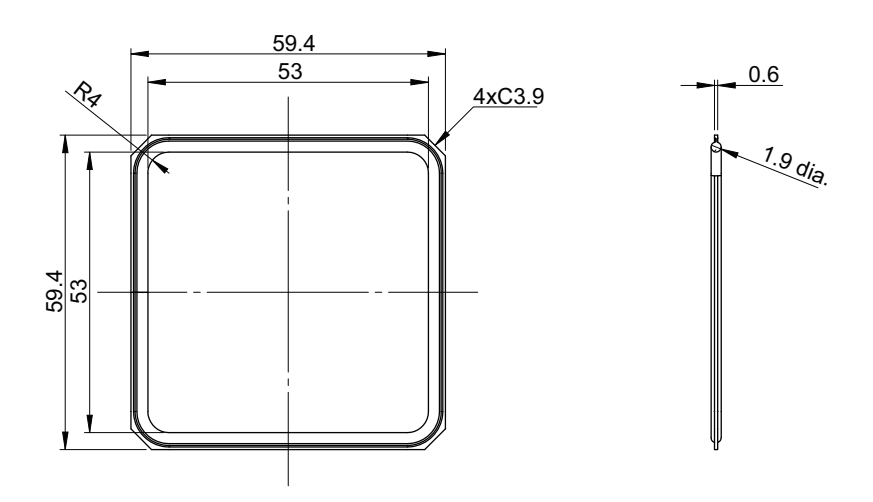

(Unit: mm)

• FHV-XWP-LTM

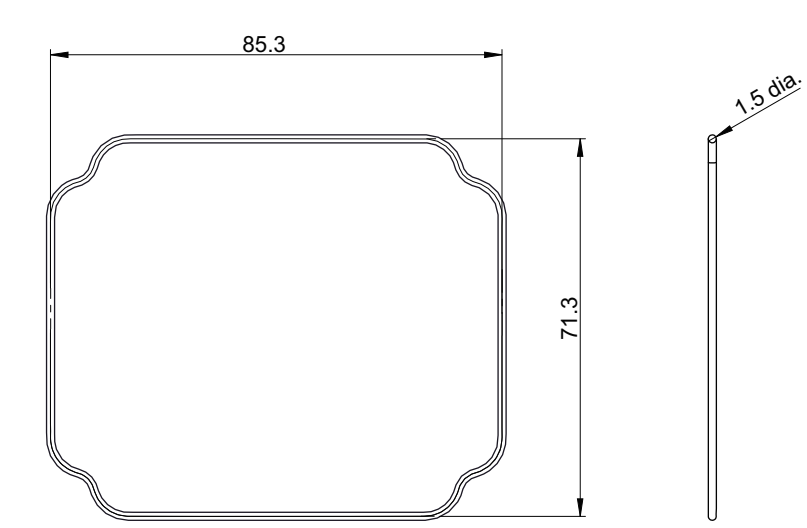

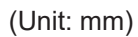

• FHV-XWP-HD-SL

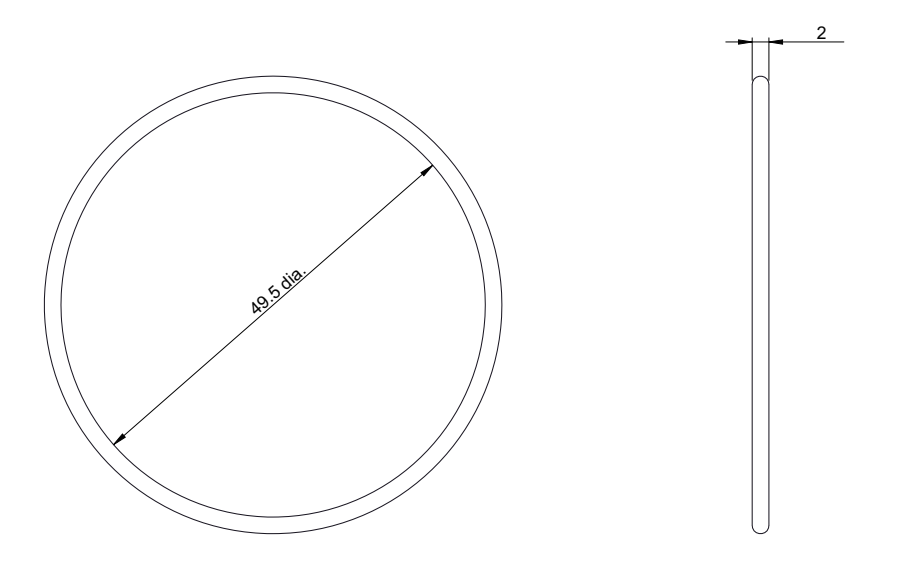

(Unit: mm)

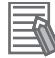

#### Additional Information

We have the 2D CAD data or 3D CAD data. You can download CAD data from www.fa.omron.co.jp.

## **3-11 Waterproof Caps**

### 3-11-1 Specifications

| Model                  |                           | FHV-XWC-ECN2                                                                                                    | FHV-XWC-ECN | FHV-XWC-LCN            |
|------------------------|---------------------------|----------------------------------------------------------------------------------------------------|-------------|------------------------|
| Application            |                           | For Ethernet connector                                                                                                    |             | For lighting connecotr |
| Usage en-<br>vironment | Ambient temperature range | Operating: 0 to +40°C, Storage: -25 to +65°C (With no icing or condensa-<br>tion)                                                                |             |                        |
|                        | Ambient humidity range    | Operating & storage: 35 to 85% (With no condensation)                                                                                            |             |                        |
|                        | Ambient atmosphere        | No corrosive gases                                                                                                    |             |                        |
|                        | Vibration tolerance       | Oscillation frequency: 10 to 150Hz, Half amplitude: 0.35 mm, Vibration di-<br>rection: X/Y/Z, Sweep time: 8 minutes/count, Sweep count: 10 times |             |                        |
|                        | Shock resistance          | Impact force: 150 m/s <sup>2</sup> , Test direction: 6 directions, three time each (up/ down, front/behind, left/right)                          |             |                        |
| Material               |                           | Polypropylene                                                                                                    | Polyamide   | Polycarbonate          |
| Weight                 |                           | Approx. 5 g                                                                                                    | Approx. 5 g | Approx. 5 g            |

#### 3-11-2 Dimensions

• FHV-XWC-ECN2

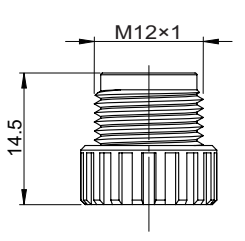

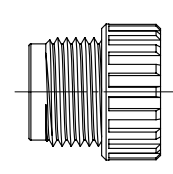

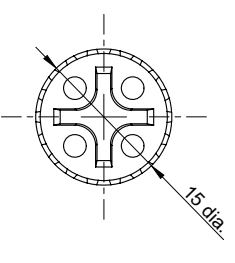

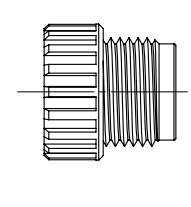

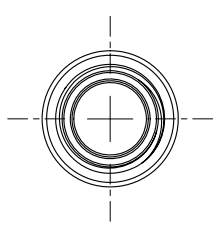

(Unit: mm)

• FHV-XWC-ECN

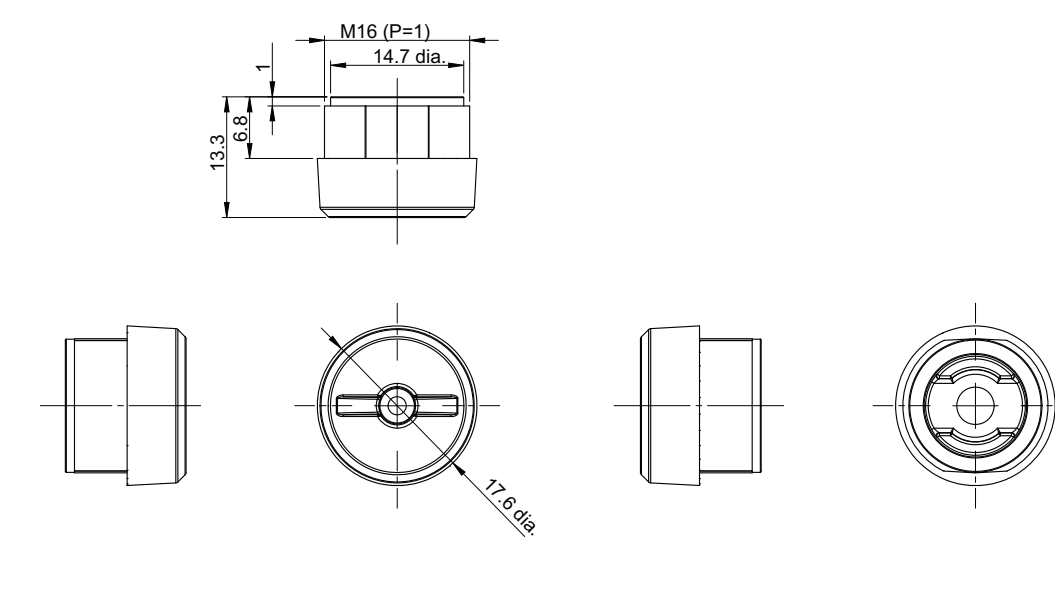

(Unit: mm)

• FHV-XWC-LCN

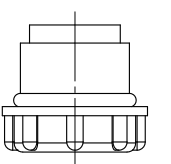

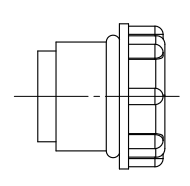

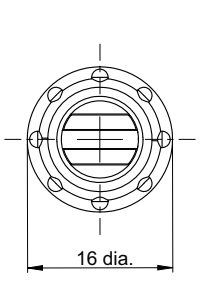

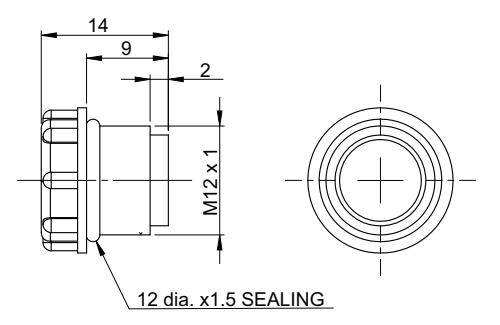

(Unit: mm)

-6

#### **Additional Information**

We have the 2D CAD data or 3D CAD data. You can download CAD data from www.fa.omron.co.jp.

## **3-12 Lightproof Sheet**

### 3-12-1 Specifications

|                        | Model                     | FHV-XLS-LTM                                                                                                    |  |
|------------------------|---------------------------|----------------------------------------------------------------------------------------------------|--|
| Application            |                           | For lighting module                                                                                                    |  |
| Usage envi-<br>ronment | Ambient temperature range | Operating: 0 to +40°C, Storage: -25 to +65°C (With no icing or condensation)                                                                      |  |
|                        | Ambient humidity range    | Operating & storage: 35 to 85% (With no condensation)                                                                                             |  |
|                        | Ambient atmosphere        | No corrosive gases                                                                                                    |  |
|                        | Vibration tolerance       | Oscillation frequency: 10 to 150Hz, Half amplitude: 0.35 mm,<br>Vibration direction: X/Y/Z, Sweep time: 8 minutes/count,<br>Sweep count: 10 times |  |
|                        | Shock resistance          | Impact force: 150 m/s <sup>2</sup> , Test direction: 6 directions, three time each (up/down, front/behind, left/right)                            |  |
| Material               |                           | Urethane                                                                                                    |  |
| Weight                 |                           | Approx. 5 g                                                                                                    |  |

It is considered a consumable item that will deteriorate. Please replace as needed.

#### 3-12-2 Dimensions

• FHV-XLS-LTM

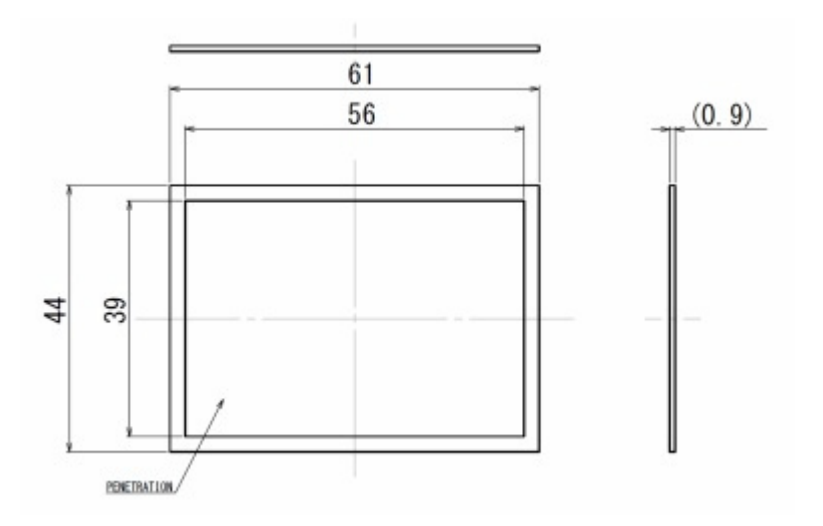

(Unit: mm)

### 

#### Additional Information

We have the 2D CAD data or 3D CAD data. You can download CAD data from www.fa.omron.co.jp.

## **3-13 Special Covers**

### 3-13-1 Specifications

| Model                  |                           | FHV-XFC-C                                                                                                    | FHV-XFC-LEM-S                   | FshuuHV-XFC-LEM-H              |
|------------------------|---------------------------|----------------------------------------------------------------------------------------------------|---------------------------------|--------------------------------|
| Application            |                           | For C mount lens                                                                                                    | For lens module (FHV-<br>LEM-S) | For lens module (FHV-<br>LEM-H |
| Usage en-<br>vironment | Ambient temperature range | Operating: 0 to +40°C, Storage: -25 to +65°C (With no icing or condensa-<br>tion)                                                                |                                 |                                |
|                        | Ambient temperature range | Operating & storage: 35 to 85% (With no condensation)                                                                                            |                                 |                                |
|                        | Ambient atmosphere        | No corrosive gases                                                                                                    |                                 |                                |
|                        | Vibration tolerance       | Oscillation frequency: 10 to 150Hz, Half amplitude: 0.35 mm, Vibration di-<br>rection: X/Y/Z, Sweep time: 8 minutes/count, Sweep count: 10 times |                                 |                                |
|                        | Shock resistance          | Impact force: 150 m/s <sup>2</sup> , Test direction: 6 directions, three time each (up/ down, front/behind, left/right)                          |                                 |                                |
| Material               |                           | Polycarbonate                                                                                                    |                                 |                                |
| Weight                 |                           | Approx. 9 g                                                                                                    | Approx. 5 g                     | Approx. 5 g                    |

### 3-13-2 Dimensions

• FHV-XFC-C

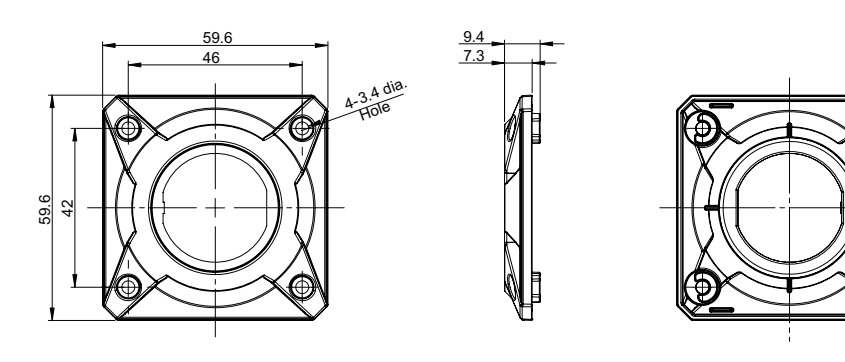

• FHV-XFC-LEM-S

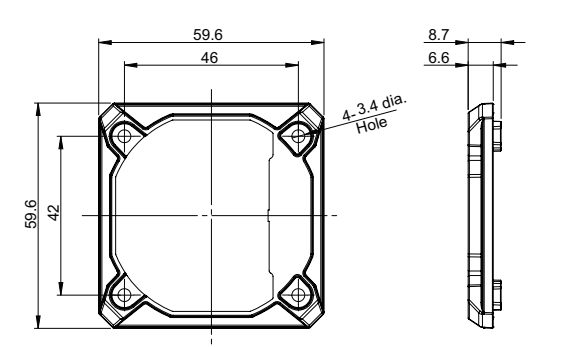

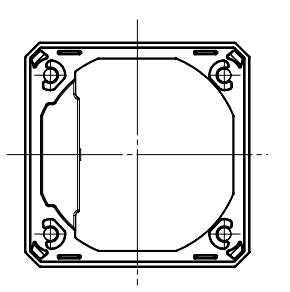

(Unit: mm)

(Unit: mm)

• FHV-XFC-LEM-H

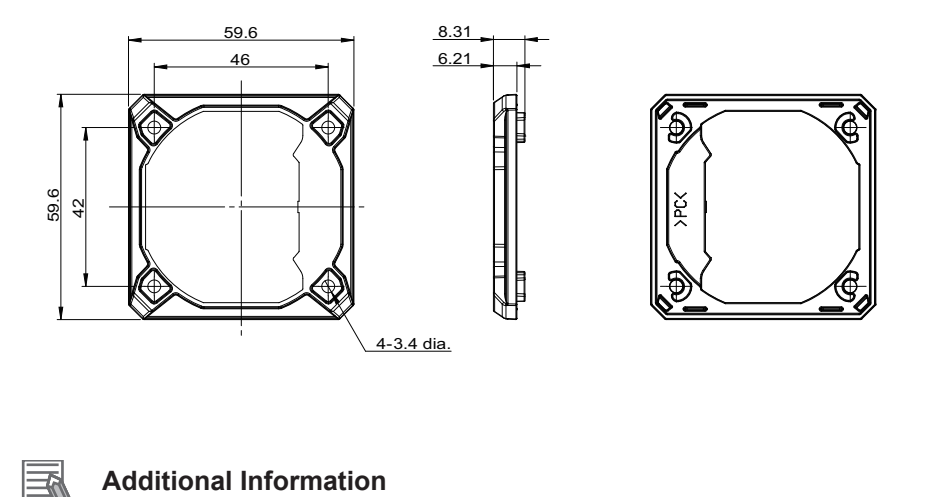

We have the 2D CAD data or 3D CAD data. You can download CAD data from www.fa.omron.co.jp. 3-13 Special Covers

## 3-14 Replacement Screws for Micro SD Card Cover

#### 3-14-1 Specifications

| Model             |                        | FHV-XSCR-MSD                                                                                                    |  |
|-------------------|------------------------|----------------------------------------------------------------------------------------------------|--|
| Application       |                        | Special screws for Micro SD card cover                                                                                                    |  |
| Usage environment | Usage environment      | Operating: 0 to +40°C, Storage: -25 to +65°C (With no icing or condensation)                                                                        |  |
|                   | Ambient humidity range | Operating & storage: 35 to 85% (With no condensa-<br>tion)                                                                                          |  |
|                   | Ambient atmosphere     | No corrosive gases                                                                                                    |  |
|                   | Vibration tolerance    | Oscillation frequency: 10 to 150Hz, Half amplitude:<br>0.35 mm, Vibration direction: X/Y/Z, Sweep time: 8 mi-<br>nutes/count, Sweep count: 10 times |  |
|                   | Shock resistance       | Impact force: 150 m/s <sup>2</sup> , Test direction: 6 directions, three time each (up/down, front/behind, left/right)                              |  |
| Material          |                        | Stainless (screw), EPDM (packing)                                                                                                    |  |
| Weight            |                        | Approx. 0.3 g                                                                                                    |  |

\*1. Once this is used, be sure to replace it with a new one when the module is attached and detached.

#### 3-14-2 Dimensions

• FHV-XSCR-MSD

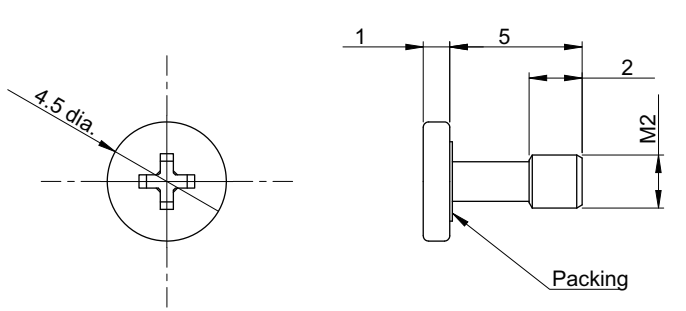

(Unit: mm)

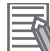

#### **Additional Information**

We have the 2D CAD data or 3D CAD data. You can download CAD data from www.fa.omron.co.jp.
# 3-15 Software

There are two special software:

- FH\_FHV Remote Operation tool
- Simulation software

#### 3-15-1 Remote Operation Tool

This Remote Operation tool supports Smart Camera of all FHV series. It is used to set conditions for inspection and measurement, and output image processing results according to the set conditions. You can download the simulation software with free by registering as our member after purchasing. For details, please check the membership registration card packed in the package.

#### 3-15-2 Simulation Software

The simulation software allows you to experience the operability of FHV series on PC. You can download the simulation software with free by registering as our member after purchasing. For details, please check the membership registration card packed in the package.

#### 3-15-3 Sysmac Studio

Use the latest version of Sysmac Studio Standard Edition/Vision Edition when the FHV series and Sysmac Studio are connected. For details to operate the FHV series using SysmacSutdio, refer to *Vision System FH/FHV Series Operation Manual Sysmac Studio (Z343)*.

| FHV series              | Version of the FHV series | Version of Sysmac Studio Standard<br>Edition/Vision Edition |
|-------------------------|---------------------------|-------------------------------------------------------------|
| FHV70-000 <sup>*1</sup> | Ver. 6.60                 | Ver. 1.59 or later                                          |
|                         | Ver. 6.55                 | Ver. 1.59 or later                                          |
|                         | Ver. 6.51                 | Ver. 1.53 or later                                          |
|                         | Ver. 6.41                 | Ver. 1.53 or later                                          |
|                         | Ver. 6.30                 | Ver. 1.30 or later                                          |

\*1. To connect the FHV series through EtherCAT, the data unit, FHV-SDU30, for Smart Camera is required.

# 4

# Handling and Installation Environment

| 4-1 | Warning  | 4 | 1-2 |
|-----|----------|---|-----|
|     | - Turing |   |     |

# 4-1 Warning

# 🗥 WARNING

This product must be used according to this manual and the instruction sheet. Failure to observe this may result in the impairment of functions and performance of the product.

Please do not use this product to directly or indirectly use to detect the human body for the purpose of ensuring the safety.

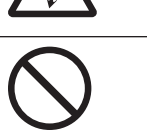

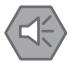

#### Precautions for Safe Use

#### Installation Environment

- Do not use the product in areas where flammable or explosive gases are present.
- Do not install the product close to high-voltage devices and power devices in order to secure the safety of operation and maintenance.
- Do not install the product to a place where vibrations and/or impacts are expected.
- Do not install the product near to a device causing noises. if the product is installed in a noisy environment and operational errors are caused, be sure to take shielding measures.

#### Precautions for Correct Use

#### Installation Location

In order to prevent the product from becoming inoperable or malfunction, and to prevent other adverse effects to the performance or equipment, please observe the following.

- A location where the ambient temperature does not exceed the rated range.
- A location where the temperature does not vary sharply (condensation occurs).
- A location where relative temperature does not exceed a range of 35-85%.
- A location not exposed to corrosive gases or combustible gases.
- A location not exposed to dust, salt, or metal powder.
- A location not exposed to direct vibration or impact.
- A location not exposed to strong disturbance light (laser light, arc welding light, or ultraviolet light).
- A location not near a heating appliance or exposed to direct sunlight.
- A location not exposed to mist of water, oil, or chemicals or misty atmosphere.
- A location not exposed to strong magnetic/electric fields.
- A location not near a high-voltage device or power device.
- A location where rubber quality is not deteriorated.

#### **MicroSD Card Handling**

- If removing the microSD card, confirm that data are not being read or written before removing it.
- Do not insert the microSD card inversely, obliquely, or as twisting it.
- While data are being read in or written to the microSD card, the SD ACCESS LED on the smart camera main unit is turned on for a while. Remove the card after checking that the LED is completely turned off.
- Except when inserting or removing the microSD card, put the cover of the microSD card inserting connector and screw it up before using the product.

#### **Camera Installation**

• In a hot and humid environment, Condensation may occur if stored, assembled, or used. If cloudy, remove the lighting cover or water-proof hood and wipe off the inside with a soft cloth.

If condensation remains, keep the product under normal temperature and normal humidity (around 25°C and 50%RH) with its power ON for about two hours before assembling the waterproof hood and lighting module.

• If installing smart camera main units side by side, secure a space of 30 mm or more wide between them.

4

# 5

# Installation

| 5-1 | Asser  | nbling Equipment                                          |      |
|-----|--------|-----------------------------------------------------------|------|
|     | 5-1-1  | C Mount Lens / IP40 Configuration                         | 5-2  |
|     | 5-1-2  | C Mount Lens / IP67 Configuration                         | 5-3  |
|     | 5-1-3  | Standard Lens Module / IP40 Configuration                 | 5-5  |
|     | 5-1-4  | Standard Lens Module / IP67 Configuration                 | 5-8  |
|     | 5-1-5  | High-speed Lens Module / IP40 Configuration               | 5-10 |
|     | 5-1-6  | High-speed Lens Module / IP67 Configuration               | 5-13 |
|     | 5-1-7  | Lens Module / Internal Lighting / IP67 Configuration      | 5-15 |
| 5-2 | Moun   | ting the Data Unit for the Smart Camera                   |      |
|     | 5-2-1  | Mounting to DIN Rail                                      | 5-19 |
| 5-3 | Instal | ling the Smart Camera                                     |      |
|     | 5-3-1  | How to Connect                                            |      |
|     | 5-3-2  | When Connecting the Smart Camera to a Lighting Controller | 5-25 |

# **5-1 Assembling Equipment**

## 5-1-1 C Mount Lens / IP40 Configuration

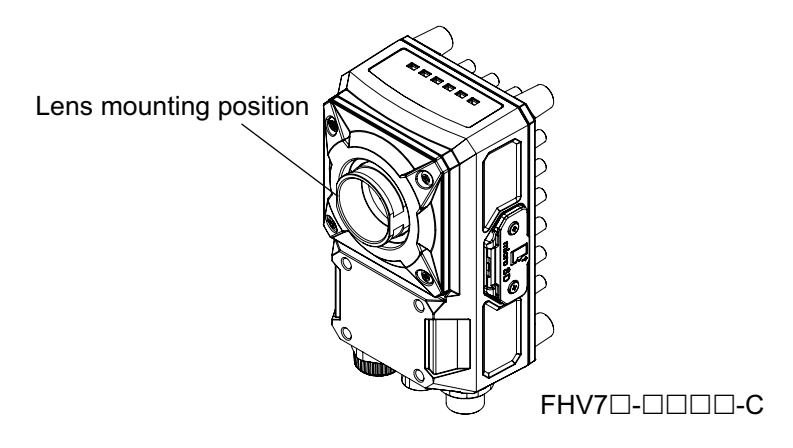

**1** Attach the C Mount Lens to the Smart Camera body.

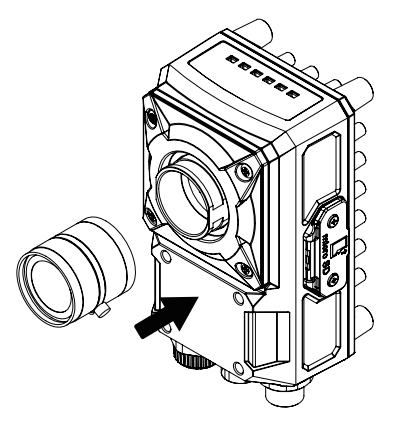

**2** Securely tighten the C mount lens.

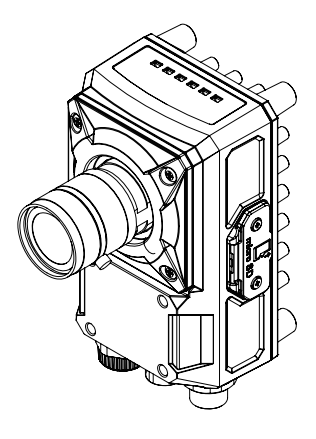

**3** Adjust focus and aperture and fix them.

## 5-1-2 C Mount Lens / IP67 Configuration

**1** Remove the C mount cover from Smart Camera.

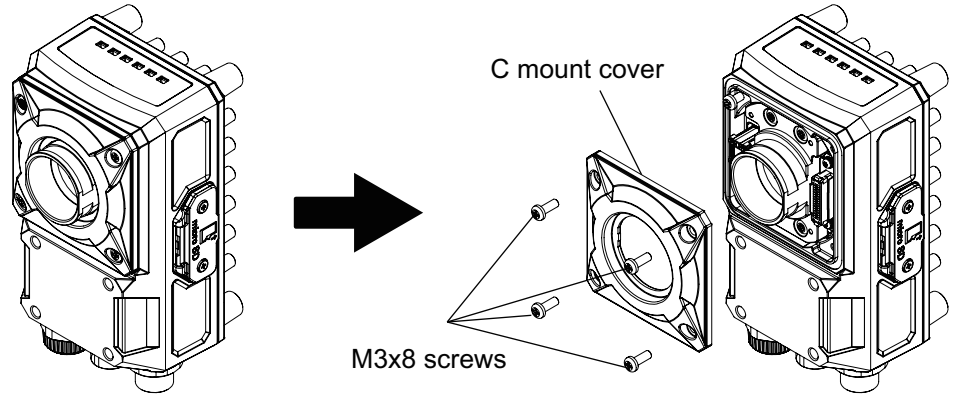

**2** Attach the waterproof packing and then attach the hood base with the screws included with the packing.

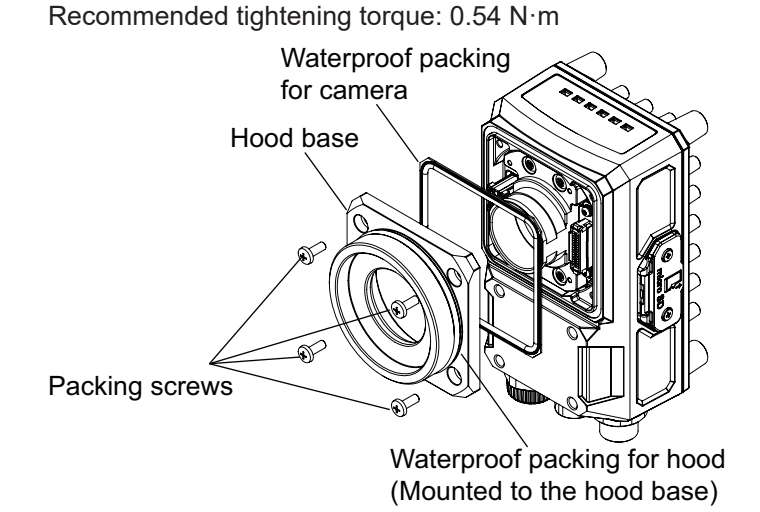

**3** Attach the C mount Lens.

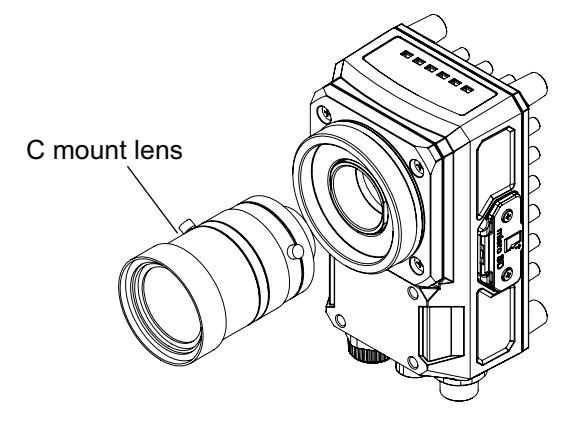

4

Adjust the focus and aperture and fix them.

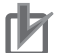

#### **Precautions for Correct Use**

Once the correct focus is set, secure in place by tightening the lock screws.

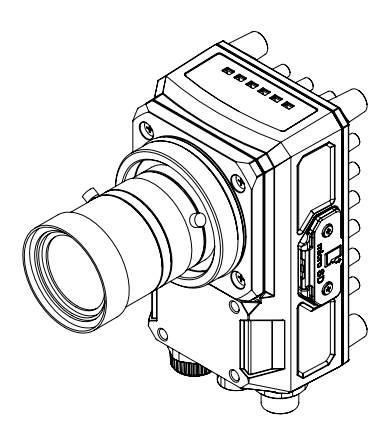

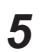

Attach the waterproof hood.

## rh

#### **Precautions for Correct Use**

When attaching the hood cover, tighten it securely until the bottom of the hood cover is touching the hood base surface.

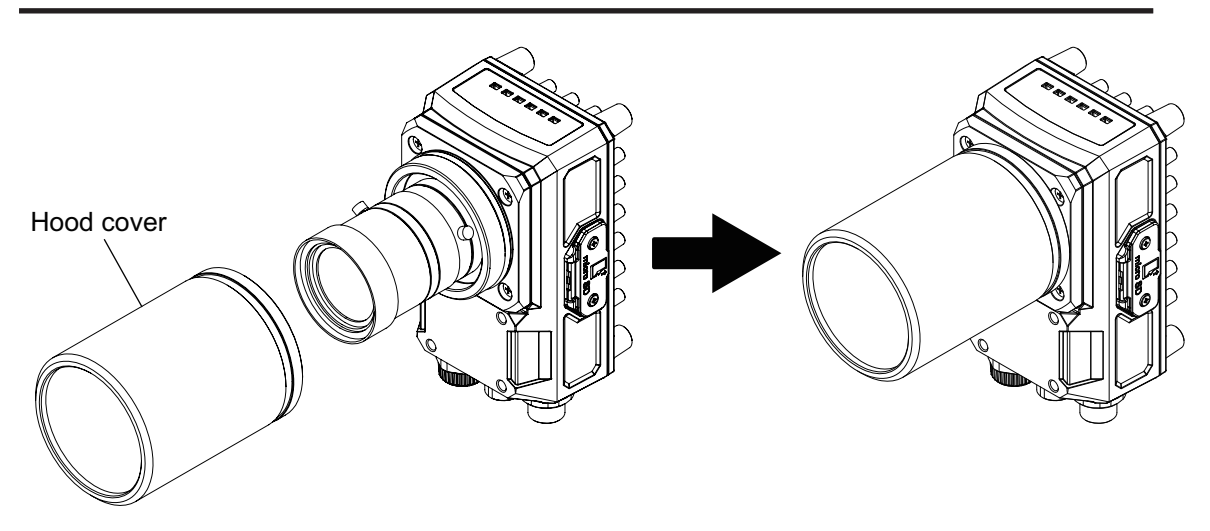

## 5-1-3 Standard Lens Module / IP40 Configuration

## Attaching the Lens Module

# 

This product must be used according to the instructions in the manual or instruction sheet. Failure to observe this may result in impairment of functions and performance of the product.

# ▲ Caution

In rare events, there is a possibility of mild burns. Do not touch the camera body while it is in operation, or just after power is turned OFF, since it can be extremely hot.

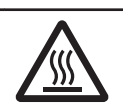

When attaching the lens module or cover, make sure to tighten all attaching screws securely. Failure to do so may damage the unit, causing malfunction, or injury.

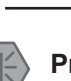

#### Precautions for Safe Use

- Do not use waterproof packing that has been scratched, or has any foreign matter adhering to it.
- The lens module is specifically designed for use with the FHV Series Smart Camera Do not use it for any other purpose.
- Do not remove or replace the lens or any other part of the lens module.
- Be sure to turn OFF the power of the Smart Camera itself and any peripheral devices connected to it when attaching or removing the lens module. Failing to do so can cause equipment malfunction or damage.
- Tighten the mounting screws securely with the specified torque and in the order described in this manual.
- Do not apply excessive stress to lenses and connectors. It may damage the connectors.
- Do not touch the lens or cover with bare hands. It may result in malfunction or damage to the product.
- When using a lens module without a lighting module or waterproof cover, be sure that they are protected using the covers included with the product specifically for that purpose.
- Please ensure the compatibility of the lens module to the Smart Camera before attempting to attach it. If they are not compatible, it may result in malfunction.

#### Precautions for Correct Use

#### Maintenance

- Always turn OFF the power and ensure safety before performing maintenance.
- Clean the lens with a lens-cleaning cloth or air brush.
- When attaching the lens module, if any large dust particles, or other foreign matter gets on the imaging element, please blow it off with a blower brush (for camera lens). Please avoid breathing, or blowing on it.

• Do not use thinner, alcohol, benzene, acetone, kerosene, etc. for cleaning the lens module. Optical Axis and Field of View

- The optical axis center may vary slightly from product to product. When installing, be sure to check the center position of the image on the monitor. Due to the nature of the material, the center of the optical axis of this product may change by several pixels due to changes in the ambient temperature.
- Please select the model after checking the field of view and camera installation distance on the optical chart. Also, the field of view may vary slightly from product to product. When installing, be sure to check the image on the monitor.

Other

- Continually switching the focus after the initial adjusting and setting of focus at installation time could adversely affect performance over time due to heat generation or internal part wear.
- Attaching the lens module, FHV-LEM-S, to the Smart Camera does change its vibration resistance specification.
- When using the lens module in an environment requiring waterproofing, please use waterproof hood FHV-XHD-LEM.
- · Excessive vibration or shock may cause focus to be shifted. Please take care to avoid it.
- After attaching the lens module, do not touch the lens module part. It may result in damage to the product.
- Attach the lens module to the Smart Camera using its locking screws. Do not attempt to remove the locking screws from the lens module as they are not intended to be completely removable.

Please attach the module following these procedures.

**1** Remove the C mount cover from the Smart Camera.

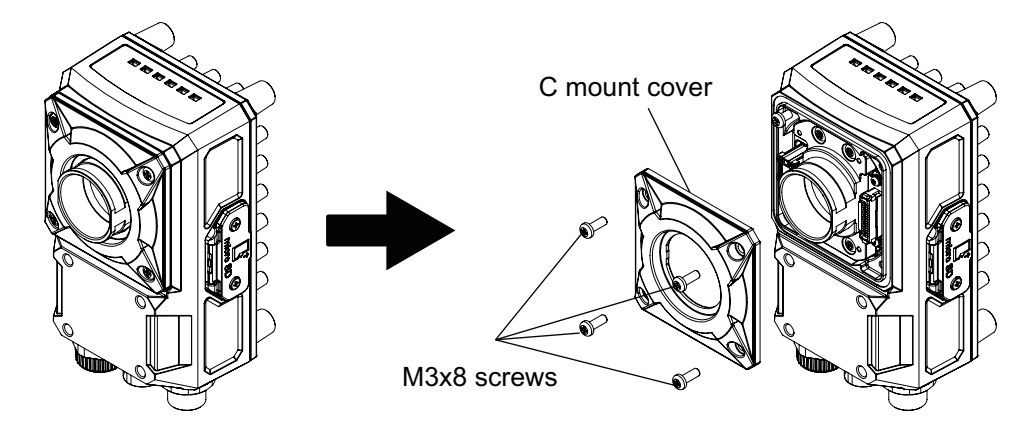

**2** Attach the lens module to the Smart Camera body.

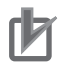

#### **Precautions for Correct Use**

- Ensure that there is no foreign matter on the surface of the image sensor before attaching it.
- Connect the lens module to the (black) lens module connector of the Smart Camera.
- Tighten the screws in order of 1 to 4 as shown in the figure below.
- Tightening torque: 0.15 N⋅m

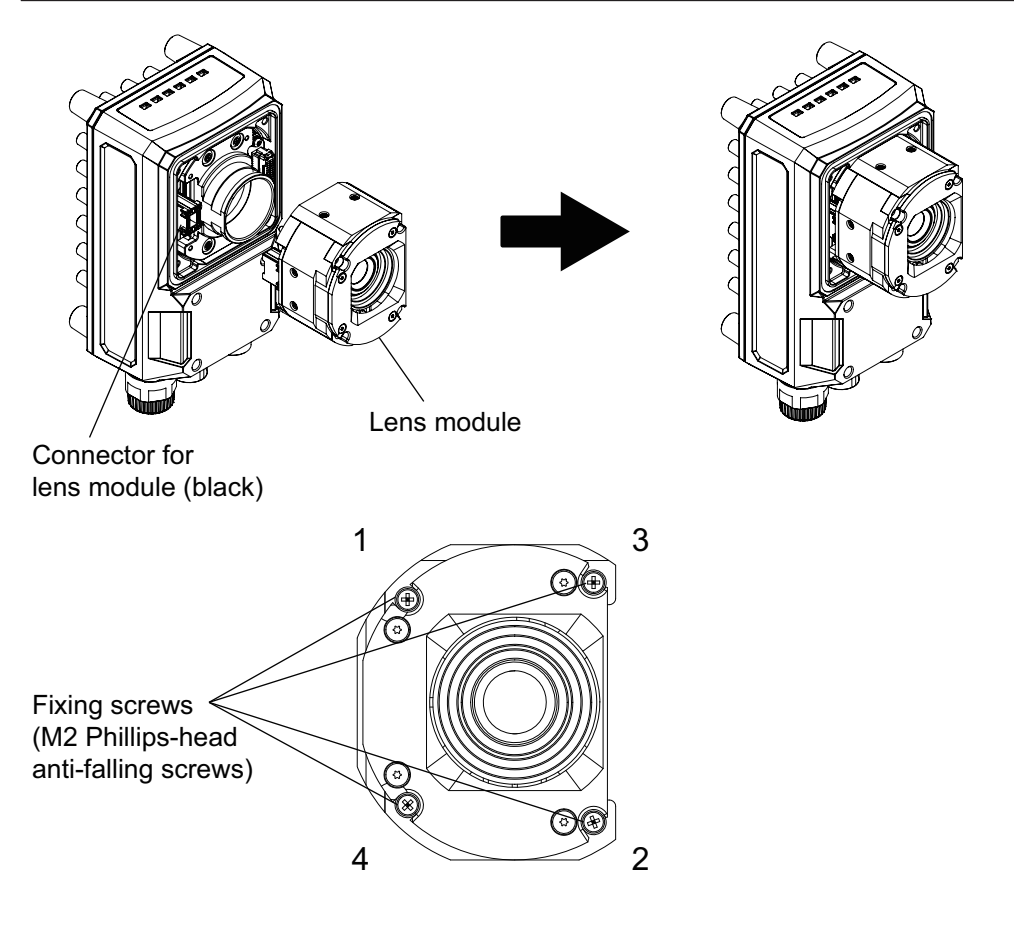

**3** Attach the FHV-LEM $\square$ -S cover.

- Note that this is unnecessary when the lighting module, or waterproof hood is used.
- Align the orientation of the cover so that the (white) lighting module connector is covered and not visible.
- Tightening torque: 0.54 N·m

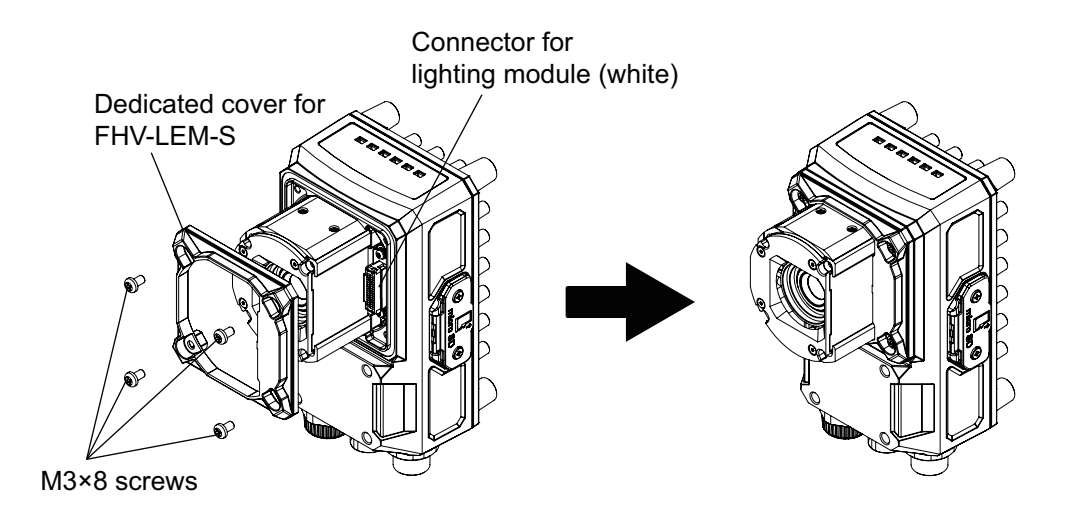

#### 5-1-4 Standard Lens Module / IP67 Configuration

**1** Remove the FHV-LEM-S cover from the FHV7□-□□□□-S□□ Smart Camera.

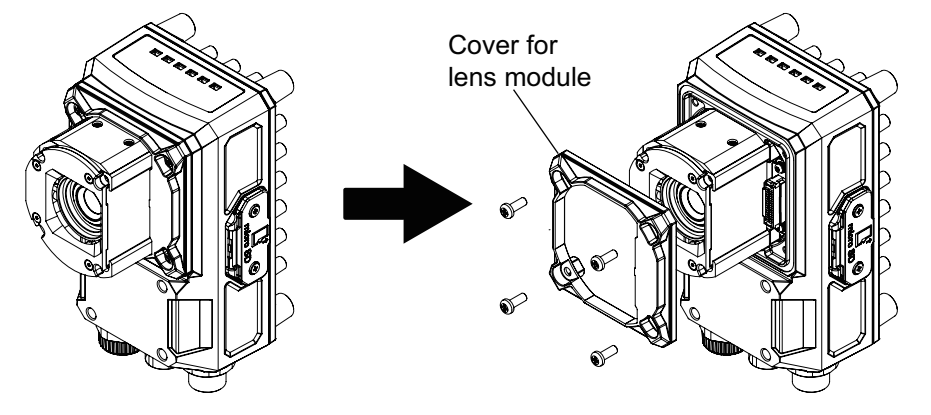

**2** Attach the waterproof packing and the hood base.

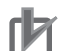

- Place the waterproof packing along the groove of the Smart Camera, being careful not to twist it.
- Pass the hexagon wrench included with the waterproof hood through the holes and tighten the screws in order of 1 to 4 as shown in the figure below.
- Recommended tightening torque (M3 Hexagon socket screw): 0.54 N⋅m

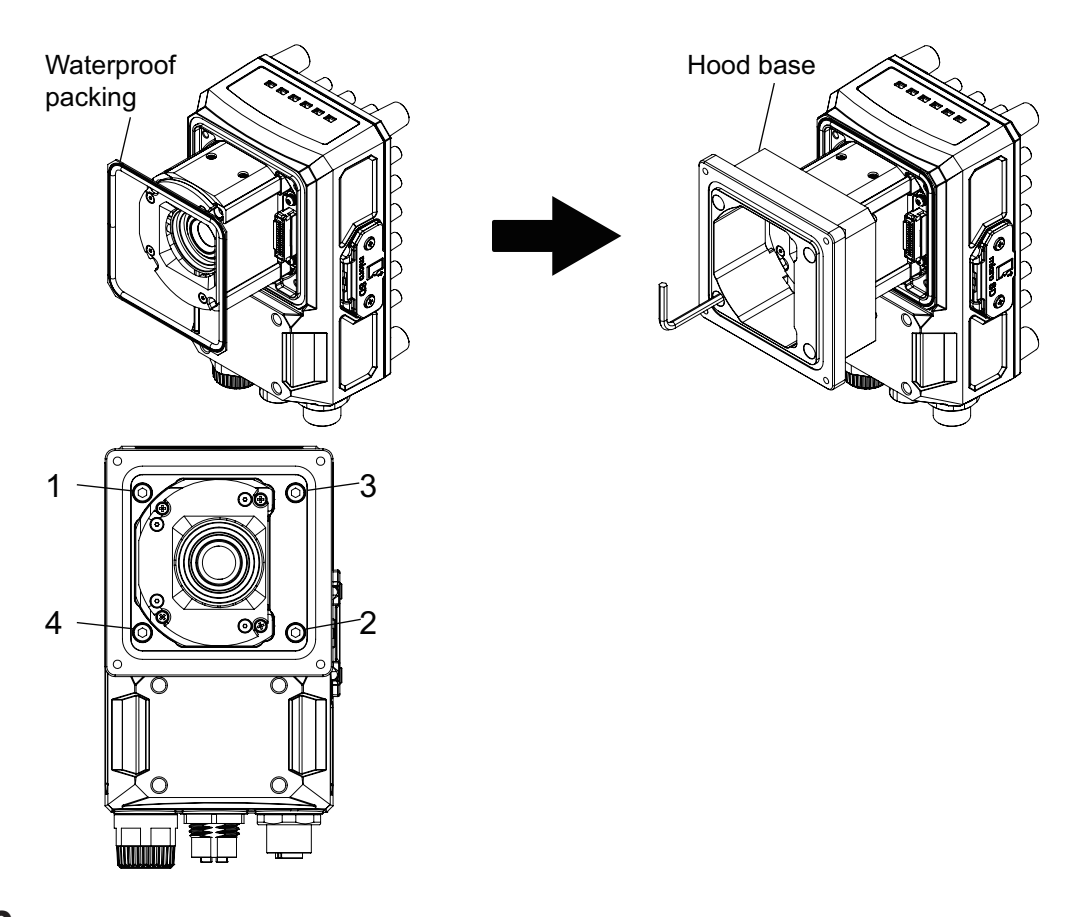

Attach the waterproof packing and hood cover.
Using the same hexagon wrench, tighten the screws in the order shown below.
Tightening torque (M2.5 Hexagon screw): 0.3 N⋅m

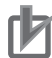

- Place the waterproof packing along the groove of the Smart Camera, being careful not to twist it.
- Pass the hexagon wrench included with the waterproof hood through the holes and tighten the screws in order of 1 to 4 as shown in the figure below.
- Recommended tightening torque (M3 Hexagon socket screw): 0.54 N·m

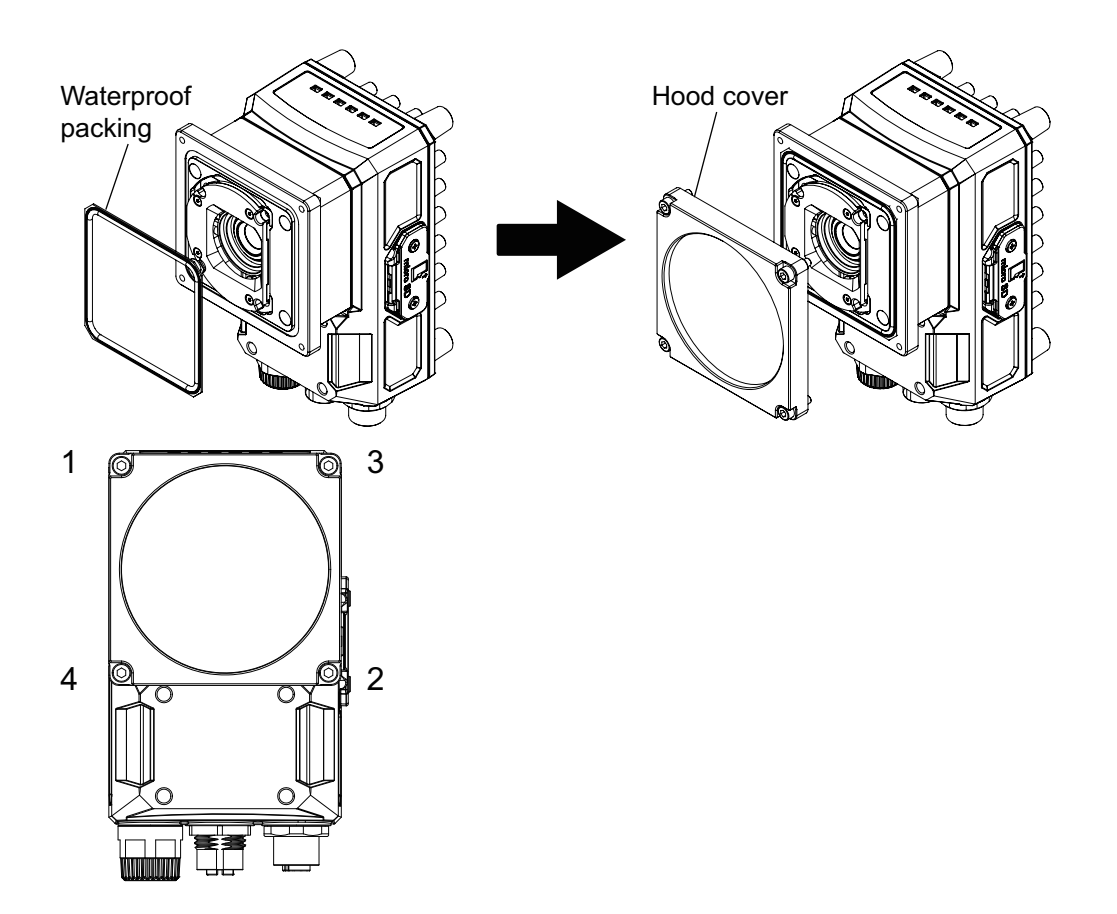

## 5-1-5 High-speed Lens Module / IP40 Configuration

## Attaching the Lens Module

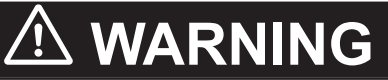

This product must be used according to the instructions in the manual or instruction sheet. Failure to observe, this may result in impairment of functions and performance of the product.

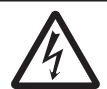

# 🗥 Caution

In rare events, there is a possibility of mild burns. Do not touch the camera body while it is in operation, or just after power is turned OFF, since it can be extremely hot.

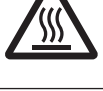

When attaching the lens module or cover, make sure to tighten all attaching screws securely. Failure to do so may damage the unit, causing malfunction, or injury.

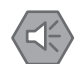

#### Precautions for Safe Use

- Do not use waterproof packing that has been scratched, or has any foreign matter adhering to it.
- The lens module is specifically designed for use with the FHV Series Smart Camera Do not use it for any other purpose.
- Do not remove or replace the lens or any other part of the lens module.
- Be sure to turn OFF the power of the Smart Camera itself and any peripheral devices connected to it when attaching or removing the lens module. Failing to do so can cause equipment malfunction or damage.
- Tighten the mounting screws securely with the specified torque and in the order described in this manual.
- Do not apply excessive stress to lenses and connectors. It may damage the connectors.
- Do not touch the lens or cover with bare hands. It may result in malfunction or damage to the product.
- When using a lens module without a lighting module or waterproof cover, be sure that they are protected using the covers included with the product specifically for that purpose.
- Please ensure the compatibility of the lens module to the Smart Camera before attempting to attach it. If they are not compatible, it may result in malfunction.

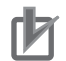

#### **Precautions for Correct Use**

#### Maintenance

- · Always turn OFF the power and ensure safety before performing maintenance.
- Clean the lens with a lens-cleaning cloth or air brush.
- When attaching the lens module, if any large dust particles, or other foreign matter gets on the imaging element, please blow it off with a blower brush (for camera lens). Please avoid breathing, or blowing on it.
- Do not use thinner, alcohol, benzene, acetone, kerosene, etc. for cleaning the lens module. Optical Axis and Field of View
- The optical axis center may vary slightly from product to product. When installing, be sure to check the center position of the image on the monitor. Due to the nature of the material, the center of the optical axis of this product may change by several pixels due to changes in the ambient temperature.
- Please select the model after checking the field of view and camera installation distance on the optical chart. Also, the field of view may vary slightly from product to product. When installing, be sure to check the image on the monitor.

Other

- Continually switching the focus after the initial adjusting and setting of focus at installation time could adversely affect performance over time due to heat generation or internal part wear.
- Attaching the lens module to the Smart Camera does change its vibration resistance specification.
- When using the lens module in an environment requiring waterproofing, please use waterproof hood FHV-XHD-LEM.
- Excessive vibration or shock may cause focus to be shifted. Please take care to avoid it.
- After attaching the lens module, do not touch the lens module part. It may result in damage to the product.
- Attach the lens module to the Smart Camera using its locking screws. Do not attempt to remove the locking screws from the lens module as they are not intended to be completely removable.

Please attach the module following these procedures.

**1** Remove the C mount cover from the Smart Camera.

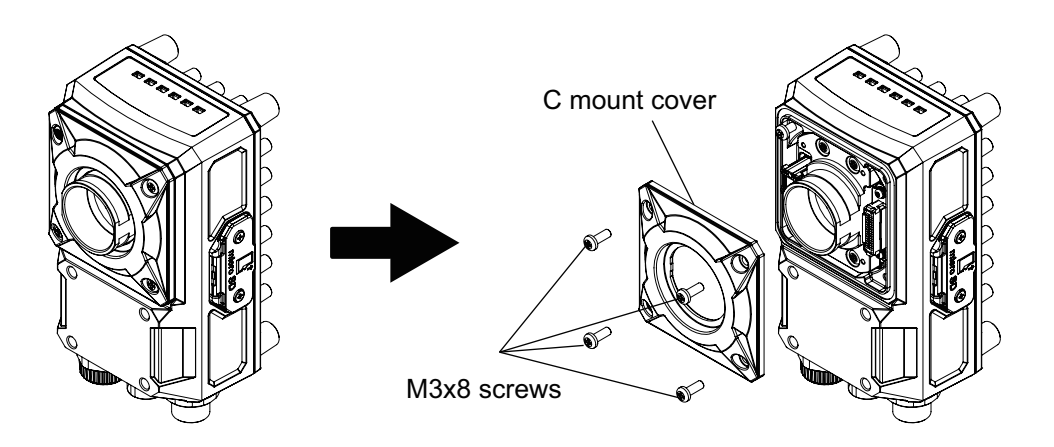

**2** Attach the lens module to the Smart Camera body.

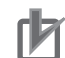

#### **Precautions for Correct Use**

- Ensure that there is no foreign matter on the surface of the image sensor before attaching it.
- Connect the lens module to the (black) lens module connector of the Smart Camera.
- Tighten the screws in order of 1 to 4 as shown in the figure below.
- Tightening torque: 0.15 N·m

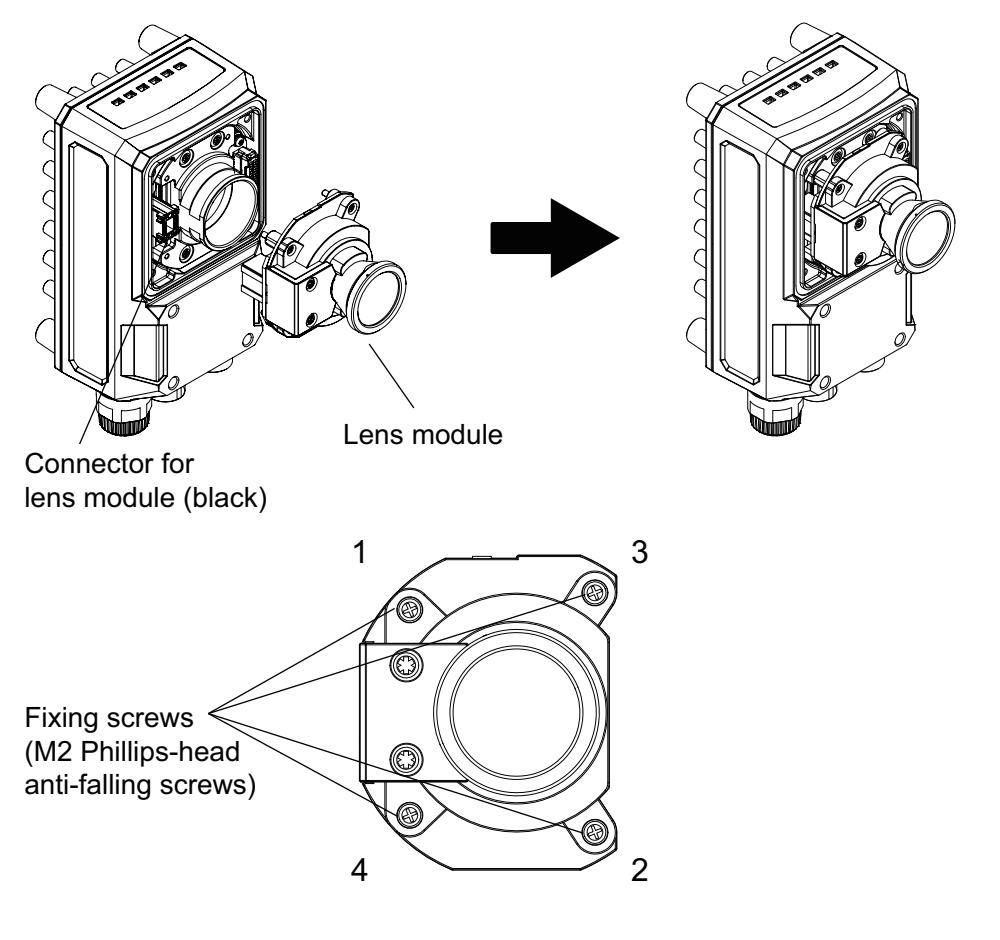

**3** Attach the FHV-LEM-H.

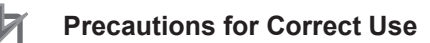

- Note that this is unnecessary when the lighting module, or waterproof hood is used.
- Align the orientation of the cover so that the (white) lighting module connector is covered and not visible.
- Tightening torque: 0.54 N·m

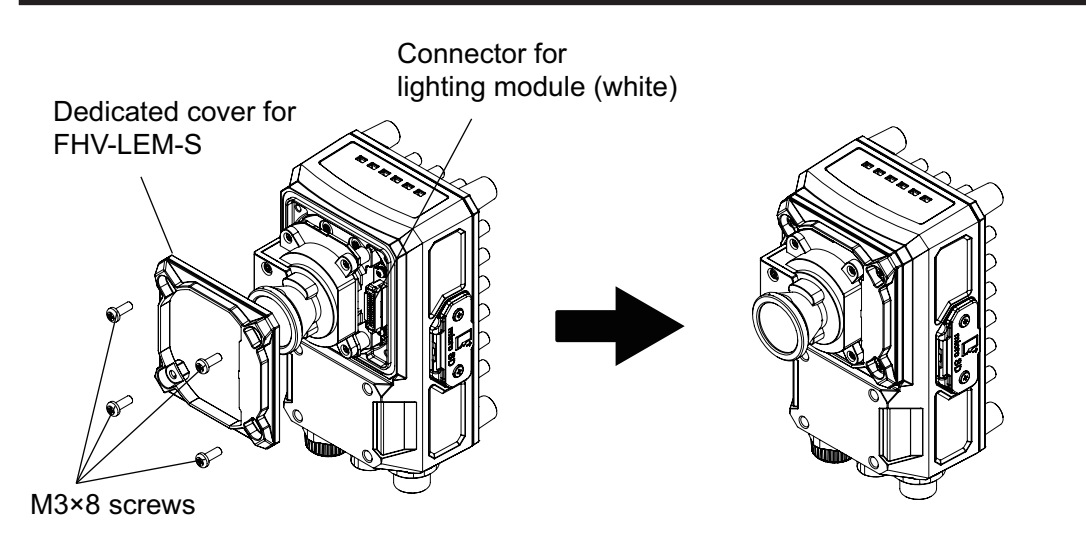

#### 5-1-6 High-speed Lens Module / IP67 Configuration

**1** Remove the FHV-LEM-H cover from the FHV7□-□□□□-H□□.

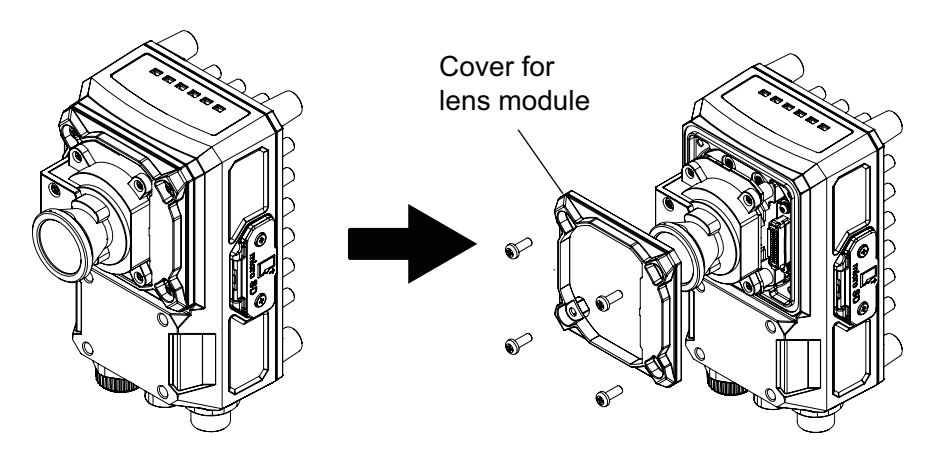

**2** Attach the waterproof packing and the hood base.

- Place the waterproof packing along the groove of the Smart Camera, being careful not to twist it.
- Pass the hexagon wrench included with the waterproof hood through the holes and tighten the screws in order of 1 to 4 as shown in the figure below.
- Recommended tightening torque (M3 Hexagon socket screw): 0.54 N·m

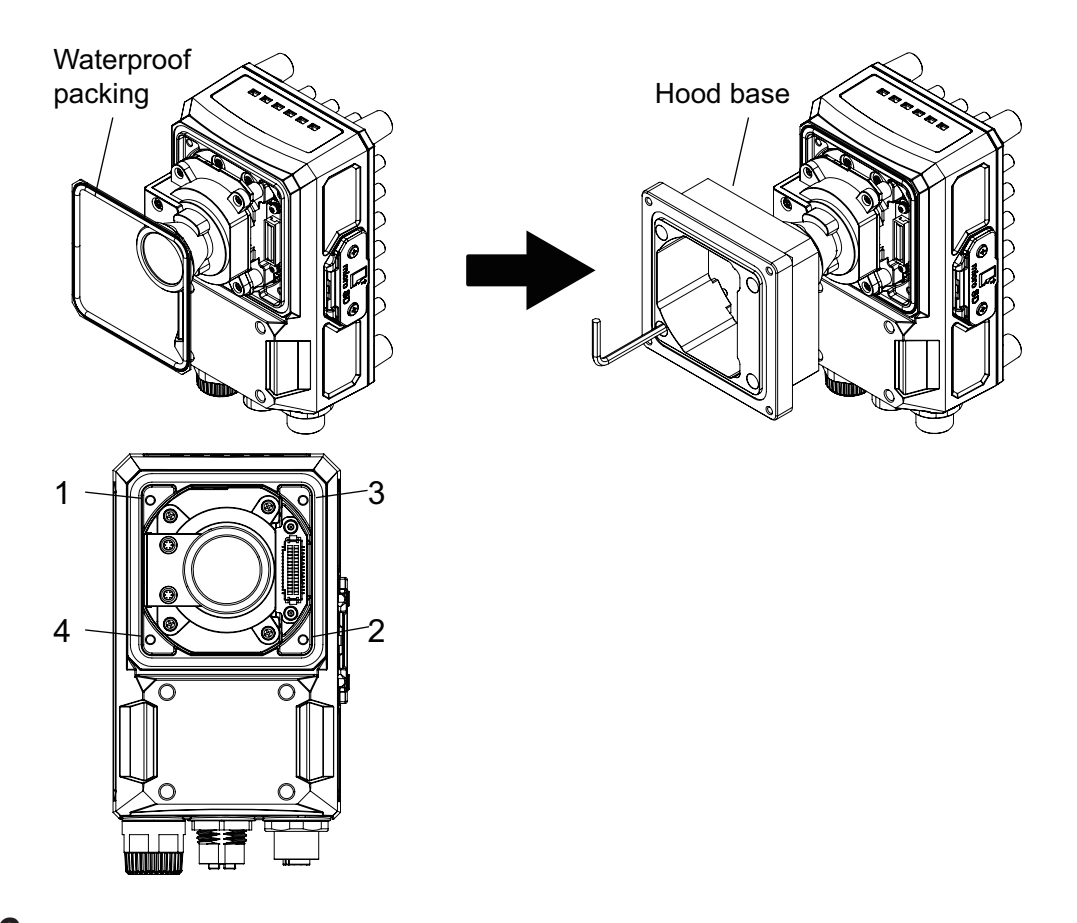

Attach the waterproof packing and hood cover.
Using the same hexagon wrench, tighten the screws in the order shown below.
Tightening torque (M2.5 Hexagon screw): 0.3 N⋅m

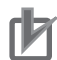

- Place the waterproof packing along the groove of the Smart Camera, being careful not to twist it.
- Pass the hexagon wrench included with the waterproof hood through the holes and tighten the screws in order of 1 to 4 as shown in the figure below.
- Recommended tightening torque (M3 Hexagon socket screw): 0.54 N⋅m

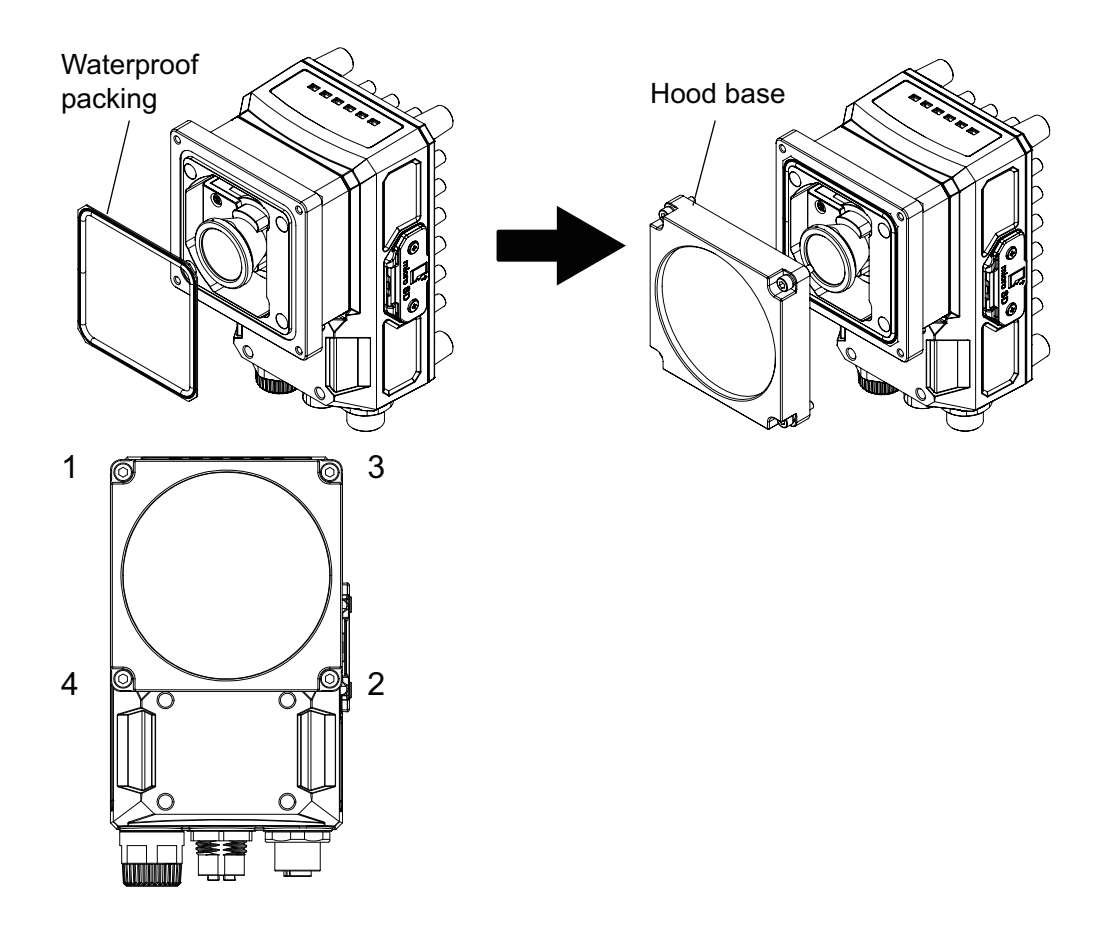

## 5-1-7 Lens Module / Internal Lighting / IP67 Configuration

## Attaching the Lighting Module

Please attach it following these procedures.

# 

This product must be used according to this manual or instruction sheet. Failure to do so may result in impairment of functions and performance of the product.

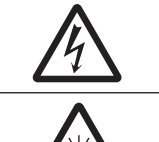

Continually look at the LED light may in rare cases cause visual impairment. Do not stare directly into the light emitted from the lighting module. Likewise, if an object with a reflective surface is used, take care not to allow the reflected light to enter your eyes.

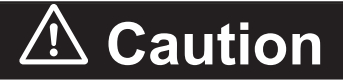

In rare events, there is a possibility of mild burns. Do not touch the camera body while it is in operation, or just after power is turned OFF, since it can be extremely hot.

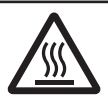

When attaching the lighting module or cover, make sure to tighten all attaching screws securely. Failure to do so may damage the unit, causing malfunction, or injury.

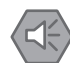

#### Precautions for Safe Use

Installation

- This product is the module exclusively used for smart camera FHV series. Do not use it for other purposes.
- Be sure to turn OFF the power of the smart camera itself and any peripheral devices connected to it when attaching or removing the lighting module. Failing to do so can cause equipment malfunction or damage.
- To ensure waterproofing, follow the correct mounting method and use it only after it has been attached in the correct order.
- Tighten the mounting screws securely with the specified torque and in the order described in this manual.
- Take care that waterproof packing and harnesses do not catch on, or get pinched between any parts of the case when assembling.
- Do not use waterproof packing or light shielding sheet that has been scratched, or has any foreign matter adhering to it.

Other

- The module is specifically designed for use with the (FHV7 Series) Smart Camera. Do not attempt to use it for any other purpose.
- Do not touch the face plate of the lighting with bare hands.
- Do not touch any exposed circuit board or electronic components with bare hands. It may result in damage to the product.
- Should you notice any abnormal odor, sound, smoke, or excessive heat emitting from the product, immediately stop use, turn OFF the power supply, and contact your OMRON representative.
- Do not attempt to dismantle, repair, modify, or deform the product in any way.
- When disposing of the product, treat it as industrial waste.
- Do not drop the product nor apply excessive vibration or shock to the product. Doing so may damage the product.
- The waterproof packing is made of a rubber material. Avoid storing it in a location where rubber may deteriorate easily.

#### Precautions for Correct Use

Maintenance

- Turn OFF the power and ensure the safety before maintenance.
- Lightly wipe off dirt with a soft cloth.
- Do not use thinner, alcohol, benzene, acetone, kerosene, etc. for cleaning this product. Warm up Time
- When performing a precise inspection, please use after 60 minutes or more after turning on the power supply. Since the circuit is not stable immediately after turning on the power, the brightness may change gradually.

Camera placement

• In a hot and humid environment, Condensation may occur if stored, assembled, or used. If cloudy, remove the lighting cover or water-proof hood and wipe off the inside with a soft cloth.

If condensation remains, keep the product under normal temperature and normal humidity (around 25°C and 50%RH) with its power ON for about two hours before assembling the waterproof hood and lighting module.

Other

- There are two types of polarization filters corresponding to the visible light range (FHV-XPL) and the visible light to infrared light range (FHV-XPL-IR). Please use the correct filter according to the type of light source.
- Attach this product to the Smart Camera using its locking screws. Do not attempt to remove the locking screws from the product as they are not intended to be completely removable.

Please attach the lighting module following these procedures.

1 Attach the lens module.

For more detailed information on the lens module, please refer to 5-1-3 Standard Lens Module / IP40 Configuration on page 5-5.

**2** Attach the waterproof packing (small).

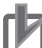

#### **Precautions for Correct Use**

Place the waterproof packing along the groove of the Smart Camera, being careful not to twist it.

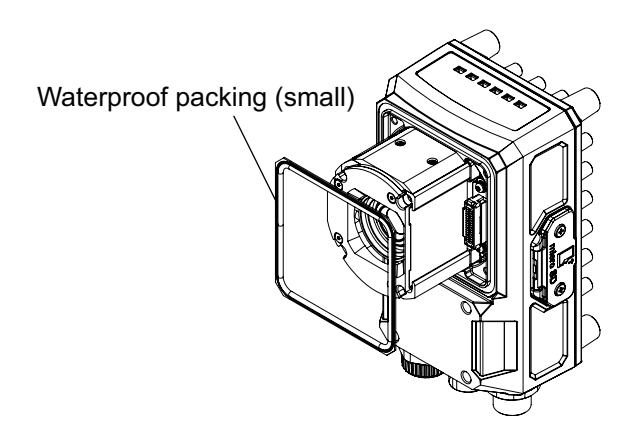

**3** Connect the harness of the lighting module to the lighting module connector (white) of the Smart Camera.

## ſÞ

- · Do not pull or stress the harness when attaching.
- Hold the connector part of the harness and attach/detach the lighting module.
- Take care that the harness does not catch on, or get pinched between any parts of the case when assembling.

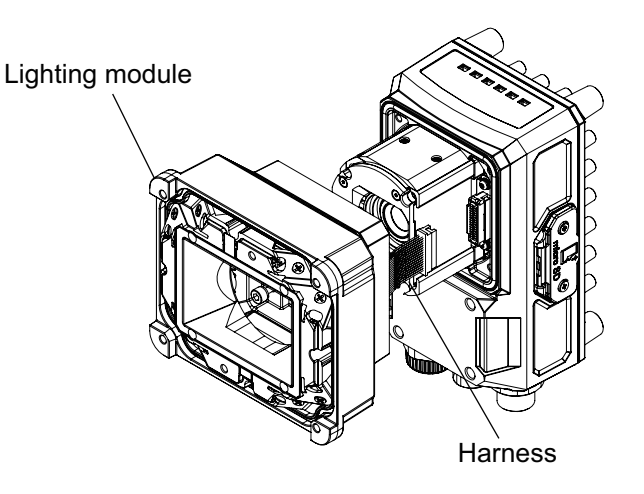

### 4

#### Precautions for Correct Use

Attach the lighting module

- Pass the included hexagon wrench through the holes and tighten the screws in order of 1 to 4 as shown in the figure below.
- Recommended tightening torque (M3 Hexagon socket screw Hole size 2.5 mm): 0.54 N⋅m

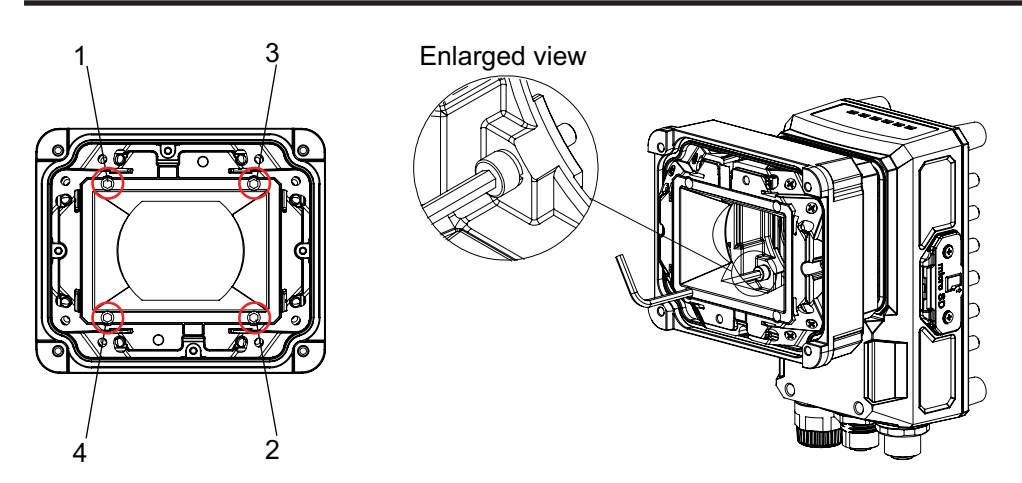

**5** Attach waterproof packing (large), light shielding sheet, lighting cover in that order.

- Place the waterproof packing and light shielding sheet along the groove, being careful not to twist them.
- Pass the included hexagon wrench through the holes and tighten the screws in order of 1 to 4 as shown in the figure below.
- Recommended tightening torque (M2.5 Hexagon socket screw Hole size 2.5 mm): 0.3 N·m

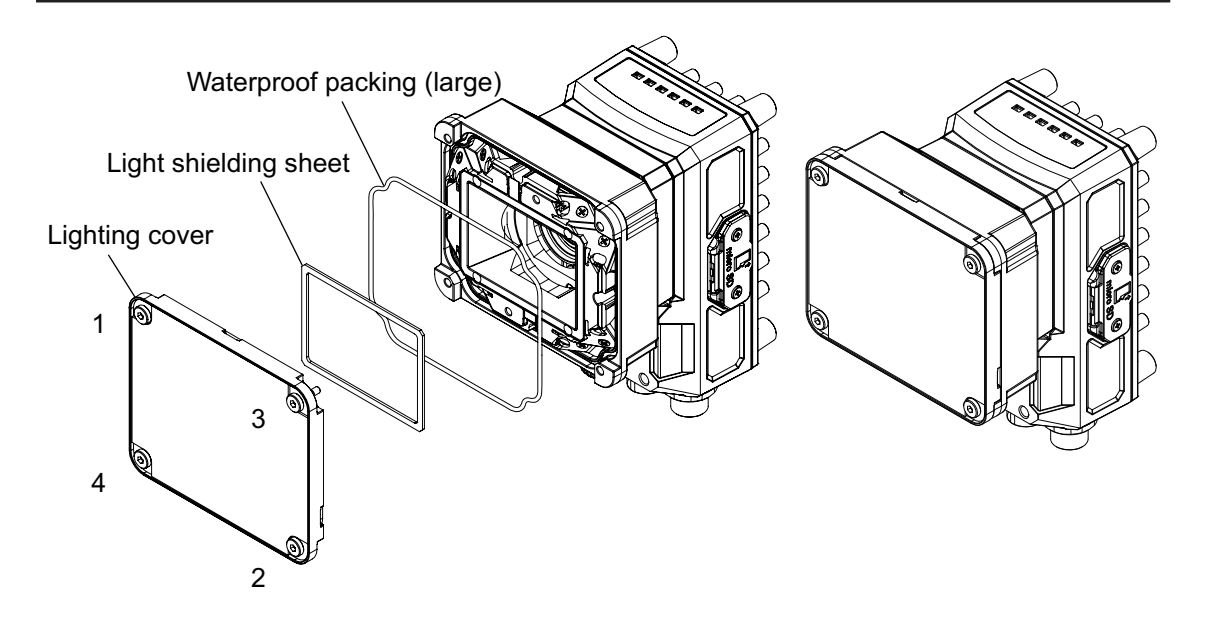

# 5-2 Mounting the Data Unit for the Smart Camera

### 5-2-1 Mounting to DIN Rail

## How to Mount

- **1** Fix the data unit using the upper and lower tabs of the data unit for the Smart Camera.
- **2** Push the slider of the data unit for the Smart Camera to the upper part.
- **3** Hook the upper tab of the data unit for the Smart Camera to the DIN rail.
- **4** Push the data unit until the lower tab of it is clicked.

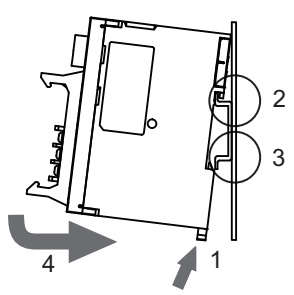

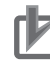

#### **Precautions for Correct Use**

- nd plates (sold separately) to both sides of the data unit for the Smart Camera mounted on the DIN rail.
- Be sure to hook the upper tab to the DIN rail first, and then mount the data unit for the Smart Camera to it. If the lower tab were hooked to the DIN rail first, the mounting strength will be lower.

## How to Remove

- **1** Pull the slider of the data unit downward.
- 2 Lift the data unit from the bottom to remove it from the DIN rail.

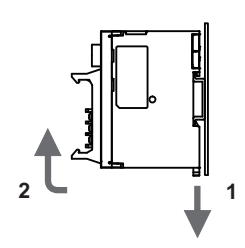

# 5-3 Installing the Smart Camera

## 5-3-1 How to Connect

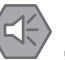

#### Precautions for Safe Use

Installation

- Be sure to turn OFF the power of the Smart Camera itself and any peripheral devices connected to it when doing any of the following. Failing to do so can cause equipment malfunction and damage.
  - When connecting wires or cables
  - When connecting or disconnecting any connectors
  - When connecting or disconnecting lighting modules
  - When connecting or disconnecting lens modules
- Tighten the mounting screws securely with the specified torque and in the order described in this manual.
- Be sure to attach the connector cap when removing the cable. Failure to do so may result in malfunction or equipment damage due to foreign matter getting in to the connector.
- Do not apply torsion stress to the cable. It may damage the cable.
- Secure the minimum bending radius of the cable. Otherwise the cable may be damaged.

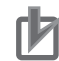

#### Precautions for Correct Use

For good ventilation, provide a clearance of 30 mm or more

 Do not let the ambient temperature exceed 40°C.
Provide a forced-air fan cooling or air conditioning if the ambient temperature is near 40°C or higher so that the ambient temperature never exceeds 40°C.

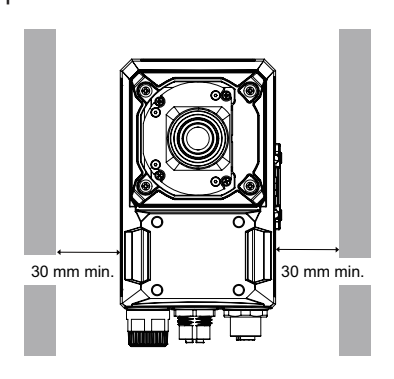

### When Mounting the Smart Camera Directly (without Mounting Fixture)

1 Attach with M5 screws.

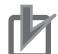

#### **Precautions for Correct Use**

Please refer to the Product Dimension Diagram for the position of the screw holes. Note that models with integrated lighting cannot be attached by its front surface.

Tightening torque: 2.3 N⋅m - When mounting from the back side: Mounting screw hole depth: Effective depth 6 mm

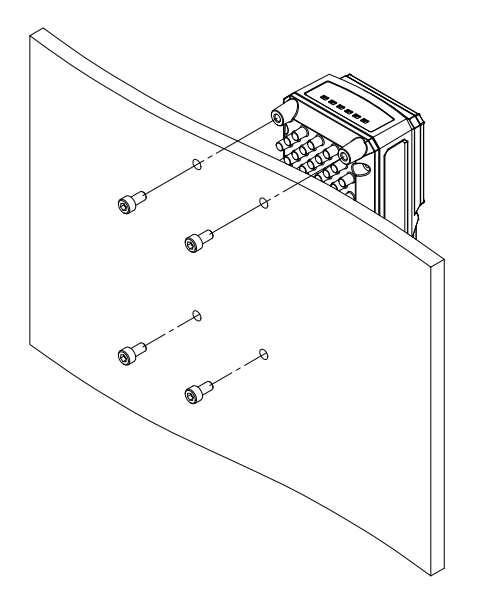

- When mounting from the front side: Mounting screw hole depth: Effective depth 4 mm

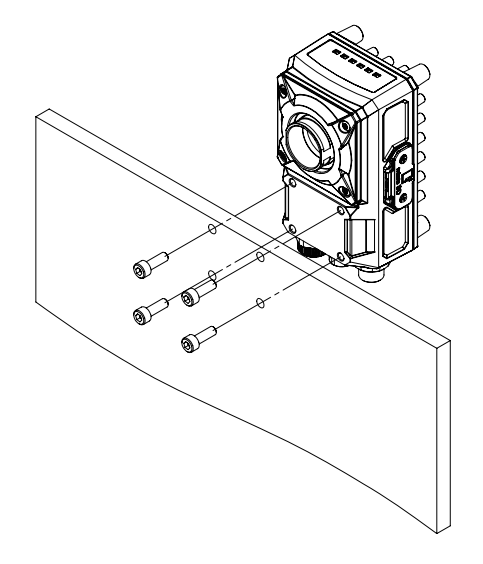

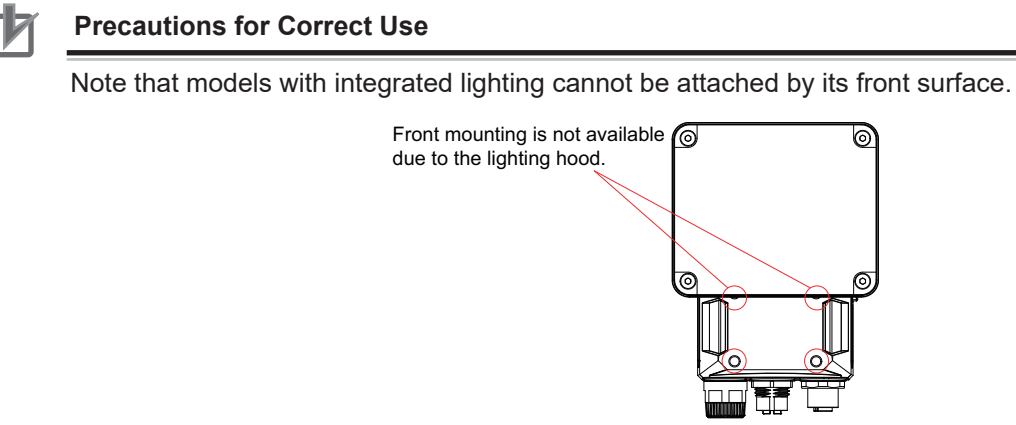

## When Mounting the Smart Camera Using the Mounting Fixture

When attaching the mounting fixture to the Smart Camera, a special fixture (FHV-XMT-7) can be used that allows it to be attached by the screws to the front of the Smart Camera. Attach it to either the back or the front of the Smart Camera.

## • When Installing Using the Mounting Fixture

1 Attach the mounting fixture (FHV-XMT-7) to the back of the camera. Recommended mounting screw size: M5 x 10 mm Tightening torque: 2.3 N·m

\* M5 screws for mounting are not included with this product. Please provide or purchase them separately.

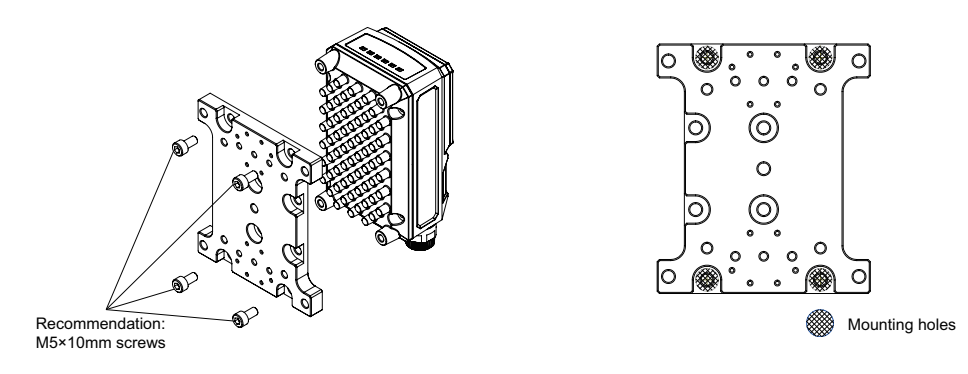

**2** Attach the mounting fixture to the desired position.

\* M5 screws for mounting are not included with this product. Please provide or purchase them separately.

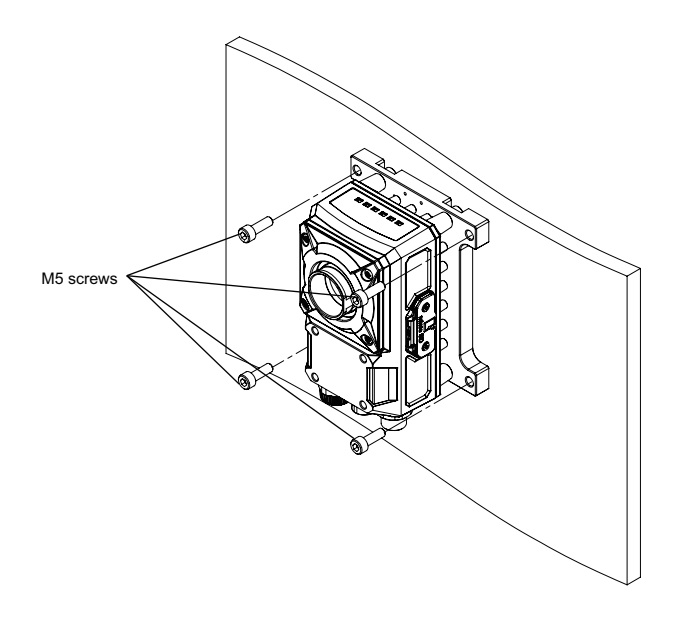

#### • When Installing Using the Mounting Fixture on the Front

Attach the mounting fixture (FHV-XMT-7) to the front. Recommended mounting screw size: M5 x 8 mm Tightening torque: 2.3 N⋅m

\* M5 screws for mounting are not included with this product. Please provide or purchase them separately.

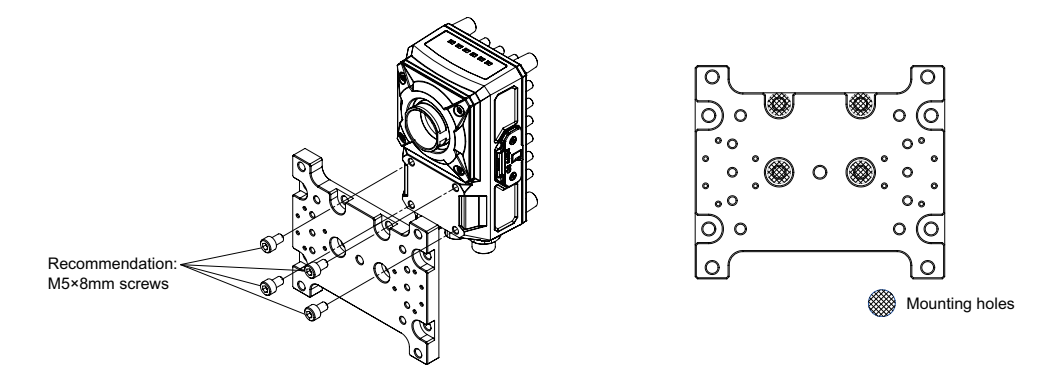

**2** Attach the mounting fixture to the desired position for mounting.

\* M5 screws for mounting are not included with this product. Please provide or purchase them separately.

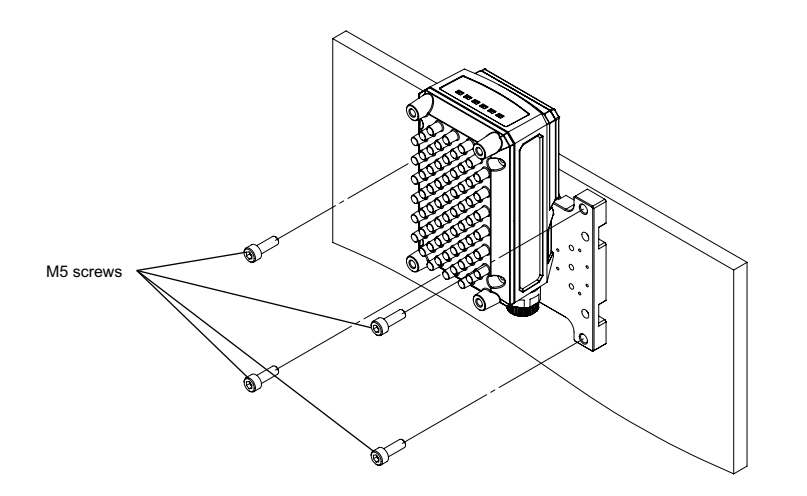

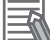

#### Additional Information

There are screw holes in FHV-XMT-7 for installing a lighting controller. FHV-XMT-7 can be used as a mounting fixture for a lighting controller.

• Screw holes to be used when mounting a lighting controller of the common type (1ch to 4ch).

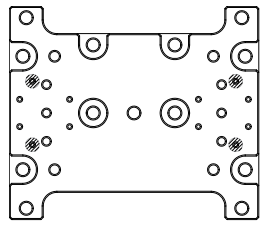

Mounting holes

Screw holes to be used when mounting a dedicated lighting controller (1ch).

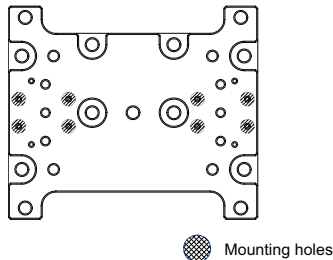

#### **5-3-2** When Connecting the Smart Camera to a Lighting Controller

For connecting the Smart Camera to a Lighting Controller, use the mounting fixture (FHV-XMT-7-TCC). Do not use the camera mounting plate that is included when purchasing the lighting controller. For attaching, please use the screws that are included with the Lighting controller for that purpose. For details on how to connect the external lighting, refer to the instruction manuals for the lighting controller and external lighting.

## Mounting and Attaching

1 Attach the lighting controller mounting fixture (FHV-XMT-7-TCC) to the Smart Camera. Tightening torque: 2.3 N⋅m Screws: M5 × 8 mm countersunk head screw - When attaching the mounting fixture to the back side:

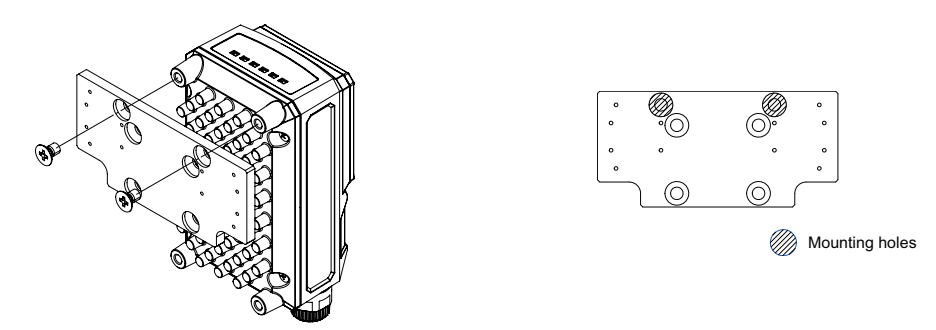

- When attaching the mounting fixture to the front side:

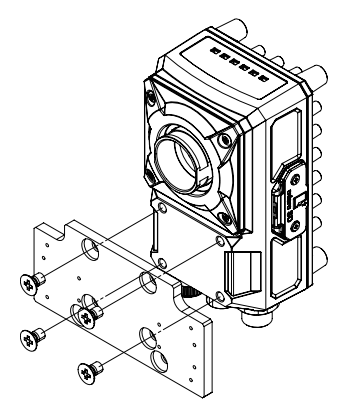

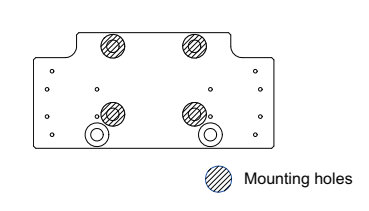

- 2 Attach the lighting controller. Tightening torque: 0.15 N⋅m Screws: M5 × 8 mm countersunk head screw
  - When using FL-TCC1PS and 1ch to 4ch common type of FLV-TCC Note: When using FL-TCC1PS, be sure to use the relay cable FHV-VFLX-GD.

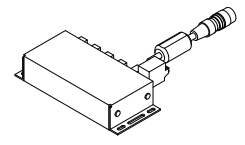

- When attaching the mounting fixture to the back side:

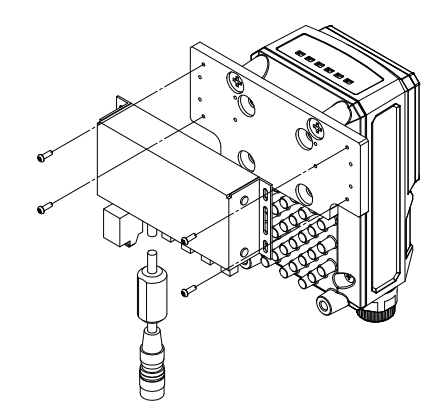

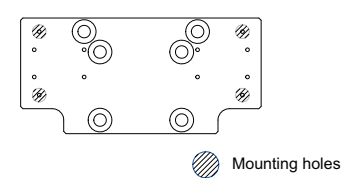

- When attaching the mounting fixture to the front side:

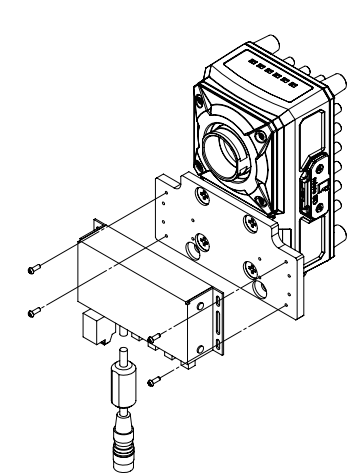

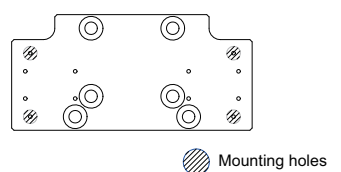

• When using 1ch type of FL-TCC Series

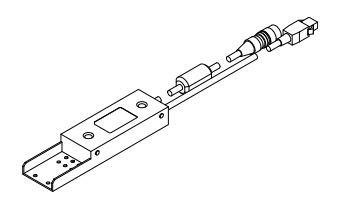

- When attaching the mounting fixture to the back side:

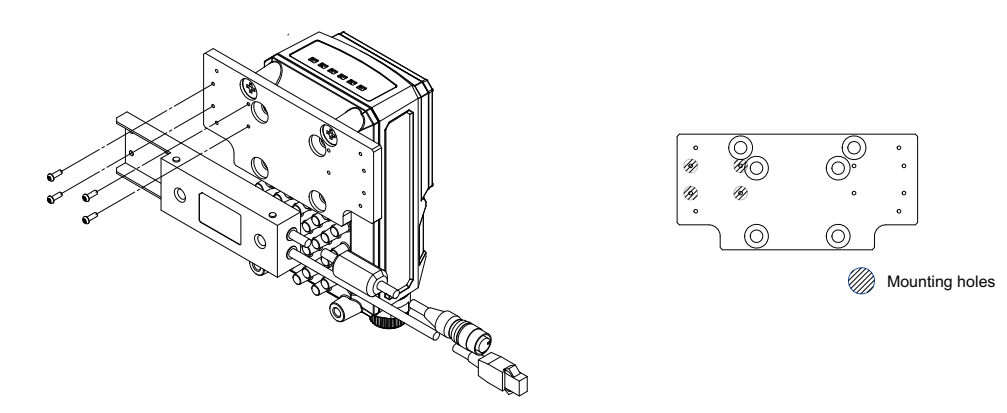

- When attaching the mounting fixture to the front side:

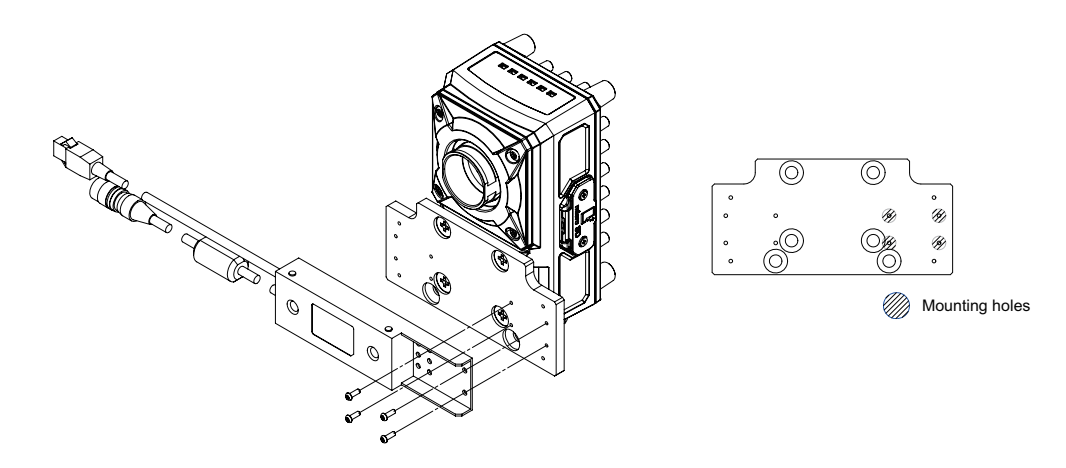

# 

# **Power Supply and I/O Interface**

| 6-1               | Wher                                                                                             | n Turning Power ON and OFF                                                                                                    | 6-2                                                                                  |
|-------------------|--------------------------------------------------------------------------------------------------|----------------------------------------------------------------------------------------------------|--------------------------------------------------------------------------------------|
| 6-2               | Fail-s                                                                                           | afe Measures                                                                                                    | 6-4                                                                                  |
| 6-3               | Preca                                                                                            | autions for I/O Interface                                                                                                    | 6-5                                                                                  |
| 6-4               | I/O Ca                                                                                           | able Interface (Power Supply, I/O, RS-232C)                                                                                                    |                                                                                      |
|                   | 6-4-1                                                                                            | Recommended Power Supply for FHV Series                                                                                                    |                                                                                      |
|                   | 6-4-2                                                                                            | Cables                                                                                                    |                                                                                      |
|                   | 6-4-3                                                                                            | Pin Layout                                                                                                    |                                                                                      |
|                   | 6-4-4                                                                                            | Interface Specifications                                                                                                    |                                                                                      |
|                   | 6-4-5                                                                                            | I/O Interface Input / Output Circuit Diagram                                                                                                    |                                                                                      |
|                   | 0-4-0                                                                                            | RS-2320 Intenace                                                                                                    |                                                                                      |
|                   |                                                                                                  |                                                                                                    |                                                                                      |
| 6-5               | Ether                                                                                            | net Interface                                                                                                    | 6-19                                                                                 |
| 6-5               | <b>Ether</b><br>6-5-1                                                                            | net Interface<br>Cables                                                                                                    | <b>6-19</b>                                                                          |
| 6-5               | <b>Ether</b><br>6-5-1<br>6-5-2                                                                   | r <b>net Interface</b><br>Cables<br>Pin Layout                                                                                                    | <b>6-19</b><br>6-20<br>6-24                                                          |
| 6-5<br>6-6        | Ether<br>6-5-1<br>6-5-2<br>Interf                                                                | rnet Interface<br>Cables<br>Pin Layout<br>ace for the Data Unit for Smart Camera                                                                                                    | <b>6-19</b><br>6-20<br>6-24<br><b>6-25</b>                                           |
| 6-5<br>6-6        | Ether<br>6-5-1<br>6-5-2<br>Interf<br>6-6-1                                                       | rnet Interface<br>Cables<br>Pin Layout<br>ace for the Data Unit for Smart Camera<br>Cables / I/O Connectors, and Terminals                                                                                                    | 6-19<br>6-20<br>6-24<br>6-25<br>6-25                                                 |
| 6-5<br>6-6        | Ether<br>6-5-1<br>6-5-2<br>Interf<br>6-6-1<br>6-6-2                                              | rnet Interface<br>Cables<br>Pin Layout<br>ace for the Data Unit for Smart Camera<br>Cables / I/O Connectors, and Terminals<br>Pin Layout                                                                                                    | 6-19<br>6-20<br>6-24<br>6-25<br>6-25<br>6-26<br>6-28                                 |
| 6-5<br>6-6        | Ether<br>6-5-1<br>6-5-2<br>Interf<br>6-6-1<br>6-6-2<br>6-6-3                                     | rnet Interface<br>Cables<br>Pin Layout<br>Face for the Data Unit for Smart Camera<br>Cables / I/O Connectors, and Terminals<br>Pin Layout<br>Parallel Interface Specifications                                                                                                    | 6-19<br>6-20<br>6-24<br>6-25<br>6-26<br>6-28<br>6-28<br>6-31                         |
| 6-5<br>6-6        | Ether<br>6-5-1<br>6-5-2<br>Interf<br>6-6-1<br>6-6-2<br>6-6-3<br>6-6-3<br>6-6-4                   | rnet Interface<br>Cables<br>Pin Layout<br>ace for the Data Unit for Smart Camera<br>Cables / I/O Connectors, and Terminals<br>Pin Layout<br>Parallel Interface Specifications.<br>I/O Interface Input/Output Circuit Diagrams.                                                         | 6-19<br>6-20<br>6-24<br>6-25<br>6-26<br>6-28<br>6-31<br>6-33                         |
| 6-5<br>6-6        | Ether<br>6-5-1<br>6-5-2<br>Interf<br>6-6-1<br>6-6-2<br>6-6-3<br>6-6-3<br>6-6-4<br>6-6-5          | rnet Interface     Cables     Pin Layout     Face for the Data Unit for Smart Camera     Cables / I/O Connectors, and Terminals     Pin Layout     Parallel Interface Specifications     I/O Interface Input/Output Circuit Diagrams     EtherCAT Interface Specifications (FHV-SDU30) | 6-19<br>6-20<br>6-24<br>6-25<br>6-26<br>6-28<br>6-31<br>6-33<br>6-36                 |
| 6-5<br>6-6<br>6-7 | Ether<br>6-5-1<br>6-5-2<br>Interf<br>6-6-1<br>6-6-2<br>6-6-3<br>6-6-3<br>6-6-4<br>6-6-5<br>Inser | rnet Interface                                                                                                    | 6-19<br>6-20<br>6-24<br>6-25<br>6-26<br>6-28<br>6-31<br>6-33<br>6-33<br>6-36<br>6-38 |

# 6-1 When Turning Power ON and OFF

# \land WARNING

Do not connect an AC power source to this product. Doing so could cause electrical shock, or fire.

Do not touch the terminals while the power supply is ON. Doing so could cause electrical shock.

# \land Caution

In rare events, there is a possibility of mild burns. Do not touch the camera body while it is in operation, or just after power is turned OFF, since it can be extremely hot.

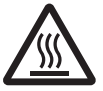

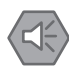

#### Precautions for Safe Use

Check the following again before turning on the power supply.

- Make sure to use the product with the power supply voltage specified. If a DC voltage exceeding the rating or an AC voltage is applied, the circuit parts may be burnt or exploded.
- Do not connect the power supply with polarity reversed.
- Use a DC power supply with safety measures against high-voltage spikes (safety extra low-voltage circuits on the secondary side).
- Use an independent power source for this product. Do not use a shared power source.
- Never apply more than the rated voltage or AC power supply to this product. It may cause malfunction.
- The recommended power supplies are as follows:

- When attaching the lighting module, use S8VK-G12024 (OMRON) or S8VS-12024 (OM-RON).

- When not attaching the lighting module, use S8VK-G06024 (OMRON) or S8VS-06024 (OM-RON).

- Make sure that wiring for this product is separated from high-voltage lines and other power lines. If the same wiring or the same duct is used, there may be electrical induction, causing malfunction or damage.
- Do not short-circuit the load with the open collector output.
- Apply load not exceeding the rating.
- When wiring, attach a crimp terminal of the specified size. Do not connect wires simply twisted together to the power supply or terminal block directly.
- Do not stress cables or connectors.
- Cut off unnecessary signal wires so that they do not contact any other signal wires. If the RS-232C IN, RS-232C out, RS-232C, NC, or RS-232C 0V touches 24 VDC, COMIN, or COMOUT, it may cause damage or malfunction.
- Before turning on the power supply, check whether there is incorrect connection such as power supply error, load short circuit, etc., and that there is the proper load current and FG connection. Malfunction, or damage may occur due to incorrect wiring etc.
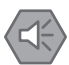

### Precautions for Safe Use

Grounding

- The Smart camera casing and grounding wire of the input output cable must be grounded according to Class D grounding (grounding resistance of 100Ω or less).
- Be sure to apply Class D grounding (100Ω or lower grounding resistance) to the ground wire of the SDU body.
- Do not share the ground wire with other equipment or connect it to the beams of the building. It could be adversely affected.
- Keep the ground line as short as possible by setting the grounding point as close as possible.
- The FHV body enclosure, the I/O connector enclosure, the EtherNet connector enclosure, and the lighting connector enclosure are all at the same potential (FG) and are connected to 0V via a capacitor and a resistor in the internal circuit.
- When connecting to a PLC, or other external device, ensure that FG of the Smart Camera and the FG of the external device are grounded so as to have the same electric potential. Depending on the grounding method, a potential difference may occur between the Smart Camera and the external device, which may result in equipment failure, or malfunction.
- When the positive (+) terminal of 24 VDC power supply is grounded.
   Inside of an external device, the shell of an Ethernet connector and SG should not be connected. [(1)]

- Inside of an external device, 0V and FG should not be connected. [(2)]

Since FG and 0V will make short-circuit like below diagram, do not ground the positive (+) terminal.

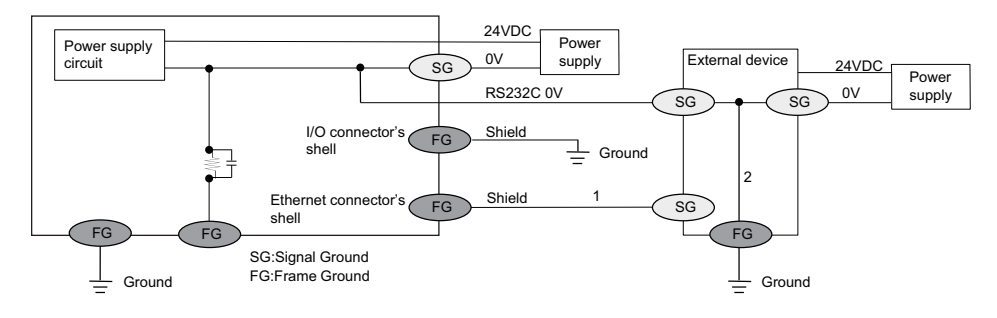

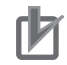

### **Precautions for Correct Use**

Power Supply and Wiring

- If there is a surge on the power supply line, please use a surge absorber, depending on the usage environment it is connected in.
- If using an I/O cable 20 m long, confirm that the power supply output is 24 VDC or higher. If it is lower than 24 VDC, the product does not operate.
- Do not turn off the power while saving data to the Smart Camera. Doing so causes the data in the memory to be corrupted, resulting in the product not operating properly upon the next start-up.
- Before turning power OFF, confirm that data save processing is completed according to the following guidelines.

-When the data save process is performed by operation on the smart camera: The data save process is completed and the next operation is enabled -When the data save process is executed by a communication command: Processing of the

- -when the data save process is executed by a communication command: Processing of the corresponding command has been completed and BUSY is OFF
- When touching a terminal part or a signal wire in a connector, take anti-static measures using a wrist strap or another device to prevent damage from static electricity.
- Do not turn OFF the power while any message is displayed indicating that a task is in progress. Doing so causes the data in the memory to be corrupted, resulting in the product not operating properly upon the next start-up.
- After turning off the power, wait at least 1 second before restarting.

# 6-2 Fail-safe Measures

# 

Please take external safety measures to ensure safety for the system as a whole should any failure or error occur on the Smart Camera due to external factors. An abnormal equipment operation could result in a serious accident.

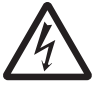

Please take fail-safe measures in preparation for any abnormal signal due to signal conductor disconnection and/or momentary power failure. An abnormal equipment operation could result in a serious accident.

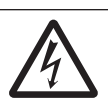

# $\langle \triangleleft \hat{} \rangle$

### Precautions for Safe Use

• If you intend to operate a stage and/or a robot using a measurement result from the Smart Camera (e.g. axis movement amount output based on calibration/alignment measurement), always take safety measures before operation so that measurement results are re-checked by the stage or robot to be within its range of movement.

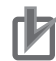

### **Precautions for Correct Use**

Fail-Safe Measures

- When controlling stages and robots using the measurement results from the smart camera (axis movement output based on calibration and alignment measurement), always take failsafe measures within the stage and robot systems, such as checking whether the data obtained from the measurement results is within the range of movement of the stages and robots.
- Additionally, in setting up the Smart Camera, use the Calculation and Branch processing items in the Smart Camera software to configure a check flow (such as *"data should not be externally output if the data is in a range from-XXXXX to XXXXX"*) based on the range of movement of the stage or robot.

# 6-3 Precautions for I/O Interface

### Precautions for Safe Use

- Use only the cables designed specifically for the product. Use of other cables may result in malfunction or damage to the product.
- Always turn OFF the power to the Smart Camera before connecting or disconnecting a cable. Connecting the cable while power is being supplied may result in damage to the camera or peripheral devices.
- Do not apply torsion stress to the cable. It may damage the cable.
- Secure the minimum bending radius of the cable. Otherwise, the cable may be damaged.

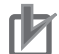

### **Precautions for Correct Use**

- Check the following items on the communications cables that are used in the network. - Are there any breaks?
  - Are there any breaks?
  - Are there any shorts?
  - Are there any connector problems?
- When you connect the cable to the communications connectors on devices, firmly insert the communications cable connector until it locks in place.
- Do not lay the communications cables together with high-voltage lines.
- Do not lay the communications cable near devices that generate noise.
- Do not lay the communications cables in locations subject to high temperatures or high humidity.
- Do not lay the communications cables in locations subject to excessive dirt and dust or to oil mist or other contaminants.

# 6-4 I/O Cable Interface (Power Supply, I/O, RS-232C)

### 6-4-1 Recommended Power Supply for FHV Series

Consumption current varies depending on the type of lighting module used. Please use the appropriate one from the table below.

| ltem                                        | Lighting module, Light, Lighting controller                                                                                                    | Power Supply              |
|---------------------------------------------|----------------------------------------------------------------------------------------------------|---------------------------|
| Recommended<br>Power Supply<br>S8VK<br>S8VS | <ul> <li>With lighting module attached</li> <li>When connecting the following lighting controllers<br/>without external power supply <ul> <li>FLV-TCC1</li> <li>FLV-TCC4</li> <li>FLV-TCC3HB</li> </ul> </li> <li>When connecting the following lights or lighting controller <ul> <li>FL-TCC1</li> <li>FL-TCC1</li> <li>FLV-TCC1EP</li> </ul> </li> </ul> | S8VK-G12024<br>S8VS-12024 |
|                                             | For other than the above                                                                                                    | S8VK-G06024<br>S8VS-06024 |

### 6-4-2 Cables

Please use the following I/O cables.

| Name                                      | Model                             | Description                                                                                                    | Note                                                                                                    |
|-------------------------------------------|-----------------------------------|----------------------------------------------------------------------------------------------------|----------------------------------------------------------------------------------------------------|
| I/O cable                                 | FHV-<br>VDB2 /<br>FHV-<br>VDLB2   | FHV Series only<br>Cable lengths: 2 m, 3<br>m, 5 m, 10 m, 20 m<br>Minimum bending radi-<br>us: Fixed use 40 mm,<br>Sliding use 70 mm | <ul> <li>One end of the cable is a connector and other<br/>end is non-terminated wires.</li> <li>Connect with the cable, ensuring not to ex-<br/>ceed the minimum bending radius.</li> </ul> |
|                                           | FHV-<br>VDB /<br>FHV-<br>VDLB     | FHV Series only<br>Cable lengths: 2 m, 3<br>m, 5 m, 10 m, 20 m<br>Minimum bending radi-<br>us: Fixed use 54 mm,<br>Sliding use 72 mm |                                                                                                    |
| I/O cable (super bend-<br>ing resistance) | FHV-<br>VDBX2 /<br>FHV-<br>VDLBX2 | FHV series only (super<br>bending resistance)<br>Calbe length: 5 m, 10<br>m<br>Minimum bending radi-<br>us: 44 mm                    |                                                                                                    |
|                                           | FHV-<br>VDBX /<br>FHV-<br>VDLBX   | FHV series only (super<br>bending resistance)<br>Calbe length: 2 m, 3<br>m, 5 m, 10 m<br>Minimum bending radi-<br>us: 44 mm          |                                                                                                    |

The Super Bend Resistant cables (FHV-V $\square$ BX) do not protect against water. (If using them, the IP Protection level for the smart camera will not be IP67, but rather IP60.) If protection against water is required, please use a Super Bend Resistant cable (FHV-V $\square$ BX2), or Bend Resistant cable (FHV-V $\square$ B2/FHV-V $\square$ B).

FHV-VDB2

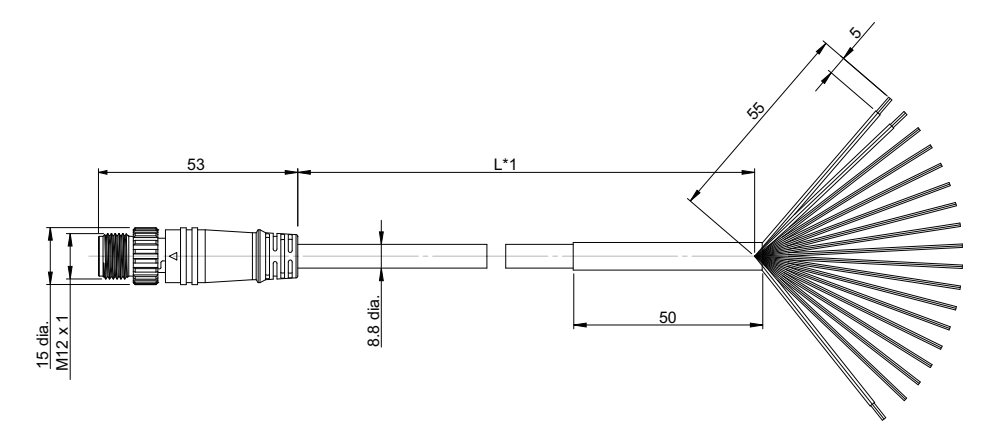

(Unit: mm)

\*1. Cable lengths (L) are 2 m/3 m/5 m/10 m/20 m.

FHV-VDLB2

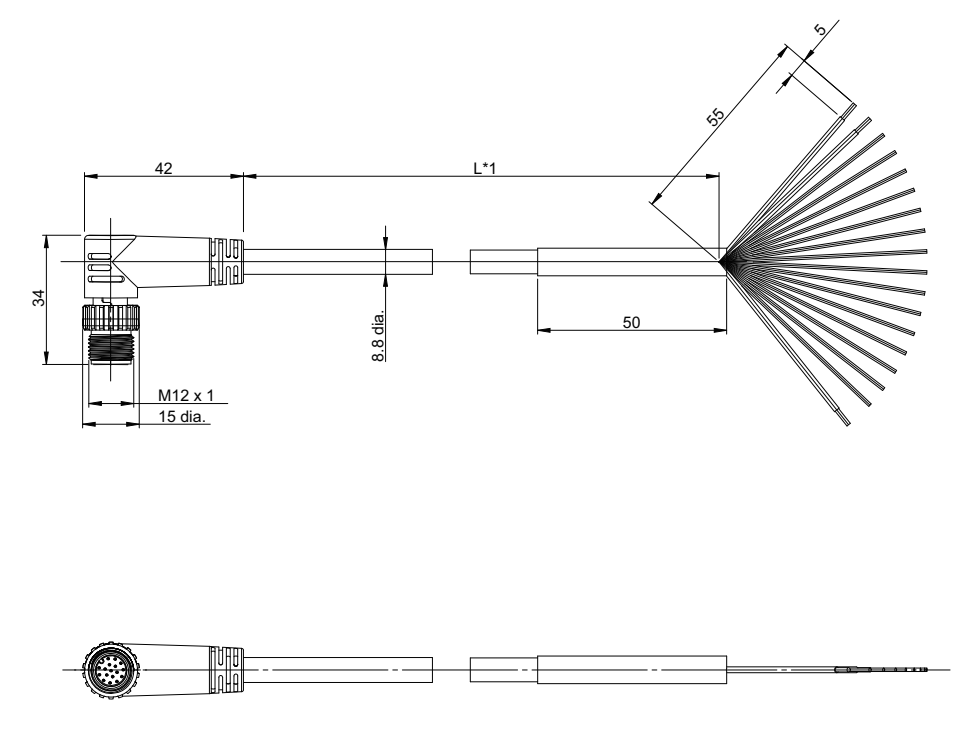

(Unit: mm)

\*1. Cable lengths (L) are 2 m/3 m/5 m/10 m/20 m.

FHV-VDB

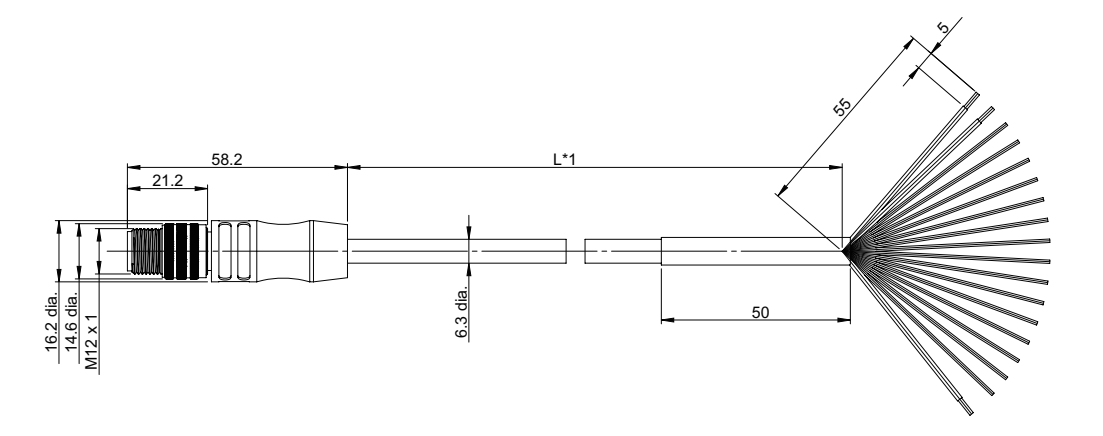

\*1. Cable lengths (L) are 2 m/3 m/5 m/10 m/20 m.

FHV-VDLB

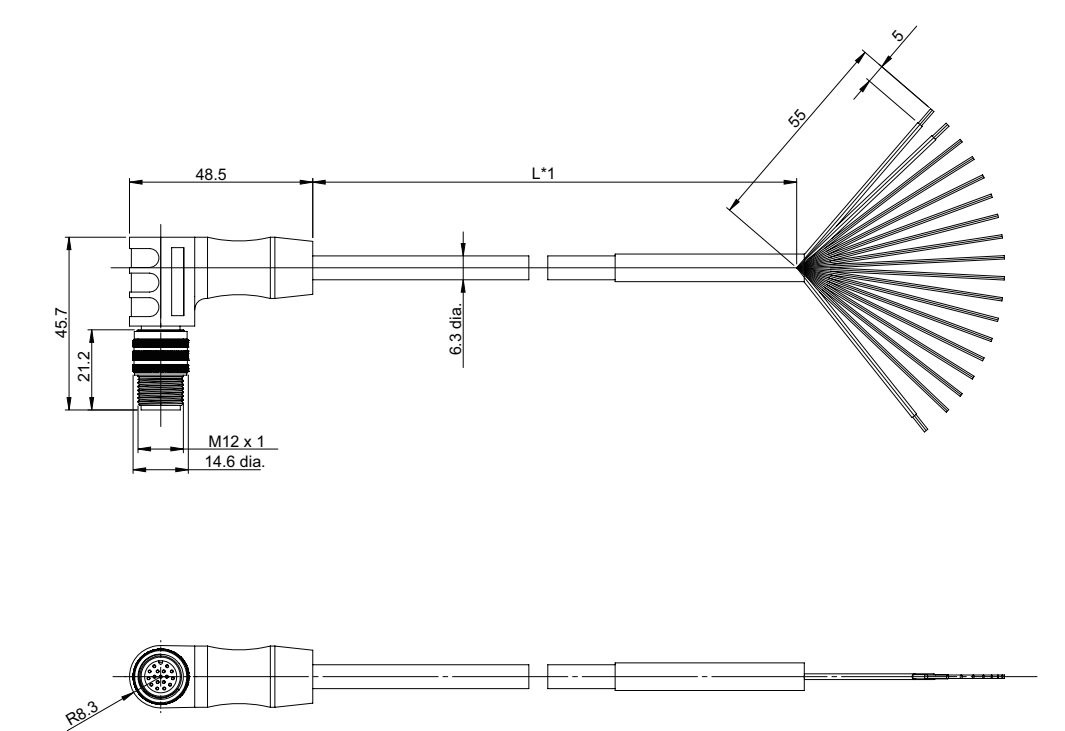

\*1. Cable lengths (L) are 2 m/3 m/5 m/10 m/20 m.

(Unit: mm)

(Unit: mm)

FHV-VDBX2

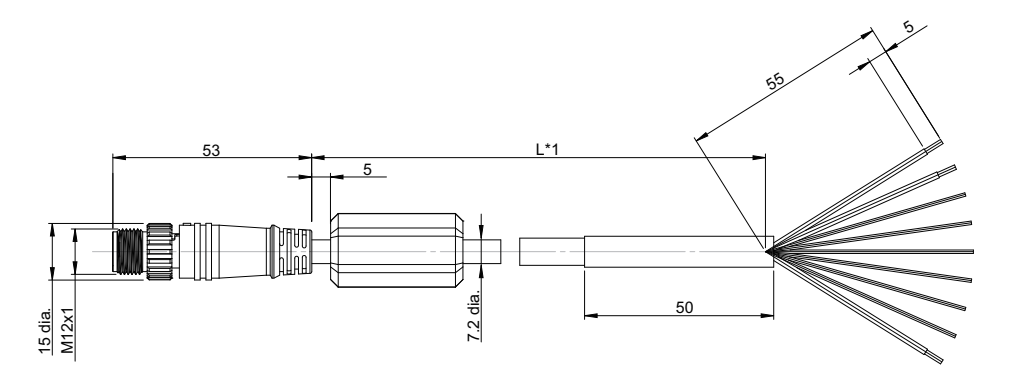

(Unit: mm)

\*1. Cable lengths (L) are 5 m/10 m

FHV-VDLBX2

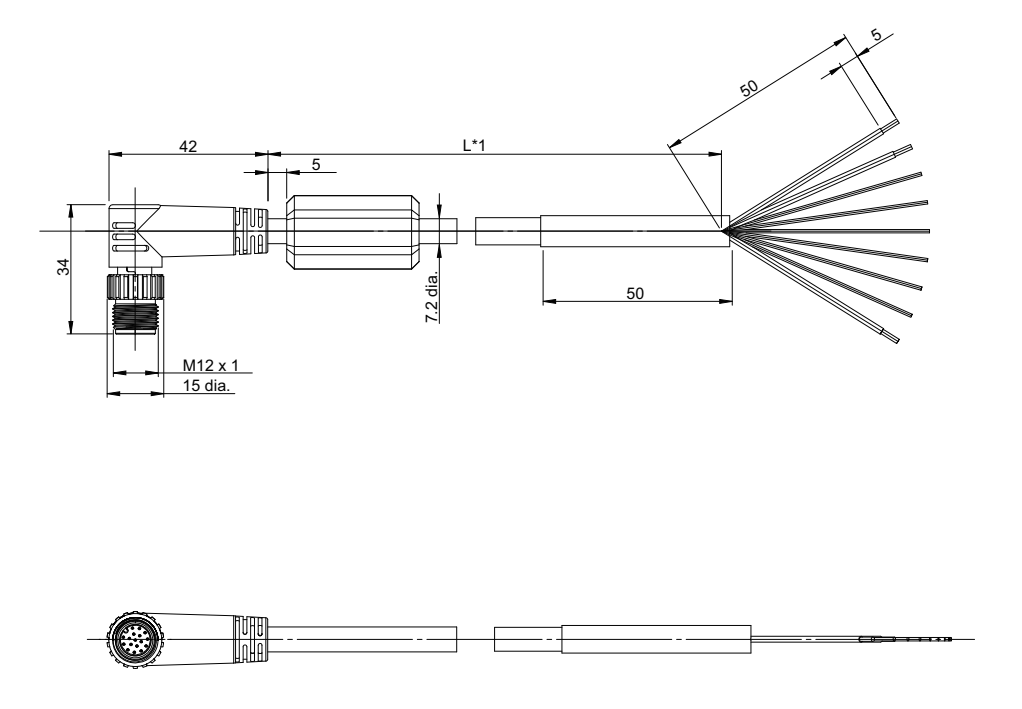

(Unit: mm)

\*1. Cable lengths (L) are 5 m/10 m

### FHV-VDBX

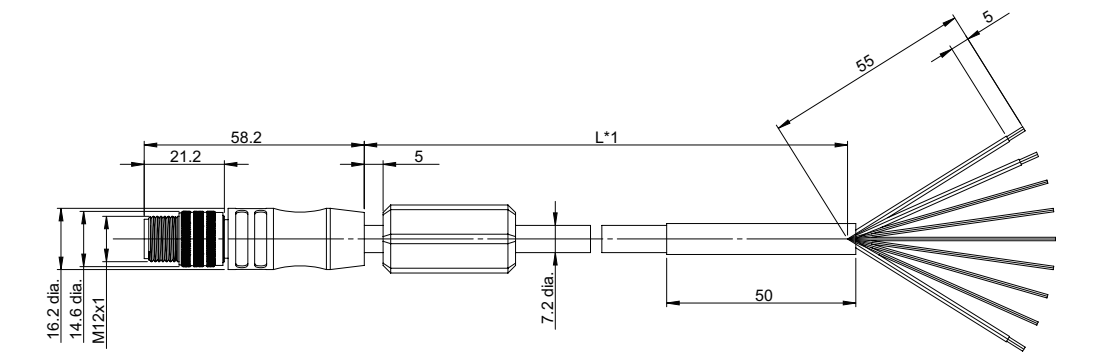

\*1. Cable lengths (L) are 2 m/3 m/5 m/10 m

FHV-VDLBX

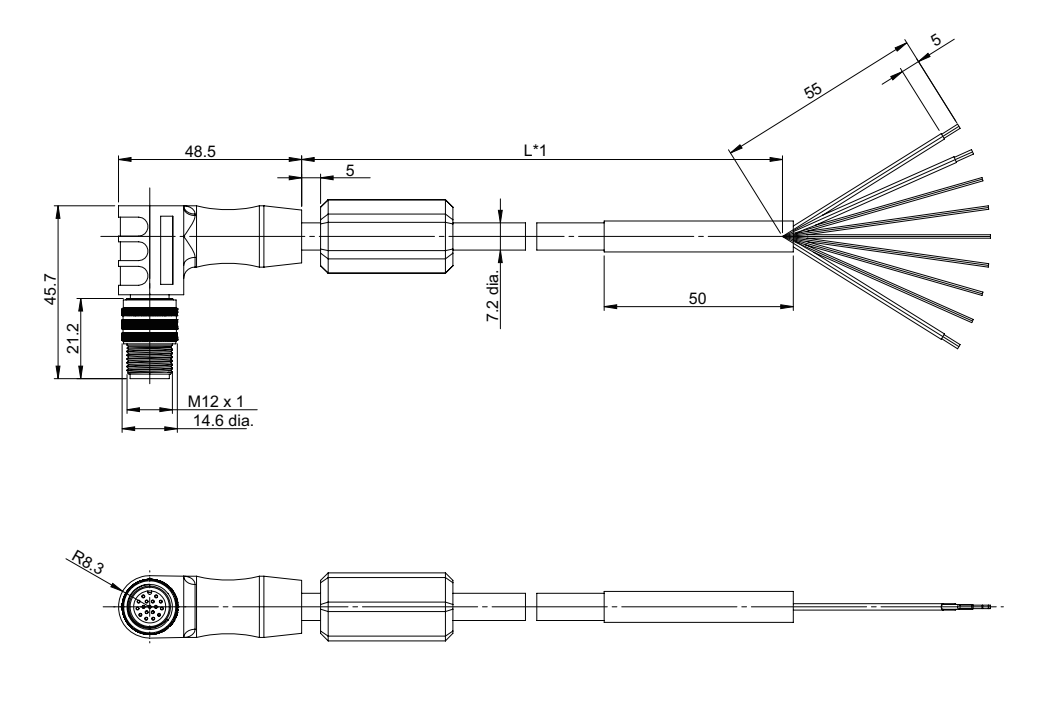

\*1. Cable lengths (L) are 2 m/3 m/5 m/10 m  $\,$ 

(Unit: mm)

(Unit: mm)

# 6-4-3 Pin Layout

### FHV-VDB2/FHV-VDLB2/FHV-VDB/FHV-VDLB

| Wire Color             | Stripe | Pa          | art | Signal Name       | Function                                                                                                    |
|------------------------|--------|-------------|-----|-------------------|----------------------------------------------------------------------------------------------------|
| Brown (Heavy gauge)    | None   | Devieweink  | -   | 24 VDC            | External power supply                                                                                                    |
| Blue (Heavy<br>gauge)  | None   | Power suply | -   | 0V                | (24VDC)                                                                                                    |
| Black (Heavy<br>gauge) | None   | Ground      | -   | FG                | Ground                                                                                                    |
| White                  | Yes    |             | -   | COMIN             | Common for input signals                                                                                                    |
| Pink                   | Yes    |             | -   | COMOUT            | Common for output signals                                                                                                    |
| Orange                 | None   |             | OUT | ERROR             | ON when there is an error                                                                                                    |
| White                  | None   |             | OUT | OR                | Overall Judgement Result                                                                                                    |
| Yellow                 | None   |             | OUT | BUSY              | Processing in progress                                                                                                    |
| Purple                 | None   |             | OUT | READY             | ON when Image input is al-<br>lowed                                                                                                    |
| Black                  | None   | I/O         | OUT | STGOUT/<br>SHTOUT | STGOUT: Strobe trigger sig-<br>nal<br>SHTOUT: Shutter output sig-<br>nal<br>Factory default is STGOUT.<br>It can be assigned to<br>SHTOUT. |
| Red                    | None   |             | IN  | DI2               | Serial Data<br>*1 DI7 (Run) during operation.                                                                                              |
| Green                  | None   |             | IN  | DI1               | Command input signal                                                                                                    |
| Gray                   | None   |             | IN  | DI0               | Command input signal                                                                                                    |
| Pink                   | None   |             | IN  | STEP              | Measurement trigger input                                                                                                    |
| Green                  | Yes    |             | OUT | RS-232C<br>OUT    | RS-232C transmission data<br>(do not touch other power<br>lines, grounding lines, and<br>signal lines.)                                    |
| Purple                 | Yes    | RS-232C     | IN  | RS-232C IN        | RS-232C reception data (do<br>not touch other power lines,<br>grounding lines, and signal<br>lines.)                                       |
| Light blue             | Yes    |             | -   | RS-232C 0V        | RS-232C GND (do not touch<br>other power lines, grounding<br>lines, and signal lines.)                                                     |
| Yellow                 | Yes    | -           | -   | NC                | Not used (do not touch other<br>power lines, grounding lines,<br>and signal lines.)                                                        |

### • FHV-VDBX2/FHV-VDLBX2/FHV-VDBX/FHV-VDLBX

| Wire Color             | Stripe | Part        |   | Signal Name | Function              |
|------------------------|--------|-------------|---|-------------|-----------------------|
| Brown (Heavy<br>gauge) | None   | Dowor ounly | - | 24 VDC      | External power supply |
| Blue (Heavy<br>gauge)  | None   |             | - | 0V          | (24VDC)               |

| Wire Color             | Stripe | Pa     | art | Signal Name       | Function                                                                                                    |
|------------------------|--------|--------|-----|-------------------|----------------------------------------------------------------------------------------------------|
| Black (Heavy<br>gauge) | None   | Ground | -   | FG                | Ground                                                                                                    |
| White                  | Yes    |        | -   | COMIN             | Common for input signals                                                                                                    |
| Pink                   | Yes    |        | -   | COMOUT            | Common for output signals                                                                                                    |
| White                  | None   |        | OUT | OR                | Overall Judgment Result                                                                                                    |
| Purple                 | None   |        | OUT | READY             | ON when Image input is al-<br>lowed                                                                                                    |
| Black                  | None   | I/O    | OUT | STGOUT/<br>SHTOUT | STGOUT: Strobe trigger sig-<br>nal<br>SHTOUT: Shutter output sig-<br>nal<br>Factory default is STGOUT.<br>It can be assigned to<br>SHTOUT. |
| Pink                   | None   |        | IN  | STEP              | Measurement trigger input                                                                                                    |

### 6-4-4 Interface Specifications

Specifications differ according to the signal type.

# [Input]

Signals: DI0, DI1, DI2

Connect to COMIN terminal when using these signals.

| Item                      | Specification |
|---------------------------|---------------|
| Input voltage             | 24 VDC±10%    |
| ON current <sup>*1</sup>  | 5 mA min.     |
| ON voltage <sup>*1</sup>  | 8.8 V min.    |
| OFF current <sup>*2</sup> | 0.5 mA max.   |
| OFF voltage <sup>*2</sup> | 1.1 V max.    |
| ON delay                  | 5 ms max.     |
| OFF delay                 | 0.7 ms max.   |

\*1. ON current / ON voltage

It is the current or voltage that will change the state from OFF to ON. The ON voltage is the potential difference between COM IN and each input terminal.

\*2. OFF current / OFF voltage

It is the current or voltage that will change the state from ON to OFF. The ON voltage is the potential difference between COM IN and each input terminal.

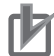

### **Precautions for Correct Use**

#### Chattering measures

Although the Smart Camera has equipped chattering measures function, erroneous inputs by chattering cannot be prevented when chattering occurred for 100  $\mu$ s or more. (Input signal changes less than 100  $\mu$ s are ignored. Input signals are determined when the same or higher level is held 100  $\mu$ s or longer.) We recommend using components with no contact such as SSR or PLC transistor output. When using components with contact like a relay, rebounds of a contact may generate input signals again.

# [Input]

Signal: STEP

Connect to COMIN terminal when using this signal.

| Item                      | Specification |
|---------------------------|---------------|
| Input voltage             | 24 VDC±10%    |
| ON current <sup>*1</sup>  | 5 mA min.     |
| ON voltage <sup>*1</sup>  | 8.8 V min.    |
| OFF current <sup>*2</sup> | 0.5 mA max.   |
| OFF voltage <sup>*2</sup> | 0.8 V max.    |
| ON delay                  | 0.1 ms max.   |
| OFF delay                 | 0.1 ms max.   |

\*1. ON current / ON voltage

It is the current or voltage that will change the state from OFF to ON. The ON voltage is the potential difference between COM IN and each input terminal.

\*2. OFF current / OFF voltage It is the current or voltage that will change the state from ON to OFF. The ON voltage is the potential difference between COM IN and each input terminal.

# 内

### **Precautions for Correct Use**

Chattering measures

Although the Smart Camera has equipped chattering measures function, erroneous inputs by chattering cannot be prevented when chattering occurred for 100  $\mu$ s or more. (Input signal changes less than 100  $\mu$ s are ignored. Input signals are determined when the same or higher level is held 100  $\mu$ s or longer.) We recommend using components with no contact such as SSR or PLC transistor output. When using components with contact like a relay, rebounds of a contact may generate input signals again.

# [Output]

Signal: READY, BUSY, OR, and ERROR

Connect to the COMOUT terminal when using these signals.

Signal: STGOUT, SHTOUT

Connect to the COMIN and COMOUT terminals when using these signals.

| Item                       | Specification |
|----------------------------|---------------|
| Output voltage             | 24 VDC±10%    |
| Load current <sup>*1</sup> | 45 mA max.    |
| ON residual voltage        | 2 V max.      |
| OFF leakage current        | 0.2 mA max.   |

\*1. Please use a load current at or below the specified value for current. Exceeding the specified current may cause damage of the output circuit.

### 6-4-5 I/O Interface Input / Output Circuit Diagram

The I/O interface is a combined use type for NPN/PNP. Wire appropriately according to the external device specifications.

# [Input]

Signal

• DI0 to DI2

Connect to COMIN when using these signals.

a) Internal specifications for NPN connection

| ltem                     | Specifications                     |
|--------------------------|------------------------------------|
| Internal circuit diagram | COM IN<br>+<br>Each input terminal |

#### b) Internal specifications for PNP connection

| Item                     | Specification       |
|--------------------------|---------------------|
| Internal circuit diagram | Each input terminal |

# [Input]

Signal

- STEP
  - Connect to COMIN when using this signal.
- a) Internal specifications for NPN connection

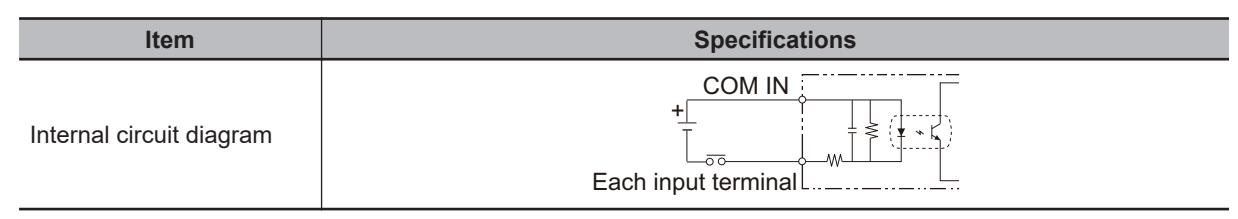

b) Internal specifications for PNP connection

| Item                     | Specification       |
|--------------------------|---------------------|
| Internal circuit diagram | Each input terminal |

# [Output]

Signal

• READY, BUSY, OR, and ERROR

Connect to COMOUT when using these signals.

a) Internal specifications for NPN connection

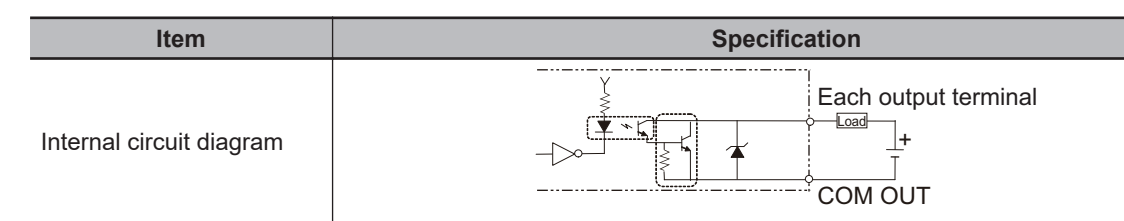

b) Internal specifications for PNP connection

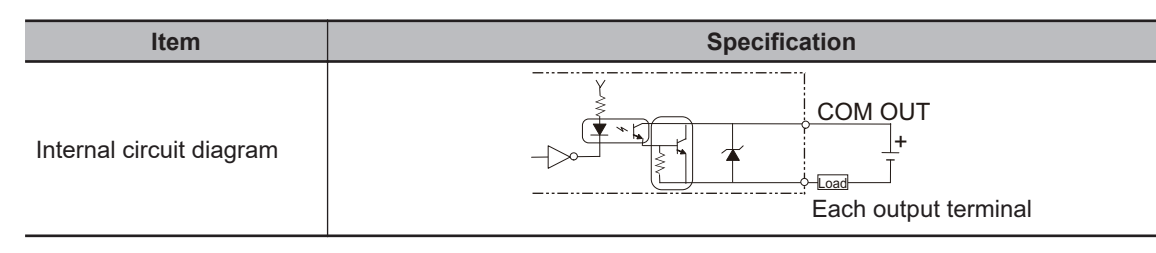

# [Output]

Signal

- STGOUT, SHTOUT
  - Connect to COMOUT or COMIN when using these signals.
- a) Internal specifications for NPN connection

| Item                     | Specification |
|--------------------------|---------------|
| Internal circuit diagram |               |

b) Internal specifications for PNP connection

| Item                     | Specification |
|--------------------------|---------------|
| Internal circuit diagram | COM OUT       |

#### **RS-232C Interface** 6-4-6

Pin numbers depend on the type of external devices or models to be connected. Refer to manuals for your programmable controller or PC.

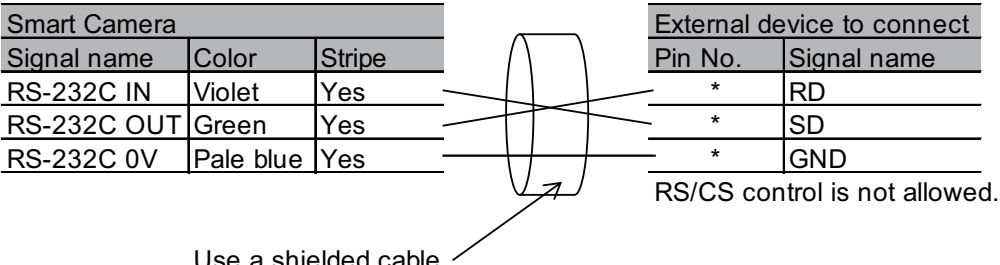

Use a shielded cable.

# 6-5 Ethernet Interface

The Ethernet port on the Smart Camera can be used for EtherNet/IP or Serial (Ethernet) communication.

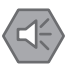

### Precautions for Safe Use

- Use only the cables designed specifically for the product. Use of other cables may result in malfunction or damage to the product.
- Always turn OFF the power to the Smart Camera before connecting or disconnecting a cable. Connecting the cable while power is being supplied may result in damage to the camera or peripheral devices.
- Do not apply torsion stress to the cable. It may damage the cable.
- Secure the minimum bending radius of the cable. Otherwise the cable may be damaged.

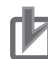

### **Precautions for Correct Use**

- Check the following items on the communications cables that are used in the network.
   Are there any breaks?
  - Are there any shorts?
- Are there any connector problems?
- When you connect the cable to the communications connectors on devices, firmly insert the communications cable connector until it locks in place.
- Do not lay the communications cables together with high-voltage lines.
- Do not lay the communications cable near devices that generate noise.
- Do not lay the communications cables in locations subject to high temperatures or high humidity.
- Do not lay the communications cables in locations subject to excessive dirt and dust or to oil mist or other contaminants.

### 6-5-1 Cables

Please use the following Ethernet cables.

| Name                                      | Model                             | Description                                                                                                    | Note                                                                                           |
|-------------------------------------------|-----------------------------------|----------------------------------------------------------------------------------------------------|------------------------------------------------------------------------------------------------|
| Ethernet cable                            | FHV-<br>VNB2 /<br>FHV-<br>VNLB2   | For FHV series only<br>Cable lengths: 2 m, 3<br>m, 5 m, 10 m, 20 m<br>Minimum bending radi-<br>us: Fixed 35 mm, Slid-<br>ing 50 mm | <ul> <li>Connect with the cable, ensuring not to exceed the minimum bending radius.</li> </ul> |
|                                           | FHV-<br>VNB /<br>FHV-<br>VNLB     | For FHV series only<br>Cable lengths: 2 m, 3<br>m, 5 m, 10 m, 20 m<br>Minimum bending radi-<br>us: Fixed 35 mm, Slid-<br>ing 70 mm |                                                                                                |
| Ethernet cable (super bending resistance) | FHV-<br>VNBX2 /<br>FHV-<br>VNLBX2 | For FHV series only<br>Cable length: 5 m,<br>10m<br>Minimum bending radi-<br>us: 40 mm                                             |                                                                                                |
|                                           | FHV-<br>VNBX /<br>FHV-<br>VNLBX   | For FHV series only<br>Cable length: 2 m, 3<br>m, 5 m, 10m<br>Minimum bending radi-<br>us: 38 mm                                   |                                                                                                |

The Super Bend Resistant cables (FHV-V $\square$ BX) do not protect against water. (If using them, the IP Protection level for the smart camera will not be IP67, but rather IP60.) If protection against water is required, please use a Super Bend Resistant cable (FHV-V $\square$ BX2), or Bend Resistant cable (FHV-V $\square$ BZ).

### FHV-VNB2

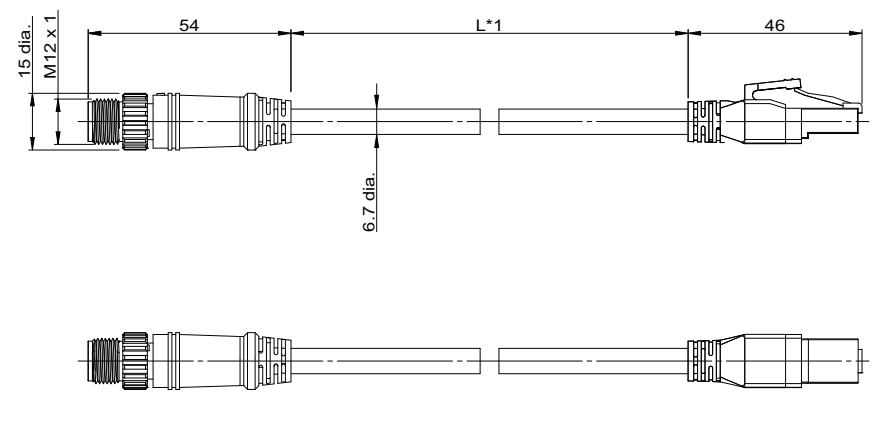

(Unit: mm)

\*1. Cable lengths (L) are 2m/3m/5m/10m/20m.

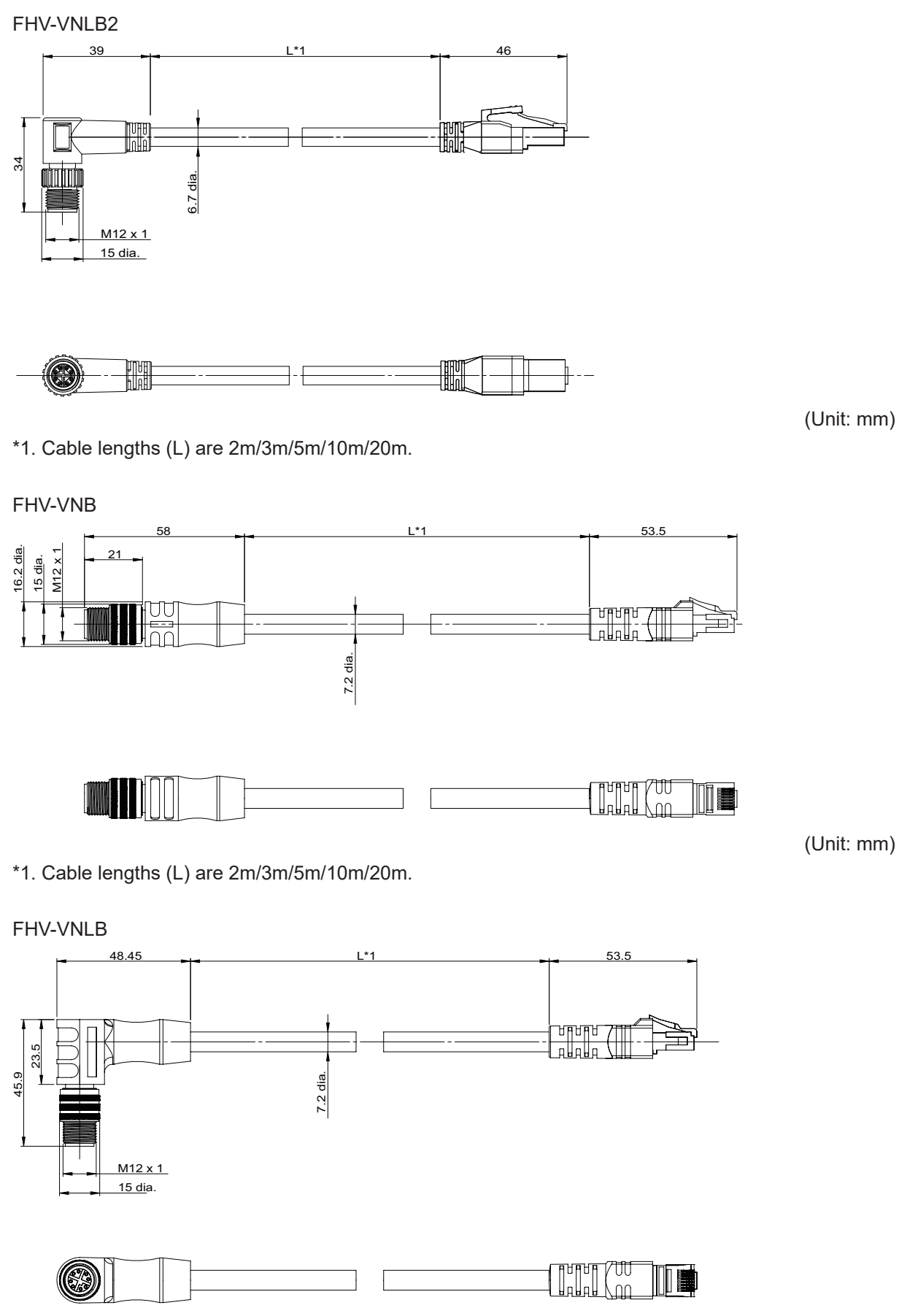

\*1. Cable lengths (L) are 2m/3m/5m/10m/20m.

(Unit: mm)

6-5 Ethernet Interface

6

6-5-1 Cables

FHV-VNBX2

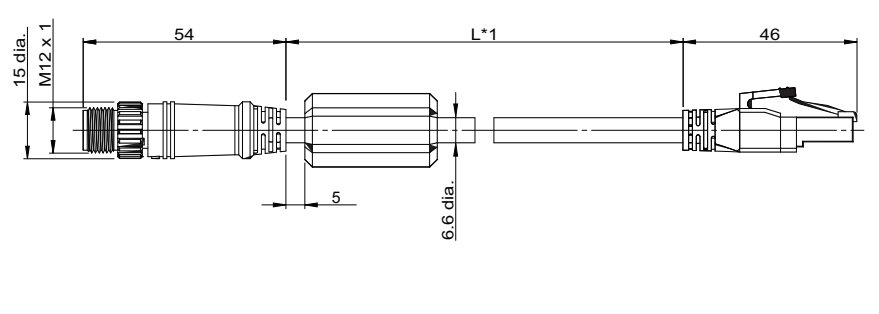

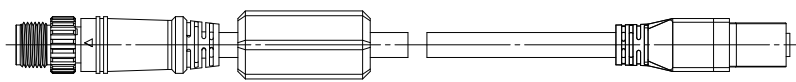

\*1. Cable lengths (L) are 5m/10m

(Unit: mm)

### FHV-VNLBX2

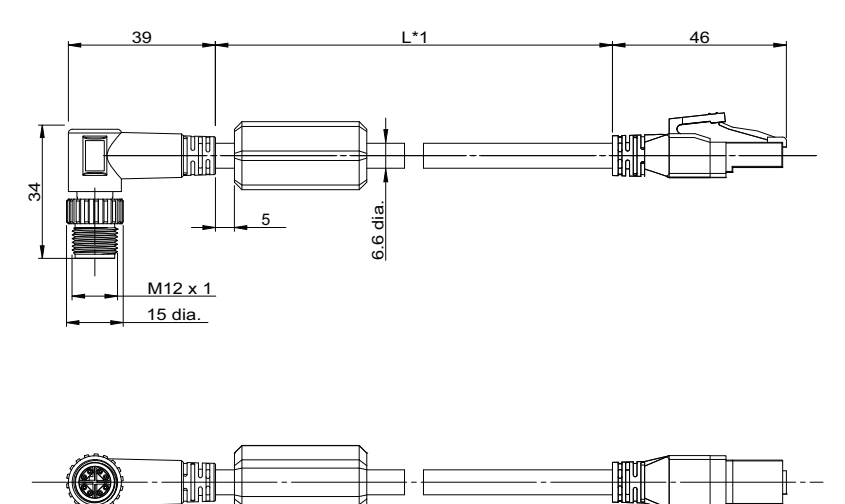

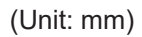

\*1. Cable lengths (L) are 5m/10m

FHV-VNBX

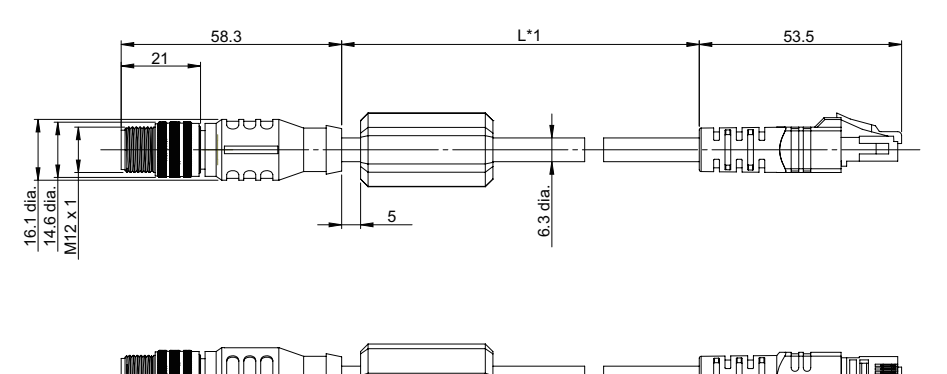

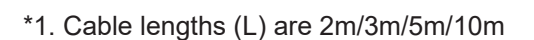

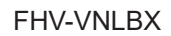

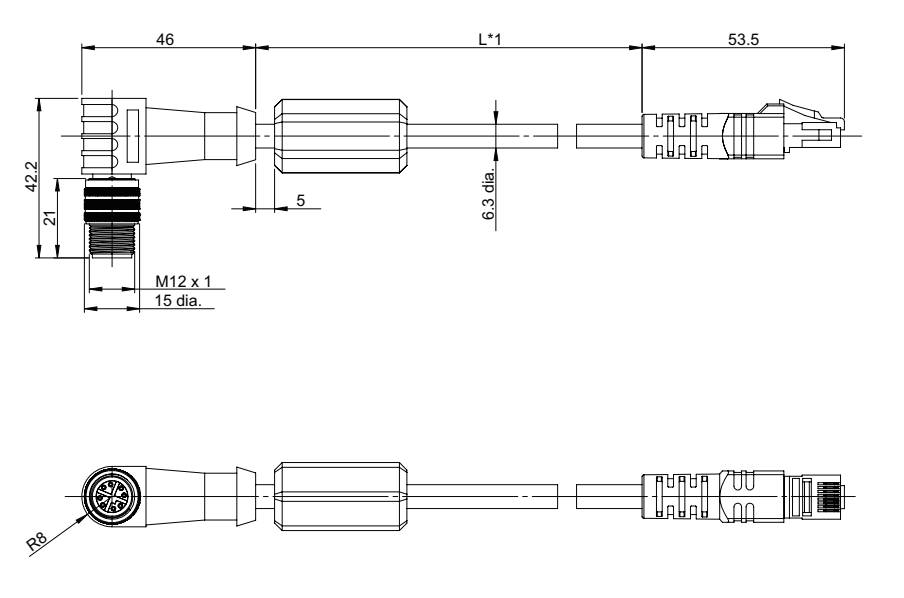

\*1. Cable lengths (L) are 2m/3m/5m/10m

(Unit: mm)

(Unit: mm)

# 6-5-2 Pin Layout

# 10BASE-T / 100BASE-T

| RJ45 | Pin No.<br>(RJ45) | Signal name          | Abbr. | Signal direc-<br>tion | Pin No.<br>(M12) | M12     |
|------|-------------------|----------------------|-------|-----------------------|------------------|---------|
|      | 1                 | Transmit data<br>+   | TD+   | Output                | 1                |         |
|      | 2                 | Transmit data<br>-   | TD-   | Output                | 2                |         |
|      | 3                 | Received da-<br>ta + | RD+   | Input                 | 3                | 5 0 0 8 |
|      | 4                 | Not used             | -     | -                     | 8                |         |
|      | 5                 | Not used             | -     | -                     | 7                | 4       |
|      | 6                 | Received da-<br>ta-  | RD-   | Input                 | 4                | 3 1 2   |
|      | 7                 | Not used             | -     | -                     | 5                |         |
|      | 8                 | Not used             | -     | -                     | 6                |         |

# 1000Base-T

| RJ45 | Pin No.<br>(RJ45) | Signal name                     | Abbr.   | Signal direc-<br>tion | Pin No.<br>(M12) | M12   |
|------|-------------------|---------------------------------|---------|-----------------------|------------------|-------|
|      | 1                 | Communica-<br>tion data DA<br>+ | BI_DA + | Output                | 1                |       |
|      | 2                 | Communica-<br>tion data DA -    | BI_DA - | Output                | 2                |       |
|      | 3                 | Communica-<br>tion data DB<br>+ | BI_DB + | Input/Output          | 3                | 6 + 7 |
|      | 4                 | Communica-<br>tion data DB -    | BI_DB - | Input/Output -        | 8                | 50008 |
|      | 5                 | Communica-<br>tion data DC<br>+ | BI_DC + | Input/Output          | 7                |       |
|      | 6                 | Communica-<br>tion data DC-     | BI_DC - | Input/Output          | 4                |       |
|      | 7                 | Communica-<br>tion data DD+     | BI_DD + | Input/Output          | 5                |       |
|      | 8                 | Communica-<br>tion data DD-     | BI_DD - | Input/Output          | 6                |       |

# 6-6 Interface for the Data Unit for Smart Camera

### Precautions for Safe Use

- Use only the cables designed specifically for the product. Use of other cables may result in malfunction or damage to the product.
- Always turn OFF the power to the Smart Camera before connecting or disconnecting cables. Connecting cables while the power is being supplied may result in damage to the camera or peripheral devices.
- Do not apply torsional stress to the cable. Doing so may cause cable breakage.
- Secure the minimum bending radius of the cable. If it cannot be secured, the cable may be broken.

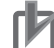

### **Precautions for Correct Use**

- · Check the following items on the communications cables that are used in the network.
  - · Are there any breaks?
  - Are there any shorts?
  - Are there any connector problems?
- When you connect communication cables to the communication connectors on devices, firmly insert the communication cable connectors until it locks in place.
- Do not lay the communication cables together with high-voltage lines.
- Do not lay the communication cables near devices that generate noise.
- Do not lay the communication cables in locations subject to high temperatures or high humidity.
- Do not lay the communication cables in locations subject to excessive dirt and dust or to oil mist or other contaminants.

### 6-6-1 Cables / I/O Connectors, and Terminals

| Use the following cables for the data unit. |
|---------------------------------------------|
|---------------------------------------------|

| Name                | Model                           | Description                                                                                                    | Note                                                                                               |
|---------------------|---------------------------------|----------------------------------------------------------------------------------------------------|----------------------------------------------------------------------------------------------------|
| Cable for Data unit | FHV-<br>VUB2 /<br>FHV-<br>VULB2 | FHV series only<br>Cable length: 2 m, 3 m, 5 m, 10<br>m, 20 m<br>Minimum bending radius Fixed<br>use: 40 mm, Sliding use: 65<br>mm | <ul> <li>Connect with the cable, ensuring not to<br/>exceed the minimum bending radius.</li> </ul> |
|                     | FHV-<br>VUB /<br>FHV-<br>VULB   | FHV series only<br>Cable length: 2 m, 3 m, 5 m, 10<br>m, 20 m<br>Minimum bending radius: 47<br>mm                                  |                                                                                                    |
| Cable for Data unit | FHV-                            | FHV series only (super bending                                                                                                    |                                                                                                    |
| (super bending re-  | VUBX2 /                         | resistance)                                                                                                    |                                                                                                    |
| sistance)           | FHV-                            | Cable length: 5 m, 10 m                                                                                                    |                                                                                                    |
|                     | VULBX2                          | Minimum bending radius: 47                                                                                                    |                                                                                                    |
|                     |                                 | mm                                                                                                    |                                                                                                    |
|                     |                                 | FHV series only (super bending                                                                                                    |                                                                                                    |
|                     | FHV-                            | resistance)                                                                                                    |                                                                                                    |
|                     | VUBX /                          | Cable length: 2 m, 3 m, 5 m, 10                                                                                                    |                                                                                                    |
|                     | FHV-                            | m                                                                                                    |                                                                                                    |
|                     | VULBX                           | Minimum bending radius: 47                                                                                                    |                                                                                                    |
|                     |                                 | mm                                                                                                    |                                                                                                    |

The Super Bend Resistant cables (FHV-V $\square$ BX) do not protect against water. (If using them, the IP Protection level for the smart camera will not be IP67, but rather IP60.) If protection against water is required, please use a Super Bend Resistant cable (FHV-V $\square$ BX2), or Bend Resistant cable (FHV-V $\square$ B2/FHV-V $\square$ B).

Use the following special parallel I/O cables for FHV-SDU10.

| Name                                                                               | Model           | Description                                                                                                   | Note                                                                                                    |  |  |
|------------------------------------------------------------------------------------|-----------------|----------------------------------------------------------------------------------------------------|----------------------------------------------------------------------------------------------------|--|--|
| Parallel I/O cable                                                                 | XW2Z-<br>S013-⊡ | FH/FHV series only<br>Cable length: 2 m, 5 m<br>Minimum bending radius: 10<br>mm                              | <ul> <li>Using all I/O signals requires two of this cable.</li> <li>One end of the cable is a connector and other end is flat cable.</li> <li>Connect with the cable, ensuring not to exceed the minimum bending radius.</li> <li> in the model name, the cable length is indicated. (2 = 2 m and 5 = 5 m)</li> </ul>                                         |  |  |
| Parallel I/O cable for<br>the conversion unit<br>for connector termi-<br>nal block | XW2Z-□<br>□□EE  | FH/FHV series only<br>Cable length: 0.5 m, 1 m, 1.5<br>m, 2 m, 3 m, 5 m<br>Minimum bending radius: 83.2<br>mm | <ul> <li>Using all I/O signals requires two of this cable.</li> <li>Connect with the cable, ensuring not to exceed the minimum bending radius.</li> <li>□ in the model name, the cable length is indicated. (050 = 0.5 m, 100 = 1 m, 150 = 1.5 m, 200 = 2 m, 300 = 3 m, 500 = 5 m)</li> <li>Terminal Blocks Recommended Products: OMRON XW2K-34G-T</li> </ul> |  |  |
| Ultra-Compact Inter-<br>face Wiring System<br>(General-Purpose)                    | XW2K-3<br>4G-T  | -                                                                                                    | Refer to the XW2K Series Datasheet (Cat. No. G152) for details.                                                                                                    |  |  |

For the parallel I/O connector for the FHV-SDU30, use electric wires from AWG16 to 24.

• XW2Z-S013-□

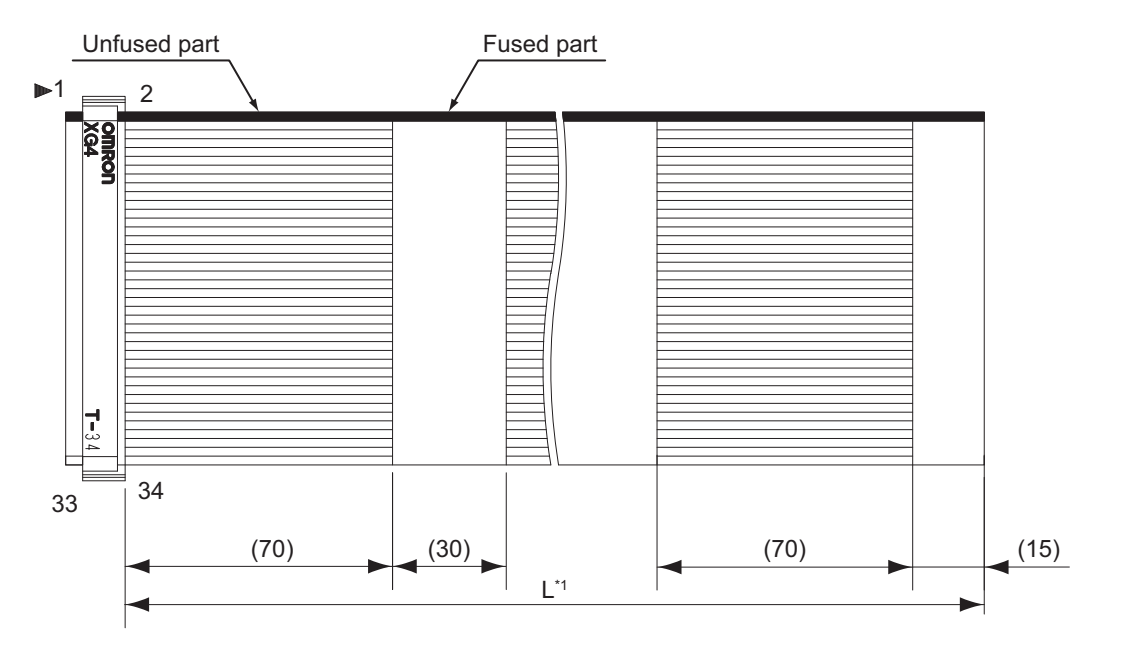

\*1. There are two cable lengths (L): 2 m and 5 m

(Unit: mm)

### 6-6-2 Pin Layout

### • FHV-SDU10

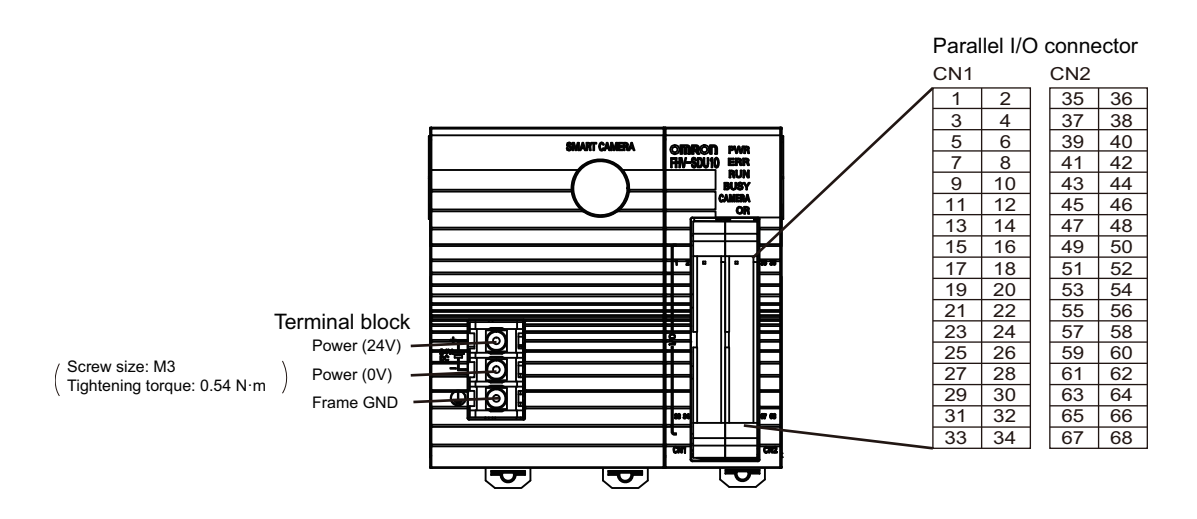

For the power supply lines, use two meters or less in length and AWG14 to 20 in size.

### CN1

| No. | Signal name        | XW2Z-SD13-⊡<br>Color | XW2K-34G-T<br>Ultra-Com-<br>pact Interface<br>Wiring Sys-<br>tem (General-<br>Purpose) | I/O | СОМ     | Function                                                          |
|-----|--------------------|----------------------|----------------------------------------------------------------------------------------|-----|---------|-------------------------------------------------------------------|
| 1   | COMIN0             | Red                  | A1                                                                                     | -   | -       | Common 0 for input signals                                        |
| 2   | COMIN1             | Gray                 | B1                                                                                     | -   | -       | Common 1 for input signals                                        |
| 3   | NC                 | Gray                 | A2                                                                                     | -   | -       | -                                                                 |
| 4   | STEP/<br>ENCTRIG_Z | Gray                 | B2                                                                                     | IN  | COMIN1  | Measurement execu-<br>tion bit / Encoder<br>trigger input phase Z |
| 5   | NC                 | Green                | A3                                                                                     | -   | -       | -                                                                 |
| 6   | NC                 | Gray                 | B3                                                                                     | -   | -       | -                                                                 |
| 7   | NC                 | Gray                 | A4                                                                                     | -   | -       | -                                                                 |
| 8   | ENCTRIG_A          | Gray                 | В4                                                                                     | IN  | COMIN0  | Encoder trigger input phase A                                     |
| 9   | NC                 | Gray                 | A5                                                                                     | -   | -       | -                                                                 |
| 10  | NC                 | Green                | B5                                                                                     | -   | -       | -                                                                 |
| 11  | NC                 | Gray                 | A6                                                                                     | -   | -       | -                                                                 |
| 12  | NC                 | Gray                 | B6                                                                                     | -   | -       | -                                                                 |
| 13  | ENCTRIG_B          | Gray                 | A7                                                                                     | IN  | COMIN0  | Encoder trigger input phase B                                     |
| 14  | NC                 | Gray                 | B7                                                                                     | -   | -       | -                                                                 |
| 15  | RUN                | Green                | A8                                                                                     | OUT | COMOUTO | ON when the layout<br>was switched to the<br>specified one.       |

| No. | Signal name       | XW2Z-SD13-⊡<br>Color | XW2K-34G-T<br>Ultra-Com-<br>pact Interface<br>Wiring Sys-<br>tem (General-<br>Purpose) | I/O | СОМ                | Function                                                     |
|-----|-------------------|----------------------|----------------------------------------------------------------------------------------|-----|--------------------|--------------------------------------------------------------|
| 16  | READY             | Gray                 | B8                                                                                     | OUT | COMOUT0            | ON when an image input was allowed.                          |
| 17  | BUSY              | Gray                 | A9                                                                                     | OUT | COMOUT0            | Signal for processing<br>in progress                         |
| 18  | OR                | Gray                 | В9                                                                                     | OUT | COMOUT0            | Signal for overall judgment results                          |
| 19  | ERROR             | Gray                 | A10                                                                                    | OUT | COMOUT0            | ON when an error occurs.                                     |
| 20  | STGOUT/<br>SHTOUT | Green                | B10                                                                                    | OUT | COMIN0/<br>COMOUT1 | Strobe trigger out-<br>put / Exposure com-<br>pletion signal |
| 21  | NC                | Gray                 | A11                                                                                    | -   | -                  | -                                                            |
| 22  | NC                | Gray                 | B11                                                                                    | -   | -                  | -                                                            |
| 23  | NC                | Gray                 | A12                                                                                    | -   | -                  | -                                                            |
| 24  | NC                | Gray                 | B12                                                                                    | -   | -                  | -                                                            |
| 25  | NC                | Green                | A13                                                                                    | -   | -                  | -                                                            |
| 26  | NC                | Gray                 | B13                                                                                    | -   | -                  | -                                                            |
| 27  | NC                | Gray                 | A14                                                                                    | -   | -                  | -                                                            |
| 28  | NC                | Gray                 | B14                                                                                    | -   | -                  | -                                                            |
| 29  | NC                | Gray                 | A15                                                                                    | -   |                    |                                                              |
| 30  | NC                | Green                | B15                                                                                    | -   | -                  | -                                                            |
| 31  | NC                | Gray                 | A16                                                                                    | -   | -                  | -                                                            |
| 32  | NC                | Gray                 | B16                                                                                    | -   | -                  | -                                                            |
| 33  | COMOUT0           | Gray                 | A17                                                                                    | -   | -                  | Common 0 for output signals                                  |
| 34  | COMOUT1           | Gray                 | B17                                                                                    | -   | -                  | Common 1 for output signals                                  |

#### CN2

| No. | Signal name | XW2Z-SD13-⊡<br>Color | XW2K-34G-T<br>Ultra-Com-<br>pact Interface<br>Wiring Sys-<br>tem (General-<br>Purpose) | I/O | СОМ    | Function                   |
|-----|-------------|----------------------|----------------------------------------------------------------------------------------|-----|--------|----------------------------|
| 35  | COMIN2      | Red                  | A1                                                                                     | -   | -      | Common 2 for input signals |
| 36  | NC          | Gray                 | B1                                                                                     | -   | -      | -                          |
| 37  | DSA         | Gray                 | A2                                                                                     | IN  | COMIN2 | Data Output Request signal |
| 38  | NC          | Gray                 | B2                                                                                     | -   | -      | -                          |
| 39  | DIO         | Green                | A3                                                                                     | IN  | COMIN2 | Signal for command input   |
| 40  | DI1         | Gray                 | В3                                                                                     | IN  | COMIN2 | Signal for command input   |

| No. | Signal name | XW2Z-SD13-⊡<br>Color | XW2K-34G-T<br>Ultra-Com-<br>pact Interface<br>Wiring Sys-<br>tem (General-<br>Purpose) | I/O | СОМ     | Function                           |
|-----|-------------|----------------------|----------------------------------------------------------------------------------------|-----|---------|------------------------------------|
| 41  | DI2         | Gray                 | A4                                                                                     | IN  | COMIN2  | Signal for command input           |
| 42  | DI3         | Gray                 | B4                                                                                     | IN  | COMIN2  | Signal for command input           |
| 43  | DI4         | Gray                 | A5                                                                                     | IN  | COMIN2  | Signal for command input           |
| 44  | DI5         | Green                | B5                                                                                     | IN  | COMIN2  | Signal for command input           |
| 45  | DI6         | Gray                 | A6                                                                                     | IN  | COMIN2  | Signal for command input           |
| 46  | DI7         | Gray                 | B6                                                                                     | IN  | COMIN2  | Signal for command input           |
| 47  | NC          | Gray                 | A7                                                                                     | -   | -       | -                                  |
| 48  | ACK         | Gray                 | В7                                                                                     | OUT | COMOUT2 | Command Comple-<br>tion flag       |
| 49  | GATE        | Green                | A8                                                                                     | OUT | COMOUT2 | Data Output Comple-<br>tion signal |
| 50  | NC          | Gray                 | B8                                                                                     |     | -       | -                                  |
| 51  | DO0         | Gray                 | A9                                                                                     | OUT | COMOUT2 | Data output                        |
| 52  | DO1         | Gray                 | B9                                                                                     | OUT | COMOUT2 | Data output                        |
| 53  | DO2         | Gray                 | A10                                                                                    | OUT | COMOUT2 | Data output                        |
| 54  | DO3         | Green                | B10                                                                                    | OUT | COMOUT2 | Data output                        |
| 55  | DO4         | Gray                 | A11                                                                                    | OUT | COMOUT2 | Data output                        |
| 56  | DO5         | Gray                 | B11                                                                                    | OUT | COMOUT2 | Data output                        |
| 57  | DO6         | Gray                 | A12                                                                                    | OUT | COMOUT2 | Data output                        |
| 58  | DO7         | Gray                 | B12                                                                                    | OUT | COMOUT3 | Data output                        |
| 59  | DO8         | Green                | A13                                                                                    | OUT | COMOUT3 | Data output                        |
| 60  | DO9         | Gray                 | B13                                                                                    | OUT | COMOUT3 | Data output                        |
| 61  | DO10        | Gray                 | A14                                                                                    | OUT | COMOUT3 | Data output                        |
| 62  | DO11        | Gray                 | B14                                                                                    | OUT | COMOUT3 | Data output                        |
| 63  | DO12        | Gray                 | A15                                                                                    | OUT | COMOUT3 | Data output                        |
| 64  | DO13        | Green                | B15                                                                                    | OUT | COMOUT3 | Data output                        |
| 65  | DO14        | Gray                 | A16                                                                                    | OUT | COMOUT3 | Data output                        |
| 66  | DO15        | Gray                 | B16                                                                                    | OUT | COMOUT3 | Data output                        |
| 67  | COMOUT2     | Gray                 | A17                                                                                    | -   | -       | Common 2 for output signals        |
| 68  | COMOUT3     | Gray                 | B17                                                                                    | -   | -       | Common 3 for output signals        |

- How to connect the parallel I/O electric wires
- 1. Insert the tip of a slotted screwdriver to the square part at the left of the green connector.
- 2. Insert an electric wire meeting the wire requirements to the circle part at the right side of the green connector.
- 3. Pull out the slotted screwdriver.

- How to remove the parallel I/O electric wires
- 1. Insert the tip of a slotted screwdriver to the square part at the left of the green connector.
- 2. Remove the electric wire from the circle part at the right of the green connector.
- 3. Pull out the slotted screwdriver.
- FHV-SDU30

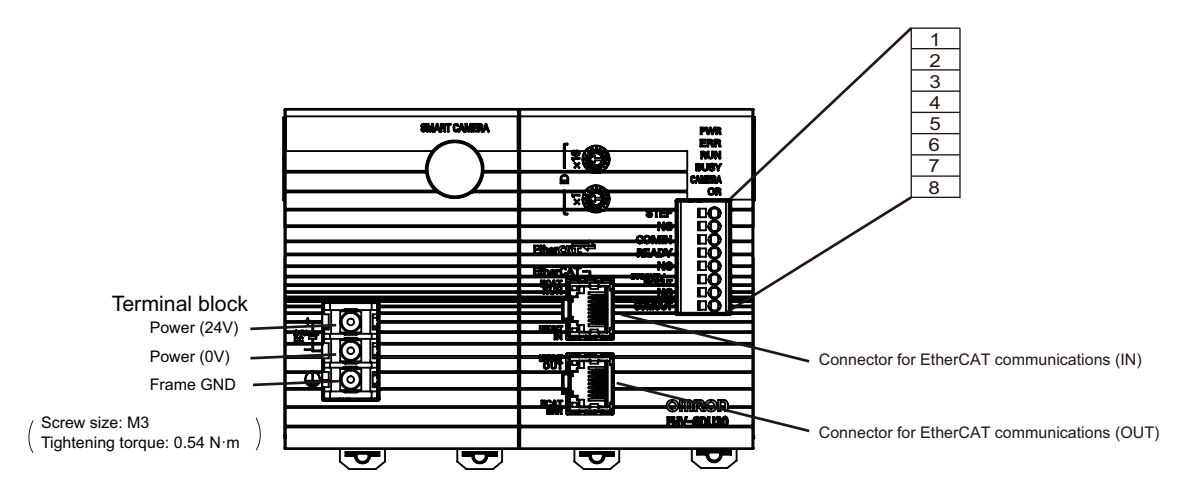

For the power supply lines, use two meters or less in length and AWG14 to 20 in size.

| No. | Signal name   | СОМ          | I/O | Function                                              |
|-----|---------------|--------------|-----|-------------------------------------------------------|
| 1   | STEP          | COMIN        | IN  | Measurement Trigger Input                             |
| 2   | NC            | -            | -   | -                                                     |
| 3   | COMIN         | -            | -   | -                                                     |
| 4   | READY         | COMOUT       | OUT | Image Input Acceptance Output                         |
| 5   | NC            | -            | -   | -                                                     |
| 6   | STGOUT/SHTOUT | COMIN/COMOUT | OUT | Strobe Trigger Output / Exposure<br>Completion signal |
| 7   | NC            | -umaho       | -   | -                                                     |
| 8   | COMOUT        | -            | -   | -                                                     |

### 6-6-3 Parallel Interface Specifications

The parallel interface is a combined use type for NPN/PNP. Wire appropriately according to the external device specifications.

FHV-SDU10 also includes an encoder interface (open collector type).

The encoder interface (open collector type) is ENCTRIG\_A, ENCTRIG\_B, ENCTRIG\_Z. Wire appropriately the corresponding pins to the encoder.

# [Input]

Signals: FHV-SDU10 • No. 37 and No. 39 to 46 pins:

Connect to COMIN2 terminal when using these signals.

| Item                      | Specification |
|---------------------------|---------------|
| Input voltage             | 24 VDC±10%    |
| ON current <sup>*1</sup>  | 5 mA min.     |
| ON voltage <sup>*1</sup>  | 8.8 V min.    |
| OFF current <sup>*2</sup> | 0.5 mA max.   |
| OFF voltage <sup>*2</sup> | 1.1 V max.    |
| ON delay                  | 5 ms max.     |
| OFF delay                 | 0.7 ms max.   |

\*1. ON current / ON voltage

It is the current or voltage that will change the state from OFF to ON. The ON voltage is the potential difference between COM IN and each input terminal.

\*2. OFF current / OFF voltage

It is the current or voltage that will change the state from ON to OFF. The ON voltage is the potential difference between COM IN and each input terminal.

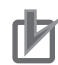

### **Precautions for Correct Use**

#### Chattering measures

Although the Smart Camera has equipped chattering measures function, erroneous inputs by chattering cannot be prevented when chattering occurred for 100  $\mu$ s or more. (Input signal changes less than 100  $\mu$ s are ignored. Input signals are determined when the same or higher level is held 100  $\mu$ s or longer.) We recommend using components with no contact such as SSR or PLC transistor output. When using components with contact like a relay, rebounds of a contact may generate input signals again.

# [Input]

Signals: FHV-SDU10

• No.4 pin:

Connect to COMIN1 terminal when using this signal.

• No.8 and 13 pins :

Connect to COMIN0 terminal when using these signals.

FHV-SDU30

• No.1 pin:

Connect to COMIN terminal when using this signal.

| Item                                                                            | Specification                                           |
|---------------------------------------------------------------------------------|---------------------------------------------------------|
| Input voltage                                                                   | 24 VDC±10%                                              |
| ON current <sup>*1</sup>                                                        | 5 mA min.                                               |
| ON voltage <sup>*1</sup>                                                        | 8.8 V min.                                              |
| OFF current <sup>*2</sup>                                                       | 0.5 mA max.                                             |
| OFF voltage <sup>*2</sup>                                                       | 0.8 V max.                                              |
| ON delay                                                                        | 0.1 ms max.                                             |
| OFF delay                                                                       | 0.1 ms max.                                             |
| OFF current <sup>*2</sup><br>OFF voltage <sup>*2</sup><br>ON delay<br>OFF delay | 0.5 mA max.<br>0.8 V max.<br>0.1 ms max.<br>0.1 ms max. |

\*1. ON current / ON voltage

It is the current or voltage that will change the state from OFF to ON. The ON voltage is the potential difference between COM IN and each input terminal.

\*2. OFF current / OFF voltage It is the current or voltage that will change the state from ON to OFF. The ON voltage is the potential difference between COM IN and each input terminal.

### Precautions for Correct Use

#### Chattering measures

Although the Smart Camera has equipped chattering measures function, erroneous inputs by chattering cannot be prevented when chattering occurred for 100  $\mu$ s or more. (Input signal changes less than 100  $\mu$ s are ignored. Input signals are determined when the same or higher level is held 100  $\mu$ s or longer.) We recommend using components with no contact such as SSR or PLC transistor output. When using components with contact like a relay, rebounds of a contact may generate input signals again.

# [Output]

Signals:

FHV-SDU10

• No.15 to 19 pins:

Connect to COMOUT0 terminal when using these signals.

- No.48, 49, and 51 to 57 pins: Connect to COMOUT2 terminal when using these signals.
- No.58 to 66 pins: Connect to COMOUT3 terminal when using these signals.
- No.20 pin:

Connect to COMOUT1 and COMIN0 terminals when using this signal.

FHV-SDU30

• No.4 pin:

Connect to COMOUT terminal when using this signal.

• No.46 pin:

Connect to COMOUT and COMIN terminals when using this signal.

| Item                       | Specification |
|----------------------------|---------------|
| Output voltage             | 24 VDC±10%    |
| Load current <sup>*1</sup> | 45 mA max.    |
| ON residual voltage        | 2 V max.      |
| OFF leakage current        | 0.2 mA max.   |

\*1. Please use a load current at or below the specified value for current. Exceeding the specified current may cause damage of the output circuit.

### 6-6-4 I/O Interface Input/Output Circuit Diagrams

The I/O interface is a combined use type for NPN/PNP. Wire appropriately according to the external device specifications.

# [Input]

Signals: FHV-SDU10

• No.37 and 39 to 46 pins

Connect to COMIN2 terminal when using these signals.

a) Internal specifications for NPN connection

| ltem                     | Specifications                            |  |  |  |  |
|--------------------------|-------------------------------------------|--|--|--|--|
| Internal circuit diagram | COM IN<br>+<br>Too<br>Each input terminal |  |  |  |  |

b) Internal specifications for PNP connection

| ltem                     | Specifications      |  |  |  |
|--------------------------|---------------------|--|--|--|
| Internal circuit diagram | Each input terminal |  |  |  |

# [Input]

Signals: FHV-SDU10

• No.4 pin

Connect to COMIN1 terminal when using this signal.

• No.8 and 13 pins

Connect to COMIN0 terminal when using these signals.

- FHV-SDU30
- No.1 pin

Connect to COMIN terminal when using this signal.

a) Internal specifications for NPN connection

| ltem                     | Specifications                                                               |  |  |  |  |
|--------------------------|------------------------------------------------------------------------------|--|--|--|--|
| Internal circuit diagram | COM IN<br>+<br>-<br>-<br>-<br>-<br>-<br>-<br>-<br>-<br>-<br>-<br>-<br>-<br>- |  |  |  |  |

### b) Internal specifications for PNP connection

| Item                     | Specification       |  |  |  |
|--------------------------|---------------------|--|--|--|
| Internal circuit diagram | Each input terminal |  |  |  |

# [Output]

Signals: FHV-SDU10

- No.15 to 19 pins Connect to COMOUT0 terminal when using these signals.
- No.48, 49, and 51 to 57 pins Connect to COMOUT2 terminal when using these signals.
- No.58 to 66 pins Connect to COMOUT3 terminal when using these signals.
   FHV-SDU30
- No.4 pin

Connect to COMOUT terminal when using this signal.

a) Internal specifications for NPN connection

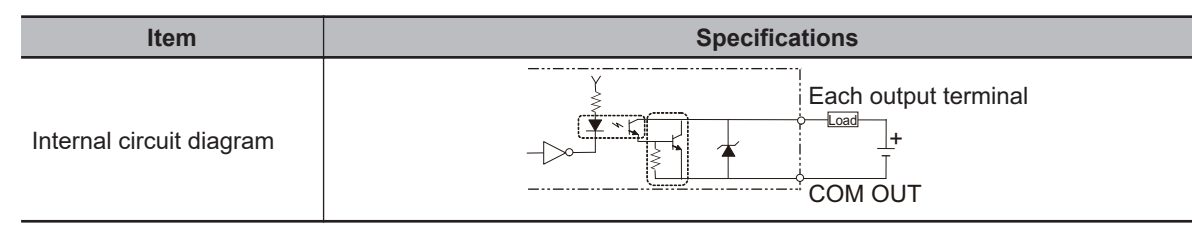

### b) Internal specifications for PNP connection

| Item                     | Specifications                       |  |  |
|--------------------------|--------------------------------------|--|--|
| Internal circuit diagram | COM OUT<br>+<br>Each output terminal |  |  |

# [Output]

Signals:

FHV-SDU10

• No.20 pin

Connect COMOUT1 and COMIN0 terminals when using this signal.

FHV-SDU30

• No.46 pin

Connect to COMOUT and COMIN terminals when using this signal.

a) Internal specifications for NPN connection

| Item                     | Specifications                                         |
|--------------------------|--------------------------------------------------------|
| Internal circuit diagram | COM IN<br>COM IN<br>Each output<br>terminal<br>COM OUT |

b) Internal specifications for PNP connection

| Item                     | Specifications                               |  |  |  |
|--------------------------|----------------------------------------------|--|--|--|
| Internal circuit diagram | COM OUT<br>Each output<br>terminal<br>COM IN |  |  |  |

### 6-6-5 EtherCAT Interface Specifications (FHV-SDU30)

FHV-SDU30 only supports the EtherCAT interface.

### Precautions for Safe Use

- Use only the cables designed specifically for the product. Use of other cables may result in malfunction or damage to the product.
- Always turn OFF the power to the Smart Camera before connecting or disconnecting a cable. Connecting the cable while power is being supplied may result in damage to the camera or peripheral devices.
- Do not apply torsion stress to the cable. It may damage the cable.
- Secure the minimum bending radius of the cable. Otherwise the cable may be damaged.

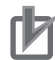

### **Precautions for Correct Use**

- Check the following items on the communications cables that are used in the network.
  - Are there any breaks?
  - Are there any shorts?
  - Are there any connector problems?
- When you connect the cable to the communications connectors on devices, firmly insert the communications cable connector until it locks in place.
- Do not lay the communications cables together with high-voltage lines.
- · Do not lay the communications cable near devices that generate noise.
- Do not lay the communications cables in locations subject to high temperatures or high humidity.
- Do not lay the communications cables in locations subject to excessive dirt and dust or to oil mist or other contaminants.

### Cables

- Connect straight LAN cables.
- Use STP cables with category 5e or higher which are double-shielded with aluminum tape and braided.
- The cable length is 100 m max. However, some cable does not give warranty for 100 m in length. Generally, when conductors are stranded wires, the transmission performance of them becomes worse than that of single wires, so 100 m in length is not warranted. For more details, check with cable manufacturers.

# I/O Connector

• Use RJ45 8-pin moduler connectors (conformance with ISO 8877) with category 5e or higher and shield which are conformance with IEEE 802.3 standard in electrical characteristic.

• When selecting connectors, check that they are fit to cables to be used. As checking items, there are conductor size, single or stranded wires, two or four pairs, and outer diameter.

# Pin Layout

| Pin assignment | Pin No.        | Signal name       | Abbr. | Signal direction |
|----------------|----------------|-------------------|-------|------------------|
|                | 1              | Transmit data +   | TD +  | Output           |
|                | 2              | Transmit data -   | TD -  | Output           |
|                | 3              | Received data +   | RD +  | Input            |
|                | 4              | Not used          | NC    | -                |
|                | 5              | Not used          | NC    | -                |
|                | 6              | Received data -   | RD-   | Input            |
|                | 7              | Not used          | NC+   | -                |
|                | 8              | Not used          | NC-   | -                |
|                | Connector hood | Protective ground | FG    | -                |

# Wiring

- Be sure to connect the shield for the cable to the connector hoods in both ends.
- For the connection method, follow the below as T568A style.

| Pin No.        | Wire color   | ]                                                 | Wire color   | Pin No.        |
|----------------|--------------|---------------------------------------------------|--------------|----------------|
| 1              | White/Green  | $ \rightarrow $                                   | White/Green  | 1              |
| 2              | Green        |                                                   | Green        | 2              |
| 3              | White/Orange | <u>├──</u> ┤                                      | White/Orange | 3              |
| 4              | Blue         |                                                   | Blue         | 4              |
| 5              | White/Blue   |                                                   | White/Blue   | 5              |
| 6              | Orange       | <u>}</u> ↓_↓                                      | Orange       | 6              |
| 7              | White/Brown  | ]                                                 | White/Brown  | 7              |
| 8              | Brown        | $ \rightarrow                                   $ | Brown        | 8              |
| Connector hood | Shield       |                                                   | Shield       | Connector hood |

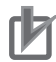

### **Precautions for Correct Use**

Refer to the Vision System FH/FHV Series User's Manual for Communications Settings (Cat. No. Z342) for details on how to set up the EtherCAT interface.

# 6-7 Inserting and Removing the MicroSD Card

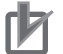

### **Precautions for Correct Use**

Handling the microSD card

- When touching a terminal part of the microSD card, antistatic measures such as a wrist strap or others is required.
- Do not insert a microSD card in the reverse direction, at an angle, or in a twisting manner.
- Do not insert or remove the microSD card during measurement, or while data is being loaded from, or written to the card. It could cause data to be corrupted, or adversely affect measurement speed.

When removing the microSD card,

- first confirm that no Data Read or Data Write processing is in progress before removing the card.
- When using a microSD card, the SD ACCESS LED on the smart camera flashes while data is being read or written. Make sure that the LED stops flashing before removing the card.
- If any message is displayed on the screen indicating that a task is in progress, do not turn OFF the power.

### 6-7-1 How to Insert / Remove the MicroSD Card

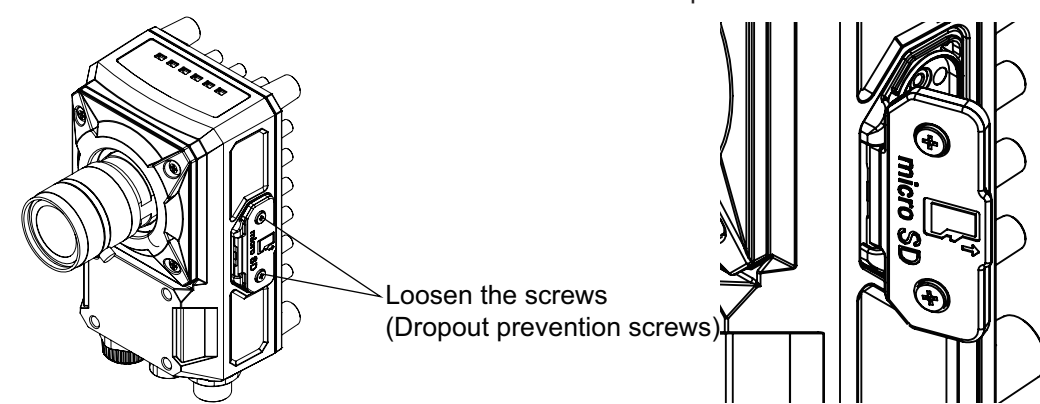

1 Loosen the screws on the microSD card slot cover and open it.
2 Insert/Remove the microSD card

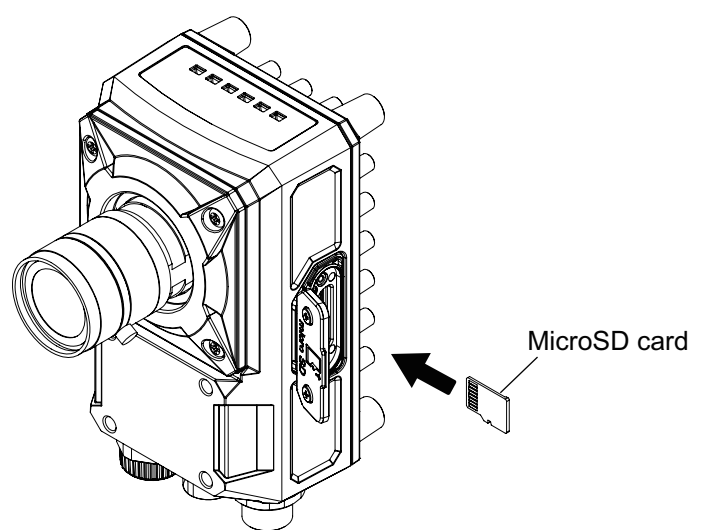

**3** Close the cover and tighten the screws. Recommended tightening torque: 0.15 N·m

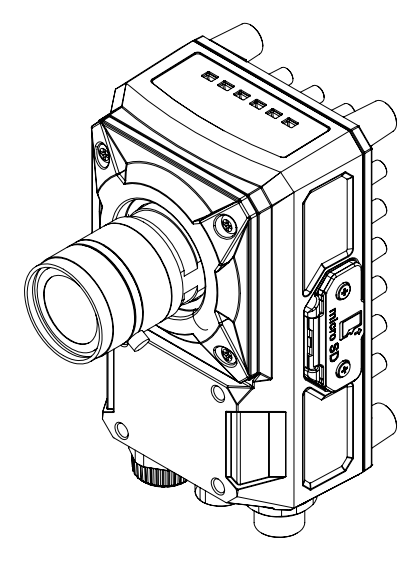

# 7

# **Software Setup**

Here describes a simulation software, which gives you experiences how to use the Smart Camera functions on your PC. Moreover, this also describes the FH/FHV Launcher to launch the Remote Operation tool and the simulation software.

| 7-1 | Setting | g up the Software                                                | 7-2  |
|-----|---------|------------------------------------------------------------------|------|
|     | 7-1-1   | Recommended Operational Environment                              | 7-2  |
|     | 7-1-2   | Installation                                                     | 7-2  |
|     | 7-1-3   | Windows                                                          | 7-3  |
|     | 7-1-4   | Use Procedures                                                   |      |
| 7-2 | Operat  | ting the Smart Camera Remotely [Remote Operation Tool]           | 7-10 |
|     | 7-2-1   | Summary                                                          | 7-10 |
|     | 7-2-2   | Environment Settings                                             | 7-11 |
|     | 7-2-3   | Network Settings for the Remote Operation PC                     | 7-11 |
|     | 7-2-4   | Network Settings for the Smart Camera                            | 7-12 |
|     | 7-2-5   | Network Settings for the Smart Camera with Remote Operation Tool | 7-14 |
|     | 7-2-6   | Launching the Remote Operation                                   | 7-14 |
|     | 7-2-7   | Terminating the Remote Operation                                 | 7-17 |
| 7-3 | Using   | the Simulation Software [Simulation Software]                    | 7-18 |
|     | 7-3-1   |                                                                  | 7-18 |
|     | 7-3-2   | Available Image Formats                                          | 7-18 |
|     | 7-3-3   | Operational Precautions                                          | 7-18 |

# 7-1 Setting up the Software

To launch the Remote Operation tool or the simulation software, use the FH/FHV Launcher. The FH/FHV Launcher provides functions below.

- Version selecting function of the simulation software Specifies and runs simulation software with a version to use. Specifying a file to use enables the simulation software with the corresponding version to launch.
- Version selecting function of the Remote Operation tool
   Specifies and runs the Remote Operation tool with a version to use. Specifying a file to use enables the Remote Operation tool with corresponding version to Launch.
- Switching function of display language
   Switches the language displayed on the FH/FHV Launcher.

The Remote Operation tool and the simulation software are possible to download with free by doing the member registration after purchasing the Smart Camera. For details, refer to the membership registration sheet packed with the Smart Camera.

# 7-1-1 Recommended Operational Environment

| Name            | Description                              |
|-----------------|------------------------------------------|
| CPU             | Intel Pentium Processor (SSE2 or higher) |
| OS              | Windows 7 Professional (32/64-bit)       |
|                 | or                                       |
|                 | Enterprise (32/64-bit)                   |
|                 | or                                       |
|                 | Ultimate (32/64-bit)                     |
|                 |                                          |
|                 | • Windows 10 Pro (32/64-bit)             |
|                 | or                                       |
|                 | Enterprise (32/64-bit)                   |
|                 |                                          |
|                 | Windows 11 Pro (64-bit)                  |
|                 | or                                       |
|                 | Enterprise (64-bit)                      |
| Memory          | 2GB (3GB or more recommended)            |
| Hard disk space | 2GB or more                              |
| Display         | Resolution: 1280 x 1240 dots or more     |
|                 | Color: True Color (32-bit)               |
| Network         | 10BASE-T (100BASE-TX recommended)        |

The recommended operational conditions for the Remote Operation tool, the simulation software, and the FH/FHV Launcher are as follows.

Using the FH/FHV Launcher requires Microsoft .NET Framework 3.5 installed.

# 7-1-2 Installation

**1** Decompress the FH/FHV Launcher to an appropriate folder and click setup.exe.

Install it according to the instructions displayed on the screen.

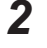

Then decompress the PC software (simulation software and Remote Operation tool) to an appropriate folder and click setup.exe. Install it according to the instructions displayed on the screen.

# Precautions for Correct Use

- A license number registration is required when using them beyond 30 days. For details, refer to *Registering the License* on page 7-7.
- There is both a 32bit and 64bit version of the simulation software. Some functions and processing items are not supported in the 32bit version. Therefore, as much as possible, use simulation software (64bit version) on a 64bit PC to ensure full functionality.
- 32bit and 64bit versions of the same Simulation software revision cannot coexist on the same PC.

# 7-1-3 Windows

Windows for the FH/FHV Launcher consists of three windows like the simulation window, Remote Operation tool window, Centralized Manager Tool, and language setting window. Here describe the FH/FHV Launcher windows and name of each part.

# Simulation Software Window, Remote Operation Tool, and Centralized Manager Tool Window

|     | FH/FHV Launcher Ver 1.2  | 1                                                  | -  |       | ×       |    |
|-----|--------------------------|----------------------------------------------------|----|-------|---------|----|
| 1   | Simulation Tool          | Version FZ/FH/FJ-XXX Ver.6.50 2022/06/24           |    |       | ~       | 11 |
| 2 - | Remote Operation<br>Tool | Select version from file                           | 5  |       |         | 10 |
| 3   | Centralized<br>Manager   | O System + Scene group 0, Scene group, Scene, Unit | J, |       |         | 9  |
| 4 - | Language                 | Selected file                                      | -1 | Brows | e       | 8  |
|     |                          | Path<br>Version<br>Title<br>Description            |    |       | $\Big]$ | 7  |
| 5   | Close                    |                                                    |    | Ru    | n       | 6  |

| No. | Name                  | Description                               |
|-----|-----------------------|-------------------------------------------|
| 1   | Simulation Tool       | Displays the simulator startup window.    |
| 2   | Remote Operation Tool | Displays the remote operation tool window |

| No. | Name                     | Description                                      |
|-----|--------------------------|--------------------------------------------------|
| 3   | Centralized Manager Tool | Displays the Centralized Manager Tool win-       |
|     |                          | dow.                                             |
|     |                          | For details, refer to Collectively Change the    |
|     |                          | Settings of Multiple Sensor Controllers          |
|     |                          | [CentralizedManager]in the Vision System         |
|     |                          | FH/FHV Series User's Manual (Cat. No.            |
|     |                          | Z365).                                           |
| 4   | Language                 | Displays the language setting window.            |
| 5   | Close                    | Exits FH/FHV Launcher.                           |
|     |                          | Launches the selected version of the simula-     |
| 6   | Run                      | tion software or the Remote Operation tool or    |
|     |                          | the Centralized Manager Tool.                    |
|     |                          | Displays the selected file information.          |
| 7   | File information display | When selecting system + Scene group 0, Title     |
|     |                          | and Description are not displayed.               |
| 8   | Browse                   | Selects a file to check the version.             |
| 9   | File selection           | Selects a file type to check the version.        |
| 10  | Select version from file | Check the version of software to run by speci-   |
| 10  | Select version from file | fying a file.                                    |
|     |                          | Displays all versions installed as a candidate.  |
|     |                          | When the Simulation Tool or the Remote           |
|     |                          | Operation Tool is clicked, a simulator or re-    |
| 11  | Combo box for version    | mote operation tool with the selected and dis-   |
|     |                          | played version will launch.                      |
|     |                          | The setting is saved and will be default for the |
|     |                          | next startup.                                    |

# Language Setting Window

| Simulation Tool          | Language Setting |  |
|--------------------------|------------------|--|
| Remote Operation<br>Tool | English          |  |
| Centralized<br>Manager   |                  |  |
| Language                 |                  |  |
|                          |                  |  |
|                          |                  |  |
|                          |                  |  |
|                          |                  |  |
|                          |                  |  |

| No. | Name                   | Description                                                                                                    |
|-----|------------------------|----------------------------------------------------------------------------------------------------|
| 12  | Language selection box | Displays the current language setting. When changing<br>the display language, the change is reflected immedi-<br>ately. The setting is saved and will be default for the<br>next startup. |

# 7-1-4 Use Procedures

Here describes how to launch the FH/FHV Launcher and the simulation software, and how to change the language settings.

# Launching the FH/FHV Launcher

The following describes the launching procedure for the FH/FHV Launcher.

1 From the Start menu on your PC, select All Programs - OMRON - FH\_FHV Series - FH\_FHV Launcher.

The FH/FHV Launcher window appears.

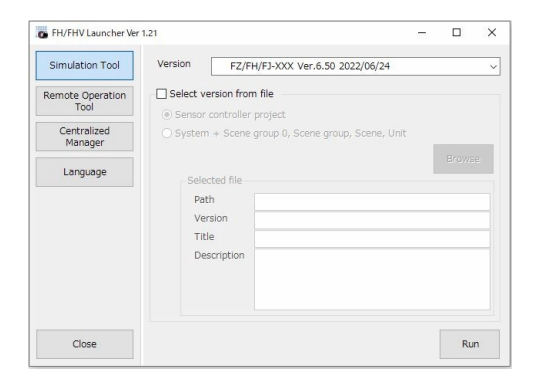

# Launching the Simulation Software

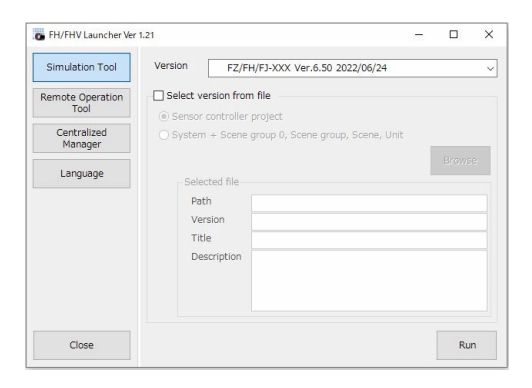

- 1 Click Simulation Tool .
- 2 Specify the version if it has already been known.All software versions installed in the PC will be displayed.
- **3** When data for Sensor controller project, System + Scene group 0, Scene group, Scene, and Unit exist, the version of the software to launch can be checked by specifying data.
  - Check the check box of Select version from file.
  - · Specify a file.

| ltem                     | Setting value<br>Factory default                                                                             | Description                                                                                                    |
|--------------------------|----------------------------------------------------------------------------------------------------|----------------------------------------------------------------------------------------------------|
| Select version from file | <ul><li>[Unchecked]</li><li>Checked</li></ul>                                                                | Checks this when checking the version from file.                                                                                                    |
| Configuration file       | <ul> <li>[Sensor controller project]</li> <li>System +Scene group 0,<br/>Scene group, Scene, Unit</li> </ul> | Sensor controller project:<br>Selects this when checking the version of simula-<br>tion software with data generated by the environ-<br>ment copy function.<br>System +Scene group 0, Scene group, Scene,<br>Unit:<br>Selects this when checking the version of simula-<br>tion software by using data like System +Scene<br>group 0, Scene group, Scene, and Unit. |

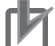

# **Precautions for Correct Use**

If no version of a simulator to match the configuration file exists, a message of *No version of a simulator to match the configuration file is installed.* will appear.

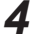

The matched version of a simulator with the configuration file will appear.

5 Click Run.

# Launching the Remote Operation Tool

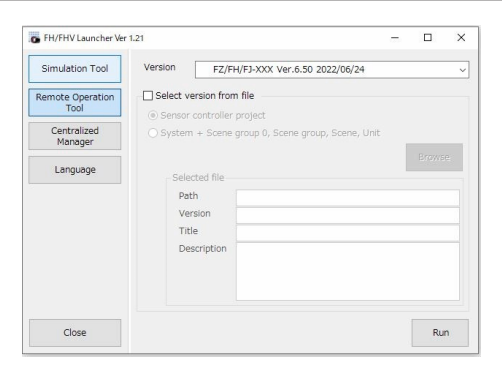

- **1** Click **Remote Operation Tool**.
- 2 Specify the version if it has already been known. All software versions installed in the PC will be displayed.
- **3** When data for Sensor controller project, System + Scene group 0, Scene group, Scene, and Unit exist, the version of software to launch can be checked by specifying data.
  - Check the check box of Select version from file.
  - Specify a file.

| ltem                     | Setting value<br>Factory default              | Description                                      |
|--------------------------|-----------------------------------------------|--------------------------------------------------|
| Select version from file | <ul><li>[Unchecked]</li><li>Checked</li></ul> | Checks this when checking the version from file. |

| Item          | Setting value<br>Factory default | Description                                       |
|---------------|----------------------------------|---------------------------------------------------|
| Configuration | [Sensor controller project]      | Sensor controller project:                        |
| file          | System +Scene group 0,           | Selects this when checking the version of simula- |
|               | Scene group, Scene, Unit         | tion software with data generated by the environ- |
|               |                                  | ment copy function.                               |
|               |                                  | System +Scene group 0, Scene group, Scene,        |
|               |                                  | Unit:                                             |
|               |                                  | Selects this when checking the version of simula- |
|               |                                  | tion software by using data like System +Scene    |
|               |                                  | group 0, Scene group, Scene, and Unit.            |

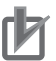

# **Precautions for Correct Use**

If no version of a simulator to match the configuration file exists, a message of *No version of a simulator to match the configuration file is installed.* will appear.

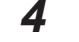

The matched version of a simulator with the configuration file will appear.

5 Click Run.

# **Changing Display Language**

Change the current language setting of the tool.

| FH/FHV Launcher Ver     | .21              |   | 2 |
|-------------------------|------------------|---|---|
| Simulation Tool         | Language Setting |   |   |
|                         | English          | ~ |   |
| emote Operation<br>Tool |                  |   |   |
| Centralized<br>Manager  |                  |   |   |
| Language                |                  |   |   |
|                         |                  |   |   |
|                         |                  |   |   |
|                         |                  |   |   |
|                         |                  |   |   |
|                         |                  |   |   |
|                         |                  |   |   |
| Class                   |                  |   |   |

# 1 Click Settings.

**2** Select language to display in the language setting dialog box.

| Name            | Description                                                                                                    |
|-----------------|----------------------------------------------------------------------------------------------------|
| Language seting | Displays the current language setting. When changing the display language, the change is reflected immediately. The setting is saved and will be default for the next startup. |

# **Registering the License**

This software displays a *License error!* message at startup when it passes 30 days after the installation and does not launch. To use this continuously, register the license.

Input the license number using the **FH/FHV Licence Tool**. The FH\_FHV License Tool should be executed with administrative rights.

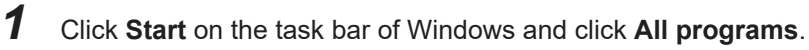

2 Click FH\_FHV License Tool on FH\_FHV Series of OMRON. FH/FHV License Tool dialog appears.

| FZ/FH/FJ Licence | Tool    |        |       |
|------------------|---------|--------|-------|
| Licence :        | Invalid |        |       |
| Company :        | -       |        |       |
| Name :           | -       |        |       |
|                  |         | Regist | Close |

# 3 Click Regist.

The Setup window appears.

| Setup                                 | ×                                                                                                 |
|---------------------------------------|---------------------------------------------------------------------------------------------------|
| <b>User Inform</b> a<br>Enter your re | ition<br>gistration information.                                                                  |
| Please enter<br>number show           | your name, the name of the company for whom you work and the product licence<br>n on the CD case. |
| Name:                                 |                                                                                                   |
| Company:                              |                                                                                                   |
| Licence:                              |                                                                                                   |
|                                       |                                                                                                   |
| Omron —                               | < Back Next > Cancel                                                                              |

**4** In the Setup window, input the Name, Company, and Serial Number) (License number) and click **Next**.

The Registration Confirmation window appears.

| Name:     |        | OMRON TARO |  |
|-----------|--------|------------|--|
| Company   | r:     | OMRON      |  |
| Serial Nu | ımber: |            |  |

# 5 Click Yes.

When *License: valid* is displayed, the input is completed.

| H/FJ Licence | Tool  |        |       |
|--------------|-------|--------|-------|
| Licence :    | Valid |        |       |
| Company :    | OMRON |        |       |
| Name :       | TARO  |        |       |
|              |       | Regist | Close |
|              |       |        |       |

6 Click Close to close the window.

# Troubleshooting

| Trouble                                                                                            | Actions                                                                                                    |
|----------------------------------------------------------------------------------------------------|----------------------------------------------------------------------------------------------------|
| A message of <i>The corresponding version of the simulator software is not installed.</i> appears. | <ul> <li>The message appears when no corresponding version of the simulator matching the configuration file is not installed. Get the simulation software with the version matching the configuration file.</li> <li>The configuration file may be 5.70 or earlier. This software does not support those versions.</li> </ul> |
| <i>License error!</i> appears at startup.                                                          | <ul> <li>30 days and more have passed from the installa-<br/>tion.</li> <li>Register the license number again when you contin-<br/>ue using this software.</li> </ul>                                                                                                    |
| Buttons such as <b>File selection</b> are not displayed in the simulation software window.         | • The DPI setting of the PC may be set to <i>Expansion</i> .<br>Set it to <i>100% (96DPI)</i> or <i>Standard</i> .                                                                                                    |

# 7-2 Operating the Smart Camera Remotely [Remote Operation Tool]

# 7-2-1 Summary

With a PC on your network, you can remotely operate processing items editing or actual measurements to be performed on the Smart Camera. This feature is only available with an Ethernet connection.

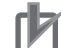

# Precautions for Correct Use

Smart Camera windows cannot be operated or displayed simultaneously on multiple PCs on your network.

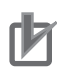

## Precautions for Correct Use

The physical storage location of the setting data and data saving destination is on the Smart Camera.

For instance, the following usage is possible.

1. Using one specific PC handles GUI operations such as editing processing items and changing settings for inspection and measurement on multiple lines.

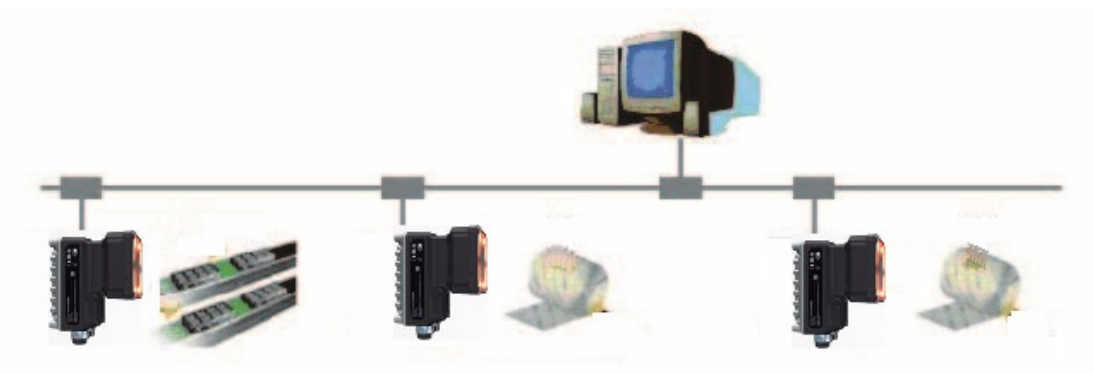

2. By changing a mode to the non-stop adjustment mode, adjustments are remotely available without stopping the line measurement.

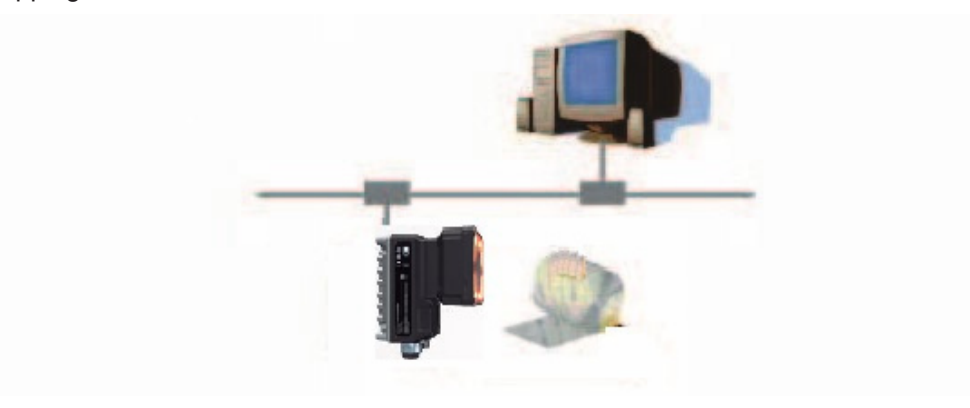

# 7-2-2 Environment Settings

The following preparations are required on the Smart Camera and a remote operation PC respectively to launch the remote operation.

• Remote operation PC: Arrange communications and GUI environments for the remote operation.

• Smart Camera: Set up a server for the remote operation.

Install a PC software to the remote operation PC.

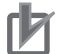

# Precautions for Correct Use

Make sure that the software version installed on the remote operation PC should be the same as that on the Smart Camera.

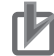

# Precautions for Correct Use

In the remote operation, the following port numbers are used to communication with the Smart Camera.

- 9900 + Line number (e.g. port 9900 for line 0)
- 9910 + Line number (e.g. port 9910 for line 0)
- 9920 + Line number (e.g. port 9920 for line 0)

If these ports are disabled due to security settings of your PC or the domain security policy, the remote operation is not available.

Reconsider the security settings of your PC or the domain security policy, or ask your domain security administrator.

# 7-2-3 Network Settings for the Remote Operation PC

Set the IP address for the remote operation PC.

**1** Open the Local Area Connection Properties on the remote operation PC.

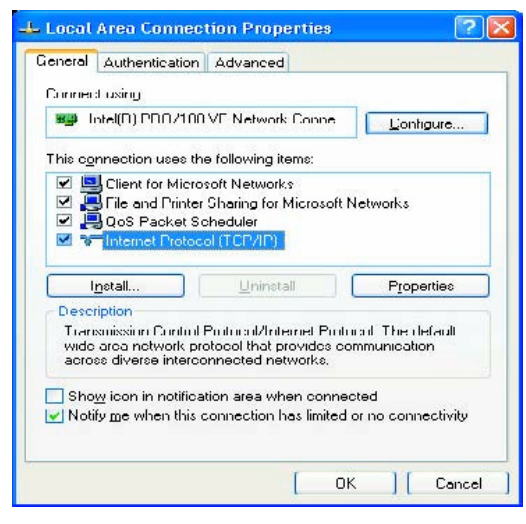

**2** Input the IP address.

| ou can get IP settings assigned<br>his capability. Etherwise, you ne | d automatically if your network supports<br>ed to ask your network administrator for |
|----------------------------------------------------------------------|--------------------------------------------------------------------------------------|
| ne appropriate P settings.                                           |                                                                                      |
| O Ubtain an P address auton                                          | natically                                                                            |
| Use the following IP addres                                          | 15:                                                                                  |
| IP address:                                                          | 10.5.5.10                                                                            |
| S <u>u</u> bnet mask                                                 | 255 255 255 0                                                                        |
| Default gateway:                                                     |                                                                                      |
| C Obtain DNS server address                                          | automotically                                                                        |
| 💿 Use the following DNS serv                                         | /er addresses:                                                                       |
| Preferred DNS server:                                                | 10.5.5.1                                                                             |
| <u>A</u> lternate DN3 server.                                        |                                                                                      |
|                                                                      |                                                                                      |
|                                                                      |                                                                                      |

# 7-2-4 Network Settings for the Smart Camera

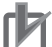

## Precautions for Correct Use

The network settings for the Smart Camera set with this procedure is temporary. Since the settings are discarded with restarting the Sensor Controller or power off, perform the procedures of 7-2-5 Network Settings for the Smart Camera with Remote Operation Tool on page 7-14 after the remote operation connected.

1 From Start menu on your PC, select All Programs - OMRON - FH\_FHV Series - FH\_FHV Launcher.

 
 H/HVLauncher Ver 121
 X

 Simulation Tool
 Version
 F2/FH/FJ-3XX Ver.6.50 2022/06/24
 V

 Remote Operation Tool
 © Select version from file
 © Severo controller project
 Version

 Language
 · Selected file
 Path
 Path

 Version
 Title
 Description

 Close
 Run

# The FH/FHV Launcher window appears.

# 2 Click Remote Operation Tool.

**3** Specify the version if it has already been known. All software versions installed in the PC will be displayed.

# Additional Information

When data for Sensor controller project, System +Scene group 0, Scene group, Scene, and Unit exist, the version of software to be run can be checked by specifying data. For details, refer to *Launching the Remote Operation Tool* on page 7-6.

4 Click Run.

# Precautions for Correct Use

Do not connect or disconnect the Remote Operation tool during a measurement or the system running.

# 5 Click Browse.

6

|        | IP Addres | s:Line No |        |        |
|--------|-----------|-----------|--------|--------|
| achine | [         |           |        | Browse |
|        |           | Start     | Cancel | (m)    |

A Network reference list will be displayed.

Select your target Smart Camera in the list and click Set Network....

| IP Address<br>10.5.6.100 (Line0) FZ/FH/FJ-XXX Ver.6.20,8 2018/07/02 | Refresh    |
|---------------------------------------------------------------------|------------|
|                                                                     | Restart    |
|                                                                     | Initialize |
|                                                                     | Set Netwo  |
|                                                                     |            |

7 Set the IP address for the Smart Camera on the Network setting.

| IP address:    |  |
|----------------|--|
| Subnet mask:   |  |
| fault gateway: |  |
| Or             |  |

# 8 Click OK.

The IP address is set to the Smart Camera.

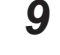

On the network reference list, click **Refresh** to check the IP address setting is reflected.

# rh1

Precautions for Correct Use

The reflection of IP address settings may take time. If it were not reflected, click Refresh again.

# Precautions for Correct Use

If a bad IP address or an IP address overlapped with a device on the same network are set, an IP address different from your Setting will be displayed on the list like (169.254. xx. xx). Perform this procedure to set a valid IP address.

# 7-2-5 Network Settings for the Smart Camera with Remote Operation Tool

1 In the Main window, select Tool  $\rightarrow$  System settings  $\rightarrow$  Communications  $\rightarrow$  Ethernet (\*\*\*\*\*). Set the IP address 2.

The (\*\*\*\*\*) area indicates the Serial (Ethernet) contents set in the Communication module.

| Address setting                                         | ta internet and |     |     |     |
|---------------------------------------------------------|-----------------|-----|-----|-----|
| C Obtain an IP address auto                             | matically       |     |     |     |
| Use the following IP addre                              | 88              |     |     |     |
| IP address:                                             | 10              | 5   | 5   | 100 |
| Subnet mask:                                            | 266             | 265 | 266 | 0   |
| Default gateway:                                        | 10              | 5   | 5   | 100 |
| DNS server:                                             | 10              | 6   | 6   | 100 |
| Preferred WINS server :                                 | 0               | 0   | 0 0 | 0   |
| Alternate WINS server :                                 | 0               | 0   | 0   | 0   |
| Use the following IP address                            | 55              | I   |     | 100 |
| Use the following IP addre                              | 55              |     |     |     |
| IP address:                                             | 10              | 6   | 6   | 100 |
| Subnet mask:                                            | 256             | 265 | 266 | 0   |
| Default gateway:                                        | 10              | 6   | 6   | 100 |
| DNS server:                                             | 10              | 6   | 8   | 100 |
| Preferred WINS server :                                 | 0               | 0   | 0   | 0   |
| Alternate WINS server                                   | 0_              | 0   | 0   | 0   |
| Input/Output setting                                    |                 |     |     |     |
| to and second as                                        |                 |     |     |     |
| input mode .                                            | Normal          |     |     |     |
| Input form :                                            | ASCII           |     |     |     |
| Input form :<br>Output IP address :                     | ASCII           | 0   | 0   | 0   |
| Input form :<br>Output IP address :<br>Input port No. : | ASCII           | 0   | 0   | 0   |

# 7-2-6 Launching the Remote Operation

# Precautions for Correct Use

If the connection is disconnected during the remote operation, the Remote Operation tool and the Smart Camera may not operate properly. After terminating the Remote Operation tool, return the Smart Camera to normal state with clicking **Restart** or **Initialize** on the Remote Operation tool could not be terminated with **Close**, then terminate the process of *FZ-PanDA.exe* with the task manager.

1 In order to launch the Launcher, from Start at the lower left area of the window for the remote operation PC, select All programs - OMRON - FH\_FHV series - FH\_FHV Launcher. Note that the Smart Camera must be placed in a measurement capable state.

# Precautions for Correct Use

Do not connect or disconnect the Remote Operation Tool during a measurement or the system running.

# **2** The FH/FHV Launcher window appears.

| FH/FHV Launcher Ver      | 1.21                        |                                                                                                    | - |     | > |
|--------------------------|-----------------------------|----------------------------------------------------------------------------------------------------|---|-----|---|
| Simulation Tool          | Version                     | FZ/FH/FJ-XXX Ver.6.50 2022/06/24                                                                                                    |   |     | , |
| Remote Operation<br>Tool | Select ve                   | rsion from file                                                                                                    |   |     |   |
| Centralized<br>Manager   | () System                   | + Scene group 0, Scene group, Scene, Unit                                                                                                    |   |     |   |
| Language                 | Selec                       | ted file                                                                                                    |   |     |   |
|                          | Pati<br>Ver<br>Title<br>Des | h sion e control of the second second |   |     |   |
| Close                    |                             |                                                                                                    |   | Run |   |

# **3** Click **Remote Operation Tool**.

| FH/FHV Launcher Ver      | 1.21                 |                                           |     | × |
|--------------------------|----------------------|-------------------------------------------|-----|---|
| Simulation Tool          | Version              | FZ/FH/FJ-XXX Ver.6.50 2022/06/24          |     | _ |
| Remote Operation<br>Tool | Select ve     Sensor | ersion from file                          |     |   |
| Centralized<br>Manager   | 🔿 System             | + Scene group 0, Scene group, Scene, Unit |     |   |
| Language                 | Selec                | ted file                                  |     |   |
|                          | Pat<br>Ver           | sion                                      |     |   |
|                          | Titl                 | e                                         |     |   |
|                          | Des                  | scription                                 |     |   |
|                          |                      |                                           |     |   |
| Class                    |                      |                                           | Dur |   |

4

6

Specify the version if it has already been known. All software versions installed in the PC will be displayed.

# Additional Information

When data for Sensor controller project, System +Scene group 0, Scene group, Scene, and Unit exist, the version of software to be run can be checked by specifying data. For details, refer to *Launching the Remote Operation Tool* on page 7-6.

# 5 Click Run.

Select or directly input the IP address and *Line No*. for the Sensor Controller to be connected.

|         | IP Addres | s:Line No | - |        |
|---------|-----------|-----------|---|--------|
| Machine | l         |           | • | Browse |
|         |           | ]         |   |        |

Click **Browse** to check the IP addresses and Line No. for connectable Smart Camera.

| IP Address                                               | Refresh    |
|----------------------------------------------------------|------------|
| 103.0.100 (Eined) F27 FH7 F3-7000 Ver.0.2019 (2010/07/02 |            |
|                                                          | Restart    |
|                                                          | Initialize |
|                                                          | Set Networ |
|                                                          |            |
|                                                          |            |

\* The Line No. selected here is one of the following based on the system's operation mode.

| Operation mode           |                            | Setting      |
|--------------------------|----------------------------|--------------|
| Standard                 |                            | Line No. = 0 |
| Double Speed Multi-input |                            | Line No. = 0 |
| Non-stop adjustment      | Measurement window         | Line No. = 0 |
|                          | Non-stop adjustment window | Line No. = 1 |

If a Line No. other than the above was selected, the remote operation cannot be connected to Sensor Controllers.

7 Change the size of an image to transfer with the remote operation as necessary. Select () to set.

| 320 🛨  |
|--------|
|        |
| Cancal |
|        |

| Setting item                                     | Description                                          |
|--------------------------------------------------|------------------------------------------------------|
| Display image transfer size (Size of an image to | Sets the size of the image displayed in the remote   |
| transfer)                                        | operation window.                                    |
|                                                  | Depending on the "Display image transfer size        |
|                                                  | (Size of the image to transfer)" setting, the rough- |
|                                                  | ness of the display image or figure display          |
|                                                  | changes.                                             |

#### 8 Click Start.

## Additional Information

When the security setting has been set on a Sensor Controller to connect, inputting the password for a security setting item is requested on the Remote operation window.

- In Layout 8, an error dialog will not be displayed even if an error occurred. Instead, an error string is displayed on the Error Pane. When an error occurred, check it on the Error Pane.
- In Layout 8, the Layout Modification Mode can handle the following panes only. When using panes other than them, use a layout other than Layout 8 for the normal remote operation.
  - · Flow Display Pane
  - Image Pane
  - Judgement Pane
  - Error Pane

#### 7-2-7 Terminating the Remote Operation

1 To terminate the remote operation with the remote operation PC, click End in the File menu on the Remote Operation tool.

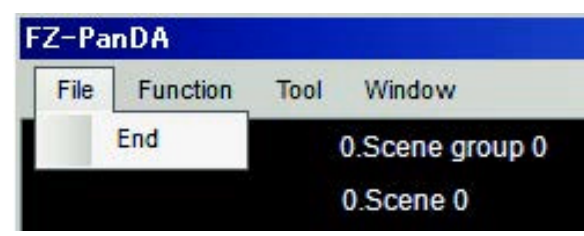

## **Precautions for Correct Use**

Follow the procedures above to terminate the Remote Operation Tool. If you do not follow the procedures above, such as shutting down the remote operation PC or using the task manager to terminate, the Smart Camera may not operate properly.

# 7-3 Using the Simulation Software [Simulation Software]

# 7-3-1 Introduction

With the simulation software, you experience the operability of the Smart Camera FHV series on a PC. Other than sample images saved in the Smart Camera, the simulation software allows you to use images saved in FH/FHV series and ones shot by a digital camera.

# 7-3-2 Available Image Formats

Image formats that are available in this simulation software are below. Before use, store them to an external storage beforehand and copy them to a folder generated in a specified location. (For creating a folder, refer below.)

- File type: bmp, jpg, ifz (OMRON image logging file format for FH/FHV), bfz (This format was added to the software version 5.50 and later for FH. A container format image logging file including bmp type image files.), jfz (This image file type was added to the software version 5.60 and later for FH. Jpeg format image files are organized in folders when saved as a logging image file format.)
- Color: 256 (monochrome) or 24-bit (color)
- File name: Half-width alphanumeric only

# 7-3-3 Operational Precautions

The simulation software allows you to experience functions of the Smart Camera FHV series on a PC. Please note that operations on the simulation software may be different from those on the actual FHV series.

- Unavailable operations with the simulation software
- · Image input and measurement with a camera connected.
- Use and check of the I/O monitor
- Data output in the result output processing item
- · Conditional branch corresponding to DI in the input conditional branch processing item.
- · Saving each data to the Smart Camera
- Different Operations from the Smart Camera.
- Performing measurements

Since a measurement with a connected camera is unavailable, the measurement is always performed on file images.

- Settings for camera image input Changing values are only available.
- Saving data to the Smart Camera memory.
   Scene data, scene group data, when selecting Main memory at saving System setting data, the data is saved in the following folder.
   C:\Documents and Settings\Computer name\My Documents\OMRON FZ\SettingData
- Other precautions

- This simulation software can load scene data and system data generated with FHV series. Likewise, scene data and system data generated with the simulation software can be used with FHV series. However, regarding a setting including "path" (logging setting or capture setting case), the path name may differ on the FHV series, it may require re-set.
- Different memory capacity does not allow FHV series to load data generated by the simulation software.

Reconsider the settings and scenes and reduce the necessary memory amount, then load them again.

• As same as the above issue, FHV series can load scene data with many processing units related to image input and image conversion due to the memory amount difference, but the simulation software may not load and measure the data because of *NG (insufficient memory)*. Reconsider the scene contents and reduce the necessary memory amount, then load them again.

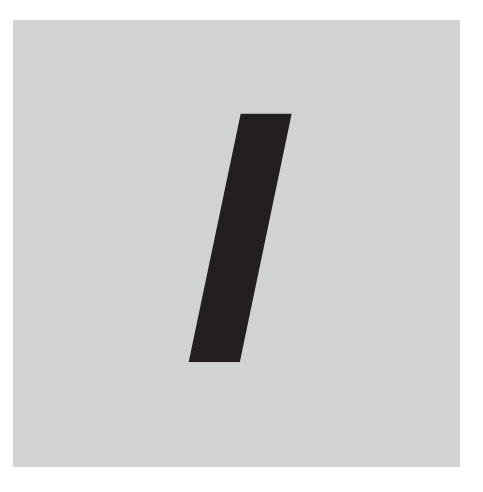

# Index

# Index

# Α

| Accessories                                   | 1-10        |
|-----------------------------------------------|-------------|
| Anti-reflection Sheets                        | 1-13        |
| Assembling Equipment                          |             |
| Attaching the Lens Module                     |             |
| Available List of Smart Camera and Software V | ersions 3-6 |

# В

| Basic Syst | tem of Measure | ment | 2-2 |
|------------|----------------|------|-----|
|            |                |      |     |

# С

| Cables1                                             | -5  |
|-----------------------------------------------------|-----|
| I/O Cable Interface (Power Supply, I/O, RS-232C)6   | ò-7 |
| C Mount Lens                                        | 51  |
| High-resolution Telecentric Lens VS-TCH Series for  | С   |
| Mount Lens for 2/3-inch Image Sensor                | 58  |
| How to View the Optical Chart3-                     | 61  |
| Meaning of Optical Chart3-                          | 61  |
| Non-telecentric Macro Lens VS-MC Series for C Mou   | unt |
| Camera3-                                            | 60  |
| Optical Chart3-                                     | 62  |
| SV-H Series 3-                                      | 52  |
| SV-V Series3-                                       | 51  |
| Vibration / Shock Resistance Lens VS-MCA Series for | С   |
| Mount Camera3-                                      | 53  |
| C mount lens 2                                      | 2-7 |
| C Mount Lens/IP40 Configuration 5                   | 5-2 |
| C Mount Lens/IP67 Configuration 5                   | 5-3 |
| C Mount Lenses 3-                                   | 51  |
| Component Names and Functions                       | 3-7 |
| Concept of Measurement Processing 2                 | 2-3 |
| Configuration                                       | 3-1 |
| confirm the Package1                                | -1  |
| Smart Camera1                                       | -2  |
| Connection                                          |     |
| How to connect5-                                    | 21  |
| Controller specifications                           | 2-7 |
| Cover for C mount1-                                 | 11  |
| Cover for High-speed lens modules1-                 | 12  |
| Cover for lens modules1-                            | 11  |

# D

| Dimensions       |      |
|------------------|------|
| Ethernet Cables  | 3-30 |
| FHV Series       |      |
| I/O Cables       |      |
| Lens Modules     |      |
| Lighting Modules |      |

| Mounting Fixtures | 3-77 |
|-------------------|------|
| Dimentions        |      |
| Opetical Filters  | 3-70 |
| Dimensions        |      |
| Waterproof Hood   | 3-73 |

# Ε

| EtherCAT Interface Specifications (FHV-SDU30) | 6-36      |
|-----------------------------------------------|-----------|
| Pin Layout                                    | 6-37      |
| Wiring                                        | 6-37      |
| I/O Connector                                 | 6-36      |
| Ethernet cable bending resistance right-angle | 1-6, 1-7  |
| Ethernet cable bending resistance straight    | 1-6, 1-7  |
| Ethernet Cables                               | 1-6, 3-26 |
| Dimensions                                    | 3-30      |
| Ethernet interface                            | 6-19      |
| Cables                                        | 6-20      |
| Pin Layout                                    | 6-24      |

# F

| Fail-safe Measures            | 6-4             |
|-------------------------------|-----------------|
| FHV7□-□□□□-C Series           |                 |
| FHV70-0000-S00 Series         |                 |
| FHV70-0000-S00-00 Series      |                 |
| FHV7□                         |                 |
| FHV70-000-H00-00 Series       |                 |
| FHV7□-□□□□-H□□ Series         | 1-3             |
| FHV7H                         | 3-3             |
| FHV7X                         |                 |
| FHV-LEM-H                     |                 |
| FHV-LEM-H06                   | 1-9             |
| FHV-LEM-H19                   | 1-9             |
| FHV-LEM-H special cover       |                 |
| FHV-LEM-S                     | 1-11            |
| FHV-LEM-S06                   | 1-9             |
| FHV-LEM-S09                   | 1-9             |
| FHV-LEM-S12                   | 1-9             |
| FHV-LEM-S25                   | 1-9             |
| FHV-SDU10                     | 1-5, 3-13       |
| FHV-SDU30                     | 1-5, 3-13       |
| FHV Series                    |                 |
| Dimensions                    |                 |
| Component Names and Functions | 3-7             |
| Specifications                | 3-3             |
| FHV-VDB                       | 1-6, 3-17, 3-18 |
| FHV-VDB2                      |                 |
| FHV-VDBX                      | 1-6             |
| FHV-VDBX2                     | 1-5, 3-18, 3-19 |
| FHV-VDLB                      |                 |
| FHV-VDLB2                     |                 |
| FHV-VDLBX                     | 1-6, 3-21       |
| FHV-VDLBX2                    | 1-5, 3-20       |
| FHV-VFLX-GD                   |                 |
| FHV-VNB                       | 1-7, 3-26, 3-27 |

| FHV-VNB2               |                 |
|------------------------|-----------------|
| FHV-VNBX               | 1-7, 3-27       |
| FHV-VNBX2              | 1-6, 3-27       |
| FHV-VNLB               | 1-7, 3-28       |
| FHV-VNLB2              | 1-6, 3-28       |
| FHV-VNLBX              | 1-7, 3-29       |
| FHV-VNLBX2             | 1-6, 3-29       |
| FHV-VUB                | 1-8, 3-34, 3-35 |
| FHV-VUB2               | 1-7, 3-34       |
| FHV-VUBX               | 1-8, 3-35       |
| FHV-VUBX2              | 1-7, 3-35       |
| FHV-VULB               |                 |
| FHV-VULB2              |                 |
| FHV-VULBX              | 1-8, 3-36, 3-37 |
| FHV-VULBX2             | 1-8, 3-36, 3-37 |
| FHV-XFC-C              | 1-11, 3-84      |
| FHV-XFC-LEM-H          | 3-84            |
| FHV-XFC-LEM-S          |                 |
| FHV-XLS-LTM            | 3-83            |
| FHV-XSCR-MSD           |                 |
| FHV-XWC-ECN            | 1-11, 3-81      |
| FHV-XWC-ECN2           | 1-11, 3-81      |
| FHV-XWC-ICN            | 3-81            |
| FHV-XWC-LCN            |                 |
| FHV-XWP-CAM            |                 |
| FHV-XWP-CHD-SL         | 3-79            |
| FHV-XWP-LTM            |                 |
| Flow of Use Procedure  | 2-9             |
| focal length           |                 |
| For Ethernet connector | 1-11            |
| For lighting connector | 1-11            |

# G

| Global shutter2-7 |
|-------------------|
|-------------------|

\_\_\_\_\_

# Η

| Handling and Installation Environment     | 4-1  |
|-------------------------------------------|------|
| High-Pressure Waterproof Attachment (PWA) | 1-13 |
| High-speed lens module                    | 2-7  |

# I

| <ul><li>I/O cable bending resistance right-angle</li></ul> | 1-6<br>1-6 |
|------------------------------------------------------------|------------|
|                                                            | 3-16       |
| RS-232C Interface6                                         | 3-18       |
| I/O Cables                                                 | 3-17       |
| Dimensions                                                 | 3-22       |
| Specifications                                             | 3-17       |
| I/O cable super bending resistance right-angle1-5,         | 1-6        |
| I/O cable super bending resistance straight1-5,            | 1-6        |
| I/O Interface Input/Output Circuit Diagram6                | 3-16       |
| Imaging element                                            | .2-7       |
| Installation5-2, 5-3,                                      | 5-5        |
| High-speed Lens Module / IP40 Configuration5               | 5-10       |
| High-speed Lens Module / IP67 Configuration5               | 5-13       |
| Instalatilation                                            | 5-1        |

| Setting up the Software                        | 7-2     |
|------------------------------------------------|---------|
| Standard Lens Module/IP67 Configuration        | 5-8     |
| Installing the Smart Camera                    | 5-21    |
| When Connecting the Smart Camera to a Lighting | g Con-  |
| troller                                        | 5-25    |
| When Mounting the Smart Camera Directly (      | without |
| Mounting Fixture)                              | 5-22    |
| When Mounting the Smart Camera Directly Usin   | ng the  |
| Mounting Fixture                               | 5-23    |
| Interface for the Data Unit for Smart Camera   | 6-25    |
| Cables / I/O Connectors, and Terminals         | 6-26    |
| I/O Interface Input/Output Circuit Diagrams    | 6-33    |
| Parallel Interface Specifications              | 6-31    |
| Pin Layout                                     | 6-28    |
| Interface Specification                        | 6-14    |
| EtherCAT Interface Specifications (FHV-SDU30)  |         |
| Cables                                         | 6-36    |

# J\_\_\_\_\_

| Junction cable for external lighting | 1-8  | 3-42 |
|--------------------------------------|------|------|
|                                      | 1-0, | J-42 |

# L

| Launching the Remote Operation | 7-14       |
|--------------------------------|------------|
| Lens module                    |            |
| Attaching the Lens Module      | 5-5        |
| Lens Modules                   |            |
| Dimensions                     |            |
| How to View the Optical Chart  |            |
| Optical Chart                  | 3-46, 3-47 |
| Specifications                 | 3-43       |
| Lens type                      | 2-7        |
| Lighting                       |            |
| Lighting Controller            | 1-12       |
| Lighting color                 |            |
| Lighting Controller            |            |
| Mounting and Attaching         | 5-25       |
| Lighting Module                |            |
| Attaching the Lighting Module  | 5-15       |
| Lighting Modules               | 1-9, 3-68  |
| Dimensions                     | 3-69       |
| Specifications                 | 3-68       |
| Lightproof Sheet               | 3-83       |
| Dimensions                     | 3-83       |
| Specifications                 | 3-83       |
| Light-shielding Sheet          | 1-11       |
|                                |            |

# Μ

| MicroSD Card                                            |
|---------------------------------------------------------|
| How to Insert / Remove the MicroSD Card6-38             |
| Inserting and Removing the MicroSD Card                 |
| Model Reference                                         |
| Modules1-9                                              |
| Mounting Fixture                                        |
| When Installing Using the Mounting Fixture 5-23         |
| When Installing Using the Mounting Fixture on the Front |
|                                                         |
| Mounting Fixtures1-10, 3-77                             |
|                                                         |

| Dimensions                                  | 3-77 |
|---------------------------------------------|------|
| Specifications                              | 3-77 |
| Mounitng the Data Unit for the Smart Camera | 5-19 |
| Mounting the Data Unit for the Smart Camera |      |
| Mounting to DIN Rail                        | 5-19 |

# Ν

| NA-12WATW01                                  | 1-13    |
|----------------------------------------------|---------|
| NA-12WKBA04                                  | 1-13    |
| NA-15WATW01                                  | 1-13    |
| NA-15WKBA04                                  | 1-13    |
| Network Settings for the Remote Operation PC | 7-11    |
| Network Settings for the Smart Camera        | 7-12    |
| Non-telecentric Macro Lens VS-MC Series for  | C Mount |
| Camera                                       | 3-60    |
| NYE2A-20F11-12WR1200                         | 1-13    |
| NYE2A-20F11-15WR1200                         | 1-13    |

# 0

| Optical Chart                   |      |
|---------------------------------|------|
| Normal Lenses                   | 3-62 |
| Vibration/Shock-resistance Lens | 3-65 |
| Optical Filters                 |      |
| Specifications                  | 3-70 |
| Dimensions                      | 3-70 |
| Overview of FHV Series          | 2-1  |
|                                 |      |

# Ρ

| Pin Layout                                       |      |
|--------------------------------------------------|------|
| 1000BASE-T                                       | 6-24 |
| 10BASE-T / 100BSE-T                              | 6-24 |
| I/O Cable Interface (Power Supply, I/O, RS-232C) | 6-12 |
| Power Supply and I/O Interface                   | 6-1  |
| PPC-310-OMR                                      | 1-13 |
| Precautions for I/O Interface                    | 6-5  |

# R

| Recommended Operational Environment                   |
|-------------------------------------------------------|
| Software Setup7-2                                     |
| Recommended Power Supply for FHV Series)6-6           |
| Remote Operational Tool                               |
| Launching the Remote Operation7-14                    |
| Terminating the Remote Operation7-17                  |
| Remote Operation Tool 3-87, 7-10                      |
| Environment Settings7-11                              |
| Network Settings for the Smart Camera7-12             |
| Network Settings for the Remote Operation PC7-11      |
| Network Settings for the Smart Camera with Remote Op- |
| eration Tool7-14                                      |
| Summary7-10                                           |
| Remote operation tool 1-14                            |
| Replacement Screws for Micro SD Card Cover 1-12, 3-86 |
| Dimensions                                            |
| Specifications3-86                                    |
| Resolution2-7                                         |

| Rolling shutter2-7 |
|--------------------|
|--------------------|

# S

| Setting up the Software7                                  | 7-2        |
|-----------------------------------------------------------|------------|
| Shutter system2                                           | <u>2-7</u> |
| Simulation Software                                       | 18         |
| Smart Camera                                              | 3-3        |
| smart camera data unit1                                   | -5         |
| Smart Camera Data Unit3-                                  | 13         |
| Component Names and Functions                             | 14         |
| Dimensions                                                | 15         |
| Specifications3-                                          | 13         |
| smart camera data unit cable1                             | -7         |
| Smart Camera Data Unit Cable3-                            | 34         |
| Smart Camera data unit cable bending resistance right-a   | an-        |
| gle                                                       | -8         |
| Smart Camera data unit cable bending resistance straight. |            |
|                                                           | -8         |
| Smart Camera Data Unit Cables                             |            |
| Dimensions                                                | 38         |
| specifications                                            | 34         |
| Smart Camera Data Unit Cables (Right-angle, bending )     | re-        |
| sistance)                                                 | 36         |
| Smart Camera Data Unit Cables (Right-angle, super ber     | nd-        |
| ing resistance) 3-                                        | 36         |
| Smart Camera Data Unit Cables (Straight, bending resi     | st-        |
| ance) 3-                                                  | 34         |
| Smart Camera Data Unit Cables (Straight super bendi       | na         |
| resistance)                                               | 35         |
| Smart Camera data unit cable super bending resistan       | 00<br>60   |
| right-angle                                               | 1_8        |
| Smart Camera data unit cable super bending resistan       | -0<br>-0   |
| etrainh                                                   | 1_8        |
| Straighten Straighten Configuration                       | 0_7        |
|                                                           | <u>-</u> 7 |
| Software Setup                                            | 7 1        |
| Sold Senerately                                           | -1         |
|                                                           | 11         |
| Special cover for EHV/1 EM H                              |            |
|                                                           | 04         |
| Special Covers                                            | 84<br>04   |
| Dimensions                                                | 84<br>04   |
| Specifications                                            | 84         |
| Specifications                                            | ~          |
| VIbration / Shock Resistance Lens VS-MCA Series for       | - C        |
| Mount Camera                                              | 53         |
| Specifications                                            | 51         |
| Ethernet Cables                                           | 26         |
| FHV Series                                                | 3-3        |
| High-resolution Telecentric Lens VS-TCH Series for        | _C         |
| Mount Lens for 2/3-inch Image Sensor                      | 58         |
| I/O Cables                                                | 17         |
| Lens Modules3-                                            | 43         |
| Lighting Modules                                          | 68         |
| Optical Filters                                           | 70         |
| SV-H Series                                               | 52         |
| SV-V Series                                               | 51         |
| Waterproof Hood3-                                         | 72         |
| Standard Lens Module/IP40 Configuration5                  | 5-5        |

| Standard les module   | 2-7  |
|-----------------------|------|
| Sysmac Studio         | 1-14 |
| System Configurations | 2-8  |

# Т

| Terminating the Remote Operation                 | .7-17  |
|--------------------------------------------------|--------|
| Touch Panel Monitor                              | . 1-13 |
| Touch Panel Monitor for FHV7 Smart Camera series | 1-13   |

# U

| Use Procedures                      | 7-5  |
|-------------------------------------|------|
| Changing Display Language           | 7-7  |
| Launching the FH/FHV Launcher       | 7-5  |
| Launching the Remote Operation Tool | 7-6  |
| Launching the Simulation Software   | 7-5  |
| Registering the License             | 7-7  |
| Troubleshooting                     | 7-9  |
| Using the Simulation Software       | 7-18 |
| Available Image Formats             | 7-18 |
| Introduction                        | 7-18 |
| Operational Precautions             | 7-18 |

# W

| Warning                                 | 4-2           |
|-----------------------------------------|---------------|
| Waterproof Caps                         | 1-11, 3-81    |
| Dimensions                              | 3-81          |
| Specifications                          | 3-81          |
| Waterproof Hood                         | 3-72          |
| Dimensions                              | 3-73          |
| Specifications                          | 3-72          |
| Waterproof Hoods                        | 1-10          |
| Waterproof Packings                     | 1-10, 3-79    |
| Waterproof packings                     |               |
| Specifications                          | 3-79          |
| Waterproof Packings                     | 1-10, 3-79    |
| Dimensions                              | 3-79          |
| When Turning Power ON and OFF           | 6-2           |
| Windows                                 | 7-3           |
| Language Setting Window                 | 7-4           |
| Simulation Software Window and Remote O | peration Tool |
| Window                                  | 7-3           |
|                                         |               |

Index

## **OMRON Corporation** Industrial Automation Company

## Kyoto, JAPAN

## Regional Headquarters

OMRON EUROPE B.V. Wegalaan 67-69, 2132 JD Hoofddorp The Netherlands Tel: (31) 2356-81-300 Fax: (31) 2356-81-388

**OMRON ASIA PACIFIC PTE. LTD.** 438B Alexandra Road, #08-01/02 Alexandra Technopark, Singapore 119968 Tel: (65) 6835-3011 Fax: (65) 6835-3011 Contact : www.ia.omron.com

**OMRON ELECTRONICS LLC** 2895 Greenspoint Parkway, Suite 200 Hoffman Estates, IL 60169 U.S.A. Tel: (1) 847-843-7900 Fax: (1) 847-843-7787

OMRON (CHINA) CO., LTD. Room 2211, Bank of China Tower, 200 Yin Cheng Zhong Road, PuDong New Area, Shanghai, 200120, China Tel: (86) 21-6023-0333 Fax: (86) 21-5037-2388 Authorized Distributor:

©OMRON Corporation 2018-2024 All Rights Reserved. In the interest of product improvement, specifications are subject to change without notice.

Cat. No. Z408-E1-10 1024